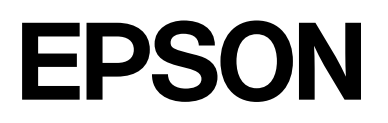

# SC-P9500 Series SC-P7500 Series

# Посібник користувача

CMP0211-04 UK

# Авторські права та товарні знаки

Жодну частину цієї публікації не можна відтворювати, зберігати у системі пошуку інформації або передавати в будь-якій формі або в будь-який спосіб: електронний, механічний, фотокопіювальний, записувальний тощо, без отримання попереднього дозволу від Seiko Epson Corporation у письмовій формі. Інформація, що міститься у цьому документі, призначена лише для використання з цим принтером Epson. Epson не несе відповідальності за будь-яке використання цієї інформації щодо інших принтерів.

Aні Seiko Epson Corporation, ані афілійовані з нею компанії не несуть відповідальності перед покупцем цього продукту або третіми сторонами за пошкодження, втрати, збитки або витрати, понесені покупцем або третіми сторонами в результаті нещасного випадку, неправильного використання або зловживання цим продуктом чи несанкціонованих модифікацій, ремонтів або внесення змін у цей виріб або (за виключенням США) недотримання інструкцій з користування та технічного обслуговування Seiko Epson Corporation.

Seiko Epson Corporation не несе відповідальності за жодні пошкодження або проблеми, що виникли внаслідок використання будь-яких додаткових засобів або будь-яких витратних продуктів, не позначених як оригінальні продукти Epson або схвалені продукти Epson корпорацією Seiko Epson Corporation.

Seiko Epson Corporation не несе відповідальності за жодні пошкодження від електромагнітних завад, що виникають внаслідок використання будь-яких інтерфейсних кабелів, не позначених як схвалені продукти Epson корпорацією Seiko Epson Corporation.

Microsoft<sup>®</sup>, Windows<sup>®</sup>, Windows Server<sup>®</sup> and Windows Vista<sup>®</sup> are registered trademarks of Microsoft Corporation.

Mac, OS X, Bonjour, ColorSync, and Safari are trademarks of Apple Inc., registered in the U.S. and other countries.

Intel<sup>®</sup> is a registered trademark of Intel Corporation.

Adobe, Adobe RGB, Lightroom, Photoshop, Photoshop Elements, PostScript, and Reader are either registered trademarks or trademarks of Adobe in the United States and/or other countries.

PANTONE<sup>®</sup>, Colors generated may not match PANTONE-identified standards. Consult current PANTONE Publications for accurate color. PANTONE<sup>®</sup>, and other Pantone trademarks are the property of Pantone LLC. Pantone LLC, 2019.

ICC profiles made by X-Rite solutions are included.

Загальне зауваження: інші назви продуктів використовуються у цьому документі лише з метою ідентифікації та можуть бути товарними знаками відповідних власників. Ерзоп відмовляється від будь-яких прав на ці знаки.

© 2019 Seiko Epson Corporation.

Зміст

# Зміст

# Авторські права та товарні знаки

# Примітки щодо посібників

| Значення символів 6                                    |
|--------------------------------------------------------|
| Малюнки6                                               |
| Описи моделей продукту 6                               |
| Знімки екрану, що використовуються в цьому посібнику 6 |
| Частини принтера                                       |
| Передня7                                               |
| Вигляд у середині                                      |
| Вигляд ззаду 9                                         |
| Панель керування                                       |
| Операції на головному екрані 11                        |
| Характеристики 12                                      |
| Реалізація технології високої роздільної               |
| здатності                                              |
| Примітки щодо експлуатації та зберігання 13            |
| Місце для встановлення                                 |
| Примітки щодо використання принтера 13                 |
| Примітки щодо часу, коли принтер не                    |
| використовується                                       |
| Примітки щодо поводження                               |
| з чорнильними картриджами 14                           |
| Примітки щодо поводження з папером 15                  |

# Основні відомості про програмне забезпечення

| Програмне забезпечення у комплекті              |
|-------------------------------------------------|
| постачання                                      |
| Програмне забезпечення, вбудоване в принтер. 18 |
| Використання Epson Media Installer 19           |
| Запуск 19                                       |
| Налаштування головного екрана 20                |
| Налаштування екрана Edit Media Settings 22      |
| Додавання інформації про папір 25               |
| Редагування інформації про папір 25             |
| Надання спільного доступу до інформації         |
| про папір кільком комп'ютерам 25                |
| Використання Web Config                         |
| Запуск 26                                       |
| Закривання                                      |
| Зведення функцій 27                             |

| Оновлення програмного забезпечення або   |    |
|------------------------------------------|----|
| встановлення додаткового програмного     |    |
| забезпечення                             | 27 |
| Перевірка наявності оновлень і оновлення |    |
| програмного забезпечення                 | 27 |
| Отримання сповіщень про оновлення        | 28 |
| Видалення програмного забезпечення       | 29 |
| Windows                                  | 29 |
| Mac                                      | 29 |
|                                          |    |

# Базові операції

| Завантаження та виймання рулонного паперу | 30 |
|-------------------------------------------|----|
| Завантаження рулонного паперу             | 30 |
| Відрізання рулонного паперу               | 33 |
| Видалення рулонного паперу                | 35 |
| Завантаження та видалення відрізних       |    |
| аркушів/плакатного картону                | 37 |
| Завантаження відрізних аркушів і          |    |
| плакатного картону                        | 37 |
| Видалення відрізних аркушів/плакатного    |    |
| картону                                   | 38 |
| Налаштування завантаженого паперу         | 38 |
| Як налаштувати                            | 38 |
| Якщо на панелі керування або у драйвер    |    |
| відсутня інформація про папір             | 40 |
| Використання кошику для паперу            | 44 |
| Завантаження та зберігання при            |    |
| передньому виході.                        | 45 |
| Використання блока ролика для             |    |
| автоматичного захоплення (тільки для      |    |
| моделі SC-P9500 Series)                   | 48 |
| Використання панелі керування             | 49 |
| Встановлення серцевини рулону             | 50 |
| Кріплення паперу                          | 50 |
| Виймання паперу з блока ролика для        |    |
| автоматичного захоплення                  | 53 |
| Основні способи друку                     | 54 |
| Друк (Windows)                            | 54 |
| Виконання друку (Мас)                     | 56 |
| Скасування друку (Windows)                | 58 |
| Скасування друку (Мас)                    | 58 |
| Скасування друку (з принтера)             | 59 |
| Область друку                             | 59 |
| Область друку рулонного паперу            | 59 |
| $\mathbf{T}$                              |    |
| Область друку для відрізного аркушу       | 60 |

#### Зміст

| Вимикання живлення за допомогою таймера |
|-----------------------------------------|
| вимикання                               |
| Енергозбереження61                      |

# Використання додаткового блока жорсткого диска

| Зведення функцій                         | 63 |
|------------------------------------------|----|
| Розширені функції                        | 63 |
| Керування завданнями друку               | 63 |
| Дані на жорсткому диску                  | 63 |
| Збереження завдань друку                 | 64 |
| Перегляд і друк збережених завдань друку | 65 |

# Використання драйвера принтера(Windows)

| Відображення екрана налаштувань            | 7 |
|--------------------------------------------|---|
| За допомогою кнопки «Пуск» 67              | 7 |
| Відображення довідки                       | 3 |
| Клацніть кнопку довідки, щоб               |   |
| відобразити її 68                          | 3 |
| Клацніть елемент, який потрібно            |   |
| перевірити та відобразити, правою          |   |
| кнопкою миші                               | 3 |
| Настройка драйвера принтера 69             | ) |
| Збереження різних настройок як вибраних 69 | ) |
| Налаштування щільності чорнил 69           | ) |
| Реорганізація елементів дисплею 70         | ) |
| Огляд вкладки утиліти                      | 2 |

# Використання драйвера принтера (Мас)

| Відображення екрана налаштувань                                | 74       |
|----------------------------------------------------------------|----------|
| Відображення довідки                                           | 74       |
| Використання Presets (Попередні<br>налаштування)               | 74       |
| Збереження у Presets (Попередні<br>налаштування)               | 74       |
| налаштування)                                                  | 75       |
| Використання Epson Printer Utility 4                           | 75       |
| Запуск Epson Printer Utility 4 Функції Epson Printer Utility 4 | 75<br>75 |

# Сценарії друку

| Друк темними тонами чорного (Покриття |    |
|---------------------------------------|----|
| для покращення чорного)               | 77 |

| Коригування кольору та друк 77              |
|---------------------------------------------|
| Друк чорно-білих фотографій                 |
| Друк без полів                              |
| Типи способів друку без полів 84            |
| Підтримуваний папір                         |
| Про відрізання рулонного паперу 85          |
| Налаштування процедур друку 86              |
| Збільшений/зменшений друк 89                |
| За розміром сторінки/Масштаб відповідно     |
| до розміру паперу                           |
| За шириною рулонного паперу(тільки для      |
| Windows)                                    |
| Користувацькі налаштування масштабу 92      |
| Друк кількох сторінок                       |
| Друк плакатів (збільшення на кілька аркушів |
| і друк — тільки для Windows) 95             |
| Налаштування процедур друку 95              |
| З'єднання вихідного паперу 97               |
| Друк на папері нестандартного розміру 101   |
| Друк банерів (на рулонному папері) 103      |
| Диспетчер макета(тільки для Windows) 105    |
| Налаштування процедур друку 106             |
| Зберігання і застосування налаштувань 108   |
|                                             |

# Управління кольором друку

| Про управління кольором 10                                                                               | 09 |
|----------------------------------------------------------------------------------------------------|----|
| Параметри друку в управлінні кольором 11                                                                 | 10 |
| Настройка профілів 11                                                                                    | 10 |
| Настройка управління кольором за<br>допомогою прикладних програм 11                                      | 11 |
| Настройка управління кольором за<br>допомогою драйвера принтера11                                        | 12 |
| Управління кольором для друку за<br>допомогою ICM-хоста (Windows) 11<br>Керування кольорами для друку за | 12 |
| допомогою ColorSync (Mac) 11<br>Друк із керуванням кольорами за                                          | 14 |
| допомогою драйвера ICM(тільки для<br>Windows)                                                            | 14 |

### Список меню

| Paper Setting    | 117 |
|------------------|-----|
| General Settings | 123 |
| Supply Status    | 131 |
| Maintenance      | 132 |
| Language         | 133 |
| Status           | 133 |

Зміст

## Обслуговування

| Обслуговування друкувальної головки     | 134 |
|-----------------------------------------|-----|
| Операції з обслуговування               | 134 |
| Друк шаблону перевірки сопел головки    | 135 |
| Очищення друкувальної головки           | 136 |
| Калібрування друкувальної голівки       | 138 |
| Налаштування подачі паперу              | 142 |
| Заміна витратних матеріалів             | 144 |
| Заміна чорнильних картриджів            | 144 |
| Заміна Maintenance Box (Службовий блок) | 145 |
| Заміна різального пристрою              | 146 |
| Очищення принтера                       | 148 |
| Очищення ззовні                         | 148 |
| Очищення всередині                      | 149 |
|                                         |     |

# Засіб вирішення проблем

| Що робити, якщо відображається             |     |
|--------------------------------------------|-----|
| повідомлення                               | 151 |
| Помилка SpectroProofer                     | 152 |
| Якщо відображено помилку або код помилки.  | 153 |
| Виправлення неполадок                      | 154 |
| Друк неможливий (оскільки принтер не       |     |
| працює)                                    | 154 |
| Принтер видає такі звуки, ніби він друкує, |     |
| але нічого не друкується                   | 156 |
| Роздруківки не такі, як ви очікували       | 157 |
| Проблеми з подачею або викиданням          | 170 |
| Інші                                       | 174 |
|                                            |     |

# Додаток

| Додатки та витратні матеріали 177             |  |
|-----------------------------------------------|--|
| Спеціальні носії Epson                        |  |
| Чорнильні картриджі                           |  |
| Інші                                          |  |
| Комплект замінних убиральних підкладок        |  |
| (убиральні підкладки для друку без полів) 181 |  |
| Підтримувані носії 183                        |  |
| Таблиця спеціальних носіїв Epson 183          |  |
| Підтримуваний папір, доступний у продажу 194  |  |
| Перш ніж друкувати на доступному на           |  |
| ринку папері                                  |  |
| Пояснення кольорів PANTONE                    |  |
| Примітка Переміщення або                      |  |
| транспортування принтера                      |  |
| Примітка Переміщення принтера 199             |  |
| Примітки щодо транспортування 199             |  |
| Примітки щодо повторного використання         |  |
| принтера 201                                  |  |
| * *                                           |  |
|                                               |  |

| Системні параметри              | 202 |
|---------------------------------|-----|
| Драйвер принтера                | 202 |
| Web Config                      | 204 |
| Epson Edge Dashboard            | 205 |
| Таблиця технічних характеристик | 206 |

# Джерела довідкової інформації

# Значення символів

| <u> </u>        | Попереджень слід<br>дотримуватися, щоб<br>запобігти серйозному<br>травмуванню.                |
|-----------------|-----------------------------------------------------------------------------------------------|
|                 |                                                                                               |
| 🕂 Застереження. | Застережень слід<br>дотримуватися, щоб<br>запобігти травмуванню.                              |
|                 |                                                                                               |
| Важливо.        | Важливих вказівок слід<br>дотримуватися, щоб<br>уникнути пошкоджень<br>цього виробу.          |
| [               |                                                                                               |
| Примітка.       | Примітки містять<br>важливу або додаткову<br>інформацію щодо<br>експлуатації цього<br>виробу. |
|                 |                                                                                               |
| Œ               | Вказує на пов'язаний<br>вміст.                                                                |

# Малюнки

Малюнки можуть дещо відрізнятися від моделі, що використовується. Пам'ятайте про це, використовуючи цей посібник.

# Описи моделей продукту

Деякі моделі, описані в цьому посібнику, можуть бути відсутні в продажу у вашій країні або регіоні.

# Знімки екрану, що використовуються в цьому посібнику

- Энімки екрану, що використовуються в цьому посібнику, можуть дещо відрізнятися від дійсного зображення на екрані. Крім того, зображення на екрані можуть відрізнятися, залежно від операційної системи або середовища використання.
- Якщо не зазначено інакше, знімки екрану Windows, що використовуються в цьому посібнику, зроблено в ОС Windows 10.
- Якщо не зазначено інакше, знімки екрану Мас OS X, що використовуються в цьому посібнику, зроблено в Mac OS X v 10.8.х.

# Частини принтера

# Передня

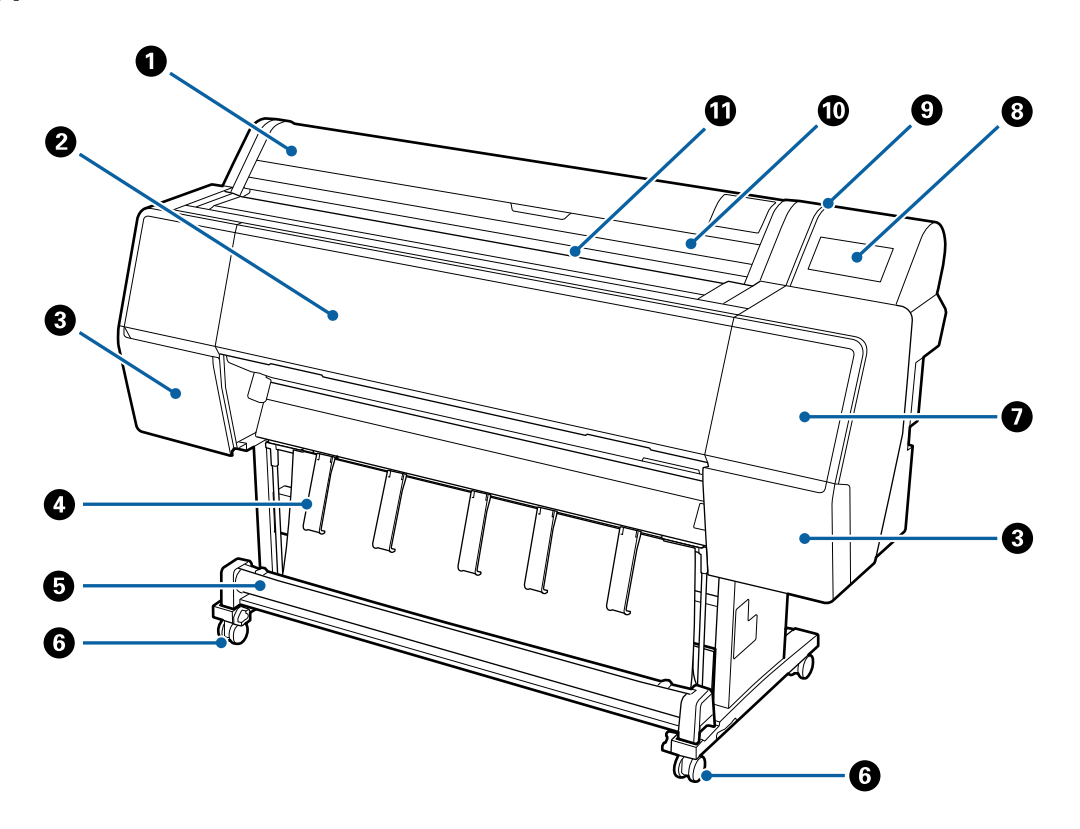

#### Кришка рулонного паперу

Відкрийте, що завантажити рулонний папір.

#### Передня кришка

Відкрийте цю кришку для очищення принтера або вилучення зім'ятого паперу.

#### В Кришки картриджів (ліворуч і праворуч)

Відкрийте для встановлення чорнильних картриджів.

🖅 «Заміна чорнильних картриджів» на сторінці 144

#### Пюпітр для паперу

Використовується для регулювання напряму вихідного паперу.

#### 6 Кошик для паперу

У цьому кошику збирається вихідний матеріал із принтера, завдяки чому носії залишаються чистими та без зминань.

🖅 «Використання кошику для паперу» на сторінці 44

#### 6 Ролики

На кожній ніжці розташовано по два ролики. Зазвичай, після встановлення принтера на місце, ролики блокуються.

#### Кришка для обслуговування (передня)

Відкрийте для очищення області навколо ковпачків.

27 «Очищення ділянки навколо друкувальної головки та ковпачків» на сторінці 161

#### Панель керування

🗇 «Панель керування» на сторінці 11

#### Опереджувальний індикатор

Вмикається в разі помилки. Перевірити вміст помилки можна на панелі керування.

#### 🔟 Кришка відрізного аркуша

Відкрийте для завантаження відрізних аркушів або плакатного картону.

#### 🕦 Проріз для подачі паперу

У цей проріз вставляється папір.

# Вигляд у середині

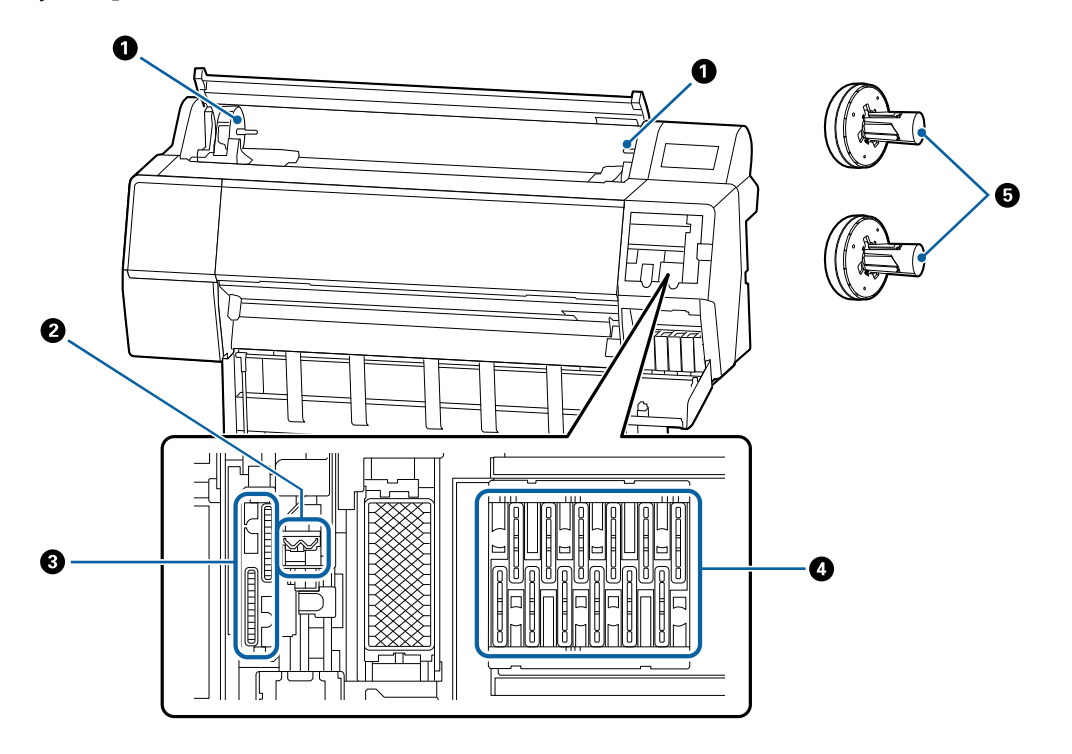

#### Примач адаптера

Під час завантаження рулонного у цьому тримачі розміщується адаптер для рулонного паперу.

#### Очищувальний скребок

Очистіть чорнило з поверхні сопла друкувальної головки. Спробуйте їх очистити, якщо за допомогою автоматичного очищення не вдається впоратися із забрудненням друкувального головки.

23 «Очищення ділянки навколо друкувальної головки та ковпачків» на сторінці 161

#### В Ковпачки всмоктування

Під час очищення головки ковпачок усмоктує оптимальну кількість чорнила із сопел друкувальної головки. Спробуйте їх очистити, якщо за допомогою автоматичного очищення не вдається впоратися із забрудненням друкувального головки.

23 «Очищення ділянки навколо друкувальної головки та ковпачків» на сторінці 161

#### Ковпачки запобігання висиханню

Якщо не виконується друк, ці ковпачки закривають сопла друкувальної головки, запобігаючи їхньому висиханню. Спробуйте їх очистити, якщо за допомогою автоматичного очищення не вдається впоратися із забрудненням друкувального головки.

23 «Очищення ділянки навколо друкувальної головки та ковпачків» на сторінці 161

#### 6 Адаптер для рулонного паперу

Завантажуючи рулонний папір у принтер, вставте її в рулонний папір.

### Вигляд ззаду

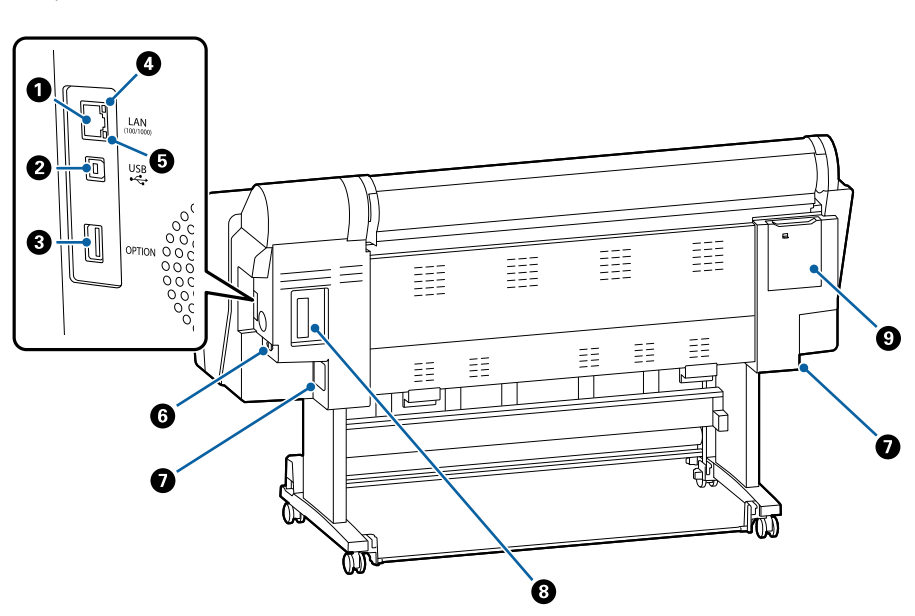

#### 1 LAN-порт

Використовується для підключення кабелю LAN.

#### 😢 Порт USB

Використовується для підключення кабелю USB.

#### В Додатковий порт

Підключення додаткового монтажного пристрою SpectroProofer або блока ролика для автоматичного захоплення (тільки для моделей SC-P9500 Series).

#### 🚯 Індикатор стану

Колір вказує на швидкість передачі даних мережі.

Вимк. : 10Base-T

Червоний : 100Base-TX

Зелений : 1000Base-Т

#### 6 Індикатор даних

Стан мережевого підключення та прийому даних відображається як індикатор, що горить або блимає.

Увімк. : Підключено.

Блимає : Отримання даних.

#### 6 Гніздо для шнура живлення змінного струму

Сюди підключається кабель живлення, що входить до комплекту постачання.

#### О Службовий блок

Убирання використаного чорнила. У моделях SC-P9500 Series він розташований у двох місцях ліворуч і праворуч, а в SC-P7500 Series — в одному місці, праворуч.

27 «Заміна Maintenance Box (Службовий блок)» на сторінці 145

#### В Додатковий проріз

Проріз для встановлення додаткового блока розширення Adobe<sup>®</sup> PostScript<sup>®</sup> 3<sup>™</sup> або блока жорсткого диска.

#### (9) Кришка для обслуговування (задня)

Відкрийте для очищення області навколо друкувальної головки.

🖅 «Очищення ділянки навколо друкувальної головки та ковпачків» на сторінці 161

# Панель керування

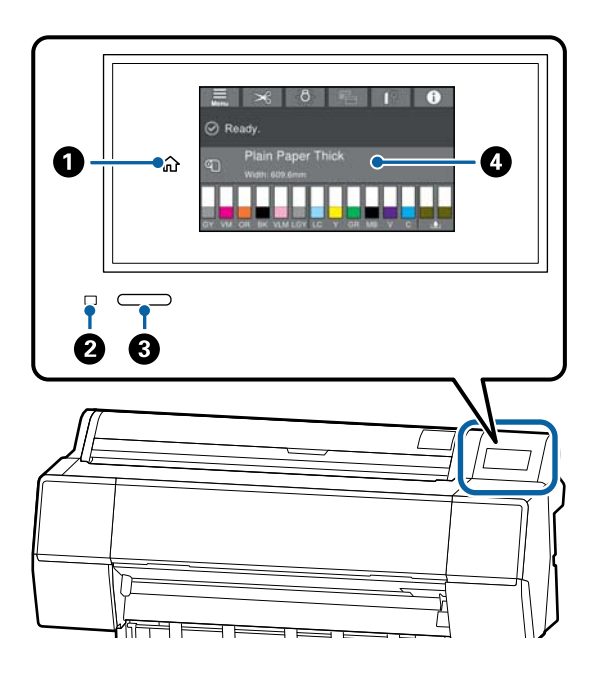

#### Кнопка Додому

Торкніться цієї кнопки під час відображення меню, щоб повернутися на головний екран. Кнопку Додому вимкнено, коли її не можна використовувати під час операцій, наприклад, подачі паперу.

#### 😢 Індикатор живлення

- Увімк. : Живлення ввімкнено.
- Блимає : Принтер виконує певний процес, наприклад, запуск, вимкнення, отримання даних, або прочищення голівки. Не виконуйте жодних операцій і почекайте, доки індикатор не перестане блимати. Не від'єднуйте кабель живлення.
- Вимк. : Живлення вимкнено.

#### 8 Кнопка живлення

#### Панель керування

Це сенсорна панель, на якій відображається стан принтера, меню, повідомлення про помилки тощо.

# Операції на головному екрані

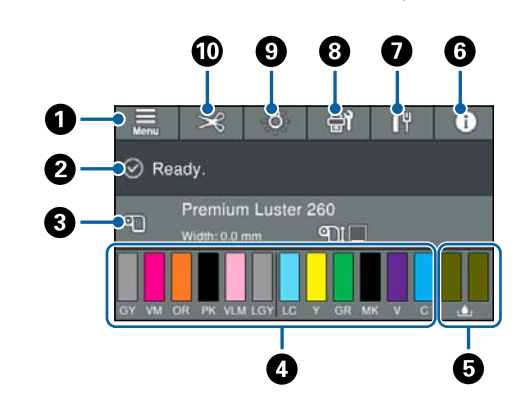

#### 🚺 Меню

Дає змогу налаштувати папір, виконувати налаштування та обслуговування принтера. Щодо списку меню, див. нижче.

∠Э «Paper Setting» на сторінці 117

#### Область відображення інформації Відобраници до політом

Відображення стану принтера, повідомлень про помилки тощо.

#### Інформація щодо завантаження паперу Відображення інформації про завантажений папір.

#### Відображення рівня залишку чорнил Відображення залишку чорнил в чорнильних картриджах. Якщо відображено символ <u>1</u>, рівень залишку чорнила в картриджі добігає кінця. Натисніть на дисплей, щоб перевірити номер моделі картриджа.

#### Відображення залишку вільного місця у службовому блоці

Відображення приблизного обсягу вільного місця в службовому блоці. Якщо відображено символ (), службовий блок майже повний. Натисніть на дисплей, щоб перевірити номер моделі службового блоку.

#### 🚯 Інформація

Перевірити стан принтера можна, переглянувши інформацію про витратні матеріали та список повідомлень. Також можна перевірити історію завдань.

#### Стан підключення до мережі Інтернет Ви можете перевірити стан проводового під-

ключення локальної мережі та змінити налаштування.

#### Вкрани технічного обслуговування/ перемикання під час друку

У режимі готовності відображається меню обслуговування. Можна перевірити та очистити сопла друкувальної головки, замінити витратні матеріали та очистити компоненти.

Під час друку відображається екран меню перемикання. Можна виконувати перемикання між професійним відображенням, де показано залишковий рівень чорнила тощо, і простим відображенням, де показано час завершення друку.

#### Внутрішнє освітлення

Внутрішнє освітлення можна вмикати та вимикати. Увімкніть внутрішнє освітлення, якщо потрібно перевірити результат друку під час друку.

#### 🔟 Подача/обрізання паперу

Після завантаження рулонного паперу можна виконати регулювання подачі паперу, обрізати папір та виконати налаштування обрізання паперу.

# Характеристики

Основні характеристики цього принтера описані нижче.

# Реалізація технології високої роздільної здатності

Нові технології розробки чорнил дають змогу виконувати друк на фотопапері, папері для художнього друку та пробному папері у високій роздільній здатності.

### Нова конструкція друкувальної головки

Нові друкувальні головки обладнано 2,64-дюймовим убудованим прецизійним ядром μTFP із шаховим масивом, а також прийнято роздільну здатність 300 точок на дюйм для оптимального друку.

### Пігментні чорнила покращеної стійкості

Пігментні чорнила зберігають ще більше красивий та яскравий друк протягом тривалого часу, завдяки стійкості до яскравого світла. До того ж вони володіють надзвичайною стійкістю до вицвітання, завдяки чому їх можна виставляти під прямим сонячним промінням. Крім того, висока водо- та озоностійкість ідеально підходить не тільки для друку фотографій, але й експозицій і банерів для використання в магазинах, плакатів під відкритим небом тощо. У разі друку для використання під відкритим небом слід використовувати ламінування.

### Асортимент чорних і кольорових чорнил

Окрім п'яти базових кольорів, також включено чорнила із зазначеними нижче властивостями.

# Два типи чорних чорнил, що відповідають вашим потребам

Функція автоматичного перемикання відповідно до паперу використовує два типи чорнил: Photo Black (Фото чорний), яке дозволяє відтворити плавну, професійну обробку на глянцевому папері, та Matte Black (Матовий чорний), що дає змогу підвищити оптичну щільність чорного кольору на матовому папері.

# Два типи сірих чорнил для покращення градацій

На додаток до чорнил Photo Black (Фото чорний) i Matte Black (Матовий чорний) установлено два додаткових варіанти чорного чорнила (Gray (Сірий) i Light Gray (Світло-сірий)), які дають змогу відтворити чудову деталізацію та насичену експресивну градацію.

# Три чорнила плашкових кольорів дозволяють відтворити широкий діапазон кольорів

Принтер обладнано чорнилами Orange (Оранжевий), Green (Зелений) і Violet (Фіолетовий), які дають змогу відтворити широку гаму кольорів, забезпечуючи високий ступінь покриття PANTONE.

# Примітки щодо експлуатації та зберігання

### Місце для встановлення

Відстань між принтером і найближчими предметами навколо повинна складати не менше 300 мм, щоб виходу паперу та заміні витратних матеріалів нічого не заважало.

Зовнішні розміри принтера вказано у «Таблиці технічних характеристик».

С «Таблиця технічних характеристик» на сторінці 206

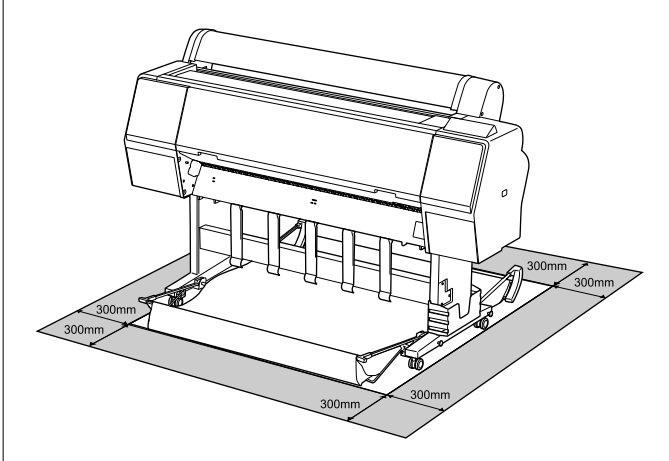

# Примітки щодо використання принтера

Зверніть увагу на наступні моменти при експлуатації принтера, щоб уникнути поломок, несправності та погіршення якості друку.

 При експлуатації принтера дотримуйтеся робочої температури та вологості, які вказані у «Таблиці технічних характеристик».
 «Таблиця технічних характеристик» на сторінці 206

Навіть за дотримання вищевказаних умов може бути неможливо виконати належний друк у середовищі, яке не підходить для паперу. Обов'язково використовуйте принтер у середовищі, де виконуються вимоги, пов'язані з папером. Детальнішу інформацію

дивіться у документації, що надається з папером.

Крім того, під час роботи у місці де сухо, де використовується кондиціонер повітря або під прямими сонячними променями слід підтримувати належну вологість.

- Не встановлюйте принтер поблизу джерел тепла або безпосередньо на шляху потоку повітря від вентилятора або кондиціонера. Ігнорування цього застереження може спричинити висихання або забивання друкувальної голівки.
- Друкувальна голівка може на накритися (тобто не переміститися повністю у правий бік), якщо виникне помилка та принтер буде вимкнено без вирішення цієї помилки. Накривання — це функція автоматичного накриття друкувальної голівки ковпачком (кришкою) для запобігання висиханню друкувальної голівки. У такому разі ввімкніть живлення та зачекайте, поки накривання не виконається автоматично.
- Коли живлення ввімкнено, не виймайте штепсель живлення та не вимикайте живлення на переривнику. Друкувальна голівка може не накритися як слід. У такому разі ввімкніть живлення та зачекайте, поки накривання не виконається автоматично.
- Навіть якщо принтер не використовується, під час очищення головки та інших операцій з обслуговування, необхідних для підтримання друкувальної головки в доброму стані, споживається певна кількість чорнил.

# Примітки щодо часу, коли принтер не використовується

Якщо принтер не використовується, зважайте на наступні моменти під час зберігання принтера. При неправильному зберіганні належний друк наступного разу може стати неможливим.

Якщо друк не виконуватиметься впродовж тривалого часу, сопла друкувальної голівки можуть забитися. Рекомендується здійснювати друк один раз на тиждень, щоб запобігти забиванню друкувальної голівки.

- Ролик може залишити відбиток на папері, який залишено в принтері. Це може також призвести до того, що папір стане хвилястим або закрученим, а через це виникнуть проблеми з подачею паперу, або друкувальна голівка може подряпатися. Виймайте весь папір при зберіганні.
- Ставте принтер на зберігання, переконавшись, що друкувальну голівку накрито (друкувальна голівка розташована в крайньому правому положенні). Якщо друкувальна голівка залишиться не накритою впродовж тривалого часу, якість друку може погіршитися.

#### Примітка.

Якщо друкувальну голівку не накрито, увімкніть, а потім вимкніть принтер.

Щоб запобігти накопичуванню пилу або проникненню інших сторонніх речовин у принтер, закривайте всі кришки, перш ніж ставити принтер на збереження. Якщо принтер не використовуватиметься протягом тривалого часу, захистіть його антистатичною тканиною або іншим накриттям.

Сопла друкувальної головки дуже малі, вони можуть легко забитися у разі потрапляння дрібних часток пилу і ви не зможете як слід друкувати.

 У разі вмикання після тривалої перерви принтер може автоматично виконувати процедуру очищення головки задля забезпечення належної якості друку.
 «Обслуговування друкувальної головки» на сторінці 134

# Примітки щодо поводження з чорнильними картриджами

3 метою забезпечення належної якості друку під час роботи з чорнильними картриджами візьміть до уваги зазначені нижче відомості.

Чорнильні картриджі та Maintenance Box (Службовий блок), що входять до комплекту постачання, призначені для використання при першому заправленні. Чорнильні картриджі та Maintenance Box (Службовий блок), що входять до комплекту постачання, потребуватимуть заміни відносно скоро.

- Рекомендуємо зберігати чорнильні картриджі при кімнатній температурі, оберігати їх від дії прямого сонячного світла, та використати до закінчення терміну придатності, зазначеного на упаковці.
- Задля досягнення хороших результатів рекомендуємо використати все чорнило в картриджі протягом року з часу встановлення.
- Чорнильні картриджі, які зберігалися за низьких температур протягом тривалого часу, потрібно протримати за кімнатної температури протягом чотирьох годин.
- Не торкайтеся інтегральних мікросхем на чорнильних картриджах. Є ризик виникнення проблем із друком.
- Установіть усі чорнильні картриджі у кожне гніздо. Ви не зможете друкувати, якщо деякі із гнізд будуть порожні.
- Не залишайте принтер без установлених чорнильних картриджів. Чорнило в принтері може висохнути, що призведе до погіршення друку. Залишайте чорнильні картриджі в усіх гніздах, навіть якщо не користуєтеся принтером.
- Дані про рівень залишку чорнил тощо зберігаються в інтегральній мікросхемі, завдяки чому картриджі можна використовувати після зняття та заміни.
- Для запобігання потраплянню бруду на порт постачання чорнил, зберігайте знятий чорнильний картридж належним чином. Порт подавання чорнила має клапан, тому його непотрібно закривати.
- Навколо порту подавання чорнила знятих картриджів може залишатися чорнила, тому будьте обережні, щоб не замастити чорнилом навколишні ділянки під час заміни картриджів.
- З метою забезпечення належної якості друкувальної головки принтер припиняє друк до повного закінчення чорнил у картриджах. Таким чином у використаних картриджах залишається чорнило.
- Хоча чорнильні картриджі можуть містити вторинні матеріали, це не впливає на функціонування та продуктивність принтера.

- Забороняється розбирати або переробляти чорнильні картриджі. Є ризик виникнення проблем із друком.
- Не кидайте та не вдаряйте чорнильні картриджі об тверді предмети — це може стати причиною протікання чорнила.

# Примітки щодо поводження з папером

Зверніть увагу на наступні речі під час поводження з папером та його зберігання. Якщо папір не в гарному стані, якість друку може погіршитися.

Див. документацію, що постачається до кожного типу паперу.

#### Примітки щодо поводження

- Використовуйте спеціальні носії Epson в приміщенні за нормальних умов (температура: 15–25 °С, вологість: 40–60 %).
- Не складайте папір і не дряпайте його поверхню.
- Не торкайтеся поверхні паперу для друку голими руками. Вологі та масні руки можуть негативно вплинути на якість друку.
- Встановлюйте папір, тримаючи його за краї.
   Радимо вдягати бавовняні рукавички.
- Від змін температури або вологості папір може стати хвилястим або покрученим. Перевірте такі пункти.
  - Вставляйте папір безпосередньо перед друком.
  - Не використовуйте хвилястий або закручений папір. Якщо використовується рулонний папір, відріжте будь-які хвилясті або закручені частини, після чого знову завантажте папір. Відрізні аркуші замінюйте на нові.
- □ Не змочуйте папір.

- Не викидайте упаковку з-під паперу, оскільки її можна використовувати для зберігання паперу.
- Уникайте місць, що піддаються прямому сонячному світлу, надмірному теплу або вологості.
- Тримайте відрізний папір в оригінальній упаковці після відкриття, кладіть його на пласку поверхню.
- Эніміть рулонний папір, який не використовується, з принтера. Закрутіть його належним чином, а тоді зберігайте в оригінальній упаковці, у якій він постачався. Якщо тривалий час зберігати рулонний папір у принтері, його якість може погіршитися.

### Примітки щодо поводження з папером з друком

Щоб довго користуватися результатами високоякісного друку, зверніть увагу на таке.

- Забороняється терти або дряпати поверхню друку. Якщо її терти або дряпати, чорнила можуть відшаруватися.
- Не торкайтеся поверхні друку; інакше є ризик стирання чорнил.
- Переконайтеся, що роздруковані аркуші повністю висохли, перш ніж згинати або складати їх; в іншому випадку колір може змінитися під час торкання (залишити слід). Ці сліди зникнуть, якщо їх негайно відокремити та висушити; якщо не відокремити, вони залишаться.
- Якщо покласти результати друку в альбом до того, як вони висохнуть, вони можуть розмазатися.
- Не використовуйте сушильний апарат для сушіння результатів друку.
- □ Уникайте прямого сонячного світла.
- Запобігайте спотворенню кольорів під час відображення або зберігання роздруківок, дотримуйтеся вказівок до паперу.

#### Примітка.

Зазвичай результати друку та фотографії з часом вицвітають (колір спотворюється) через дію світла та різних складових повітря. Це відбувається і зі спеціальними носіями Ерѕоп. Проте за правильного способу зберігання спотворення кольору може бути мінімальним.

- Див. документи, що додаються до спеціальних носіїв Epson, для отримання детальної інформації щодо поводження з папером після друку.
- Кольори фотографій, плакатів та інших друкованих матеріалів можуть змінюватися за зміни умов освітлення (джерел світла<sup>\*</sup>). Кольори результатів друку із цього принтера можуть також змінитися, якщо зміняться джерела світла.

\* Джерела світла включають сонячне світло, флуоресцентне світло, лампу розжарювання та інше.

# Основні відомості про програмне забезпечення

# Програмне забезпечення у комплекті постачання

У таблиці нижче наведено перелік програмного забезпечення, що входить до комплекту постачання.

Диск із програмним забезпеченням, що входить до комплекту постачання, містить програми тільки для OC Windows. У разі використання Mac або комп'ютера без пристрою читання дисків завантажте програмне забезпечення з веб-сайту http://epson.sn, після чого встановіть його.

Докладніше про різне програмне забезпечення див. в онлайн-довідці для кожної програми або в *Посібнику* адміністратора (онлайн-посібник).

#### Примітка.

Зручне програмне забезпечення, сумісне з цим принтером, розміщено на веб-сайті Epson. Див. інформацію за наведеним нижче посиланням.

http://www.epson.com

| Назва програмного забезпе-<br>чення | Функція                                                                                                    |
|-------------------------------------|----------------------------------------------------------------------------------------------------|
| Драйвер принтера                    | Щоб користуватися всіма перевагами функціональності цього принтера під час<br>друку, установіть драйвер принтера.                                                                                                    |
| EPSON Software Updater              | Програма, що перевіряє інформацію про наявність оновлень програмного<br>забезпечення, повідомляє вас і встановлює програмне забезпечення, якщо<br>оновлення доступно. Дає змогу оновлювати вбудоване програмне забезпечення,<br>а також уже встановлене програмне забезпечення принтера.<br>С «Оновлення програмного забезпечення або встановлення додаткового<br>програмного забезпечення» на сторінці 27                                                                                |
| EpsonNet Config <sup>*</sup>        | Це програмне забезпечення дає змогу виконувати ініціалізацію мережі або вносити<br>зміни в пакеті.<br>EpsonNet Config не встановлюється автоматично. Завантажте його з веб-сайту<br>Epson, після чого встановіть його за необхідності.<br>http://www.epson.com<br>B OC Windows можна установити програмне забезпечення із зазначеної нижче<br>папки на диску з програмним забезпеченням, що входить до комплекту<br>постачання.<br>//Network/EpsonNetConfig<br>// Посібник адміністратора |
| Epson Edge Dashboard <sup>*</sup>   | Зручне програмне забезпечення для адміністрування кількох принтерів. Дає<br>змогу виконувати підтвердження у переліку станів принтерів, зареєстрованих для<br>виконання моніторингу.                                                                                                    |

| Назва програмного забезпе-<br>чення | Функція                                                                                                    |
|-------------------------------------|----------------------------------------------------------------------------------------------------|
| Epson Media Installer               | За допомогою цього засобу до принтера або драйвера принтера можна додавати<br>інформацію про папір.                                                                                                    |
|                                     | Якщо використовується OC Windows, його можна запустити з драйвера принтера.                                                                                                    |
|                                     | Якщо використовується ОС Мас, його можна запустити з /Applications/Epson<br>Software/Epson Utilities/Epson Media Installer.app.                                                                                                    |
|                                     | Інструкції ⁄ «Використання Epson Media Installer» на сторінці 19                                                                                                    |
| Epson Print Layout <sup>*</sup>     | Це— компонент plug-in для Adobe Photoshop, Adobe Lightroom, Nikon ViewNX-i<br>i SILKYPIX. Дає змогу використовувати низку корисних функції, як-от попередній<br>перегляд або макетування перед друком, що дозволяє легко виконувати друк<br>ретушованих або оброблених фотографій. |

\* Завантажте програмне забезпечення з Інтернету та встановіть його. Підключіть комп'ютер до Інтернету, та встановіть програмне забезпечення.

# Програмне забезпечення, вбудоване в принтер

У принтер заздалегідь встановлено зазначене нижче програмне забезпечення. Запустіть його з веб-браузера та використовуйте через мережу.

| Назва програмного забезпе-<br>чення | Функція                                                                                                    |
|-------------------------------------|----------------------------------------------------------------------------------------------------|
| Web Config                          | Параметри безпеки мережі можна налаштувати з Web Config. Це програмне<br>забезпечення має функцію сповіщення електронною поштою з метою<br>повідомлення про помилки та інші проблеми.<br>С «Використання Web Config» на сторінці 26 |

# Використання Epson Media Installer

У цьому розділі наведено огляд функцій і базових процедур Epson Media Installer.

Epson Media Installer дає змогу додавати інформацію про папір через Інтернет. Ви також можете редагувати додану інформацію про папір.

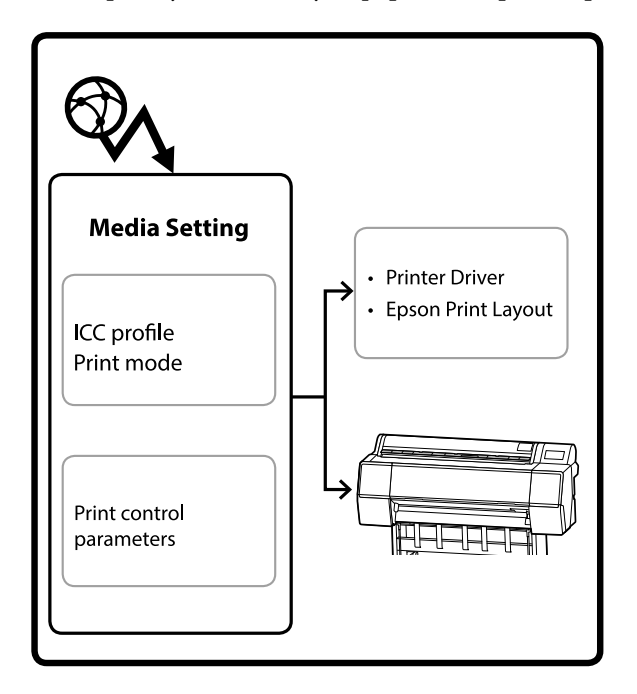

Інформація про папір, зокрема профілі ІСС, режими принтера та параметри керування принтером, завантажуються із сервера. Інформація про завантажений папір зберігається у драйвері принтера, Epson Print Layout або на принтері.

# Запуск

Потрібно завантажити Epson Media Installer зі сторінки підтримки принтера Epson і встановити його.

Докладніше див. нижче.

С «Основні відомості про програмне забезпечення» на сторінці 17 Щоб запустити Epson Media Installer, скористайтеся одним зі способів, наведених нижче.

#### Для Windows

Натисніть у наведеному нижче порядку.

Start (Пуск) — Epson Software — Epson Media Installer

#### Для Мас

Натисніть у наведеному нижче порядку.

Applications (Програми) — Epson Software — Epson Utilities — Epson Media Installer.app

#### **Epson Edge Dashboard**

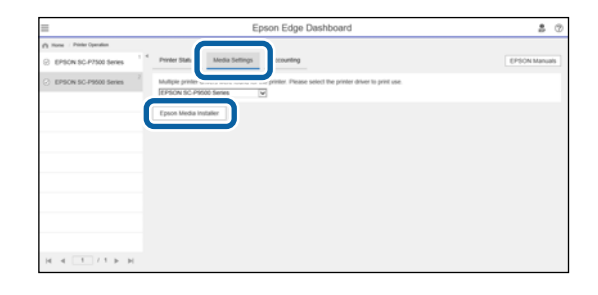

#### Драйвер принтера (Windows)

| EPSON SC-P9500 Series Properties | ×                     |
|----------------------------------|-----------------------|
| 🔿 Main 📋 Layout 🧪 Utility        |                       |
| Print Head Nozzle Check          | Speed and Progress    |
| Print Head Cleaning              | Menu Arrangement      |
|                                  | Export or Import      |
|                                  |                       |
| EPSON Status Monitor 3           |                       |
| Monitoring Preferences           | Epson Media Installer |
| Print Queue                      |                       |
| Language: English (English)      | 🗸 😵 Software Update   |
|                                  | Version 6.71          |
|                                  | OK Cancel Help        |

Завантажте найновіший драйвери принтера з веб-сайту Epson.

# Налаштування головного екрана

Після запуску Epson Media Installer буде відображено один з екранів, наведених нижче. Щоб перемикнутися між екранами, клацніть ім'я екрана вгорі.

- Екран Media Management
- Екран Media Download

Нижче наведено налаштування та функції кожного екрана.

### Екран Media Management

Відображення інформації про папір, збереженої у вибраному принтері.

Проте інформація про папір, налаштована у **Custom Paper Setting** на панелі керування принтера не відображатиметься.

|                  | Media Management Media Downlo        | ad                  | (                |
|------------------|--------------------------------------|---------------------|------------------|
| 口口面              | Ð B                                  |                     |                  |
| Printer<br>EPSON | Series *                             |                     | Refresh          |
| Media Type       | Media Name                           | NotificationsStatus | Editable Removat |
| Photo Paper      | Premium Laster Photo Paper(260)      | Not Acquired        |                  |
| Photo Paper      | Premium Glossy Photo Paper(250)      | Not Acquired        |                  |
| Photo Paper      | Premium Semicloss Photo Paper(250)   | Not Acquired        |                  |
| Photo Paper      | (Premium Semanatte Photo Paper(260)  | Not Acquired        |                  |
| Photo Paper      | Premium Glossy Photo Paper(170)      | Not Acquired        |                  |
| Photo Paper      | Premium Semicloss Photo Paper(170)   | Not Acquired        |                  |
| Photo Paper      | Premium Glossy Photo Paper           | Not Acquired        |                  |
| Photo Paper      | Premum Semigloss Photo Paper         | Registered          |                  |
| Photo Paper      | Premium Luster Photo Paper           | Not Acquired        |                  |
| Photo Paper      | Photo Paper Gloss(250)               | Not Acquired        |                  |
| Photo Paper      | Baryta                               | ONot Acquired       |                  |
| Plinter Pager    | Peterhaam Semajaan Photo Paper)      | Section of the      | 0 0              |
| Proofing Paper   | Epson Proofing Paper White Semimatte | Not Acquired        |                  |
| Proofing Paper   | Epson Proofing Paper Commercial      | Not Acquired        |                  |
| FineArt Paper    | Velvet Fine Art Paper                | Not Acquired        |                  |
| FineArt Paper    | Watercolor Paper - Radiant White     | Not Acquired        |                  |
| FineArt Paper    | UltraSmooth Fine Art Paper           | Not Acquired        |                  |
| FineArt Paper    | Fine Art Matte                       | Not Acquired        |                  |
| FineArt Paper    | Washi <thin></thin>                  | Not Acquired        |                  |
| FineArt Paper    | Washi                                | Not Acquired        |                  |
| Matte Paper      | Doubleweight Matte Paper             | Not Acquired        |                  |
| Matte Paper      | Singleweight Matte Paper             | Not Acquired        |                  |
| Matte Paper      | Photo Quality Inkjet Paper           | Not Acquired        |                  |
| Matte Paper      | Enhanced Matte Paper                 | Not Acquired        |                  |
| Matte Paper      | Archival Matte Paper                 | Not Acquired        |                  |
| Canvas           | Canvas Sabin                         | Not Acquired        |                  |
|                  | 14                                   | 1000                |                  |

|   | Назва частини        | Функція                                                                                                    |
|---|----------------------|----------------------------------------------------------------------------------------------------|
| 0 | Зона роботи з носієм | 3 інформацією про папір, вибраною у списку носіїв, (🕄), можна виконувати<br>зазначені нижче операції.                                                                                                    |
|   |                      | 🖵 (Сору Media): створення копії вибраної інформації про папір та збереження<br>її на принтері, у драйвері принтера, або Epson Print Layout.                                                                            |
|   |                      | 🗹 (Edit): зміна налаштувань вибраної інформації про папір. У разі наявності<br>можливості зміни налаштування буде відображено екран Edit Media Settings.<br>Г «Налаштування екрана Edit Media Settings» на сторінці 22 |
|   |                      | 💼 (Remove): видалення вибраної інформації про папір із принтера, драйвера<br>принтера або Epson Print Layout.                                                                                                    |
|   |                      | 🖅 (Import): імпортування файлу інформації про папір. За раз можна вибрати та імпортувати тільки один файл.                                                                                                    |
|   |                      | 🖙 (Export): експортування вибраної інформації про папір у файл. За раз<br>можна вибрати та експортувати тільки один файл.                                                                                              |

|   | Назва частини  | Функція                                                                                                    |
|---|----------------|----------------------------------------------------------------------------------------------------|
| 2 | Printer        | Виберіть принтер, для якого потрібно відкрити інформацію про папір.                                                                                                    |
| 3 | Список носіїв  | Відображення списку відомостей про папір, що зберігається у Printer (2).                                                                                                    |
|   |                | Нижче наведено пояснення для кожного стовпця.                                                                                                    |
|   |                | Media Type<br>Відображення інформації про папір кожного типу носія. Порядок, у якому<br>відображаються типи носіїв, такий самий, що й на панелі керування<br>принтера.                                                                                                    |
|   |                | Media Name<br>Інформацію про папір, скопійовану за допомогою D (Copy Media),<br>диференційовано шляхом додавання слова Copy у кінець імені.                                                                                                    |
|   |                | Notifications<br>У разі наявності додаткової інформації, відображається (). Клацніть, щоб<br>переглянути інформацію.                                                                                                    |
|   |                | <ul> <li>Status</li> <li>Registered: інформацію про папір завантажено у Epson Media Installer і зберігається на принтері, у драйвері принтера або Epson Print Layout.</li> <li>Not Acquired: інформацію про папір не завантажено у Epson Media Installer, але збережено на принтері, у драйвері принтера або Epson Print Layout. На оригінальному папері Epson можна друкувати, навіть якщо стан — Not Acquired.</li> </ul> |
|   |                | <ul> <li>Editable</li> <li>відображається в інформації про папір щодо налаштувань, які можна<br/>змінити.</li> </ul>                                                                                                    |
|   |                | <ul> <li>Removable</li> <li>відображається в інформації про папір, який можна видалити.</li> </ul>                                                                                                    |
| 4 | Кнопка Refresh | Клацніть, якщо інформація про папір, додана раніше, не відображається у<br>драйвері принтера, у Epson Print Layout тощо.                                                                                                    |

# Екран Media Download

Завантажте інформацію про папір із сервера та зареєструйте її за принтером або драйвером принтера.

|              | Media Managemen                       | 1t Media Download   |                                  |
|--------------|---------------------------------------|---------------------|----------------------------------|
| Printer      | Region                                | Media Vendor        | Media Type                       |
| EPSON        | Series - Local                        | - EPSON -           | All - Sear                       |
| Media Vendor | Media Name                            | Media Type Notifica | ationsStatus Last Updated        |
| EPSON        | Backlight Film Roll PK                | Other               | Not Acquired 8/17/2020 3:51:00   |
| EPSON        | Backlight Film Roll MK                | Other               | Not Acquired 8/17/2020 3:51:00   |
| EPSON        | Fine Art Matte                        | FineArt Paper       | Not Acquired 8/19/2020 11:06:0   |
| EPSON        | Wash                                  | FineArt Paper       | Not Acquired 8/19/2020 11:01:0   |
| EPSON        | Wastu <ttun></ttun>                   | FimeArt Paper       | Not Acquired 8/19/2020 11:04:0   |
| EPSON        | Baryta                                | Photo Paper         | Not Acquired 8/19/2020 10:57:0   |
| EPSON        | Canvas Matte                          | Canvas              | Not Acquired 8/19/2020 10:51:0   |
| EPSON        | Canvas Satin                          | Canvas              | Not Acquired 8/19/2020 10:48:0   |
| EPSON        | Enhanced Synthetic Paper              | Other               | Not Acquired 8/17/2020 3:51:00   |
| EPSON        | Velvet Fine Art Paper                 | FineArt Paper       | Not Acquired 8/18/2020 7:03:00   |
| EPSON        | Epson Proofing Paper Commercial       | Proofing Paper      | Not Acquired 8/17/2020 3:01:00   |
| EPSON        | Archival Matte Paper                  | Matte Paper         | Not Acquired 8/17/2020 10:16:0   |
| EPSON.       | Photo Quality Inkjet Paper            | Matte Paper         | Not Acquired 8/17/2020 10:16:0   |
| EPSON        | Singleweight Matte Paper              | Matte Paper         | Not Acquired 8/17/2020 10:16:0   |
| EPSON        | Doubleweight Matte Paper              | Matte Paper         | Not Acquired 8/17/2020 10:14:0   |
| EPSON        | Premium Glossy Photo Paper(170)       | Photo Paper         | Not Acquired 8/17/2020 2:35:00   |
| EPSON        | Premium Luster Photo Paper            | Photo Paper         | Not Acquired 8/21/2020 2:40:00   |
| FPSON        | Permun Semigrous Photo Papel          | Fronto Paper        | S Registered IV IIV 2020 ST7.00  |
| EPSON        | Premium Glossy Photo Paper            | Photo Paper         | Not Acquired 8/18/2020 5:31:00   |
| EPSON .      | Photo Paper Gloss(250)                | Photo Paper         | Not Acquired 8/21/2020 2:40:00   |
| EPSON        | Premium Semimatte Photo Paper(260)    | Photo Paper         | Not Acquired 8/17/2020 2:24:00   |
| EPSON        | Premium Semigloss Photo Paper(250)    | Photo Paper         | Not Acquired 8/17/2020 1:47:00   |
| EPSON.       | Premium Glossy Photo Paper(250)       | Photo Paper         | Not Acquired 8/17/2020 1:12:00   |
| EPSON        | Enhanced Low Adhesive Synthetic Paper | Other               | Not Acquired 3/26/2020 7:34:00   |
| EPSON        | Standard Proofing Paper Premium (250) | Proofing Paper      | Not Registered 12/12/2019 12:53  |
| EPSON        | Legacy Baryta                         | Photo Paper 0       | Not Registered 12/19/2019 8:03:0 |
| EPSON        | Plain Paper                           | Plain Paper         | Not Acquired 12/10/2019 3:25:0   |
| EPSON        | Enhanced Adhesive Synthetic Paper     | Other               | Not Acquired 12/10/2019 3:31:0   |

|               | Назва частини                   | Функція                                                                                                    |  |  |
|---------------|---------------------------------|----------------------------------------------------------------------------------------------------|--|--|
| 0             | Зона критеріїв пошуку           | Якщо потрібно звузити інформацію про папір, що відображається у списку носіїв ( <b>2</b> ), укажіть критерії пошуку, після чого натисніть <b>Search</b> .                                                                                                    |  |  |
| Описок носіїв |                                 | Відображення інформації про папір, що відповідає критеріям пошуку,<br>указаним у зоні критеріїв пошуку ( <b>①</b> ).<br>Нижче показано зміст, що стосується <b>Notifications</b> і <b>Status</b> .                                                                                                    |  |  |
|               |                                 | Notifications<br>У разі наявності додаткової інформації, відображається (). Клацніть, щоб<br>переглянути інформацію.                                                                                                    |  |  |
|               |                                 | <ul> <li>Status</li> <li>Registered: інформацію про папір завантажено у Epson Media Installer і зберігається на принтері, у драйвері принтера або Epson Print Layout.</li> <li>Update Available: інформацію про папір на сервері оновлено. У разі повторного завантаженні інформації найновіша інформація про папір зберігається на принтер, у драйвер принтера або Epson Print Layout.</li> <li>Not Registered: інформацію про папір не збережено у принтері, драйвері принтера або Epson Print Layout.</li> <li>Not Acquired: інформацію про папір не завантажено у Epson Media Installer.</li> </ul> |  |  |
| 3             | Кнопка Download and<br>Register | Завантаження інформацію про папір із сервера та реєстрація її за принтером,<br>драйвером принтера або Epson Print Layout.                                                                                                    |  |  |

# Налаштування екрана Edit Media Settings

Дає змогу змінити налаштування інформації про папір на екрані Edit Media Settings.

Нижче показано основні елементи налаштувань.

| 5.                     |                                      |                         |                       |
|------------------------|--------------------------------------|-------------------------|-----------------------|
| Media Type             | Photo Paper ×                        | Top Margin              | 15 × n                |
| Platen Gap             | Auto *                               | Bottom Margin           | 15 × n                |
| Drying Time per Pass   | 0.0 sec (0.0 - 10.0)                 | Lateral Feed Adjustment | Y                     |
| Drying Time per Page   | 0.0 min (0.0 - 60.0)                 | Margin Between Pages    | 30 ~ n                |
| Roll Tension           | Standard *                           | Auto Cut                | Follow Paper Source ~ |
| Paper Suction          |                                      | Paper Eject Roller      | Use 🗸 🗸               |
| Roll Paper             | 0 ~                                  | Paper Size Check        | <b>V</b>              |
| Cut Sheet              | 0 ~                                  | Paper Feed Offset       |                       |
| Skew Reduction         |                                      | Roll Paper              | 0.00 % (-1.00 - 1.    |
| Paper Thickness        | 0.27 mm (0.01 - 1.50)                | Cut Sheet               | 0.00 % (-1.00 - 1.    |
|                        |                                      | Roll Core Diameter      | 3 × i                 |
| ICC Profile            |                                      |                         |                       |
| RGB Profile EPSON      | PremiumSemiglossPhotoPa              | pericc                  | Browse                |
| CMYK Profile EPSON     | PremiumSemiglossPhotoPa              | per_CMYK_600x600.icc    | Browse                |
| PS unit print settings |                                      |                         |                       |
| Ink Density 0          | % (-50 - 50)                         |                         |                       |
| ICC Profile   Use the  | e same profile as the printer driver |                         |                       |
| EPSOI                  | N PremiumSemiglossPhoto              | oPapenicc               |                       |
| ○ Set the              | profile for PS unit                  |                         |                       |
| EDEOI                  | N PremiumSemiglossPhoti              | oPapenico               | Deparate              |

|   | Елемент            | Функція                                                                                                    |
|---|--------------------|----------------------------------------------------------------------------------------------------|
| 0 | Media Setting Name | Можна змінити ім'я носія.                                                                                                    |
| 0 | Media Type         | Можна змінити тип інформації про папір. Ця зміна відображатиметься у<br>драйвері принтера та на панелі керування принтера.     |
| 3 | Platen Gap         | Виберіть ширший параметр, якщо результати друку подряпані або розмазані.                                                       |
| 4 | Час висихання      | Можна налаштувати час висихання можна для кожного руху друкувальної<br>головки (прохід) або час висихання для кожної сторінки. |
| 5 | Roll Tension       | Налаштуйте, якщо під час друку папір зминається.                                                                               |
| 6 | Paper Suction      | Тонкий або м'який папір може подаватися неправильно. У такому разі виберіть нижче значення.                                    |
| 0 | Skew Reduction     | Якщо вибрати цей параметр, принтер вживатиме заходів для зменшення<br>подачі паперу під кутом.                                 |
| 8 | Paper Thickness    | Налаштуйте товщину паперу.                                                                                                    |

|   | Елемент                 | Функція                                                                                                    |
|---|-------------------------|----------------------------------------------------------------------------------------------------|
| 9 | ICC Profile             | Клацніть <b>Browse</b> , щоб змінити профіль ICC. Можна налаштувати <b>RGB Profile</b> і<br><b>CMYK Profile</b> .                                                                                                    |
|   |                         | Налаштовуйте RGB Profile, якщо друк здійснюється за допомогою<br>драйвера принтера.                                                                                                    |
|   |                         | У разі друку за допомогою програмного забезпечення RIP виберіть для<br>профілю кольорів, що підтримується програмою, значення RGB Profile<br>або CMYK Profile.                                                                                                    |
| 9 | PS unit print settings  | Відображається в разі встановлення блока розширення<br>Adobe® PostScript® 3 <sup>™</sup> . Вибір налаштувань друку для принтера у разі<br>використання блока розширення Adobe PostScript 3.                                                                                                    |
|   | Ink Density             | Налаштування щільності чорнил для друку за допомогою PS Folder. У разі<br>друку із блока розширення Adobe PostScript 3 без використання PS Folder, буде<br>застосовано щільність чорнил, вибрану у драйвері принтера PS.                                                                                       |
|   |                         | Докладніше про PS Folder див. нижче.<br>∠͡͡͡ «Adobe <sup>®</sup> PostScript <sup>®</sup> 3 <sup>™</sup> Expansion Unit User's Guide»                                                                                                    |
|   | ICC Profile             | Вибір профілю ІСС у разі друку з блока розширення Adobe PostScript 3.<br>Виберіть одну з перелічених нижче функцій.                                                                                                    |
|   |                         | Use the same profile as the printer driver<br>У разі друку із блока розширення Adobe PostScript 3 у профілі ICC буде<br>використано профіль, налаштований у RGB Profile для ICC Profile ( <sup>(G)</sup> ).<br>Якщо RGB Profile порожній, ви не зможете його вибрати, тому спочатку<br>налаштуйте RGB Profile. |
|   |                         | Set the profile for PS unit<br>У разі друку із блока розширення Adobe PostScript 3 виберіть для профілю<br>ІСС профіль СМҮК. Клацніть Browse, щоб налаштувати профіль.                                                                                                    |
| 0 | Roll Core Diameter      | Налаштуйте розмір серцевини паперу для рулонного паперу, що завантажується.                                                                                                    |
| Ð | Paper Feed Offset       | Оптимізація подачі паперу під час друку. Шляхом регулювання зазору між<br>розміром даних та розміром друку можна знизити вірогідність появи смуг<br>(горизонтальних стрічок) або нерівномірності кольорів.                                                                                                    |
|   |                         | Приклад введення налаштувань<br>Під час друку при розмірі даних у 100 мм і розмірі друку 101 мм, зміщення<br>становить 1,0 %. Тому потрібно ввести значення 1,0 %.                                                                                                    |
| 3 | Paper Size Check        | Якщо вибрано це значення, ширина завантаженого паперу визначатиметься автоматично.                                                                                                    |
| 4 | Lateral Feed Adjustment | Виберіть це значення, щоб виправити різницю між подачею паперу ліворуч і праворуч.                                                                                                    |
| 6 | Поля                    | Якщо поля на передньому краю паперу малі, кольори можуть бути<br>нерівномірними, залежно від паперу та середовища друку. Якщо це так,<br>друкуйте з більшими полями на передньому краю.                                                                                                    |

Докладніше про налаштування інших, не описаних вище, елементів, див. нижче.

∠Э «Paper Setting» на сторінці 117

# Додавання інформації про папір

Докладніше про додавання інформації про папір у принтер або драйвер принтера за допомогою Epson Media Installer див. нижче.

«Додавання інформації про папір» на сторінці 40

# Редагування інформації про папір

Докладніше про редагування доданої інформації про папір див. нижче.

∠Э «Редагування інформації про папір» на сторінці 42

# Надання спільного доступу до інформації про папір кільком комп'ютерам

У цьому розділі пояснюється, як надати спільний доступ до доданої/відредагованої інформації про папір за допомогою Epson Media Installer комп'ютерам, якщо до одного принтера підключено кілька комп'ютерів.

Наприклад, підключіть комп'ютер [А] і комп'ютер [В] до одного принтера, після чого відредагуйте інформацію про папір за допомогою Epson Media Installer на комп'ютері [А]. Цього разу додану/відредаговану інформацію про папір буде відображено у Epson Media Installer на комп'ютері [В]; проте додану/відредаговану інформацію про папір не буде відображено у драйвері принтера [В]. Щоб відобразити додану/відредаговану інформацію про папір у драйвері принтера [В] необхідно надати спільний доступ до інформації про папір іншим комп'ютерам.

# Спільний доступ до доданої інформації про папір

Запустіть Epson Media Installer на одному з комп'ютерів, підключених до одного принтера, і додайте інформацію про папір.

«Додавання інформації про папір» на сторінці 40

2

Запустіть Epson Media Installer на іншому комп'ютері, відмінному від комп'ютера на кроці 1, і клацніть **Media Download**.

**3** Виберіть ту саму інформацію про папір, яку було додано на кроці 1, і клацніть **Download and Register**.

> Інформацію про папір буде додано до типу паперу для драйвера принтера і Epson Print Layout на цьому комп'ютері.

Якщо до одного принтера підключено більше двох комп'ютерів, повторіть кроки 2 і 3 для кожного комп'ютера.

### Спільний доступ до відредагованої інформації про папір

Запустіть Epson Media Installer на одному з комп'ютерів, підключених до одного принтера, і відредагуйте інформацію про папір.

∠Э «Редагування інформації про папір» на сторінці 42

Клацніть **Media Management**, виберіть інформацію про папір, відредаговану на кроці 1, і клацніть **с** (Export).

| Fipson Westle Installe  |                                    | ~                     | -      |         | ×  |
|-------------------------|------------------------------------|-----------------------|--------|---------|----|
|                         | Media Management                   | nicad                 |        | (       | đ  |
| 0 2 0                   | £ D                                |                       |        |         |    |
| Printer<br>EPSON = ==== | Ser 3 1                            |                       | 0      | iet-esh |    |
| Media Type              | U                                  | Notification/Status 1 | diable | Removal | ., |
| Photo Paper             | Premium Luster Photo Paper(262)    | Not Acquired          |        |         |    |
| Photo Paper             | Premium Gussy Photo Paper(250)     | Not Acquired          |        |         |    |
| Photo Paper             | Premium Semigloss Photo Paper(250) | DNot Acquired         |        |         |    |
| Photo Paper             | Premium Semimatte Photo Paper(290) | Not Acquired          |        |         |    |
| Photo Paper             | Premium Glossy Photo Paper(170)    | CNot Acquired         |        |         |    |
| Photo Paper             | Premium Semigloss Photo Paper(170) | CNot Acquired         |        |         |    |
| Photo Paper             | Premium Glossy Photo Paper         | DNot Acquired         |        |         |    |
| Photo Paper             | Premium Semigloss Photo Paper      | Registered            |        |         |    |
| Photo Paper             | Premium Luster Photo Paper         | CNot Acquired         |        |         |    |
| Photo Paper             | Photo Paper Gloss(250)             | CNot Actured          | _      |         |    |
|                         | and your                           |                       |        |         |    |
| Photo Papers            | Person Semiglos Parts Paper (Copy) | Objected              | 0      | 0       |    |
| Proofing Paper          | Epson Proofing Paper Commercial    | Chief Acquired        |        |         |    |
| FineArt Paper           | Velvet Fine Art Paper              | CNot Acquired         |        |         |    |
| FineArt Paper           | Watercolov Paper - Radiant White   | CNot Appired          |        |         |    |
| FineArt Paper           | UltraSmooth Fine Art Paper         | CNot Acquired         |        |         |    |
| FineArt Paper           | Fine Art Matte                     | Chiot Acquired        |        |         |    |
| FineArt Paper           | Warhi «Thin»                       | CNot Acquired         |        |         |    |
| FineArt Paper           | Washi                              | Cition Acquired       |        |         |    |
| Matte Paper             | Doubleweight Matte Paper           | Not Acquired          |        |         |    |
| Matte Paper             | Singleweight Matte Paper           | Not Acquired          |        |         |    |
| Matte Paper             | Photo Quality Inkjet Paper         | Not Acquired          |        |         |    |
| Matte Paper             | Enhanced Matte Paper               | Not Acquired          |        |         |    |
| Matte Paper             | Archival Matte Paper               | Not Acquired          |        |         |    |
| Carivas                 | Canvos Satin                       | Not Acquired          |        |         |    |
| Carivas                 | Canvoi Matte                       | ONot Acquired         |        |         |    |
| Plain Paper             | Plan Paper                         | CNot Acquired         |        |         |    |

2

**3** Виберіть місце для збереження файлу та збережіть його.

У збережених файлів буде розширення .emy.

4 Запустіть Epson Media Installer на іншому комп'ютері, відмінному від комп'ютера на кроці 1–3, і клацніть Media Management.

Клацніть 🖅 (Import).

Відкриється діалогове вікно **Open** (Відкрийте).

| E Epson Media Installe |                                       |                |                           | - 0      | ×     |
|------------------------|---------------------------------------|----------------|---------------------------|----------|-------|
|                        | Media Management                      | Media Download |                           |          | 1     |
| 010                    | Ð                                     |                |                           |          |       |
| Proter<br>LPSON = ==== | Series -                              |                |                           | Refres   | 0     |
| Media Type             | Media Name                            |                | NotificationeStatus Edita | the Remo | vable |
| Photo: Paper           | Premium Luster Photo Paper(260)       |                | Not Accured               |          |       |
| Photo Paper            | Premium Glossy Photo Paper(250)       |                | Not Acquired              |          |       |
| Photo Paper            | Premium Semigitus Photo Papert250     |                | Not Acquired              |          |       |
| Photo Paper            | Premium Semimatte Photo Paper(260)    |                | Not Acquired              |          |       |
| Photo Paper            | Premium Glossy Photo Paper(170)       |                | Not Acquired              |          |       |
| Photo Paper            | Premium Semupious Photo Paper(170)    |                | Not Acquired              |          |       |
| Photo Paper            | Premium Glossy Photo Paper            |                | Not Acquired              |          |       |
| Photo Paper            | Premium Semigloss Photo Paper         |                | Registered                |          |       |
| Photo Paper            | Premium Luster Photo Paper            |                | Not Acquired              |          |       |
| Photo Paper            | Photo Paper Gloss(250)                |                | Not Acquired              |          |       |
| Photo Paper            | Banta                                 |                | Not Acquired              |          |       |
| Photo Paper            | Premium Semigloss Photo Paper         |                | C Regatered               |          |       |
| Proofing Paper         | Epson Proofing Paper White Seminutter |                | Not Acquired              |          |       |
| Proofing Paper         | Epson Proofing Paper Commercial       |                | Not Acquired              |          |       |
| FrieArt Paper          | Valvet Fine Act Paper                 |                | Not Acquired              |          |       |
| Finalut Paper          | Watercolor Paper - Radiant White      |                | Not Acquired              |          |       |
| FinsAct Paper          | UltraSmouth Fine Art Paper            |                | Not Acquired              |          |       |
| FineAct Paper          | Fine Art Matte                        |                | Not Acquired              |          |       |
| FiniAct Paper          | Washi «Thin»                          |                | Not Acquired              |          |       |
| Finalist Paper         | Washi                                 |                | Not Acquired              |          |       |
| Matte Paper            | Doubleweight Matte Paper              |                | Not Acquired              |          |       |
| Matte Paper            | Singleweight Matte Paper              |                | Not Acquired              |          | _     |
| Matte Paper            | Photo Quality Inlyet Paper            |                | Not Acquired              |          |       |
| Matte Paper            | Enhanced Matte Paper                  |                | Not Acquired              |          |       |
| Matte Paper            | Archival Matte Paper                  |                | Not Acquired              |          |       |
| Catvas                 | Carivas Satin                         |                | Not Acquired              |          |       |
| Canvai                 | Carvias Matter                        |                | Not Acquired              |          |       |
| Plan Paper             | Plan Paper                            |                | Not Acquired              |          |       |

6

5

Виберіть файл, збережений на кроці 3, і клацніть **Ореп (Відкрийте)**.

Розширення файлу буде .emy.

Якщо не вдається знайти файл із розширенням .emy, виберіть ЕМҮ File(\*.emy) з розкривного меню праворуч від File Name (Назва файлу).

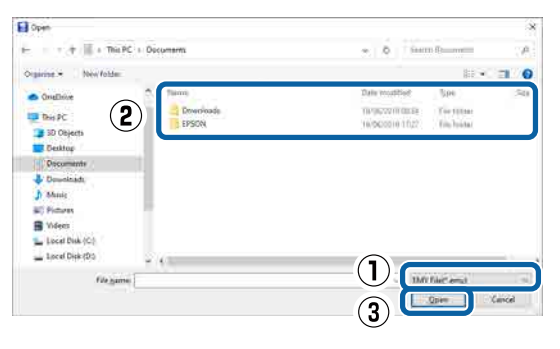

Інформацію про папір буде додано до типу паперу для драйвера принтера і Epson Print Layout на цьому комп'ютері.

Якщо до одного принтера підключено більше двох комп'ютерів, повторіть кроки 4 і 6 для кожного комп'ютера.

# Використання Web Config

У цьому розділі описано, як запустити програмне забезпечення, і наведено зведення його функцій.

### Запуск

Запустіть програму із веб-браузера на комп'ютері, підключеному до тієї ж мережі, що й принтер.

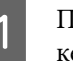

Перевірте IP-адресу принтера з панелі керування.

| Ме        |                                     |
|-----------|-------------------------------------|
| $\otimes$ | Ready.                              |
| ୧୦        | Plain Paper Thick<br>Width: 609.6mm |
| GY        | IM OR BK VLM LGY LC Y GR MB V C     |

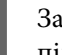

2

3

Запустіть веб-браузер на комп'ютері, підключеному до принтера по мережі.

Введіть IP-адресу принтера в рядок адреси веб-браузера та натисніть клавішу Enter або Return.

Формат:

IPv4: http://IP-адреса принтера/

IPv6: http://IP-адреса принтера/

Приклад:

IPv4: http://192.168.100.201/

IPv6: http://[2001:db8::1000:1]/

### Закривання

Закрийте веб-браузер.

# Зведення функцій

У цьому розділі представлено головні функції Web Config. Докладніше див. *Посібник адміністратора*.

| Product Tables | Product Status                                                                                                    |                                                                                                    |  |  |
|----------------|----------------------------------------------------------------------------------------------------|----------------------------------------------------------------------------------------------------|--|--|
| Parel Transfer | Train                                                                                                    |                                                                                                    |  |  |
|                | Form Toke<br>Audum                                                                                                    |                                                                                                    |  |  |
|                |                                                                                                    |                                                                                                    |  |  |
|                | (mail)                                                                                                    | KONTAN NUMBER                                                                                                    |  |  |
|                | Mini Bearing VM                                                                                                    | SCHARTERCHARTERCHARTE                                                                                                    |  |  |
|                | (head)                                                                                                    | IC 16 M TUTO COOR GATE 18 (IF 14                                                                                                    |  |  |
|                | Pratic Starle (**)                                                                                                    | REVENUES AND ADDRESS OF ADDRESS ADDRESS AD                                                                                                    |  |  |
|                | West Light Magazing (4.M)                                                                                                    | Incrementation of the second control and second control and se                                                                                                    |  |  |
|                | Light Days (24)                                                                                                    | BCHLOPHICHLOPHICHLOPH                                                                                                    |  |  |
|                | Operture CO.                                                                                                    | NORCESSION CONTRACTS                                                                                                    |  |  |
|                | - 10000 (T)                                                                                                    | ALL REPORTED AND ADDRESS OF THE                                                                                                    |  |  |
|                | and the second second se |                                                                                                    |  |  |
|                | Share the set                                                                                                    | All some the second second sec |  |  |

### Головні функції

- Перевірка стану принтера, наприклад, залишку чорнил.
- Перевірка й оновлення версії вбудованого програмного забезпечення принтера.
- Налаштування параметрів мережі принтера й додаткових параметрів безпеки, як-от зв'язку SSL/TLS, фільтрації IPsec/IP та IEEE 802.1X, які не можна налаштувати лише на принтері.
- Налаштування можна експортувати та імпортувати.
   Його також можна використовувати для створення резервних копій налаштувань, заміни принтерів тощо.

# Оновлення програмного забезпечення або встановлення додаткового програмного забезпечення

У разі встановлення програмного забезпечення під час налаштування принтера, описаного в розділі *Посібник зі встановлення*, установлюється Epson Software Updater. Epson Software Updater дає змогу оновлювати мікропрограму та вже встановлене на вашому комп'ютері програмне забезпечення, а також установлювати додаткові програми, сумісні з принтером.

#### Примітка.

Програмне забезпечення оновлюється за потребою з метою покращення зручності та функціональних можливостей. Рекомендуємо налаштувати отримання сповіщень про оновлення у Epson Software Updater та оновлювати програмне забезпечення якомога скоріше після отримання сповіщення.

# Перевірка наявності оновлень і оновлення програмного забезпечення

Переконайтеся, що комп'ютер і принтер знаходяться у наведених нижче станах.

- □ Комп'ютер підключено до Інтернету.
- Між принтером і комп'ютером установлено зв'язок.

Запустіть Epson Software Updater.

#### □ Windows

Відкрийте список усіх програм і клацніть Epson Software Updater у папці Epson Software.

#### Примітка.

- Якщо натиснути клавішу Windows (клавіша з логотипом Windows) на клавіатурі та ввести в полі пошуку відкритого вікна назву програми, програма з'явиться негайно.
- Цю програму можна також запустити, клацнувши піктограму принтера на панелі завдань робочого столу та вибравши Оновлення програмного забезпечення.

 Мас Виберіть Go (Перейти) — Applications (Програми) — Epson Software — EPSON Software Updater.

Виберіть програму або посібники, які потрібно оновити, і оновіть їх.

Дотримуйтеся вказівок на екрані.

#### Важливо.

3

Під час оновлення не вимикайте комп'ютер і принтер.

#### Примітка.

Програми, не відображені в списку, не можна оновити за допомогою EPSON Software Updater. Перевірте найновіші версії програмного забезпечення на веб-сайті Epson.

Зауважте, що ви не зможете оновити або встановити програмне забезпечення за допомогою Epson Software Updater, якщо використовуєте OC Windows Server. Завантажте програмне забезпечення з веб-сайту Epson.

http://www.epson.com

# Отримання сповіщень про оновлення

#### Windows

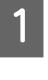

Запустіть Epson Software Updater.

Клацніть «Налаштування автоматичного оновлення».

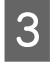

Виберіть час перевірки оновлень у полі «Періодичність перевірки» принтера, після чого клацніть **ОК**.

### Mac

За замовчуванням програму налаштовано на перевірку та сповіщення про оновлення через кожні 30 днів.

# Видалення програмного забезпечення

### Windows

2

#### 🛛 Важливо.

- Потрібно увійти в систему як Адміністратор.
- Якщо з'являється запит на пароль адміністратора, введіть пароль і продовжуйте роботу.

Вимкніть принтер і від'єднайте інтерфейсний кабель.

Закрийте всі програми, запущені на вашому комп'ютері.

3 Виберіть Control Panel (Панель керування) і виберіть Uninstall a program (Видалити програму) з категорії Programs (Програми).

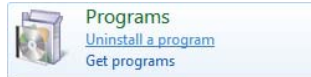

4 Виберіть програмне забезпечення, яке потрібно видалити, після чого натисніть Uninstall/Change (Видалити/змінити) (або Change/Remove (Змінити/Видалити)/Add/ Remove (Додати або видалити)).

> Драйвер принтера та EPSON Status Monitor 3 можна видалити, вибравши **Видалення принтера EPSON SC-XXXXX**.

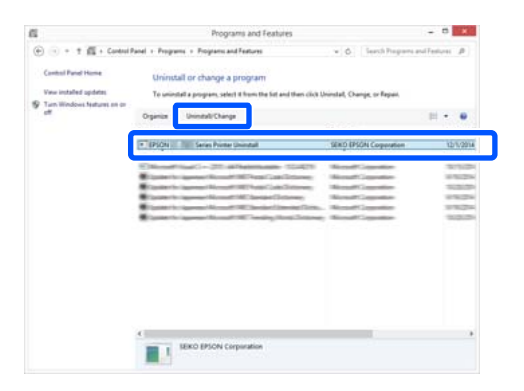

Виберіть піктограму принтера та натисніть **ОК**.

| Printer Model |                       |
|---------------|-----------------------|
|               |                       |
|               | EPSON XX-XXXXX Series |
|               |                       |
|               | Version7 8 J 4EN      |
|               |                       |

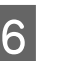

Дотримуйтеся вказівок на екрані для продовження.

Коли з'явиться повідомлення про підтвердження видалення, натисніть **Так**.

Перезапустіть комп'ютер, якщо драйвер принтера встановлюється повторно.

# Mac

Під час повторного встановлення або оновлення драйвера принтера або іншого програмного забезпечення, дотримуйтеся вказівок нижче, щоб спочатку видалити програмне забезпечення.

#### Драйвер принтера

Використовуйте програму «Uninstaller».

#### Завантаження Uninstaller

На веб-сайті Epson завантажте «Uninstaller».

#### http://www.epson.com/

#### Використання Uninstaller

У разі завантаження «Uninstaller» перевірте процедуру на веб-сайті Epson і виконайте вказівки.

#### Інше програмне забезпечення

Перетягніть папку з назвою програмного забезпечення із папки **Applications (Програми)** у **Trash (Кошик)**, щоб видалити його.

#### Базові операції

2

# Базові операції

# Завантаження та виймання рулонного паперу

# Завантаження рулонного паперу

Завантажуйте рулонний папір після встановлення адаптерів для рулонного паперу, що входять до комплекту постачання.

Використовуйте адаптер принтера для рулонного паперу. Не використовуйте адаптери для рулонного паперу від інших моделей.

#### 🛛 Важливо.

Вставляйте папір безпосередньо перед друком. Ролик може залишити відбиток на папері, який залишено в принтері.

#### Примітка.

- Докладно про папір, який можна використовувати в принтері, зазначено в наступному розділі.
   С «Підтримувані носії» на сторінці 183
- Завантажувати папір можна, переглядаючи процедуру завантаження на екрані. Щоб переглянути процедуру, відкрийте кришку рулонного паперу та торкніться кнопки See Description на панелі керування.

Увімкніть принтер.

На панелі керування торкніться інформації про завантаження паперу, після чого виберіть **Roll Paper**.

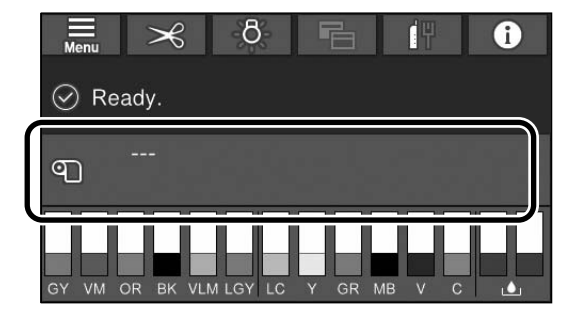

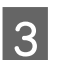

Відкрийте кришку рулонного паперу.

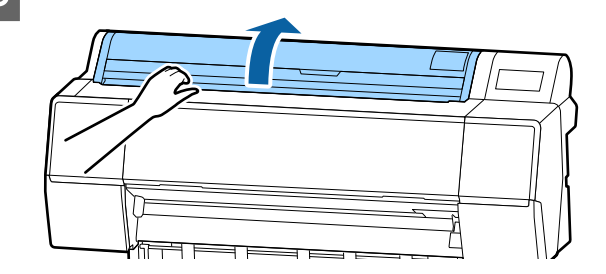

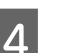

Опустіть фіксувальний важіль тримача адаптера, щоб відкрити фіксатор.

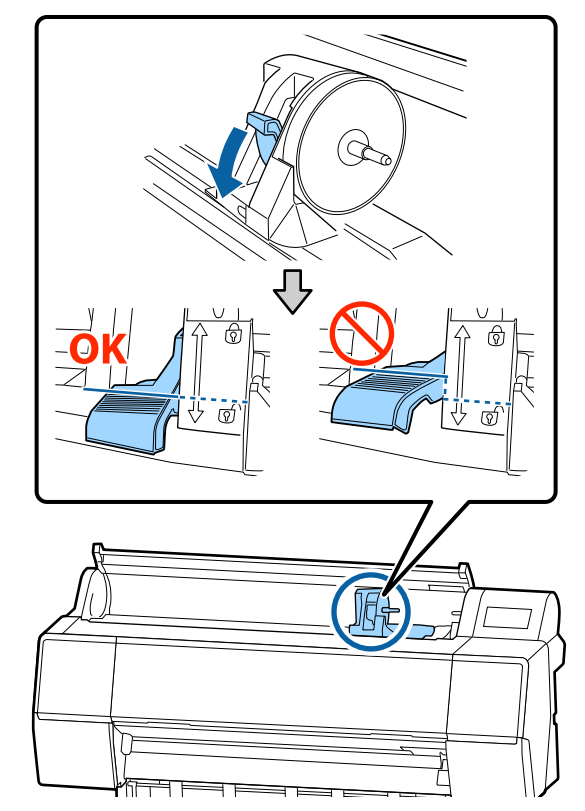

5

6

#### Базові операції

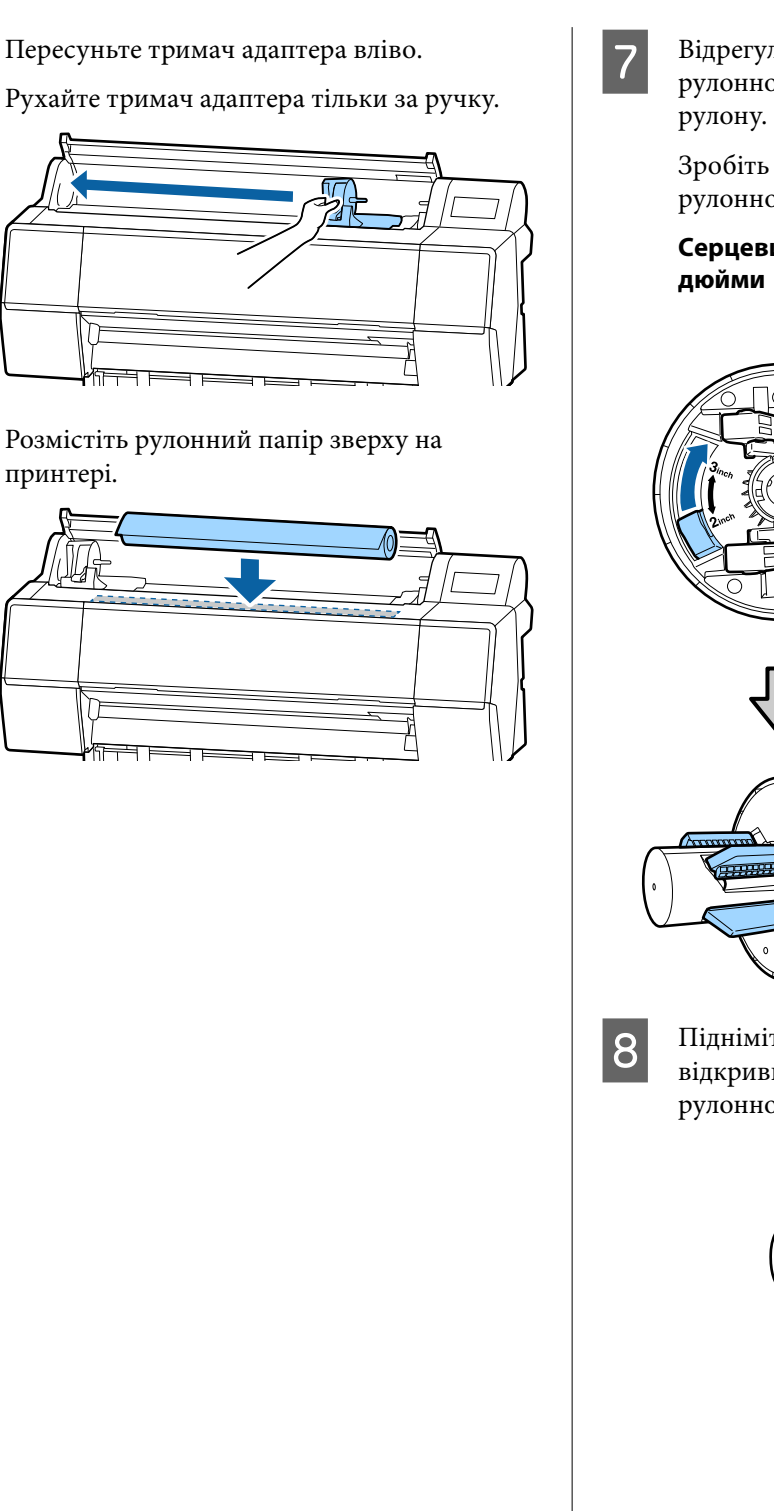

Відрегулюйте розмір адаптерів для рулонного паперу за розміром серцевини

Зробіть розмір обох адаптерів для рулонного паперу однаковим.

Серцевина на 3

Серцевина на 2 дюйми

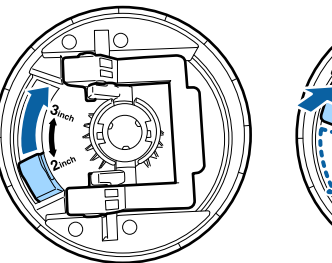

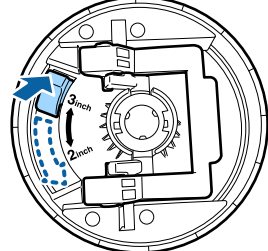

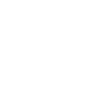

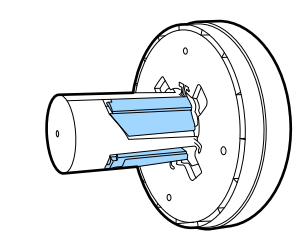

Підніміть фіксувальний важіль адаптера, відкривши фіксатор на обох адаптерах для рулонного паперу.

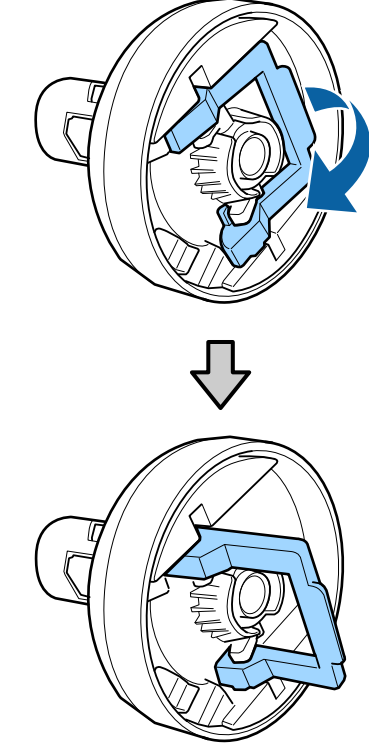

#### Базові операції

9 Установіть адаптери для рулонного паперу на обидва кінці рулонного паперу, після чого опустіть фіксувальні важелі ліворуч і праворуч, щоб зафіксувати їх.

Перш ніж фіксувати, переконайтеся, що адаптери вставлено повністю.

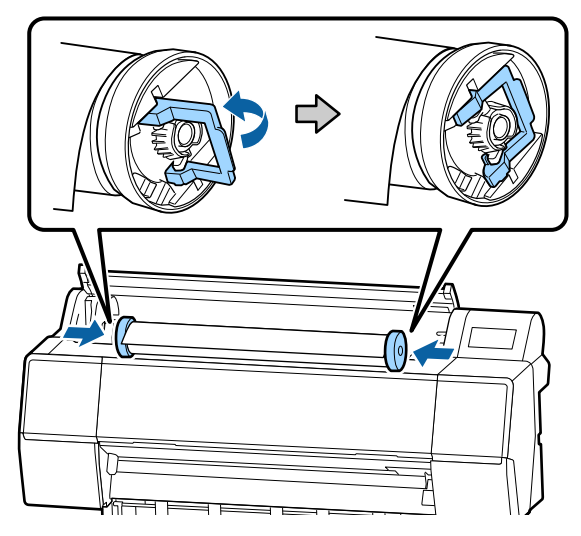

10

Посуньте рулонний папір праворуч, доки він не торкнеться напрямної завантаження рулонного паперу.

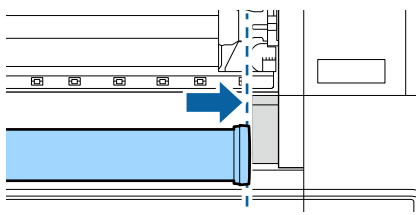

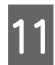

Пересуньте тримач адаптера так, щоб ▲ на тримачі адаптера було вирівняно за лівим адаптером для рулонного паперу.

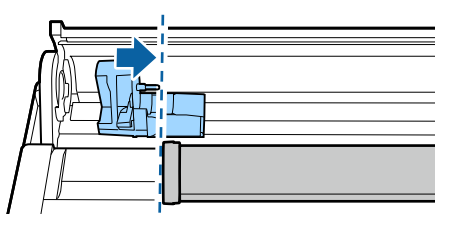

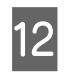

Перекатіть рулонний папір повільно у тримач рулонного паперу.

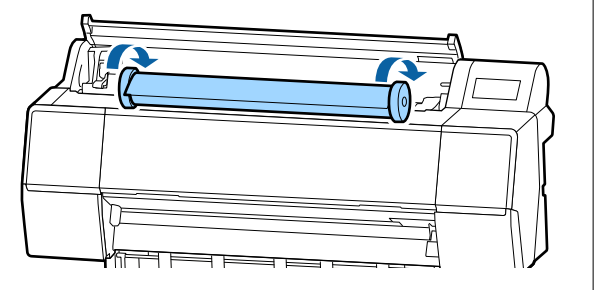

#### Важливо.

Якщо посувати рулонний папір, не перекотивши його, перекочувати, застосовуючи надмірну силу, тримач адаптера принтера може бути пошкоджено. Якщо адаптер буде пошкоджено, вам, можливо, не вдасться вийняти його з принтера. Тому виймайте адаптер, піднявши його.

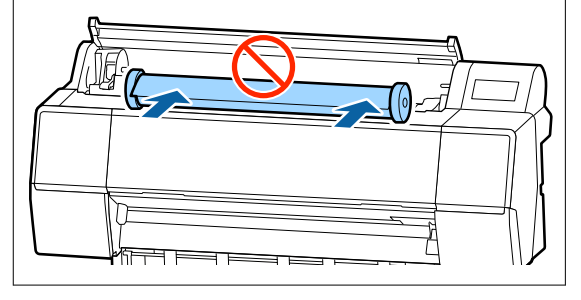

13

Візьміться за ручку на тримачі адаптера і пересуньте його праворуч, доки він повністю не увійде у вал тримача.

Переконайтеся, що обидва кінці рулонного паперу надійно сидять в адаптерах.

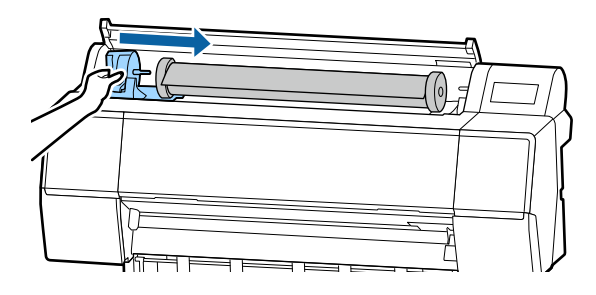

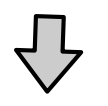

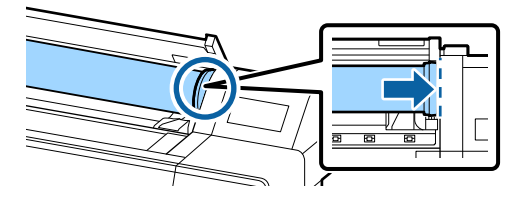

#### Базові операції

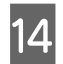

15

Підніміть фіксувальні важелі на тримачах адаптера, щоб зафіксувати їх.

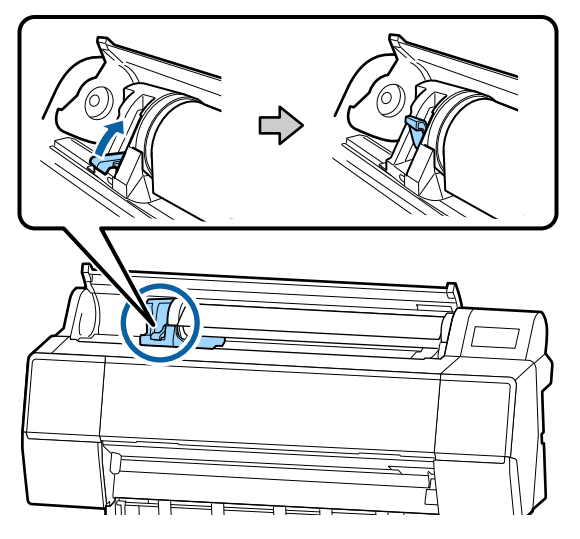

Вставте передній край рулонного паперу безпосередньо у проріз для подачі паперу та продовжуйте подавати його доки не почуєте звуковий сигнал.

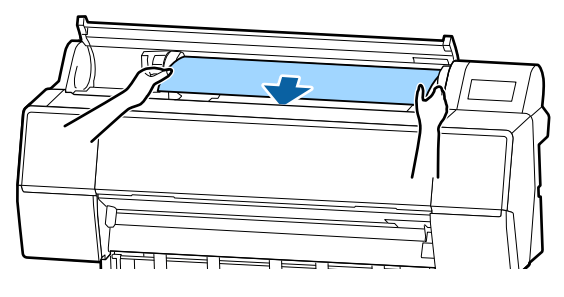

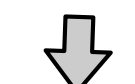

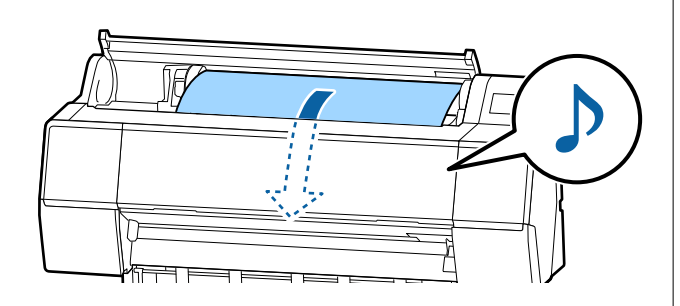

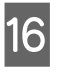

Якщо автоматичну подачу паперу вимкнено, вставте передній край рулонного паперу в проріз для подачі паперу та подавайте його, доки передній край не вийде з принтера.

Переконайтеся, що рулонний папір не провисає, а його край не складено.

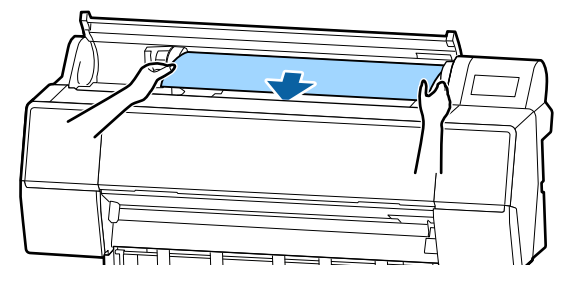

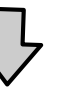

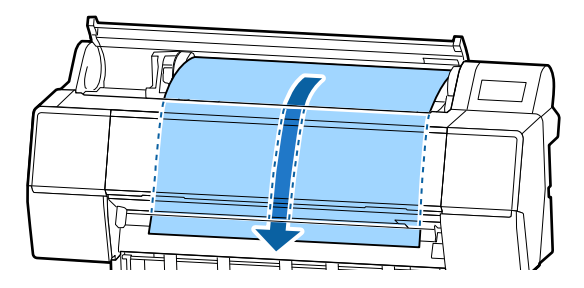

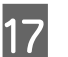

18

Закрийте кришку рулонного паперу.

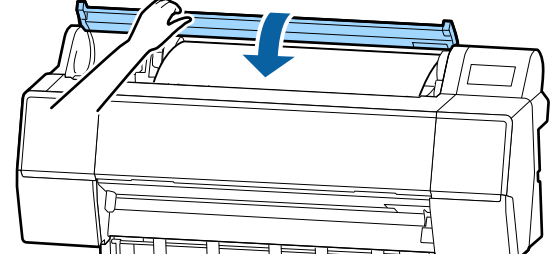

Перевірте тип носія.

«Налаштування завантаженого паперу» на сторінці 38

# Відрізання рулонного паперу

Принтер обладнано вбудованим різальним пристроєм. Рулонний папір можна відрізати після друку в один із зазначених нижче способів.

Auto Cut:

Різальний пристрій виконує відрізання автоматично в заданій позиції щоразу, як друкується сторінка, відповідно до налаштування драйвера принтера або меню панелі керування.

Відрізання вручну:

Позиція для відрізання визначається на панелі керування, після чого виконується відрізання. Для відрізання вручну друкується лінія відрізу, яку можна використовувати як напрямну при відрізання за допомогою вбудованого різального пристрою.

#### 🛛 Важливо.

Відрізання типів носіїв, доступних в продажу, наприклад показаних нижче, вбудований різальний пристрій може виконувати нечисто. Більше того, відрізання наведених нижче типів носіїв може пошкодити або скоротити термін експлуатації вбудованого різального пристрою.

- **Папір** для художнього друку
- 🗅 Брезент
- 🖵 Вініл
- 🛯 Матовий плакатний картон
- Клейкий папір
- Носій для банерів

Відрізання цих типів носії слід здійснювати за допомогою ножиць, доступних у продажу, або іншого різального пристрою наведеним нижче чином:

При закритій передній кришці натисніть і утримуйте кнопки ≫ — Forward на панелі керування, дивлячись всередину принтера, доки місце відрізу не вийде з-під передньої кришки. Відріжте папір за допомогою ножиць або стороннього різального пристрою.

### Налаштування автоматичного відрізання

Спосіб відрізання можна вказати на панелі керування або у драйвері принтера. Проте слід зауважити, що налаштування, вибрані в драйвері принтера, мають пріоритет у разі друку з драйвера.

#### Примітка.

- Вимкніть налаштування автоматичного відрізання на принтері та у драйвері принтера в разі використання блока ролика для автоматичного захоплення.
- Відрізання рулонного паперу займає деякий час.

#### Налаштування на комп'ютері

Налаштуйте Автовідрізання у Параметр Рулонний папір на екрані Properties (Властивості) (або Printing preferences (Параметри друку)) драйвера принтера.

#### Налаштування на принтері

Налаштуйте це у General Settings — Printer Settings — Paper Source Settings — Roll Paper Setup — Cut Settings — Auto Cut на панелі керування.

# Спосіб відрізання вручну

Якщо у драйвері принтера вибрано Викл., або Off вибрано для Auto Cut на панелі керування, папір можна відрізати в будь-якому місці після друку, як описано нижче.

При закритій передній кришці натисніть і утримуйте кнопку ≫ — Forward або Backward на панелі керування, дивлячись всередину принтера, доки місце відрізу не досягне положення позначки.

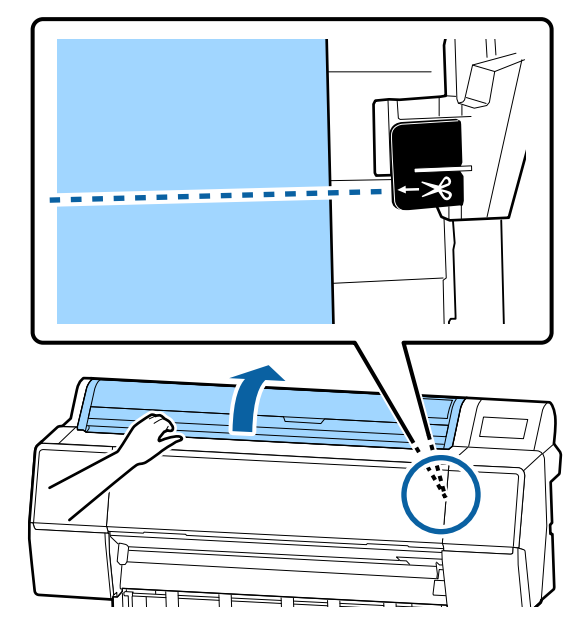

<sup>1</sup> 

#### Базові операції

#### Примітка.

Щоб відрізати папір за допомогою вбудованого різального пристрою, відстань між положенням відрізу і краєм паперу повинна бути 60–127 мм. Потрібна довжина залежить від типу паперу та не може бути змінена. Якщо потрібної довжини не досягнуто, папір подається автоматично, залишаючи поля. Щоб обрізати непотрібні поля, скористайтеся різальним пристроєм доступним у продажу.

## 2

#### Торкніться **Cut**.

Буде відображено екран підтвердження. Натисніть кнопку Cut, щоб виконати відрізання за допомогою вбудованого різального пристрою.

# Видалення рулонного паперу

У цьому розділі описано, як виймати та зберігати рулонний папір після друку. Валик притискача може залишати відбитки на папері, який залишено в принтері.

> На головному екрані торкніться інформації про завантаження паперу, після чого виберіть **Remove**.

Папір буде перемотано та виштовхнуто. Якщо для параметра керування залишком вибрано значення «увімк.», штрих-код буде надрукована автоматично до змотування.

#### Примітка.

Якщо папір із друком не відрізано, і він залишається у принтері, з'явиться екран підтвердження.

Торкніться елемента Сиt, щоб відрізати папір у позиції відрізання за замовчуванням або торкніться елемента Print Cutting Guideline, щоб надрукувати лінії відрізу у позиції за замовчуванням. Якщо потрібно змінити позицію обрізання або позицію друку ліній обрізання, торкніться Close, щоб скасувати повідомлення та змініть позицію в меню

#### Feed/Cut Paper. Докладніше див. нижче.

🖅 «Відрізання рулонного паперу» на сторінці 33

Відкрийте кришку рулонного паперу.

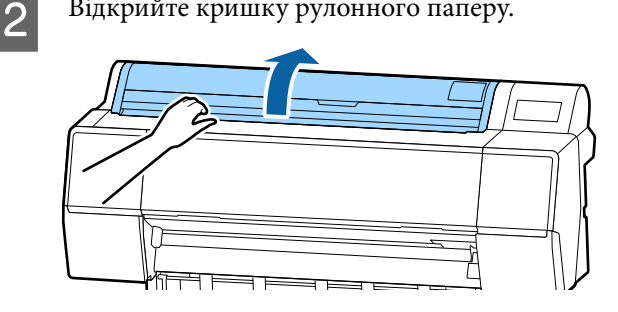

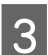

Опустіть фіксувальний важіль тримача адаптера, щоб відкрити фіксатор.

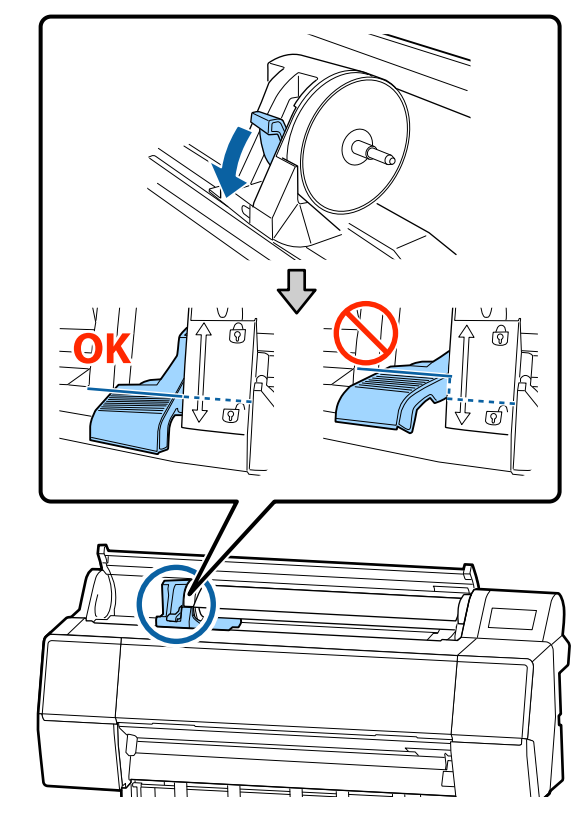

#### Базові операції

6

Пересуньте тримач адаптера вліво.
 Рухайте тримач адаптера тільки за ручку.

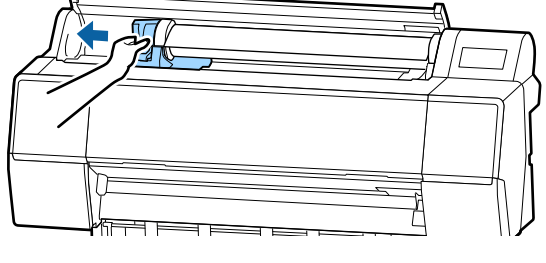

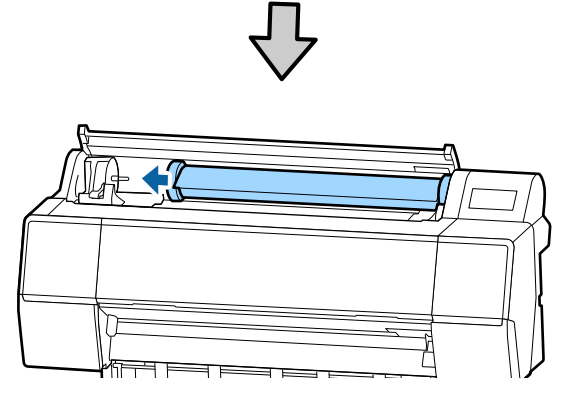

5

Перекатіть рулон паперу на передній бік, щоб розмістити його зверху на принтері.

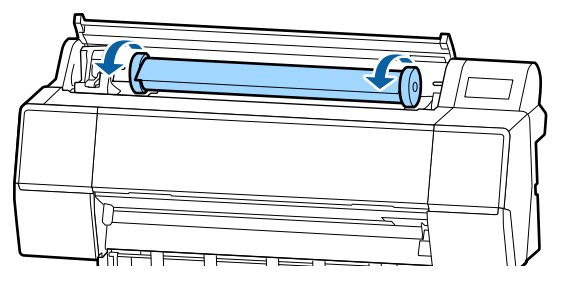

### Важливо.

Якщо посувати рулонний папір, не перекотивши його, перекочувати, застосовуючи надмірну силу, тримач адаптера принтера може бути пошкоджено. Якщо адаптер буде пошкоджено, вам, можливо, не вдасться вийняти його з принтера. Тому виймайте адаптер, піднявши його.

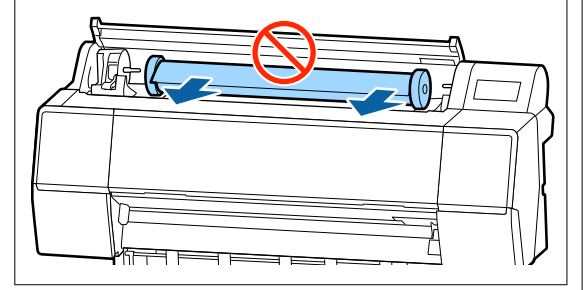

Підніміть фіксувальні важелі адаптера, щоб відкрити фіксатори, і вийміть адаптери для рулонного паперу з рулонного паперу.

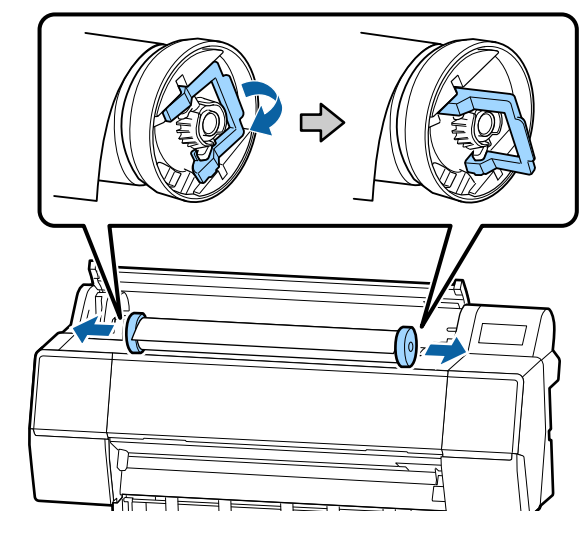

Акуратно загорнувши рулон паперу, зберігайте його в оригінальній упаковці.

7

Підніміть фіксувальний важіль тримача адаптера.

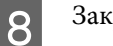

Закрийте кришку рулонного паперу.

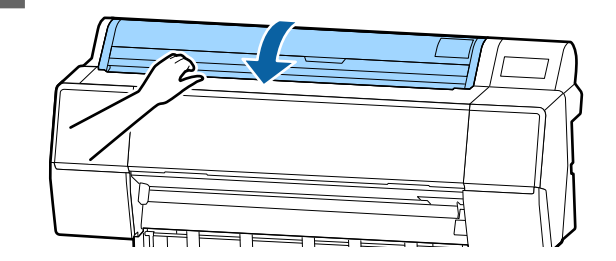
## Завантаження та видалення відрізних аркушів/плакатного картону

### 🚺 Важливо.

Якщо папір хвилястий або покручений, використайте новий папір. Якщо хвилястий або покручений папір завантажено, цей принтер може не розпізнати розмір паперу, не подати папір або виконати друк неправильно.

Рекомендуємо покласти папір в оригінальну упаковку та зберігати його в горизонтальному положенні та виймати з упаковки безпосередньо перед друком.

### Завантаження відрізних аркушів і плакатного картону

### 🛛 Важливо.

- Вставляйте папір безпосередньо перед друком. Ролик може залишити відбиток на папері, який залишено в принтері.
- Після завантаження рулонного паперу змотайте рулонний папір, перш ніж завантажувати відрізні аркуші.
   «Видалення рулонного паперу» на сторінці 35

### Примітка.

Докладно про папір, який можна використовувати в принтері, зазначено в наступному розділі.

🖅 «Підтримувані носії» на сторінці 183

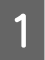

Увімкніть принтер.

2 На панелі керування торкніться інформації про завантаження паперу, після чого виберіть Cut Sheet або Poster Board. **3** Відкрийте кришку відрізного аркуша.

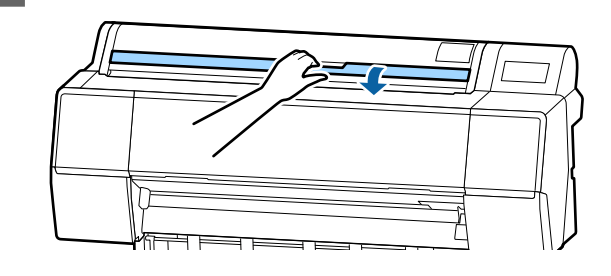

4 <sup>3</sup>

Завантажте папір стороною, на якій потрібно здійснювати друк, уперед, вирівнявши край по лінії праворуч.

Зазвичай папір слід завантажувати вертикально.

Цупкий папір можна завантажувати довжиною до 762 мм. Проте в SC-P9500 Series цупкий папір можна завантажувати довжиною більше, ніж 762 мм, виконуючи завантаження горизонтально.

При завантаженні відрізних аркушів вставляйте передній край, доки не відчуєте опору.

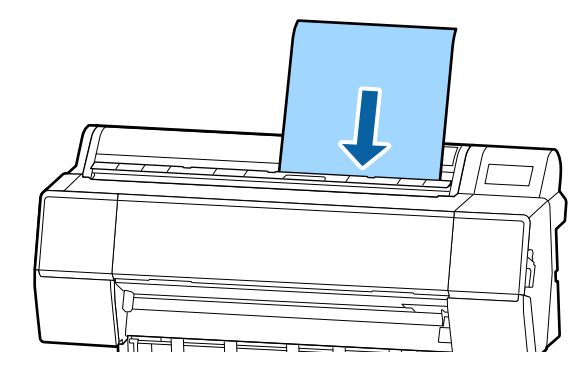

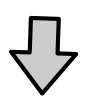

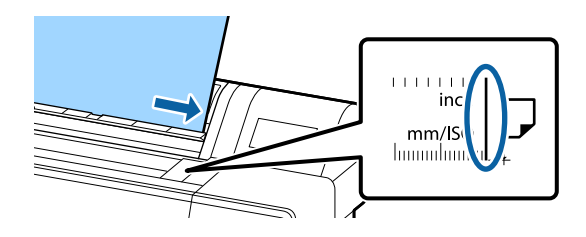

При завантаженні плакатного картону, вставляйте папір, доки задній край не опиниться нижче позначки завантаження на кришці рулонного паперу.

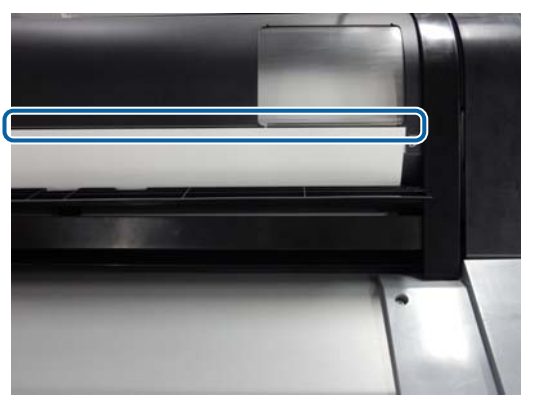

5 Har

6

Натисніть на панелі керування кнопки **Complete** — **OK**.

Перевірте тип носія.

«Налаштування завантаженого паперу» на сторінці 38

### Видалення відрізних аркушів/ плакатного картону

Утримуючи папір від падіння, натисніть інформацію про завантаження паперу на панелі керування, після чого виберіть **Remove**. Папір буде виштовхнуто.

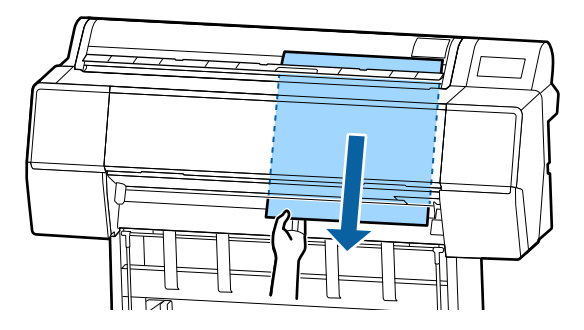

## Налаштування завантаженого паперу

Установіть тип паперу, перш ніж починати друк. Якщо не налаштувати тип паперу, який відповідає завантаженому, це призведе до зморшок, протиранню, нерівномірності кольорів та інших проблем.

### Примітка.

Для драйвера принтера виберіть ті самі налаштування, що й для вибраного типу паперу.

Якщо налаштування типу паперу на панелі керування та у драйвері принтера відрізнятимуться, переважатимуть налаштування паперу у драйвері принтера. Проте, якщо тип паперу, вибраний у панелі керування, такий самий, що й збережений у користувацьких налаштуваннях паперу, переважатимуть налаштування паперу на панелі керування.

Докладніше про користувацькі налаштування паперу див. нижче.

∠ З «Виконайте користувацькі налаштування паперу на панелі керування» на сторінці 43

### Як налаштувати

Тип паперу буде показано на екрані після завантаження паперу. Перевірте, що завантажений папір відповідає типу паперу, відображеному на екрані.

#### Рулонний папір

| Roll Pape               | ок                 |
|-------------------------|--------------------|
| Paper Type              | Premium Luster 260 |
| Paper Remaining         | Off                |
| Advanced Paper Settings |                    |
|                         |                    |

#### Відрізний аркуш/Плакатний картон

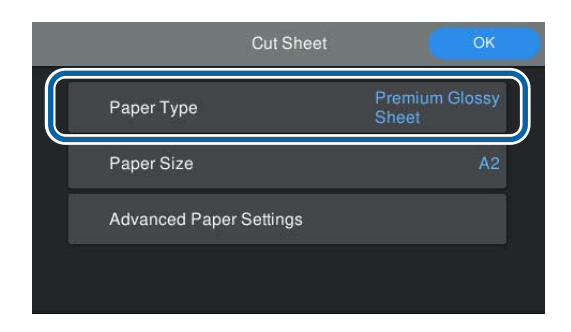

Якщо відображений тип паперу не відповідає типу завантаженого паперу, торкніться **Рарег Туре**, щоб налаштувати тип паперу.

Якщо тип завантаженого паперу не відображено на панелі керування, див. нижче.

∠З «Якщо на панелі керування або у драйвер відсутня інформація про папір» на сторінці 40

Щоб керувати залишком рулонного паперу, виберіть для параметра Remaining Amount Management значення On, після чого вкажіть Remaining Amount i Remaining Alert.

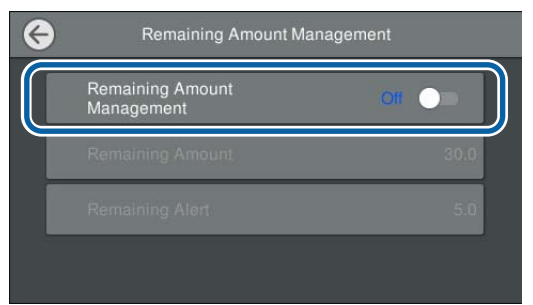

#### Примітка.

2

Після налаштування Manage Remaining Атоипt на передньому краї паперу після виймання рулонного паперу буде надруковано штрих-код. Після завантаження рулонного паперу наступного разу, залишок і тип паперу будуть налаштовані автоматично.

Проте, залежно від паперу, принтер може не зчитати штрих-код.

3

Якщо це відрізні аркуші/плакатний картон, перевірте, що завантажений папір відповідає розміру паперу, відображеному на екрані.

| Cut Sheet               | ОК                      |
|-------------------------|-------------------------|
| Paper Type              | Premium Glossy<br>Sheet |
| Paper Size              | A2                      |
| Advanced Paper Settings |                         |
|                         |                         |

Якщо завантажений папір не відповідає розміру паперу, відображеному на екрані, торкніться **Paper Size**, щоб налаштувати розмір паперу.

4

Торкніться **ОК** на екрані налаштувань паперу, щоб почати подачу паперу.

Після того, як на головному екрані з'явиться повідомлення «Ready.», можна починати друк.

| Paper Type     Premium Luster 260       Paper Remaining     Off       Advanced Paper Settings | Roll F                 | Paper OK           |
|-----------------------------------------------------------------------------------------------|------------------------|--------------------|
| Paper Remaining Off Advanced Paper Settings                                                   | Paper Type             | Premium Luster 260 |
| Advanced Paper Settings                                                                       | Paper Remaining        | Off                |
|                                                                                               | Advanced Paper Setting | gs                 |

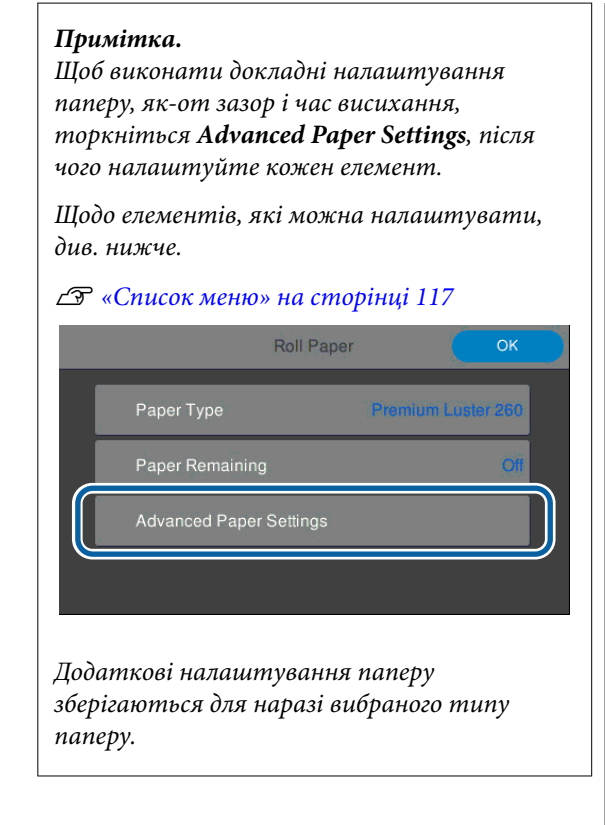

### Якщо на панелі керування або у драйвер відсутня інформація про папір

Якщо на панелі керування або у драйвер відсутня інформація про папір, для виконання налаштування паперу можна виконати один зі способів, зазначених нижче.

- Використання Epson Media Installer
- Виконайте користувацькі налаштування паперу на панелі керування

### Використання Epson Media Installer

Інформацію про папір можна додати через Інтернет. Ви також можете редагувати додану інформацію про папір.

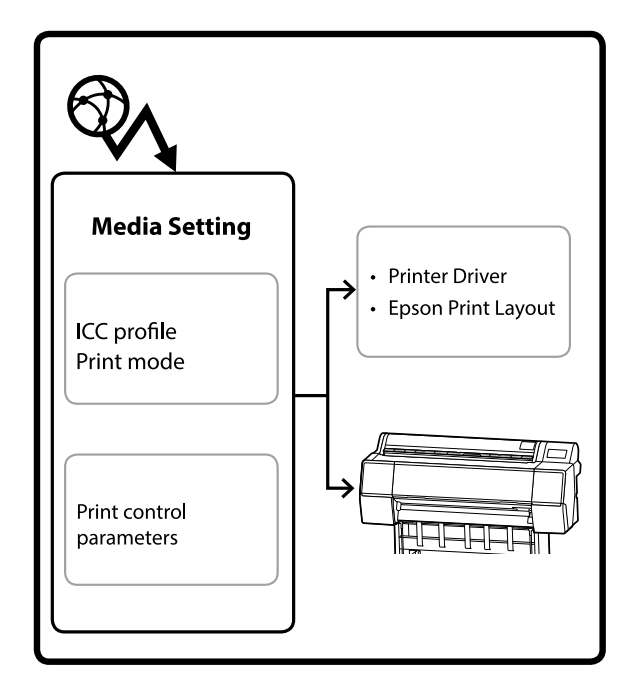

Інформація про папір, зокрема профілі ІСС, режими принтера та параметри керування принтером, завантажуються із сервера.

Інформація про завантажений папір зберігається у драйвері принтера, Epson Print Layout або на принтері.

### Додавання інформації про папір

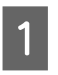

Щоб запустити Epson Media Installer, скористайтеся одним зі способів, наведених нижче.

### Для Windows

Натисніть у наведеному нижче порядку.

Start (Пуск) — Epson Software — Epson Media Installer

Для Мас

Натисніть у наведеному нижче порядку.

Applications (Програми) — Epson Software — Epson Utilities — Epson Media Installer.app

2

3

### **Epson Edge Dashboard**

|                                                  | Epson Edge Dashboard                                                                                                    | \$ O          |
|--------------------------------------------------|----------------------------------------------------------------------------------------------------|---------------|
| muse / Parke Operation     EPSON SC-P7500 Series | * Proter State Media Settings Icounting                                                                                                    | EPSON Manuals |
| C EPSCN SC-19500 Seres                           | Malage providence and only from the profession of the profession of the profession o |               |

### Драйвер принтера (Windows)

| Here and the second series and the second series before the second series and the second second seco | ×                     |
|----------------------------------------------------------------------------------------------------|-----------------------|
| 🔿 Main 👔 Layout 🖉 Utility                                                                                                    |                       |
| Print Head Nozzle Check                                                                                                    | Speed and Progress    |
| Print Head Cleaning                                                                                                    | Menu Arrangement      |
|                                                                                                    | Export or Import      |
|                                                                                                    |                       |
| EPSON Status Monitor 3                                                                                                    |                       |
| Monitoring Preferences                                                                                                    | Epson Media Installer |
| Print Queue                                                                                                    |                       |
| Language: English (English)                                                                                                    | V Software Update     |
|                                                                                                    | Version 6.71          |
|                                                                                                    | OK Cancel Help        |

Завантажте найновіший драйвери принтера з веб-сайту Epson.

Epson Media Installer буде запущено та з'явиться список з інформацією про папір, яку можна додати.

|              |                              | Media Manag | pement | Media Downio         | ad .     |              |             |         |             | G    |
|--------------|------------------------------|-------------|--------|----------------------|----------|--------------|-------------|---------|-------------|------|
| Printer      |                              | Region      |        | Media Vendor         |          | Media Trov   |             |         |             |      |
| UPSON        | Series *                     | Local       | -      | EPSON                |          | Alt          |             |         | Search      |      |
| Media Vendor | Media Name                   |             |        | Media Type           | Notifica | tonsStatus   | Latt        | pdate   | d           |      |
| EPSON        | Backlight Film Roll PK       |             |        | Other                |          | CNot Acqui   | red 8/17/   | 2020 1  | 151:00 Pf   | м    |
| EPSON        | Backlight Film Roll MK       |             |        | Other                |          | Not Acqui    | red 8/17/   | 2020    | 151.00 Pt   | M.   |
| EPSON        | Fine Art Matte               |             |        | FineArt Paper        |          | CNot Acqui   | red 8/19/   | 20201   | 11:06:00 /  | ÂM   |
| EPSON        | Washi                        |             |        | FineArt Paper        |          | CNot Acqui   | red 8/19/   | 2020    | 1:01:00 /   | AM   |
| EPSON .      | Washi + Thin +               |             |        | <b>FineAct Paper</b> |          | CNot Acqui   | red 8/19/   | 2020    | 11:04:00    | AM   |
| EPSON        | Baryta                       |             |        | Photo Paper          |          | CNot Acqui   | red &/19/   | 2020    | 05700/      | AM   |
| EPSON .      | Canvas Mathe                 |             |        | Carwas               |          | Not Acqui    | red 8/19/   | 2020    | 10.51.00 /  | AM   |
| EPSON        | Canvas Satin                 |             |        | Canvas               |          | Not Acqui    | red &/19/   | 2020    | 10.48007    | AM   |
| EPSON.       | Enhanced Synthetic Paper     |             |        | Other                |          | Not Acqui    | red (8/17/  | 2020    | 151:00 Pf   | м    |
| EPSON        | Velvet Fine Art Paper        |             |        | FineArt Paper        |          | Not Acqui    | red (8/18/  | 2020    | 7.013.00 Pt | 64 T |
| <b>EPSON</b> | Epson Proofing Paper Comme   | real        |        | Proofing Paper       |          | CNot Acqui   | red 8/17/   | 2020    | 101.00 Pt   | M    |
| <b>EPSON</b> | Archival Matte Paper         |             |        | Matte Papier         |          | CNot Acqui   | red (8/17/  | 2020    | 10:16:00 /  | AM   |
| EPSON.       | Photo Quality Inkjet Paper   |             |        | Matte Paper          |          | CNot Acqui   | red 8/17/   | 2020    | 10:16:00 /  | AM.  |
| EPSON .      | Singleweight Matte Paper     |             |        | Mame Paper           |          | CNet Acqui   | red (6/17)  | 2020    | 121600 /    | AM.  |
| EPSON.       | Doubleweight Matte Paper     |             |        | Matte Paper          |          | CNot Acqui   | red (8/17/  | 2020 :  | 10:14:00 /  | AM   |
| EPSON-       | Premium Glossy Photo Paper;" | 70)         |        | Photo Paper          |          | Not Acqui    | red #/17/   | 2020.   | 2.35.00 Pf  | M    |
| EPSON:       | Premium Luster Photo Paper   |             |        | Photo Paper          |          | CNot Acqui   | red (8/21/  | 2020.   | 2.40.00 Pf  | M.   |
| EPSON-       | Premium Semigloss Photo Pag  | er .        |        | Photo Paper          |          | CNot Acqui   | red (6/16/  | 2025 !  | 5-37:00 P1  | м    |
| EPSON        | Premium Glossy Photo Paper   |             |        | Photo Paper          |          | Not Acqui    | red (6/16/  | 2025    | 5-31:00 Pf  | M    |
| EPSON:       | Photo Paper Gloss(250)       |             |        | Photo Paper          |          | Not Acqui    | red #/21/   | 20201   | 2.40.00 P1  | M    |
| EPSON        | Premium Semimatte Photo Pa   | per(280)    |        | Photo Paper          |          | CNot Acqui   | red 8/17/   | 2020.   | 2.24:00 P1  | M.   |
| EPSON        | Premium Semigloss Photo Pag  | er(250)     |        | Photo Paper          |          | CNot Acqui   | red (8/17/  | 2020    | 1:47:00 PI  | M.   |
| EPSON        | Premium Glossy Photo PaperG  | 1500        |        | Photo Paper          |          | CNot Acqui   | red (8/17/  | 20201   | t-12:00 Pf  | M    |
| EPSON        | Enhanced Low Adhesive Synth  | ettic Paper |        | Other                |          | CNpt Acqui   | red 3/26/   | 2020    | 7.54:00 Pf  | M    |
| EPSON        | Standard Proofing Paper Prem | kum (250)   |        | Proofing Paper       |          | C Not Regist | tared 12/12 | 1/2019  | 12:53:00    | ) AN |
| EPSON        | Legacy Baryta                |             |        | Photo Paper          | 0        | O Not Regist | tered 12/11 | (201)   | 8-01-00 /   | AM   |
| EPSON        | Plain Paper                  |             |        | Plain Paper          |          | CNot Acqui   | red 12/10   | 1/22/19 | 3,25:00 /   | 25.6 |
| EPSON        | Enhanced Adhenne Synthetic   | Paner       |        | Other                |          | C Not Actual | red 12/10   | 1/2019  | 1.11:00 /   | 114  |

Додайте інформацію про папір.

Клацніть **Media Download**, після чого виберіть потрібний папір. Клацніть **Download and Register**, щоб додати вибрану інформацію про папір.

|              |                       |            | Media Manageme | < <b>(</b> | Media Downic   | ad.        | ( <b>1</b> )    | 0                        | D      |
|--------------|-----------------------|------------|----------------|------------|----------------|------------|-----------------|--------------------------|--------|
| Printer      |                       |            | Report .       |            |                |            | $\mathbf{U}$    |                          |        |
| EPSON IS IT  | UEI Series            |            | Local          | . 4        | EPSON          |            | M               | + Search                 |        |
| Media Vendor | Media Name            |            |                |            | Media Type     | Notication | niStatus -      | Last Updated             | - 1- 1 |
| EPSON        | Racklight Film Roll I | κ.         |                |            | Other          |            | Not Armined     | 8/11/0020 5:51:00 PM     |        |
| EPSON        | Backlight Film Roll 1 | 86.        |                |            | Other          |            | Not Acquired    | 8/17/2020 5:51:00 PM     |        |
| EPSON .      | Fine Art Matte        |            |                |            | Finalist Paper |            | Twict Acquired  | 8/19/2020 11:06:00 AM    |        |
| EPSON .      | Washi                 |            |                |            | FineArt Paper  |            | Chief Acquired  | 8/19/2020 11:01:00 AM    |        |
| EPSON        | Wash: +These          |            |                |            | Finalist Paper |            | Not Acquired    | 8/19/0020 11:04:00 AM    |        |
| EPSON .      | Bayta                 |            |                |            | Photo Faper    |            | Chief Acquired  | 8/19/2020 10:57:00 AM    |        |
| EPSON        | Canvai Matte          |            |                |            | Carnas         |            | Not Acquired    | 8/19/2020 10:51:00 AM    |        |
| 1PSON        | Canvas Salter         |            |                |            | Catvas         |            | Creet Accurred  | 8/19/2022 10:48:00 AM    |        |
| EPSON        | Enhanced Synthetic    | Paper      |                |            | Other          |            | Chict Acquired  | 8/17/2020 3:51:00 PM     |        |
| EPSON .      | Wivet Fine Art Pape   |            |                |            | FinalAtt Papel |            | CNot Acquired   | 8/18/2020 7-05-00 PM     |        |
| IPSON .      | Epace Proofing Pag    | er Comme   | +csal          |            | Proofing Paper | é.         | Chief Acquired  | 8/17/2020 3-01-00 PM     |        |
| SPION        | Archival Matte Pape   |            |                |            | Matte Paper    |            | Not Acquired    | 8/17/3020 10:16:00 AM    |        |
| IPSON.       | Photo Quality Inkjet  | Taper      |                |            | Matte Paper    |            | Not Acquired    | 8/17/2020 10:16:00 AM    |        |
| EPSON .      | Singleweight Matte    | Pagier     |                |            | Matte Fajer    |            | That Acquired   | 8/11/2020 10:16:00 AM    |        |
| EPSON .      | Doubleweight Math     | Paper      |                |            | Matte Paper    |            | Chief Acquired  | 6/17/2020 10:14:00 AM    |        |
| EPSON .      | Prentium Groay Phy    | to Paperi  | 1701           |            | Photo Paper    |            | Trict Acquired  | 8/17/2020 2:35:00 PM     | 10     |
| EPSON .      | Premium Luster Phy    | to Paper   |                |            | Photo Paper    |            | Chot Acquired   | 8/01/0520 2 40:00 PM     |        |
|              |                       |            |                |            |                |            |                 |                          |        |
| 1950%        | Premum Deary Ph       | ris Paper  |                |            | Photo Paper    |            | Chick Acquired  | 8/18/3020 5.31:00 PM     |        |
| EPSON .      | Photo Paper Gloood    | 50         |                |            | Photo Faper    |            | Chict Acquired  | 8/31/2020 2:40:00 PM     |        |
| EPSON .      | Pramium Samunath      | Phone Pa   | pier(262)      |            | Photo Paper    |            | CNot Accord     | 8/11/2020 2 3 4 00 PM    |        |
| EPSON .      | Prantum Samiptos      | Photo Pag  | wr1250         |            | Photo Paper    |            | Not Acquired    | 8/17/2020 147:00 PM      |        |
| EPSON        | Pramium Glospy Phy    | its Papers | 250            |            | Photo Faper    |            | Not Account     | 8/11/2020 1:12:00 PM     |        |
| EPS/04       | Enhanced Low Adhe     | sive Sund  | etic Paper     |            | Other          |            | Not Acquired    | 3/26/2020 7:54:00 PM     |        |
| EPSON        | Standard Proofing I   | aper Prem  | www.(250)      |            | Phoofing Paper | 6          | Chief Reportere | d 12/12/2019 12:53:00 At | ur III |
| EPSON        | Legacy Baryta         |            |                |            | Photo Paper    | 0          | Not Registere   | d 12/19/2019 8:03:00 AM  |        |
| EPSON.       | Plain Paper           |            |                |            | Plain Paper    |            | Citics Alguined | 12/10/2019 3/20:00 PM    |        |
| #1042144     | Westman and American  |            | Fairing        |            | Shines         |            | 1 Aura Arrenta  | CONTRACTOR & STORE MAN   |        |

Інформацію про папір буде додано до типу паперу для драйвера принтера і Epson Print Layout.

Виберіть папір, на якому потрібно друкувати.

### Примітка.

Інформацію про папір, додану за допомогою програми Epson Media Installer, буде також додано до **Printer Settings** — **Custom Paper Setting** на панелі керування.

Ви не зможете змінити налаштування інформації про папір на панелі керування.

### Драйвер принтера (Windows)

| hr             |                                      |                   |  |  |
|----------------|--------------------------------------|-------------------|--|--|
| elect Setting: | Current Settings                     | Save/Del          |  |  |
| Media Settings |                                      |                   |  |  |
| Media Type     | Premium Luster Photo Paper (260) 👻 🖸 | ustom Settings    |  |  |
| Color:         | Color 👻 Ph                           | oto Black Ink 👒   |  |  |
| Print Quality: | Quality 💌                            | Paper Config      |  |  |
| Mode:          | Automatic      Custom                |                   |  |  |
|                | EPSON Standard (sRGB)                |                   |  |  |
| Paper Settings |                                      |                   |  |  |
| Source:        | Roll Paper 👻 🔍                       | Roll Paper Option |  |  |
| Size:          | A4 210 x 297 mm 👻                    | Jser Defined      |  |  |
|                | Borderless                           |                   |  |  |
| 2014-02-02     | Ink Levels                           |                   |  |  |
| Print Preview  |                                      |                   |  |  |
| Layout Manag   | er                                   |                   |  |  |
|                |                                      | GR V VLM          |  |  |
|                | I COLLECTION OF MACHINE CAN AN       | 2 200 Mar 100000  |  |  |

### Драйвер принтера (Mac)

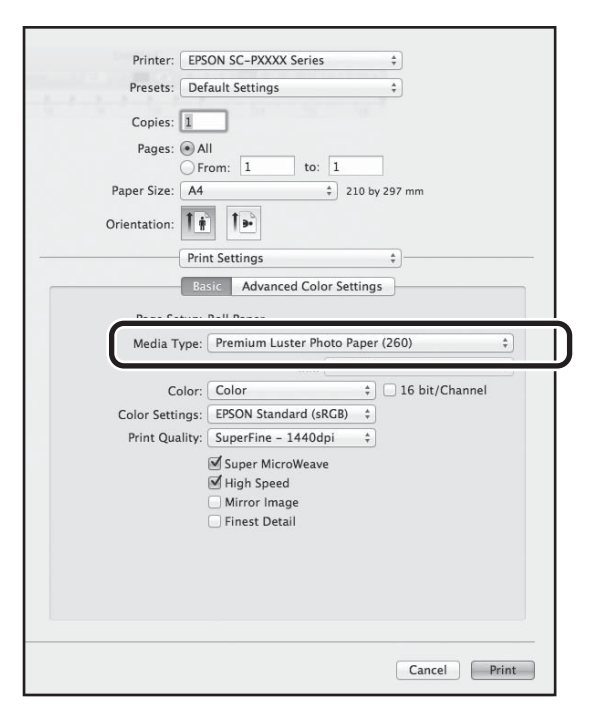

### **Epson Print Layout**

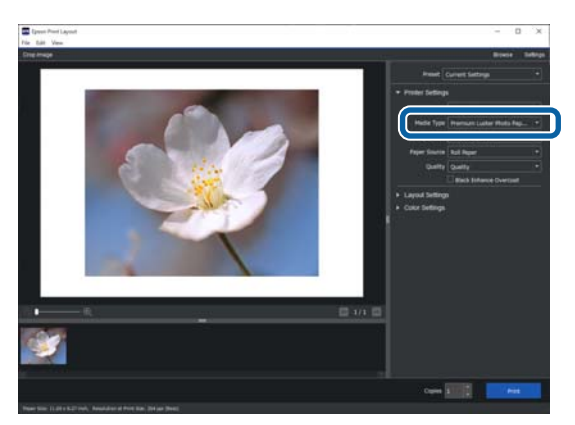

### 🛛 Важливо.

Якщо видалити та повторно встановити драйвер принтера, потрібно повторно зареєструвати інформацію про папір у Epson Media Installer.

Якщо не виконати повторну реєстрацію інформації про папір, інформація про папір, додана раніше за допомогою Epson Media Installer, може не відображатися у драйвері принтера, Epson Print Layout тощо.

### Повторна реєстрація інформації про папір

Запустіть Epson Media Installer, і клацніть **Media Management — Refresh**.

| E Epson Media Instal  |                                    | - • ×                                  |
|-----------------------|------------------------------------|----------------------------------------|
| Q 🗹 🖻                 | E D                                | <b>J</b>                               |
| Proter<br>EPSON = === | Series •                           | Retrest                                |
| Media Type            | Media Name                         | NotificationsStatus Editable Removable |
| Photo Paper           | Premium Luster Photo Paper(2(0)    | Not Acquired                           |
| Photo Paper           | Premium Gloszy Photo Paper(250)    | ONot Acquired                          |
| Photo Paper           | Premium Semigloss Photo Paper(250) | O Not Acquired                         |
| Photo Paper           | Premium Semimatte Photo Paper(260) | Not Acquired                           |
| Photo Paper           | Premium Glossy Photo Paper(170)    | C Not Acquired                         |
| Photo Paper           | Premium Semigloss Photo Paper(170) | Not Acquired                           |
| Photo Paper           | Premium Glossy Photo Paper         | C Not Acquired                         |
| Photo Paper           | Premium Semigloss Photo Paper      | © Registered                           |
| Photo Paper           | Premium Luster Photo Paper         | Not Acquired                           |
| Photo Paper           | Photo Paper Gloss(250)             | CNot Acquired                          |
|                       |                                    | Press and a second                     |

### Редагування інформації про папір

Для редагування інформації про папір, спочатку скопіюйте додану інформацію про папір, а тоді змініть налаштування. Вам не вдасться відредагувати додану інформацію про папір безпосередньо.

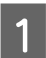

## Запустіть Epson Media Installer, після чого клацніть **Media Management**.

Буде відображено інформацію про папір, збережену на принтері.

Проте інформація про папір, налаштована у **Custom Paper Setting** на панелі керування принтера не відображатиметься.

| E Ipeon Media Instal | ler                                |                |                     |          |         | - 28 |
|----------------------|------------------------------------|----------------|---------------------|----------|---------|------|
|                      | Media Management                   | Media Download |                     |          |         | G    |
| 민난히                  | 90                                 |                |                     |          |         |      |
| Printer              |                                    |                |                     |          |         |      |
| EPSON                | III Series. *                      |                |                     |          | Refrest | 10   |
| Media Type           | Media Name                         |                | NotificationsStatus | Editable | Rend    | atre |
| Photo Paper          | Premium Luster Photo Paper(200)    |                | Not Acquire         | d .      |         |      |
| Photo Paper          | Premium Glossy Photo Paper(250)    |                | CNot Acquire        | d        |         |      |
| Photo Paper          | Premium Semigloss Photo Paper(250) |                | TNot Acquire        | d        |         |      |
| Photo Paper          | Premium Seminatte Photo Paper(260) |                | Not Acquire         | đ        |         |      |
| Photo Paper          | Premium Gloszy Photo Paper(170)    |                | Not Acquirer        | d.       |         |      |
| Photo Paper          | Premium Semiglous Photo Paper(170) |                | Not Acquire         | đ        |         |      |
| Photo Paper          | Premium Gloszy Photo Paper         |                | Not Acquire         | d .      |         |      |
| Photo Paper          | Premium Semigloss Photo Paper      |                | Registered          |          |         |      |
| Photo Paper          | Premium Luster Photo Paper         |                | Not Acquire         | d .      |         |      |
| Photo Paper          | Photo Paper Gloss(250)             |                | Not Acquire         | d .      |         |      |
| Photo Paper          | Baryta                             |                | Not Acquire         | d .      |         |      |

Виберіть інформацію про папір, яку потрібно відредагувати і клацніть 🖵 (Сору Media).

Ви зможете скопіювати лише ту інформацію про папір, яка позначена як **Registered** у **Status** у списку.

| E Epson Media Installa |                                     |                |                     | -         |         | ×    |
|------------------------|-------------------------------------|----------------|---------------------|-----------|---------|------|
|                        | Media Management                    | Media Download |                     |           |         | G    |
| D 2(2                  | 9 0-                                |                |                     |           |         |      |
| Printer                |                                     |                |                     |           |         |      |
| EPSON                  | Series *                            |                |                     | .0        | Refresh | 9    |
| Media Type             | Media Name                          |                | NotificationsStatus | distabile | Famos   | able |
| Photo Paper            | Premium Lutter Photo Paper(260)     |                | Dilot Acquired      |           |         |      |
| Photo Paper            | Premium Glossy Photo Paper(250)     |                | Not Acquired        |           |         |      |
| Photo Paper            | Premium Semigloss Photo Paper(250)  |                | Not Acquired        |           |         |      |
| Photo Paper            | Premium Seminutte Photo Paper(250)  |                | Not Acquired        |           |         |      |
| Photo Paper            | Premium Glosay Photo Paper(170)     |                | Not Acquired        |           |         |      |
| Photo Paper            | Premium Semiploss Photo Paper(170)  |                | Not Acquired        |           |         |      |
| Photo Paper            | Premium Glosay Photo Paper          |                | Not Acquired        |           |         |      |
| Photo Paper            | Premium Semigloss Photo Paper       |                | Clagistered         |           |         |      |
| Photo Paper            | Premium Luster Photo Paper          | )              | Not Acquired        |           |         |      |
| Photo Paper            | Photo Paper Gloss(250)              |                | Not Acquired        | -         |         |      |
| Phints Pager           | Promotion Surregulars Photo: Papers |                | O Repairent.        | 0         | 6       |      |
| Proofing Paper         | Essan Province Patter Commercial    |                | Chief Acquired      |           |         |      |
| Emalet Paper           | Velvet First Art Paper              |                | Thet Acquired       |           |         |      |
| Finalut Paper          | Watercolor Paper - Radiant White    |                | Plot Acquired       |           |         |      |
| Finalut Paper          | UltraSmooth Fine Art Paper          |                | Not Acquired        |           |         |      |
| FineArt Paper          | Fine Art Matte                      |                | Chiet Acquired      |           |         |      |
| Finalist Paper         | Washi «Thin»                        |                | Not Acquired        |           |         |      |
| Finalut Paper          | Webs                                |                | Not Acquired        |           |         |      |
| Matte Paper            | Doubleweight Matte Paper            |                | Tiot Acquired       |           |         |      |
| Matte Paper            | Singleweight Matte Paper            |                | Not Acquired        |           |         |      |
| Matte Paper            | Photo Quality Inkjet Paper          |                | Not Acquired        |           |         |      |
| Mathe Paper            | Enhanced Matte Paper                |                | Not Acquired        |           |         |      |
| Matte Paper            | Archival Matte Paper                |                | Chick Acquired      |           |         |      |
| Carwas                 | Carvas Satin                        |                | Not Acquired        |           |         |      |
| Cartwas                | Carivas Matte                       |                | Citics Acquired     |           |         |      |
| Plain Danas            | Plain Paper                         |                | Not Acquired        |           |         |      |

Буде створено копію інформації про папір. У кінці імені носія копії буде відображено Сору.

3 Виберіть інформацію про папір, яку потрібно скопіювати і клацніть 🗹 (Edit).

Відкриється екран Edit Media Settings.

| E (poor Media Installe |                                        |                |                                                                                                    | -        |         | × |
|------------------------|----------------------------------------|----------------|----------------------------------------------------------------------------------------------------|----------|---------|---|
|                        | Media Management                       | Media Download |                                                                                                    |          |         | 1 |
| DMI                    | 2)>                                    |                |                                                                                                    |          |         |   |
| U                      |                                        |                |                                                                                                    |          |         |   |
| EPSON III              | Series +                               |                |                                                                                                    | 6        | Refresh |   |
| Martin Long            | Mada Nama                              |                | Nonfigurations Status                                                                                           | Editable | -       |   |
| times a star           | Research and Research and Research and |                | Contraction of the second second second second second second second second second second second second second s |          |         |   |
| Photo Paper            | Premium Lutrer Photo Paper(200)        |                | Het Acquired                                                                                                    |          |         |   |
| Photo Paper            | Premium Content Protecto Paper (250)   |                | Not Acquired                                                                                                    |          |         |   |
| Photo Pater            | Premium Seminume Photo Paper(250)      |                | Net Acquire                                                                                                    |          |         |   |
| Photo Paner            | Ename on Cloury Photo Panar (170)      |                | Rist Account                                                                                                    |          |         |   |
| Photo Paner            | Pressure Completion Photos Paneer 1703 |                | New Account                                                                                                    |          |         |   |
| Photo Paper            | Premium Glossy Photo Paper             |                | Not Acquired                                                                                                    |          |         |   |
| Photo Patter           | Premium Generations Photos Papar       | )              | Glassiered                                                                                                    |          |         |   |
| Photo Paper            | Premium Luster Photo Paper             |                | Net Acquired                                                                                                    |          |         |   |
| Photo Paper            | Photo Paper Gloss(250)                 |                | CNot Acquired                                                                                                   |          |         |   |
| Philes Pager           | Protocol Securities Proto Paper (Cape) |                | Olevateral                                                                                                    | ٥        | 6       |   |
| Proofing Paper         | Towns Proofing Paper Commercial        |                | Chief Acquired                                                                                                  | 0        |         | - |
| Emilet Paper           | Velvet Fire Art Paper                  |                | Thet Acquired                                                                                                   |          |         |   |
| Finalut Paper          | Watercolor Paper - Radiant White       |                | Pict Acquired                                                                                                   |          |         |   |
| Finalut Paper          | UltraSmouth Fine Art Paper             |                | CNot Acquired                                                                                                   |          |         |   |
| FineArt Paper          | Fine Art Matte                         |                | Thet Acquired                                                                                                   |          |         |   |
| Finalist Paper         | Washi «Thin»                           |                | Not Acquired                                                                                                    |          |         |   |
| Finalut Paper          | Washi                                  |                | Not Acquired                                                                                                    |          |         |   |
| Matte Paper            | Doubleweight Matte Paper               |                | Tiot Acquired                                                                                                   |          |         |   |
| Matte Paper            | Singleweight Matte Paper               |                | Not Acquired                                                                                                    |          |         |   |
| Matte Paper            | Photo Quality Inkjet Paper             |                | Not Acquired                                                                                                    |          |         |   |
| Mathe Paper            | Enhanced Matte Paper                   |                | Not Acquired                                                                                                    |          |         |   |
| Matte Paper            | Archival Matte Paper                   |                | Chiet Acquired                                                                                                  |          |         |   |
| Canvas                 | Carrvas Satin                          |                | Not Acquired                                                                                                    |          |         |   |
| Carlwas                | Carivas Matte                          |                | Not Acquired                                                                                                    |          |         |   |
| Plain Paper            | Plain Paper                            |                | Not Acquired                                                                                                    |          |         |   |

Змініть налаштування, відповідно до потреб друку тощо, і клацніть **ОК**.

4

5

Докладніше про екран Edit Media Settings див. нижче.

∠Э «Налаштування екрана Edit Media Settings» на сторінці 22

Відредаговану інформацію про папір буде відображено у драйвері принтера та Epson Print Layout.

### Примітки щодо використання блока розширення Adobe<sup>®</sup> PostScript<sup>®</sup> 3<sup>тм</sup>

Перевірте, що інформація про користувацький папір, зареєстрована в блоці розширення Adobe PostScript 3, відповідає інформації у принтері. Якщо інформація про користувацький папір не відповідає інформації у принтері, друк кольорів може бути виконано неправильно через невідповідність у налаштуваннях блока розширення Adobe PostScript 3 та принтера.

- Перше використання блока розширення Adobe PostScript 3 Видаліть усю інформацію про користувацький папір, зареєстровану у принтері, після чого додайте її знову після встановлення блока розширення Adobe PostScript 3.
- Додавання або видалення користувацьких форм при знятті блока розширення Adobe PostScript 3
   За встановленого блока розширення Adobe PostScript 3, видаліть користувацьку форму, після чого додайте її знову.

### Виконайте користувацькі налаштування паперу на панелі керування

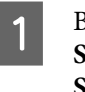

Виберіть на панелі керування General Settings — Printer Settings — Custom Paper Setting.

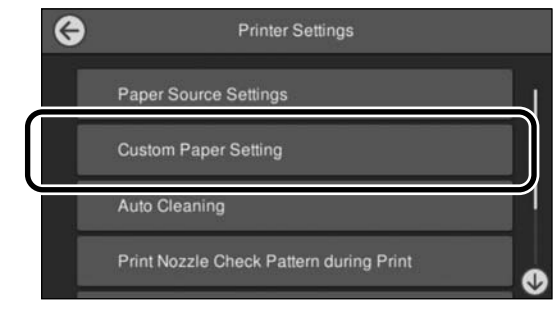

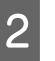

Виберіть номер паперу від 1 до 30, для якого потрібно зберегти налаштування.

3

Налаштуйте інформацію про папір.

Обов'язково налаштуйте такі елементи:

- □ Change Reference Paper
- Paper Thickness

- Roll Core Diameter (тільки для рулонного паперу)
- Paper Feed Offset

### Примітка.

**Paper Feed Offset** — функція, що дозволяє регулювати різницю між розміром даних і розміром друку.

Приклад:

Під час друку при розмірі даних у 100 мм і розмірі друку 101 мм, зміщення становить 1,0 %. Тому потрібно ввести значення 1,0 %.

Докладніше решта налаштувань див. нижче.

General Settings» на сторінці 123

## Використання кошику для паперу

За допомогою кошика для паперу друк виконується плавно, адже на папір не забруднюється й не мнеться.

### Важливо.

Зазвичай місткість кошика для паперу повинна становити один аркуш.

Якщо в кошику залишається кілька аркушів, вони можуть виштовхуватися неправильно.

### Вихід паперу з передньої частини принтера

Оскільки папір виходить лицьовою стороною догори, важливо захистити його від пошкодження.

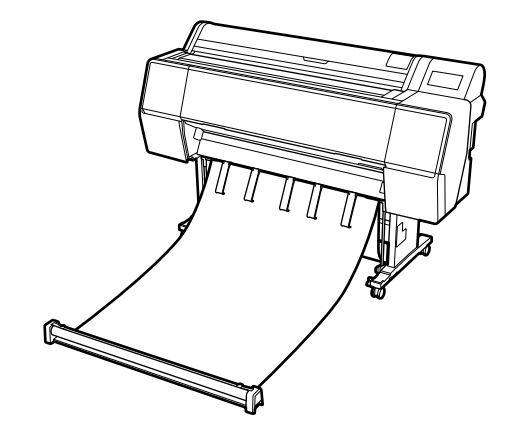

### Вихід паперу із задньої частини принтера

Дозволяє виштовхувати папір за малого простору.

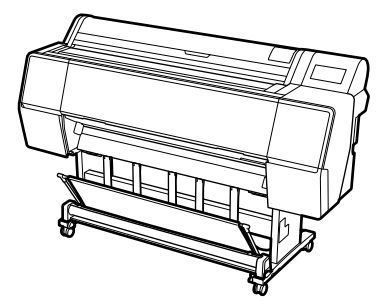

### Завантаження та зберігання при передньому виході

### Завантаження при передньому виході

У цьому розділі пояснюється, як перемикати кошик для паперу зі стану зберігання у стан готовності.

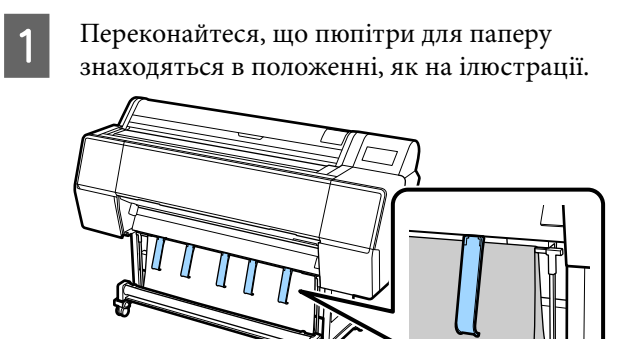

Візьміться за рулонний папір двома руками 2 та потягніть його прямо вниз.

> Довжина витягнутої тканини повинна відповідати довжині паперу, на якому потрібно виконати друк.

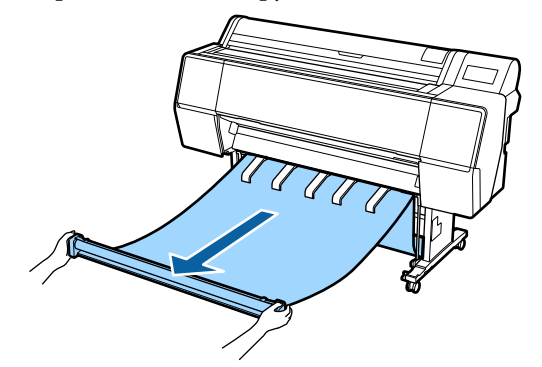

3

Покладіть рулонний папір так, щоб він не торкався підлоги.

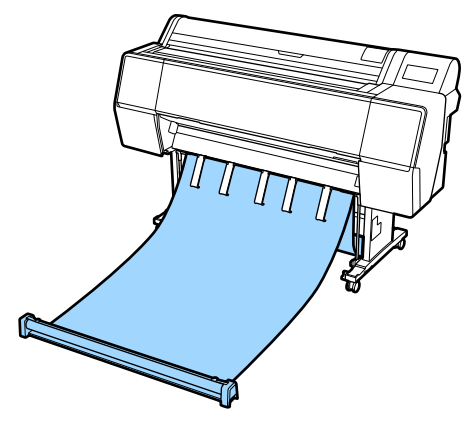

### Важливо.

Якщо виконувати друк, коли тканину розтягнуто занадто далеко на підлозі, виштовхування може бути виконано неправильно.

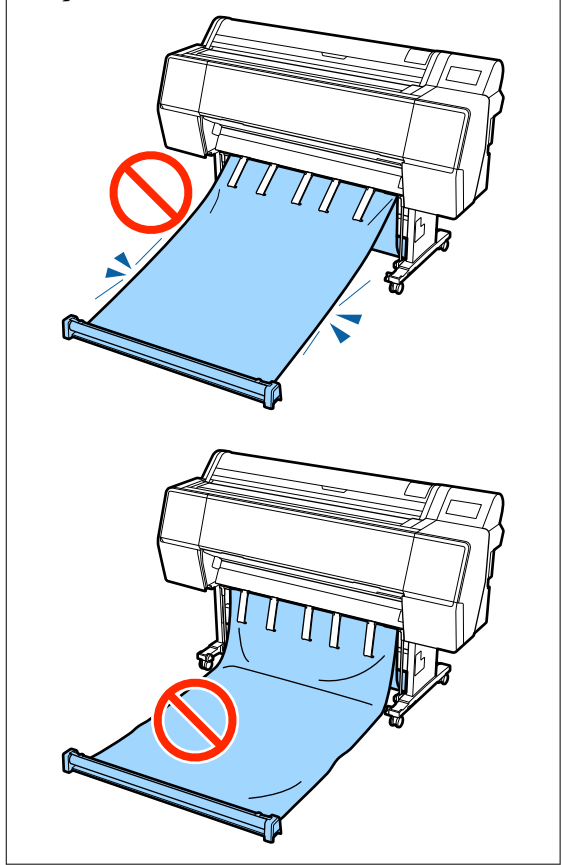

### Примітка.

Якщо друк виконується на цупкому папері, передній край паперу може зачепитися за тканину та виштовхнутися неправильно. У такому разі можна відрегулювати ліву й праву стрічки, щоб виправити кут тканини.

Щоб зменшити кут тканини, просуньте мотузку через отвір, що знаходиться біля тканини.

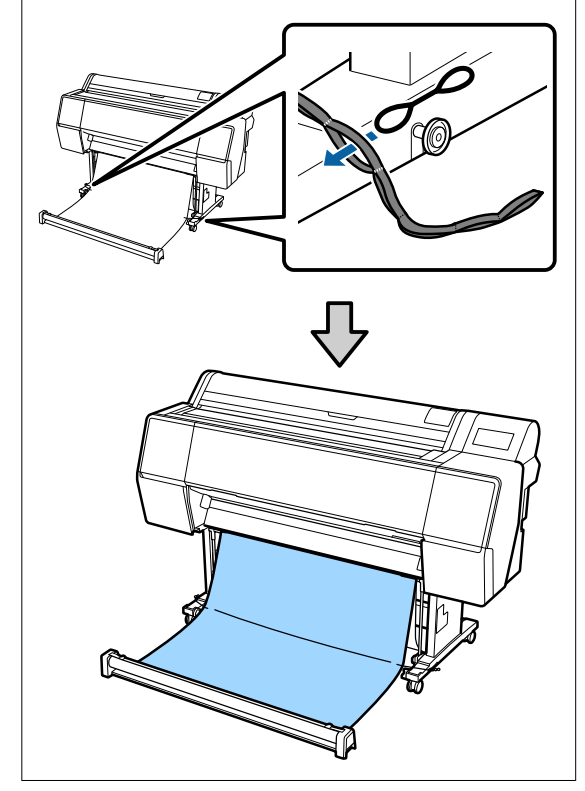

#### Примітка.

Щоб збільшити кут тканини, просуньте мотузку через отвір, що знаходиться біля краю ременя.

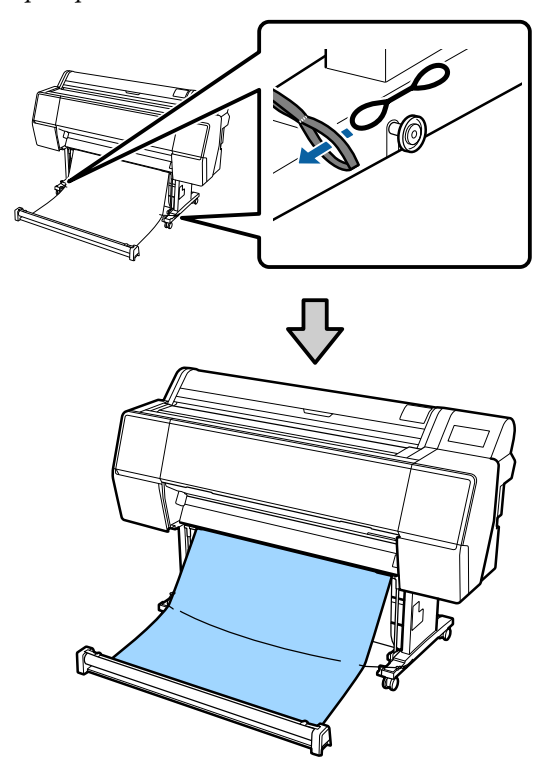

#### Примітка.

Якщо папір занадто покручено, він може закрутитися сам на себе при виході після автоматичного відрізання та подряпати поверхню друку. Якщо після автоматичного відрізання папір занадто скручується, рекомендуємо для параметра Автоматичне відрізання вибрати значення Вимк.

### Збереження

У цьому розділі пояснюється, як перемикнутися з переднього виходу на зберігання.

#### Примітка.

Ручний ремінь для ділянки з рулоном постачається тільки для моделі SC-P9500 Series.

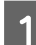

Підніміть ділянку з рулоном із підлоги.

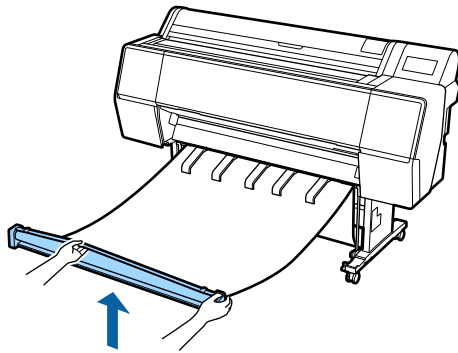

2 Натиснувши та утримуючи кнопку праворуч від ділянки з рулоном, перейдіть прямо до принтера.

Ви можете рівномірно скрутити рулон, подаючи низ тканини через залізну раму.

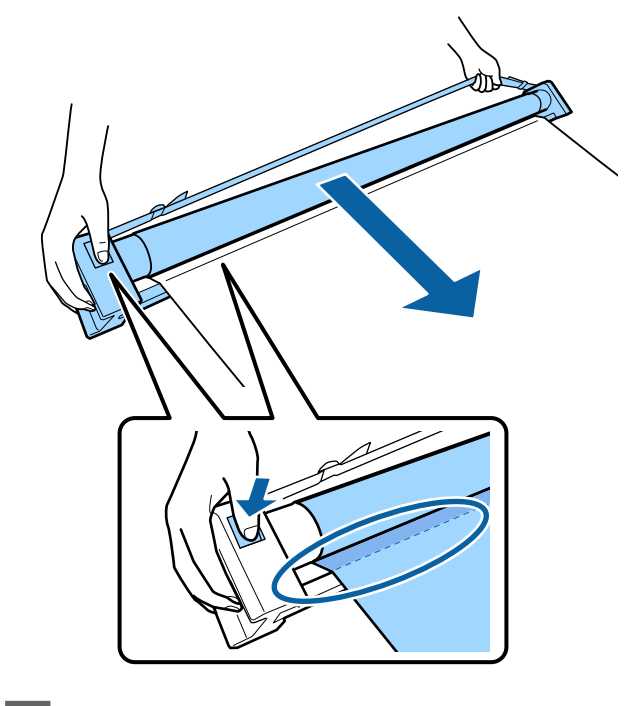

3

Розмістіть рулон у положенні, як показано на ілюстрації стійки.

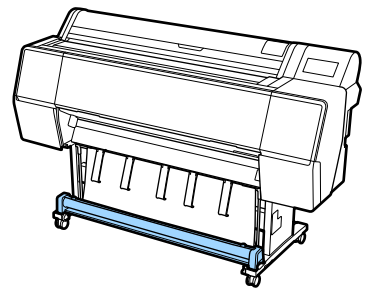

Трохи оберніть ділянку з рулоном проти годинникової стрілки, щоб трохи послабити натяжіння та уникнути розтягування тканини під час зберігання.

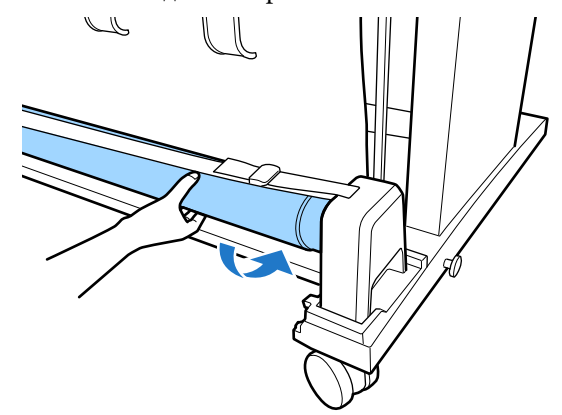

Якщо утворились грудки тканини, розгладьте її, починаючи зверху, щоб уникнути деформацій під час зберігання.

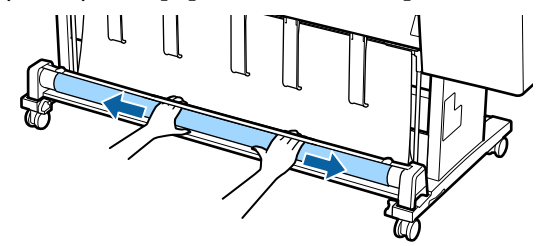

### Завантаження при задньому виході

У цьому розділі пояснюється, як перемикати кошик для паперу зі стану зберігання у стан готовності.

1

Підніміть пюпітри для паперу в горизонтальне положення.

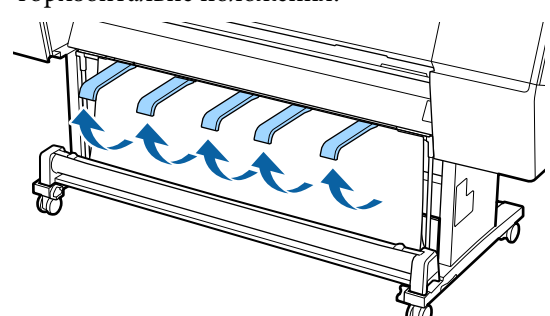

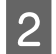

Опустіть лівий і правий важелі кошика для паперу в напрямку до себе, доки він торкнеться ділянки рулону.

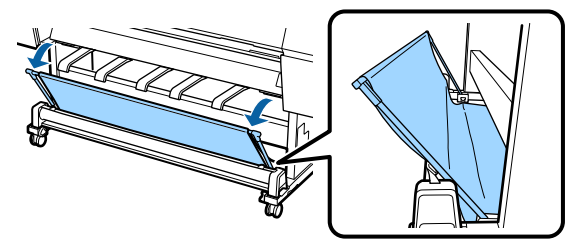

3

Опустіть вихідні пюпітри, доки вони не приймуть вертикальне положення, як показано на ілюстрації.

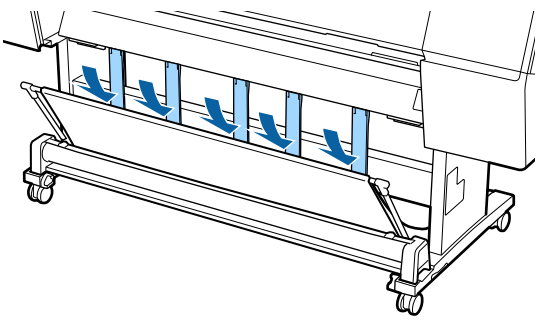

4 Поверніть лівий і правий важелі кошика для паперу в початкове положення, доки не почуєте, як вони зафіксуються на місці.

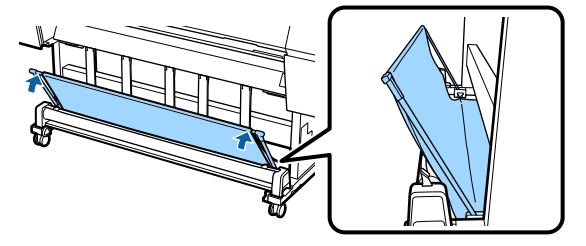

## Використання блока ролика для автоматичного захоплення (тільки для моделі SC-P9500 Series)

Блок ролика для автоматичного захоплення автоматично захоплює папір під час друку. Завдяки йому покращується ефективність при роботі з банерами або при виконання великих завдань, що потребуються безперервного друку на рулонному папері.

Блок ролика для автоматичного захоплення цього принтера може захоплювати папір в будь-якому напрямку з показаних нижче. Деякі типи паперу можуть не підтримувати той чи інший з цих напрямків або накладати обмеження на напрямок захоплення.

Докладніше про підтримку та напрямок захоплення див. наступний розділ.

## 2 «Таблиця спеціальних носіїв Epson» на сторінці 183

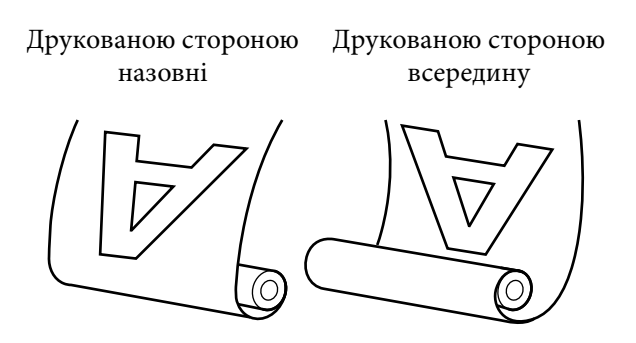

При захопленні друкованою стороною назовні друкована сторона розміщується на рулоні ззовні.

При захопленні друкованою стороною назовні друкована сторона розміщується на рулоні всередині.

### Застереження.

- Зафіксуйте серцевину рулону для роботи блока ролика для автоматичного захоплення, як описано в документації. Падіння серцевини рулону може завдати травми.
- Уважайте, щоб руки, волосся або інші предмети не потрапили у рухомі деталі блока ролика для автоматичного захоплення. Ігнорування цього застереження може

призвести до травм.

### Важливо.

Переконайтеся, що кінець рулону відрізано чітко перпендикулярно. Блок не функціонуватиме належним чином, якщо кінець рулону хвилястий або покручений.

∠Э «Спосіб відрізання вручну» на сторінці 34

### Примітка.

Докладніше про встановлення блока ролика для автоматичного захоплення див. документацію до блока ролика для автоматичного захоплення.

# Використання панелі керування

У цьому розділі описано, як керувати блоком ролика для автоматичного захоплення за допомогою панелі керування.

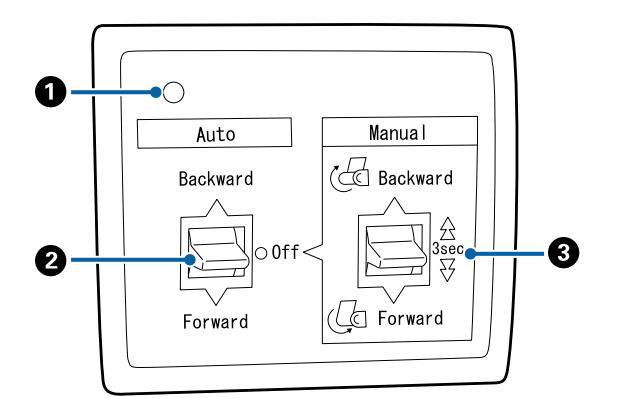

#### Індикатор живлення

Відображення стану блока ролика для автоматичного захоплення.

| Увімк. :                   | Блок ролика для автоматич-<br>ного захоплення готовий до<br>використання.   |
|----------------------------|-----------------------------------------------------------------------------|
| Мерехтить :                | Блок ролика для автома-<br>тичного захоплення вико-<br>ристовується.        |
| Блимає :                   | Блок ролика для автоматич-<br>ного захоплення у режимі<br>енергозбереження. |
| Блимає перерив- :<br>часто | Виникла помилка.                                                            |
| Вимк. :                    | Живлення вимкнено.                                                          |

### 😢 Перемикач Auto

Вибір напрямку захоплення.

- Backward : Рулон захоплюється друкованою стороною всередину.
- Forward : Рулон захоплюється друкованою стороною назовні.
- Off : Блок ролика для автоматичного захоплення на захоплює папір.

### 🚯 Перемикач Manual

Вибір ручного напрямку захоплення.

Вибраний параметр діятиме, якщо перемикач Auto знаходитиметься в положенні Off.

Backward : Рулон захоплюється друкованою стороною всередину.

Швидкість зростатиме після натискання й утримання кнопки більше трьох секунд.

Forward : Рулон захоплюється друкованою стороною назовні.

Швидкість зростатиме після натискання й утримання кнопки більше трьох секунд.

### Встановлення серцевини рулону

### 🛛 Важливо.

- Використовуйте серцевину рулону того ж розміру (ширина та діаметр серцевини), що й рулонний папір, який використовується для друку. Якщо розмір серцевини рулону (ширина та діаметр серцевини) відрізняється, він може змотатися неправильно.
- Якщо серцевину рулону деформовано або якщо поверхню пошкоджено, його не можна використовувати як серцевину рулону для захоплення.

Напрямок фланця на блоці ролика для автоматичного захоплення залежить від розміру серцевини рулону (діаметру рулону), що використовується.

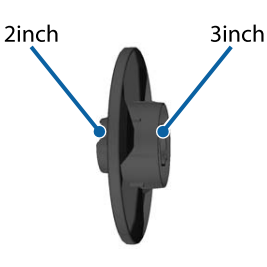

### Кріплення паперу

У цьому розділі описано, як кріпити рулонний папір до серцевини рулону блока ролика для автоматичного захоплення.

Процедура залежить від напрямку захоплення.

### Важливо.

Перш ніж продовжувати, виберіть для параметра **Auto Cut** значення **Off**. Використання блока ролика для автоматичного захоплення з значенням **On** спричинить виникнення помилок.

∠ Я «Відрізання рулонного паперу» на сторінці 33

### Захоплення паперу друкованою стороною назовні

Докладніше про встановлення серцевини рулону див. *Посібник зі встановлення* додаткового блока ролика для автоматичного захоплення.

| 1 |  |
|---|--|
|   |  |
|   |  |
|   |  |

Переведіть перемикач Auto блока ролика для автоматичного захоплення в положення Off. Вставте вилку в розетку та переконайтеся, що індикатор живлення світиться.

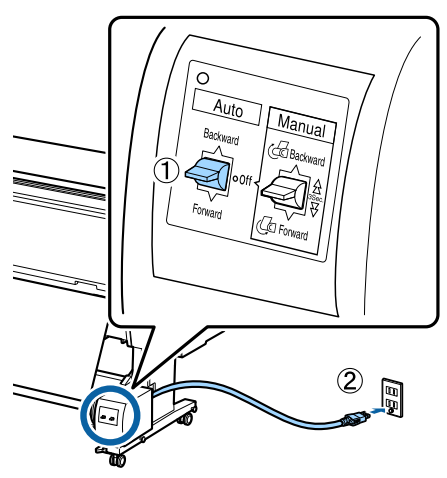

У

Увімкніть принтер.

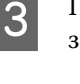

Переконайтеся, що рулонний папір завантажено в принтер належним чином.

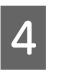

Виберіть на панелі керування **Prepare for Take-up**.

Папір буде подано до серцевини рулону.

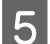

Закріпіть клейкою стрічкою кінець до серцевини рулону.

Клейте стрічку (доступна від сторонніх постачальників) по центру, потім на лівому та на правому кінцях.

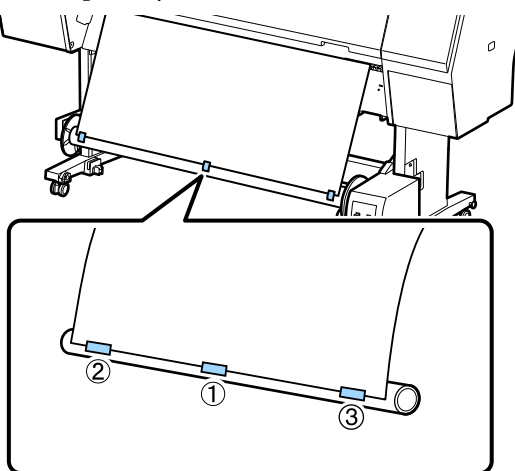

6 Переведіть перемикач Manual на блоці ролика для автоматичного захоплення в положення Forward та захопіть якомога більше паперу.

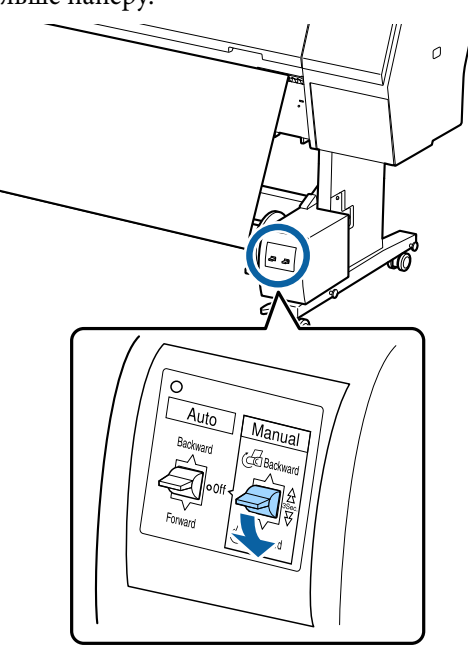

Огорнувши серцевину папером, переконайтеся, що папір навколо серцевини натягнуто не занадто сильно.

#### Примітка.

3 деякими типами паперу використовується засіб натяжіння, що постачається з блоком ролика для автоматичного захоплення. Ослабте натяжіння паперу та вставте засіб натяжіння поблизу центру паперу, як показано на малюнку. Докладніше про папір, що вимагає засобу натяжіння, див. наступний розділ.

∠ З «Таблиця спеціальних носіїв Epson» на сторінці 183

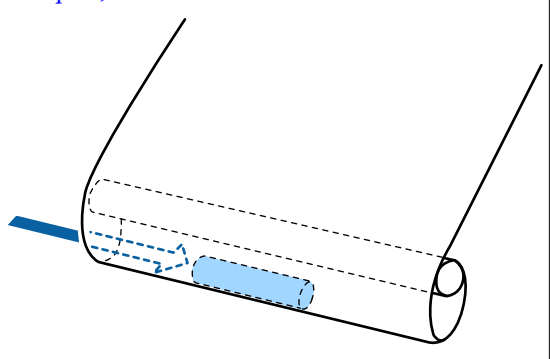

7

Переведіть перемикач Auto блока ролика для автоматичного захоплення в положення Forward.

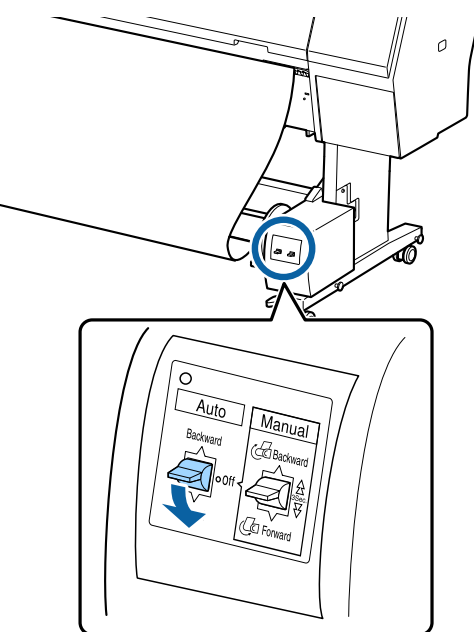

# Захоплення паперу друкованою стороною всередину

Докладніше про встановлення серцевини рулону див. *Посібник зі встановлення* додаткового блока ролика для автоматичного захоплення.

1 Переведіть перемикач Auto блока ролика для автоматичного захоплення в положення Off. Вставте вилку в розетку та переконайтеся, що індикатор живлення світиться.

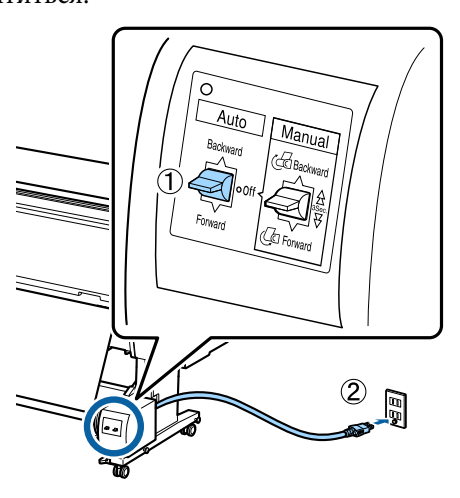

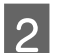

5

Увімкніть принтер.

- 3 Переконайтеся, що рулонний папір завантажено в принтер належним чином.
  - **1** Виберіть на панелі керування **Prepare for Take-up**.

Папір буде подано до серцевини рулону.

Закріпіть клейкою стрічкою кінець до серцевини рулону.

Клейте стрічку (доступна від сторонніх постачальників) по центру, потім на лівому та на правому кінцях.

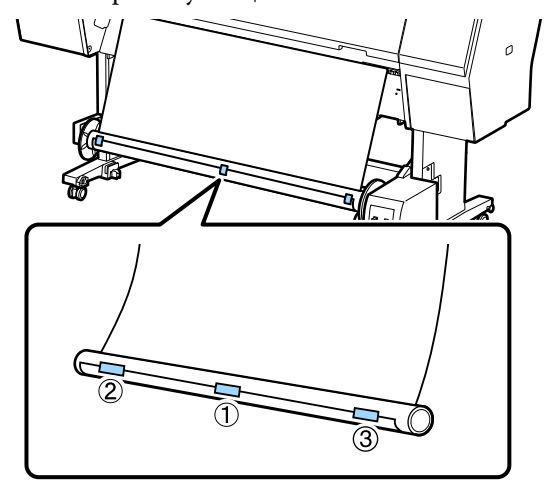

6

Переведіть перемикач Manual на блоці ролика для автоматичного захоплення в положення Backward та захопіть якомога більше паперу.

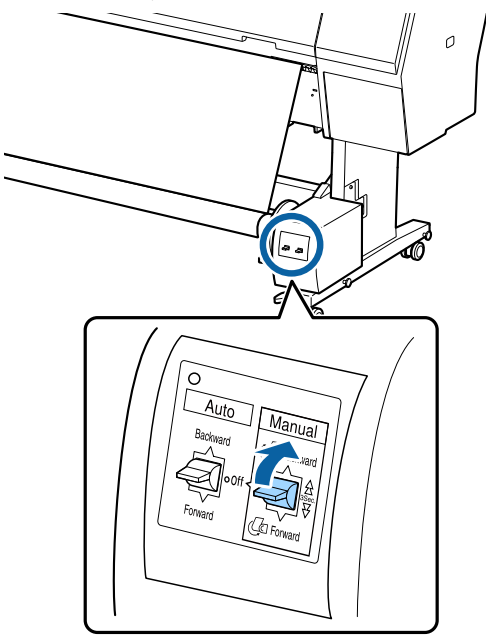

Огорнувши серцевину папером, переконайтеся, що папір навколо серцевини натягнуто не занадто сильно.

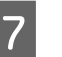

Установіть перемикач Auto у положення Backward.

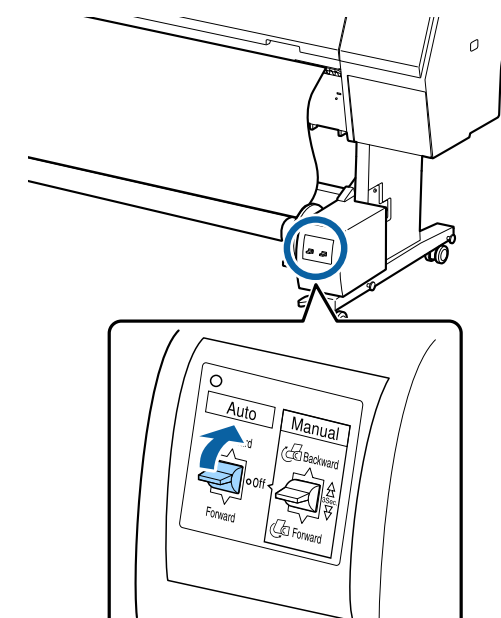

### Виймання паперу з блока ролика для автоматичного захоплення

У цьому розділі описано, як виймати рулонний папір із серцевини рулону блока ролика для автоматичного захоплення.

### 🕂 Застереження.

Щоб вийняти папір з блока ролика для автоматичного захоплення, потрібні зусилля двох людей, по одному з кожного кінця рулону.

Один робітник, працюючи самостійно, може кинуту рулон, що може завдати травми.

Переведіть перемикач Auto блока ролика для автоматичного захоплення в положення Off.

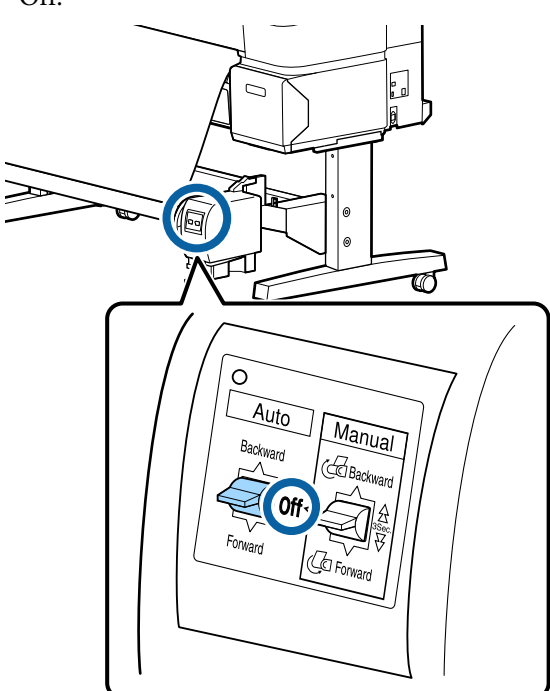

Відріжте папір і захоплюйте його, доки він повністю не опиниться на серцевині рулону блока ролика для автоматичного захоплення.

### Якщо для параметра Take-up After Cut встановлено значення ON

Після відрізання папір змотується автоматично.

Під час відрізання підтримуйте папір рукою, щоб поверхня з друком не торкнулася підлоги. Якщо весь папір захопити не вдається, переведіть за потреби перемикач Auto в положення Off, після чого продовжуйте захоплення за допомогою перемикача Manual.

### Якщо для параметра Take-up After Cut встановлено значення Off

Після відрізання папір не змотується автоматично.

Виконайте наведені нижче кроки, щоб відрізати папір, підтримуючи його руками, щоб поверхня з друком не торкалася підлоги, після чого захопіть папір вручну.

- (1) Переведіть перемикач Auto в положення Off.
- (2) Обріжте папір.
- (3) Тримайте вимикач Manual натиснутим в напрямку Forward або Backward.

∠Э «Спосіб відрізання вручну» на сторінці 34

3

Розблокуйте рухомий блок і вийміть його із серцевини рулону.

Виймаючи рухомий блок, підтримуйте серцевину рулону однією рукою, щоб вона не впала на підлогу.

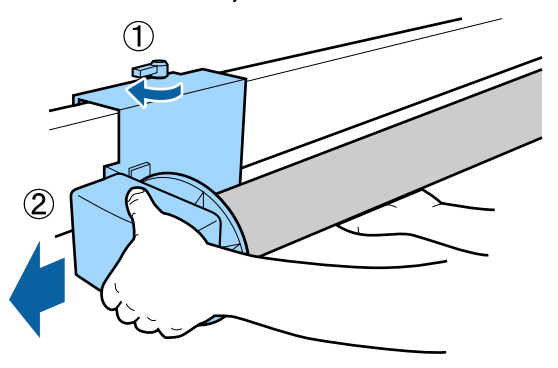

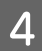

Вийміть серцевину рулону із блока ролика для автоматичного захоплення.

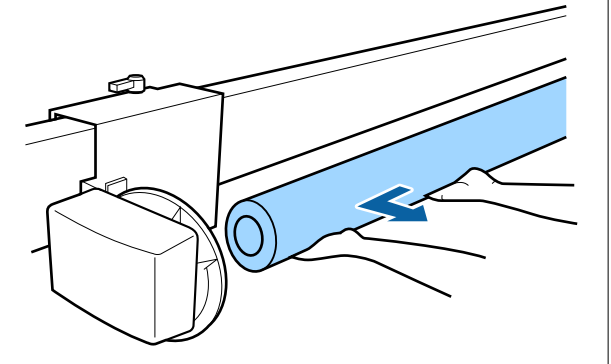

## Основні способи друку

У цьому розділі пояснюється, як виконувати та скасовувати друк.

Виберіть у драйвері принтера такий самий типи паперу, що й на панелі керування.

Якщо налаштування типу паперу на панелі керування та у драйвері принтера відрізнятимуться, переважатимуть налаштування паперу у драйвері принтера. Проте, якщо тип паперу, вибраний у панелі керування, такий самий, що й збережений у користувацьких налаштуваннях паперу, переважатимуть налаштування паперу на панелі керування.

Докладніше про користувацькі налаштування паперу див. нижче.

2 «Виконайте користувацькі налаштування паперу на панелі керування» на сторінці 43

Докладніше про зупинку друку див. нижче. С «Скасування друку (Windows)» на сторінці 58 С «Скасування друку (Mac)» на сторінці 58

### Друк (Windows)

Виконайте налаштування друку, як-от розмір паперу та джерело паперу, із підключеного комп'ютера, після чого виконуйте друк.

Увімкніть принтер і завантажте папір.

∠Э «Завантаження та виймання рулонного паперу» на сторінці 30

«Завантаження та видалення відрізних аркушів/плакатного картону» на сторінці 37

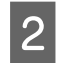

Якщо ви створили дані, клацніть **Print** (Друк) у меню File (Файл).

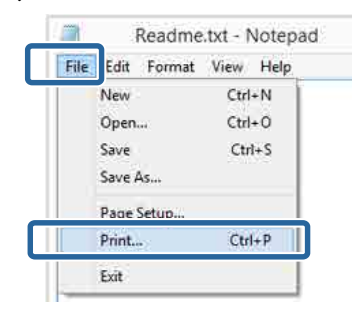

3

Виберіть ваш принтер, після чого клацніть **Preferences (Параметри)** або **Properties (Властивості)**, щоб відкрити екран налаштувань.

| eneral                 |                          |
|------------------------|--------------------------|
| Select Printer         |                          |
|                        | Microsoft XPS Documen    |
| EPSON XX-XXXXX Series  |                          |
| <                      |                          |
| Statuz: Ready          | Print to the Preferences |
| Location:<br>Comment   | Fing Printer             |
| Page Range             |                          |
| ● 4                    | Number of copies: 1 4    |
| Selection Ourrent Page |                          |
| () Pages               | 11 22 33                 |
|                        |                          |

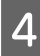

Виберіть **Тип носія**, **Кольоровий**, **Якість друку**, **Режим** і **Джерело**, відповідно до паперу, завантаженого у принтер.

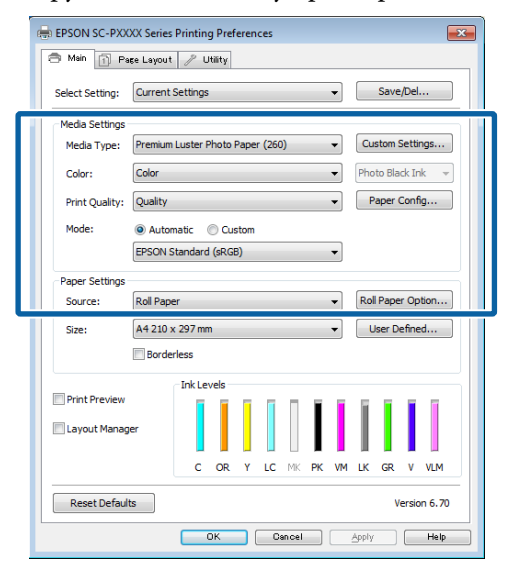

5 <sup>П</sup>

Переконайтеся, що вибрано той самий **Розмір сторінки**, що налаштовано у програмі.

Після виконання налаштувань клацніть ОК.

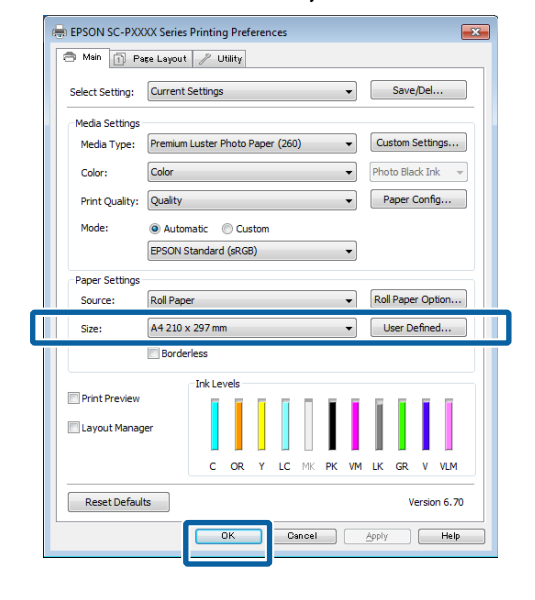

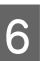

Після завершення налаштувань клацніть **Print** (Друк).

|                            | Print                   |
|----------------------------|-------------------------|
| ieneral                    |                         |
| Select Printer             |                         |
| Adobe PDF                  | Microsoft XPS Documen   |
| EPSON XX-XXXXX Series      |                         |
| 😁 Fax                      |                         |
|                            |                         |
| Status: Ready<br>Location: | Print to Se Preferences |
| Comment                    | Find Printer            |
| Page Range                 |                         |
| A                          | Number of copies: 1     |
| O Selection Ourrent        | Page                    |
| Page s                     | Collete 11 22 33        |
|                            |                         |
|                            | Print Oancel Apply      |
|                            |                         |

Буде відображено індикатор перебігу та почнеться друк.

2

### Екран під час друку

На початку друку буде відображено екран, як показано нижче, а також індикатор перебігу (стан обробки комп'ютера). На цьому екрані можна перевірити залишковий рівень чорнил, номери продукту чорнильних картриджів тощо.

| EPS                   | ON                        | Tectioni    | Romaning Satu<br>Barki Rege (7) 15 |                |       |                  |             |          | 0      | _                         |
|-----------------------|---------------------------|-------------|------------------------------------|----------------|-------|------------------|-------------|----------|--------|---------------------------|
| eer Tige<br>oor Sae : | Test Heda<br>Test Paper 3 | Type<br>Int |                                    |                |       |                  |             | 1        |        | Ş                         |
| R Levels              | ì                         | Ĩ           | T                                  |                |       | T                | T           | I        | T      | T                         |
| Cites                 | Dange                     | Delicar     | Light<br>Cver                      | Matter<br>Back | Putp  | Vinat<br>Magenta | Upit<br>Dat | (Carrow) | Voet   | Wvolf<br>Light<br>Megenta |
| TROAD                 | 19044                     | 782+5       | 10045                              | 1994           | 78641 | 10045            | 13047       | 18040    | (1994) | 7896                      |
|                       |                           |             |                                    |                |       |                  |             |          |        |                           |

В разі виникнення помилки або необхідності заміни чорнильного картриджа з'являється помилка.

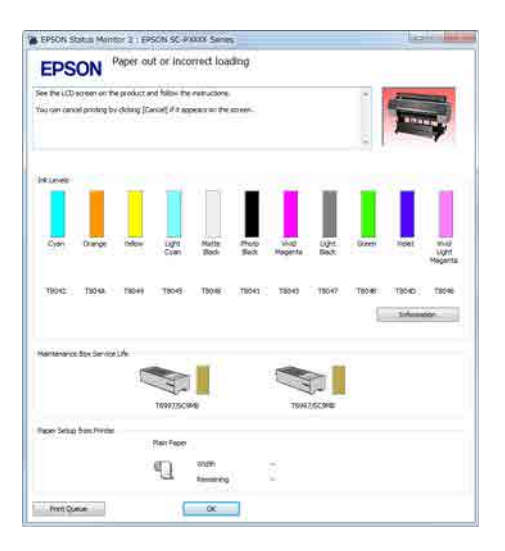

### Виконання друку (Мас)

1

Виконайте налаштування друку, як-от розмір паперу та джерело паперу, із підключеного комп'ютера, після чого виконуйте друк.

Увімкніть принтер і завантажте папір.

2 «Завантаження та виймання рулонного паперу» на сторінці 30

∠Э «Завантаження та видалення відрізних аркушів/плакатного картону» на сторінці 37

Якщо дані створено, в меню File (Файл) програми клацніть Print (Друк) тощо.

| ۳. | TextEdi | File dit Forma  | t Window |
|----|---------|-----------------|----------|
|    |         | INCAN           | ЖN       |
|    |         | Open            | жо       |
|    |         | Open Recent     | - F      |
|    |         | Close           | жw       |
|    |         | Save            | жs       |
|    |         | Duplicate       | _        |
|    |         | Export As PDF   |          |
|    |         | Revert to Saved |          |
|    |         | Attach Files    | ŵжА      |
|    |         | Show Properties | ΥжP      |
|    | _       | Dear Cation     | A 00 B   |
|    |         | Print           | ЖP       |

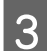

Клацніть Show Details (Показати докладно) у нижній частині екрана.

| Pages: | All ‡ |  |  |
|--------|-------|--|--|
|        |       |  |  |
|        |       |  |  |
|        |       |  |  |
|        |       |  |  |

У Mac OS X v10.6.8 клацніть стрілку (💽) праворуч від імені принтера, щоб виконати налаштування на екрані налаштування сторінки.

5

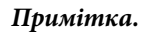

4

Якщо у діалоговому вікні друку не відображаються параметри сторінки, клацніть «параметри сторінки» (наприклад, **Page Setup (Параметри сторінки)**) у меню **File (Файл)**.

| Settings:    | Page Attributes | +        |
|--------------|-----------------|----------|
| Format For:  | EPSON SC-XXXXX  | \$       |
|              | EPSON SC-XXXXXX |          |
| Paper Size:  | A4              | ÷]       |
| Orientation: | 210 by 297 mm   |          |
| Scale:       | 100 %           |          |
| (?)          | C               | ancel OK |

Переконайтеся, що вибрано принтер, а потім встановіть розмір паперу.

Виберіть розмір паперу, параметри друку без полів і джерело паперу в меню **Розмір паперу**.

| 1 | Printer:                      | EPSON SC-PXXXX Series        |                  | •            |
|---|-------------------------------|------------------------------|------------------|--------------|
|   | Presets:<br>Copies:<br>Pages: | Derault Settings             |                  | ÷.           |
| 2 | Paper Size:<br>Orientation:   | A4                           | ‡ 210 by 2       | 97 mm        |
|   |                               | TextEdit Print header and fo | oter<br>fit page | <u>*</u> ]   |
|   |                               |                              |                  | Cancel Print |

Виберіть **Настройки друку** зі списку та налаштуйте кожен елемент.

| Pi      | ages:  All From | : 1 to                                                        | 1          | ]                |   |
|---------|-----------------|---------------------------------------------------------------|------------|------------------|---|
| Orienta | tion: 1         | t.                                                            | 210 b      | / 297 mm         |   |
|         | Print S         | ettings                                                       |            | ¢                | _ |
|         |                 |                                                               | o. Jerning | I.               |   |
| Pa      | ige Setup: Rol  | l Paper                                                       |            |                  |   |
| Me      | edia Type: Pr   | emium Luster P                                                | noto Pape  | (260)            |   |
|         |                 | link                                                          | Photo B    | lack             |   |
|         | Color: C        | olor                                                          | \$         | 🗌 16 bit/Channel |   |
| Colo    | r Settings: EF  | SON Standard (                                                | RGB) ‡     |                  |   |
| Prir    | nt Quality: Si  | perFine - 1440                                                | dpi ‡      |                  |   |
|         |                 | Super MicroWea<br>High Speed<br>Mirror Image<br>Finest Detail | /e         |                  |   |
|         |                 |                                                               |            |                  |   |
|         |                 |                                                               |            |                  |   |

Налаштуйте **Тип носія**, **Кольоровий**, **Якість друку** та інші параметри, відповідно до типу паперу, завантаженого у принтер. Як правило, друк можна здійснювати належним чином, лише налаштувавши елементи на екрані **Настройки друку**.

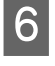

Після завершення налаштувань клацніть **Print (Друк)**.

Під час друку в Dock (Пристикувати) з'являється піктограма принтера. Клацніть піктограму принтера, щоб відобразити стан. Ви можете переглянути перебіг поточного завдання можна та інформацію про стан принтера. Ви також можете скасувати завдання друку.

Крім того, якщо під час друку станеться помилка, з'явиться повідомлення зі сповіщенням.

| II)<br>ause | Settings                           |
|-------------|------------------------------------|
| 10          | XXXXX.pdf                          |
| 15          | Printing - Sending data to printer |

### Скасування друку (Windows)

Коли комп'ютер припиняє надсилання даних на принтер, не можна скасувати завдання друку з принтера. Скасування на принтері.

## ∠Э «Скасування друку (з принтера)» на сторінці 59

### Коли відображено індикатор перебігу

Натисніть кнопку Скасувати.

| EPS                   | ON                        | Tections    |               |              |       | Repair/ | ng Baku<br>15 |        |       |             |
|-----------------------|---------------------------|-------------|---------------|--------------|-------|---------|---------------|--------|-------|-------------|
| eer Tige<br>wer Sie : | Test Heda<br>Test Paper 3 | Tepe<br>Int |               |              |       |         |               |        |       |             |
| R Levels<br>Cym       | Darge                     | Telicov     | Light<br>Cram | Pate<br>Sale | Plets | No.     | Light Bas     | Biteen | Voet  | Wrott Light |
| T1040                 | T1044                     | 7014        | 10045         | 15040        | 78041 | 18945   | 78047         | 18040  | 79940 | 704         |

### Коли індикатор перебігу не відображено

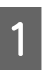

Клацніть піктограму принтера на Taskbar (Панель завдань).

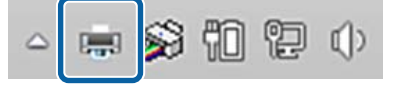

Відображення індикатора залежить від налаштувань, вибраних у Windows.

2

Виберіть завдання, яке потрібно скасувати, після чого виберіть **Cancel (Скасувати)** з меню **Document (Документ)**.

Щоб скасувати всі завдання, клацніть Cancel All Documents (Скасувати всі документи) в меню Printer (Принтер).

| 1 948 | iter i cument view     |      |
|-------|------------------------|------|
|       | du                     | Stat |
| 1     | Set As Default Printer |      |
|       | Printing Preferences   |      |
|       | Update Driver          |      |
|       | a company of the       |      |
|       | Cancel All Documents   |      |
|       | Sharing                |      |
|       | Use Printer Offline    |      |
|       | Properties             |      |
|       | Close                  |      |

Якщо завдання було надіслано на принтер, дані друку не відображаються на наведеному вище екрані.

### Скасування друку (Мас)

Коли комп'ютер припиняє надсилання даних на принтер, не можна скасувати завдання друку з принтера. Скасування на принтері.

## ∠Э «Скасування друку (з принтера)» на сторінці 59

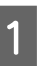

Клацніть піктограму принтера у вікні Dock (Пристикувати).

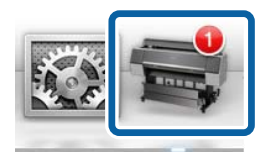

| L |  | 1 |
|---|--|---|
| L |  |   |
| L |  |   |

2

Виберіть завдання, яке потрібно скасувати, і натисніть **Delete (Видалити)**.

| ● ○ ○             | EPSON XX-XXXXXX - 1 J   | ob |
|-------------------|-------------------------|----|
| The printer is no | ot connected.           | ſ  |
| Printing - Se     | enc ng data to printer. | *  |

Якщо завдання було надіслано на принтер, дані друку не відображаються на наведеному вище екрані.

### Скасування друку (з принтера)

Під час друку на екрані панелі керування відображається кнопка «Скасувати». Торкніться кнопки «Скасувати». Завдання друку скасовується навіть під час друку. Може знадобитися певний час, перш ніж принтер повернеться до стану готовності.

#### Примітка.

Ви не зможете видалити завдання друку, що знаходяться в черзі друку на комп'ютері за допомогою вищезазначеної операції. Докладніше про видалення завдань друку з черги друку див. «Скасування друку (Windows)» або «Скасування друку (Mac)» у попередньому розділі.

## Область друку

Цей розділ описує область друку для принтера.

Якщо поля, налаштовані у програмі, більші за вказані нижче значення параметрів, області за межами вказаних полів не друкуватимуться. Наприклад, якщо для лівих і правих полів у меню принтера вибрано 15 мм і документ заповнює сторінку, 15 мм із правого та лівого боків сторінки не друкуватимуться.

Якщо поля на передньому краю паперу малі, кольори можуть бути нерівномірними, залежно від паперу та середовища друку. Якщо це так, друкуйте з більшими полями на передньому краю.

### Область друку рулонного паперу

Сіра ділянка на малюнку нижче показує область друку.

Стрілка на ілюстрації вказує на напрям виштовхування паперу.

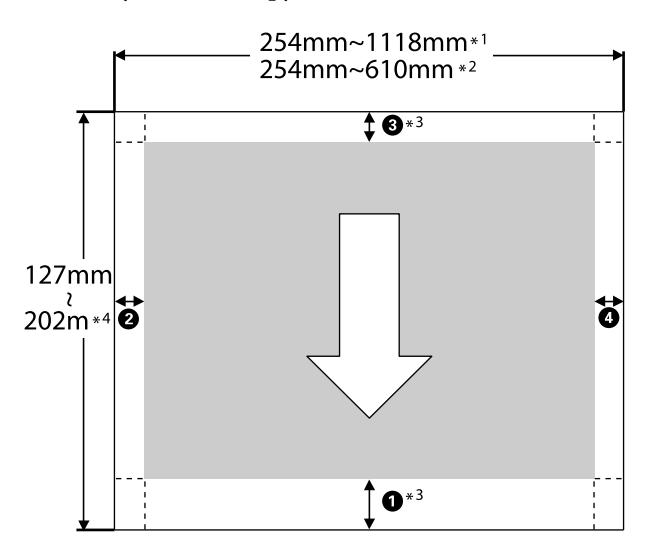

- \*1 SC-P9500 Series
- \*2 SC-P7500 Series
- \*3 Якщо вибрати Рулонний папір (стрічка) із Джерело у драйвері принтера, для верхніх і нижніх полів паперу буде вибрано значення 0 мм

\*4 Драйвер принтера підтримує папір із такою максимальною довжиною

Windows: 18 м (708,66 дюймів)

Mac: 18 м (708,66 дюймів)

Для друку на довшому папері необхідне програмне забезпечення для друку банерів, доступне у продажу. У такому разі виберіть у драйвері принтера **Рулонний папір (стрічка)** із **Джерело**.

Цифри **1–4** на ілюстрації вказують на верхні, нижні, ліві та праві поля.

При друці без полів, нижчезазначені параметри набувають значення 0 мм.

- Друк без правих і лівих полів: 2, 4
- Друк без полів зі всіх боків: 1, 2, 3, 4

Поля в інших ситуаціях залежать від параметрів, вибраних для **Top Margin/Bottom Margin** у меню.

Налаштування **Top Margin/Bottom Margin** ∠Э<sup>¬</sup> «Paper Setting» на сторінці 117

вказує на заводські налаштування за замовчуванням.

| Значення параметрів<br>Top Margin/Bottom<br>Margin | Значення полів                           |
|----------------------------------------------------|------------------------------------------|
| Standard                                           | <b>1</b> , <b>3</b> = 15 мм <sup>*</sup> |
|                                                    | <b>2</b> , <b>4</b> = 3 MM               |

\* Якщо вибрано **Standard** значення для **1** становить 20 мм для паперу, зазначеного нижче.

Premium Glossy Photo Paper (Глянцевий фотопапір найвищої якості) (250)/Premium Semigloss Photo Paper (Напівглянцевий фотопапір найвищої якості) (250)/Premium Luster Photo Paper (Глянцевий фотопапір найвищої якості) (260)/Premium Semimatte Photo Paper (Високоякісний напівматовий фотопапір) (260) Крім того, при використанні паперу UltraSmooth для образотворчого мистецтва/барита, значення для **1** становить 45 мм.

Якщо потрібно змінити поля, змініть **Тор** Margin i Bottom Margin y Paper Setting.

Можна вибрати 3 мм, 15 мм, 20 мм або 45 мм для параметра **Top Margin**, щоб змінити довжину **1**.

Можна вибрати 3 мм або 15 мм для параметра **Bottom Margin**, щоб змінити довжину **3**.

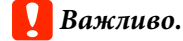

### Друк буде спотворений, якщо нижній край рулонного паперу відійде від серцевини. Переконайтеся, що нижній край не потрапить до області друку.

 Розмір друку на змінюється, навіть при зміні полів.

### Примітка.

У разі друку за допомогою покриття для покращення чорного, додаються максимальні поля шириною 34 мм. У разі друку за допомогою Покриття для покращення чорного, для налаштування полів виберіть «Мінімізувати верхні поля».

Докладніше див. нижче.

∠Э «Друк темними тонами чорного (Покриття для покращення чорного)» на сторінці 77

У разі друку кількох сторінок без використання функції автоматичного обрізання, поля між сторінками, як-от між першою та другою, використовують значення, налаштовані в меню «Поля між сторінками».

### «Paper Setting» на сторінці 117

### Область друку для відрізного аркушу

Сіра ділянка на малюнку нижче показує область друку. Стрілка на ілюстрації вказує на напрям виштовхування паперу.

При друці без лівих і правих полів, ширина лівих і правих полів становить 0 мм.

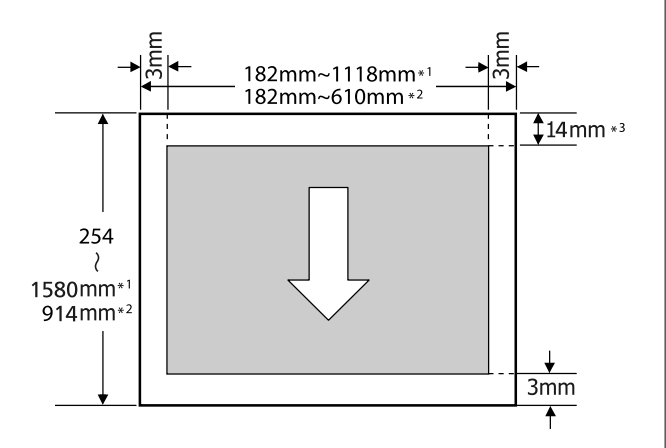

- \*1 SC-P9500 Series
- \*2 SC-P7500 Series
- \*3 15,5 мм при друці на Enhanced Matte Poster Board (Матовий плакат покращеної якості)

## Вимикання живлення за допомогою таймера вимикання

У принтері передбачено два варіанти керування живленням.

## Енергозбереження

Якщо протягом налаштованого часу не виконується жодних операцій, принтер автоматично входить у режим сну або вимикається. Час можна налаштувати до застосування режиму енергозбереження. Збільшення часу впливає на енергоефективність продукту.

Перш ніж вносити зміни, візьміть до уваги навколишнє середовище.

#### Режим очікування

Принтер переходить у режим сну, якщо немає жодних помилок, не отримуються завдання друку і жодні операції не здійснюються на панелі керування чи інших частинах принтера. Коли принтер переходить у режим сну, екран панелі керування вимикається, так само як і інші внутрішні приводі й частини, щоб споживати менше електроенергії.

Якщо отримано завдання друку або натиснуто кнопку на панелі керування, принтер виходить із режиму сну.

Час до входу в режим сну можна налаштувати від 1 до 60 хвилин. За замовчуванням принтер входить у режим сну, якщо не виконується жодних операцій упродовж 5 хвилин. Ви можете змінити **Sleep Timer** у «General Settings».

#### СЭ «General Settings» на сторінці 123

#### Примітка.

Коли принтер переходить у режим сну, екран панелі керування гасне, ніби вимкнено живлення, але індикатор продовжує світитися.

### **Power Off Timer**

Принтер обладнано функцією Power Off Timer, яка автоматично вимикає принтер, якщо не сталося жодних помилок, не отримано завдань, не здійснюється жодних операцій на панелі керування та інших операцій за визначений період часу. Час до автоматичного вимикання можна налаштувати від 30 хвилин до 12 годин.

Заводське значення за замовчуванням **Off**. Ви можете налаштувати **Power Off Timer** у меню «General Settings».

🖅 «General Settings» на сторінці 123

# Використання додаткового блока жорсткого диска

## Зведення функцій

Якщо встановлено додатковий блок жорсткого диска або блок розширення Adobe<sup>®</sup> PostScript<sup>®</sup> 3<sup>™</sup> (далі — жорсткий диск), ви можете зберігати завдання друку, після чого знову їх друкувати.

### Розширені функції

Завдання друку можна переглядати та керувати ними, як описано нижче.

### Перегляд завдань друку

Якщо є кілька завдань друку, при чому деякі з них у черзі, можна відобразити таку інформацію:

- Приблизний час початку друку
- Приблизний час друку

## Перегляд і відновлення тимчасово збережених завдань друку

Якщо джерело або інші параметри, вибрані на принтері, відрізняються від параметрів, зазначених у завданні друку, з'явиться помилка, а друк буде призупинено.

У разі виникнення помилки, друк не можна перезапустити, доки принтер не буде введено в стан готовності, наприклад, шляхом заміни паперу.

Проте, наведені нижче типи завдань друку можна тимчасово зберігати на жорсткому диску.

Тому після друку всіх завдань, які можна надрукувати на поточному папері, ви можете замінити папір носієм, указаним у тимчасово збереженому завданні друку, що зробить вашу роботу більш ефективною.

- Завдання друку, у яких вказано джерело, що відрізняється від вибраного на принтері
- Завдання друку, у яких вказано типи паперу, що відрізняються від вибраних на принтері
- Завдання друку, у яких вказано розміри вихідного паперу (ширина), що перебільшують вибрані на принтері

### Примітка.

Тимчасово збережені завдання можна налаштувати у General Settings — Printer Settings — PS3 Menu — Store Held Job.

С «General Settings» на сторінці 123

### Перегляд і друк збережених завдань

Завдання друку можна зберігати на жорсткому диску та друкувати пізніше.

Завдання друку, вибрані для друку пізніше, можна друкувати безпосередньо на жорсткому диску, не збільшуючи навантаження на комп'ютер.

Завдання друку зберігаються за допомогою драйвера принтера.

🗇 «Збереження завдань друку» на сторінці 64

#### Примітка.

Завдання, надруковані з нижчезазначених програм, завжди зберігаються на жорсткий диск.

LFP Print Plug-In for Office

### Керування завданнями друку

### 3 меню завдань друку на панелі керування

Докладна процедура С «Перегляд і друк збережених завдань друку» на сторінці 65

### Дані на жорсткому диску

Дані на жорсткому диску не можуть бути скопійовані на комп'ютер або інший пристрій. Навіть якщо завдання друку збережено на жорсткому диску, збережіть вихідні дані на комп'ютері.

Дані на жорсткому диску може бути втрачено або пошкоджено в таких ситуаціях:

- Якщо на диск діє статична електрика або електричний шум
- Якщо диск використовувався неналежним чином
- Після збою або ремонту
- Якщо диск було пошкоджено внаслідок стихійного лиха

Ми не несемо відповідальності за жодну втрату даних, пошкодження даних або інші проблеми, що виникли внаслідок будь-якої причини, навіть перелічені вище і впродовж гарантійного періоду. Також візьміть до уваги, що ми також не несемо відповідальності за відновлення втрачених або пошкоджених даних.

## Збереження завдань друку

У цьому розділі описано налаштування драйвера принтера, що використовуються для збереження завдань друку.

### Налаштування у Windows

Якщо ви створили дані, клацніть **Print** (Друк) у меню File (Файл).

| $\odot$ |                                                                                                    |
|---------|----------------------------------------------------------------------------------------------------|
| Info -  | Print                                                                                                    |
| New     | The second second second second second second second second second second second second second second second se |
| Open    | inter i .                                                                                                    |
| Save    | Print                                                                                                    |
| Save As | Printer                                                                                                    |
| Print   | EPSON SC-TICOX Series                                                                                           |
| Share   | Ready Department                                                                                                |
| Equal   | Settings                                                                                                    |
| cinse   | Print Active Shorts                                                                                             |
| Account | Pagen: tn t                                                                                                    |
| Options | - Coloret -                                                                                                    |

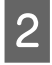

Переконавшись, що принтер вибрано, клацніть **Printer properties (Властивості принтера)** або **Properties (Властивості)**, щоб відкрити параметри принтера.

| €       |                            |
|---------|----------------------------|
|         | Print                      |
| New     | Contraction (Second Second |
| Open    | topes (1 .                 |
| Silver  | Print                      |
| Sam Ja  | Printer                    |
| evine : | TPSON SC-TXXXX Series      |
| Share   | Nody Divider Durantice     |
| Equal   | Cattings                   |
| Close   | Print Active Shorts        |
| Amount  | Pages to 1                 |
| Options | Colored .                  |

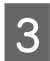

На екрані Макет, клацніть кнопку Настройки у Hard Disk Unit, після чого виберіть Завдання друку.

|     | EPSON SC-PXXXX Series Printing P                  | Preferences       | , E            |
|-----|---------------------------------------------------|-------------------|----------------|
| - 4 | 11 18-11-1-2-0-2-                                 | _                 | 1              |
|     | Print Job                                         |                   | Save/Del       |
|     | <ul> <li>Print only</li> <li>Save only</li> </ul> |                   | Copies: 1      |
|     | Print after Transmission Compl                    | leted             | Reverse Order  |
|     | OK Cancel                                         | Help              | ]              |
|     | Output Paper: Same as Page                        | s Size            | d 🚺            |
|     | Reduce/Enlarge                                    | Multi-Page        | dias           |
|     | 💮 Fit to Page                                     | O N-up            |                |
|     | 💮 Fit to Roll Paper Width                         | O Poster          |                |
|     | 🗇 Custom Scale to                                 | % Settings        |                |
|     | 🕅 Hard Disk Unit                                  | Optimize Enlargem | ient           |
| )   | Settings                                          | Print Bckg Color  | Color Settings |
|     |                                                   | Job Settings      | Details        |
|     | Reset Defaults                                    |                   | Version 6.70   |
|     | ОК                                                | Dancel            | Apply Help     |

Операції друку залежать від вибраного вмісту, як показано нижче.

□ Print and Save:

Збереження завдання на жорсткий диск під час друку. Після вибору **Print after Transmission Completed** розпочнеться друк після збереження завдання друку на блок жорсткого диска.

**D** Print only:

Друк завдання без збереження на жорсткий диск.

Save only: Збереження завдання на жорсткий диск без друку.

Далі, виконайте друк документа у звичайний спосіб.

#### Налаштування в Мас

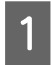

Якщо дані створено, в меню Файл програми клацніть **Друк** тощо.

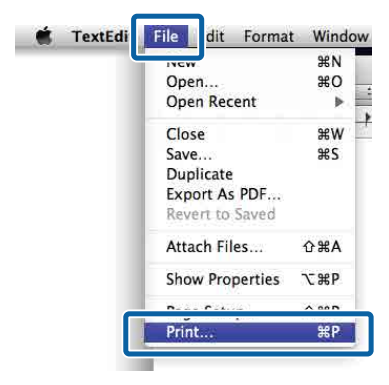

2 Переконайтеся, що принтер вибрано, після чого виберіть зі списку Hard Disk Unit Settings.

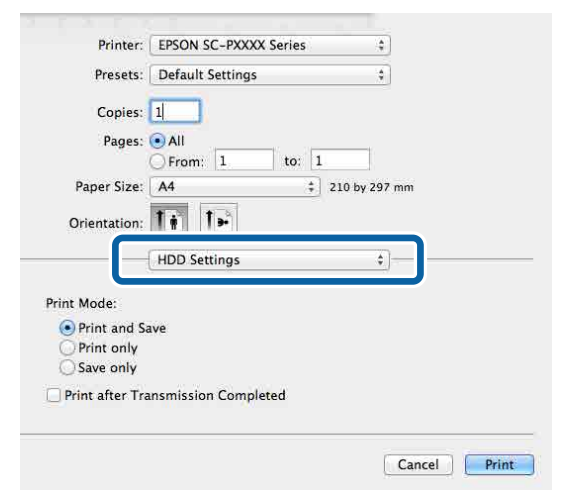

3

### Виберіть Завдання друку.

| Printer:        | EPSON SC-PXXXX Series | •            |
|-----------------|-----------------------|--------------|
| Presets:        | Default Settings      | *            |
| Copies:         | 1                     |              |
| Pages:          | • All                 |              |
|                 | O From: 1 to: 1       |              |
| Paper Size:     | A4 ‡] 2               | 10 by 297 mm |
| Orientation:    | 1. 1.                 |              |
|                 | HDD Settings          | *            |
| Print Mode:     |                       |              |
| Print and Sa    | ve                    |              |
| O Print only    | 1994-9                |              |
| O Save only     |                       |              |
| 1               | nsmission Completed   |              |
| Print after Tra |                       |              |

Після клацання **Друк** подальші операції залежать від вибраного вмісту, як показано нижче.

#### Print and Save:

Збереження завдання на жорсткий диск під час друку. Після вибору **Print after Transmission Completed** розпочнеться друк після збереження завдання друку на блок жорсткого диска.

Print only: Друк завдання без збереження на

друк завдання без збереження на жорсткий диск.

Save only: Збереження завдання на жорсткий диск без друку.

Далі, виконайте друк документа у звичайний спосіб.

## Перегляд і друк збережених завдань друку

У цьому розділі пояснюється, як переглядати та друкувати збережені завдання з панелі керування.

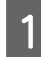

Торкніться на панелі керування елемента «Інформація».

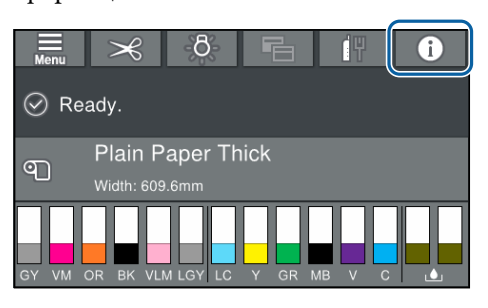

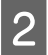

Торкніться «Стан завдання», після чого виберіть «Зберегти».

Буде відображено завдання, збережені на жорсткому диску.

3 Виберіть завдання, після чого виконайте друк або видаліть його, виконавши вказівки на екрані.

# Використання драйвера принтера (Windows)

## Відображення екрана налаштувань

Відкрити драйвер принтера можна так:

- З програм Windows
   «Друк (Windows)» на сторінці 54
- За допомогою кнопки «Пуск»

### За допомогою кнопки «Пуск»

Якщо ви вказуєте поширені налаштування в програмах або виконуєте обслуговування принтера, наприклад Перевірка сопел або Прочищення голівки, виконайте наведені нижче кроки.

1

На Control Panel (Панель керування) клацніть Hardware and Sound (Устаткування та звук), а тоді View devices and printers (Переглянути принтери та пристрої).

Windows 10/8.1/8/7

Клацніть елементи в такому порядку: Hardware and Sound (Устаткування та звук) (або Hardware (Устаткування)) > View devices and printers (Переглянути принтери та пристрої) (або Devices and Printers (Пристрої та принтери)).

Для Windows Vista

Клацніть min. Control Panel (Панель керування), Hardware and Sound (Устаткування та звук), а тоді Printer (Принтер).

### Для Windows XP

Клацніть Start (Пуск), Control Panel (Панель керування), Printers and Other Hardware (Принтери та інше устаткування), а тоді Printers and Faxes (Принтери та факси).

#### Примітка.

Якщо ваша Windows XP Control Panel (Панель керування) знаходиться в Classic View (Класичний вигляд), клацніть Start (Пуск), Control Panel (Панель керування), а тоді Printers and Faxes (Принтери та факси).

2

Клацніть правою кнопкою миші піктограму принтера та виберіть **Printing preferences** (Параметри друку).

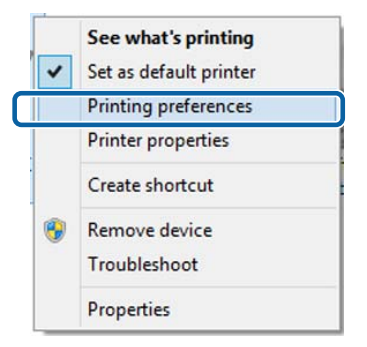

Відображується екран настройок драйвера принтера.

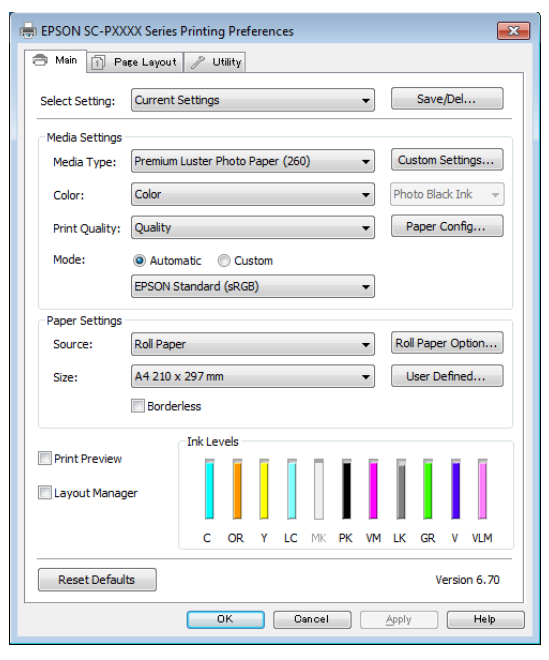

Виконайте необхідні налаштування. Ці настройки стануть стандартними у драйвері принтера.

## Відображення довідки

Відкрити довідку драйвера принтера можна так:

- 🖵 Клацніть Довідка
- Клацніть елемент, який потрібно перевірити та відобразити, правою кнопкою миші

### Клацніть кнопку довідки, щоб відобразити її

Відкривши довідку, ви можете читати її, використовуючи сторінку змісту або здійснювати пошук за ключовим словом.

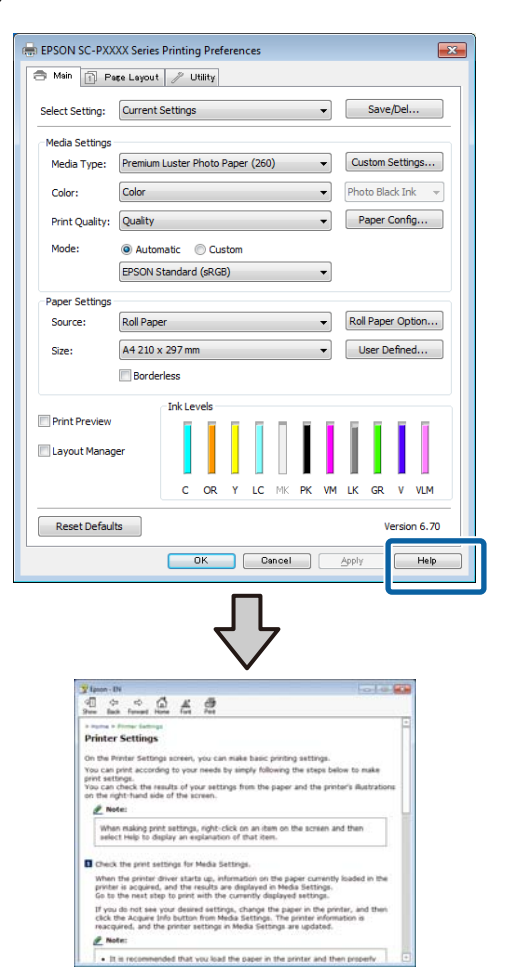

### Клацніть елемент, який потрібно перевірити та відобразити, правою кнопкою миші

Клацніть правою кнопкою миші на пункті і виберіть **Довідка**.

| III MAND LITE DA |                                                                                                    |               |
|------------------|----------------------------------------------------------------------------------------------------|---------------|
|                  | age Layout // Utmity                                                                                                    |               |
| Select Setting:  | Current Settings    Save/Del                                                                                                    |               |
| Media Settings   |                                                                                                    |               |
| Media Type:      | Premium Luster Photo Paper (260)    Custom Setti                                                                                                    | ngs           |
| Color:           | Color   Photo Black In                                                                                                    | nk            |
| Print Quality:   | Quality Paper Conf                                                                                                    | îg            |
| Mode:            | Automatic                                                                                                    |               |
|                  | EPSON Standard (sRGB)                                                                                                    |               |
| Paper Settings   |                                                                                                    |               |
| Source:          | Roll Paper   Roll Paper Op                                                                                                    | tion          |
| Size:            | A4 210 x 297 mm   User Define                                                                                                    | ed            |
|                  | Borderless                                                                                                    |               |
|                  |                                                                                                    | VLM<br>0n 6.7 |
| Reset Defaul     | Versio                                                                                                    |               |
|                  |                                                                                                    | on 6.         |
| Reset Defaul     |                                                                                                    | Helţ          |
| Reset Defaul     | IS Version                                                                                                    | Help          |
| Reset Defaul     | IS Version                                                                                                    | Help          |
| Reset Defaul     | IS Version of the second of the second of th | Help          |

#### Примітка.

У Windows XP клацніть 😰 в рядку заголовка, після чого клацніть елемент довідки, який потрібно переглянути.

3

## Настройка драйвера принтера

Можна зберігати параметри або змінювати пункти параметрів, що відображуються, за бажанням.

### Збереження різних настройок як вибраних

Можна зберегти всі налаштування драйвера як Вибрані налаштування. Крім того, в Вибрані налаштування доступні рекомендовані параметри для різних сценаріїв використання.

Це дає змогу легко завантажувати налаштування, які збереглися в папці Вибрані налаштування, і друкувати багато разів, використовуючи ті самі налаштування.

1

2

Налаштуйте кожен елемент екрана **Головне** та екрана **Макет**, які потрібно зберегти як вибрані параметри.

Клацніть **Зберегти/видалити** на вкладці **Головне** або **Макет**.

| 🖶 EPSON SC-PXX  | XXX Series Printing Preferences                    |
|-----------------|----------------------------------------------------|
| 🔿 Main 👔 Pr     | age Layout 🥜 Utility                               |
| Select Setting: | Current Settings    Save/Del                       |
| Media Settings  |                                                    |
| Media Type:     | Premium Luster Photo Paper (260)   Custom Settings |
| Color:          | Color   Photo Black Ink                            |
| Print Quality:  | Quality   Paper Config                             |
| Mode:           | Automatic      Custom                              |
|                 | EPSON Standard (sRGB)                              |
| Paper Settings  |                                                    |
| Source:         | Roll Paper   Roll Paper Option                     |
| Size:           | A4 210 x 297 mm   User Defined                     |
|                 | Borderless                                         |
| _               | Ink Levels                                         |
| Print Preview   |                                                    |
| 🔲 Layout Manaç  | ger                                                |
|                 | C OR Y LC MK PK VM LK GR V VLM                     |
| Reset Defau     | Its Version 6.70                                   |
|                 | OK Cancel Apply Help                               |

Якщо ввести ім'я в поле **Назва** і клацнути Зберегти, параметри буде збережено у списку **Список**.

| Photo         | them                | Current Sellings        | Registered Sct |
|---------------|---------------------|-------------------------|----------------|
| Others        | Media Type          | Premium Glossy          | *              |
| Not Display   | Color Density       | 10 C                    | 20             |
|               | Drying Title per    | 8                       | 2              |
|               | Paper Feed Adju     | -0 -                    | 8              |
|               | Paper Suctori       | 0                       |                |
|               | Paper Thickness     | a                       | 21             |
|               | Platen Gap          | Auto                    | 5              |
| Name Drive    | Roli Paper Back     | Auto                    | 8              |
| And Pills     | Select Target       | Current Settings        | = :            |
| Comment :     | Print Mode          | Color/RINV Photo        | 22             |
| 1 41 (12) (2) | Print Quality Level | HINEL + (Quality)       | 2              |
|               | Resolution          | Quality - 720x1         | 18             |
|               | High Speed          | Off                     | -              |
|               | finest Detail       | Off                     | 2.1            |
|               | Edge Smoothing      | Off                     | 2              |
|               | Color Adjustment    | <b>Busness Graphics</b> |                |
|               | Gamma               | 2.2                     |                |
|               | Setting             | Default Setting         | 23             |
|               | Source              | Roll Paper - 49 L.,     | 13             |
| Press.        | Parderless          | Qff                     |                |
| 1mc :         | Auto Cut            | Normal Cuit             | 20 C           |

Збережені налаштування можна завантажити з Виберіть параметр на екрані Головне.

#### Примітка.

- □ Можна зберегти до 100 налаштувань.
- Виберіть налаштування, які потрібно зберегти, після чого клацніть Експорт, щоб зберегти їх у файл. Надати спільний доступ до налаштувань можна, клацнувши Імпорт, щоб імпортувати збережений файл на іншому комп'ютері.
- Виберіть налаштування, яке потрібно видалити, і клацніть Видалити.

### Налаштування щільності чорнил

Щільність чорнил можна налаштовувати відповідно до паперу, що використовується, а налаштування можна реєструвати.

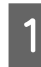

Відображення екрана «Головне» драйвера принтера.

∠Э «Друк (Windows)» на сторінці 54

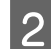

Виберіть **Тип носія**, після чого клацніть **Конфігурація паперу**.

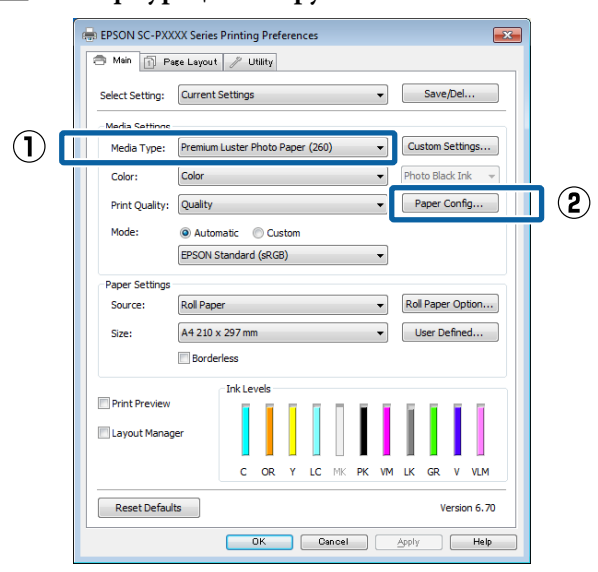

Налаштуйте щільність чорнила відповідно до паперу, який потрібно зареєструвати, після чого клацніть **ОК**.

| Paper Configu | uration |    |        |      |
|---------------|---------|----|--------|------|
| Color Dens    | sity    | 1  | 1      |      |
|               | -50     |    | + 0    | (%)  |
| Defau         | lt      | OK | Cancel | Help |

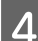

3

Клацніть **Користувацькі настройки**.

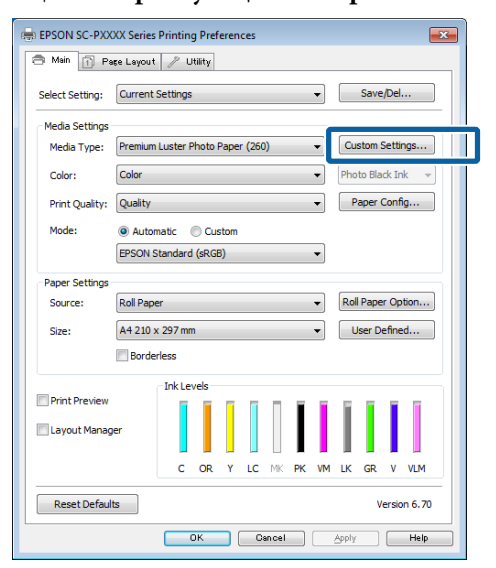

5 Якщо ввести ім'я в поле **Назва** і клацнути Зберегти, параметри буде збережено у списку **Список**.

|     | List:    |                |        |                     |                           |                 |
|-----|----------|----------------|--------|---------------------|---------------------------|-----------------|
|     |          |                |        | Item                | Current Settings          | Registered Sett |
|     |          |                |        | Media Type          | Premium Luster            | -               |
|     |          |                |        | Color Density       | 0                         | -               |
|     |          |                |        | Color               | Color                     | -               |
|     |          |                |        | Print Quality Level | LEVEL 2 (Quality)         | -               |
|     |          |                |        | Level               | Fine - 600x600dpi         | -               |
|     |          |                |        | High Speed          | On                        |                 |
|     | L        |                |        | Finest Detail       | Off                       | -               |
| (1) | Name:    | Custom paper 1 |        | Edge Smoothing      | Off                       | -               |
|     |          |                |        | Black Enhance O     | 011                       | -               |
|     | Comment: |                |        | Minimize Top Ma     | Off                       | -               |
|     |          |                | ^      | Color Adjustment    | Stanuaru<br>EDEON Stondor | -               |
|     |          |                |        | Gamma               | 2.2                       |                 |
|     |          |                |        | Setting             | Default Setting           | 1               |
|     |          |                |        | Jecong              | Derdale Second            |                 |
|     |          |                |        |                     |                           |                 |
|     |          |                |        |                     |                           |                 |
|     |          |                |        |                     |                           |                 |
|     |          |                | ~      |                     |                           |                 |
|     |          |                |        |                     |                           |                 |
|     | Time:    |                |        |                     |                           |                 |
|     |          |                |        |                     |                           |                 |
| 2)  | Save     | Delete         | Cancel | Export              | Import                    | Help            |

Збережені настройки можна вибрати в **Тип носія** на екрані Головне.

#### Примітка.

- □ Можна зберегти до 100 налаштувань.
- Виберіть налаштування, які потрібно зберегти, після чого клацніть Експорт, щоб зберегти їх у файл. Надати спільний доступ до налаштувань можна, клацнувши Імпорт, щоб імпортувати збережений файл на іншому комп'ютері.
- Виберіть налаштування, яке потрібно видалити, і клацніть Видалити.

### Реорганізація елементів дисплею

Щоб відразу відкрити часто використовувані елементи, ви можете розташувати **Виберіть** параметр, Тип носія і Розмір паперу у нижченаведений спосіб.

- Приховати непотрібні елементи.
- Реорганізація за порядком частоти використання.
- Організація по групах (папки).

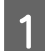

Перейдіть до вкладки **Утиліта** і клацніть **Налаштування меню**.

#### EPSON SC-PXXXX Series Printing Prefe x 🔿 Main 👘 Page Lay t 🥜 Utility $(\mathbf{1})$ 10 一 Printer and Option Information Nozzle Check X Head Cleaning Speed and Progress (2) A.A Menu Arrangement Print Head Alignme Export or Import EPSON Status Monitor 7 EPSON LFP Remote Panel 2 Monitoring Preferences ÷ Print Oueue **U** Epson Color Calibration Utility English (English) Language Version 6.70 OK Cancel Apply Help

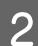

Виберіть Змінити елемент.

| Menu Arrangement                                                          |  |
|---------------------------------------------------------------------------|--|
| Edit Item<br>Select Setting O Media Type O Paper Size                     |  |
| List:<br>Photo<br>Fine Art<br>Proofing<br>Poster<br>Others<br>Not Display |  |
| Add Group Delete Group Reset                                              |  |
| Save Cancel Help                                                          |  |

3

Упорядкуйте або згрупуйте елементи у вікні Список.

- Можна пересувати та впорядковувати елементи, перетягуючи їх.
- Щоб додати нову групу (папку), натисніть Додати групу.
- Щоб видалити групу (папку), натисніть Видалити групу.

Перетягніть непотрібні елементи в Не відображати.

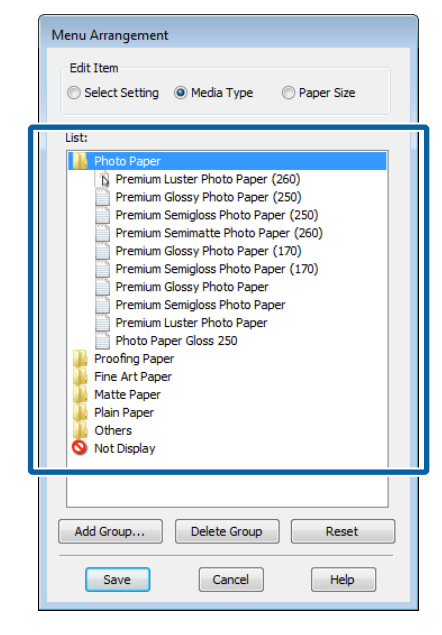

#### Примітка.

Коли виконується **Видалити групу**, група (папка) видаляється, проте налаштування у видаленій групі (папці) залишаються. Вам також потрібно видаляти елементи індивідуально з **Список** у місці збереження.

### Клацніть **Зберегти**.

4

## Огляд вкладки утиліти

На вкладці **Утиліта** драйвера принтера можна виконувати нижчезазначені функції обслуговування.

| 👼 EPSON SC-P9500 Series Properties           | ×                  |  |  |  |  |  |  |
|----------------------------------------------|--------------------|--|--|--|--|--|--|
| 🔿 Main 🗊 Layout 🎤 Utility                    |                    |  |  |  |  |  |  |
| Print Head Nozzle Check                      | Speed and Progress |  |  |  |  |  |  |
| Print Head Cleaning                          | Menu Arrangement   |  |  |  |  |  |  |
|                                              | Export or Import   |  |  |  |  |  |  |
| EPSON Status Monitor 3                       |                    |  |  |  |  |  |  |
| Monitoring Preferences Epson Media Installer |                    |  |  |  |  |  |  |
| Print Queue                                  |                    |  |  |  |  |  |  |
| Language: English (English)                  | Software Update    |  |  |  |  |  |  |
|                                              | OK Cancel Help     |  |  |  |  |  |  |

#### Перев. соп. др. гол.

Ця функція дозволяє виконувати друк шаблону перевірки сопел для перевірки сопел друкувальної головки на забруднення.

Якщо на результатах друку помітні смуги або пропуски, виконайте очищення головки, щоб прочистити всі забруднені сопла.

2 «Друк шаблону перевірки сопел головки» на сторінці 135

#### Очищення друкувальної головки

Якщо на результатах друку помітні смуги або пропуски, виконайте очищення головки. Очищення поверхні друкувальної головки з метою покращення якості друку.

∠Э «Очищення друкувальної головки» на сторінці 136

### **EPSON Status Monitor 3**

Ви можете перевірити стан принтера, наприклад, рівень залишку чорнила та повідомлення про помилки, на екрані комп'ютера.

| EPSON THEM                   |                           |              |       | Remaining 8 sec.<br>Regel 2/15 |       |       |       |       |       |                  |
|------------------------------|---------------------------|--------------|-------|--------------------------------|-------|-------|-------|-------|-------|------------------|
| New Troe : 1<br>New Size : 1 | Test Meda<br>Inti Paper S | Tirpe<br>Int |       |                                |       |       |       |       |       | -                |
| Dik Levels                   | Darge                     | Delaw        | an a  | Nativ                          | Put   |       |       | lterr | Veet  |                  |
|                              | T8054                     | 707+6        | TRONS | 1504E                          | 78041 | 10045 | 18047 | TROAD | 75040 | Meganti<br>TRD48 |

### Контрольовані параметри

Ви можете вибрати сповіщення про помилки, що відображено на екрані EPSON Status Monitor 3 або зареєструвати ярлик піктограми утиліти у Taskbar (Панель завдань).

#### Примітка.

Якщо вибрати **Значок ярлика** на екрані **Контрольовані параметри**, значок ярлика утиліти буде відображено у Windows на Taskbar (Панель завдань).

Клацнувши на значок правою кнопкою миші, можна відкрити нижченаведене меню та виконати функції обслуговування.

Якщо з відображеного меню клацнути ім'я принтера, буде запущено EPSON Status Monitor 3.

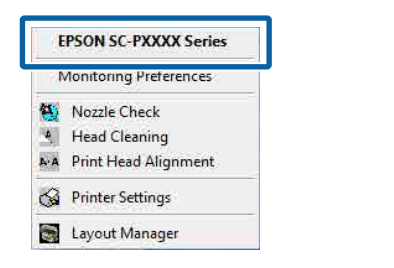

#### Черга друку

Ви можете відобразити список усіх завдань у черзі.

На екрані черги друку можна переглянути інформацію про дані, що очікують на друк, видалити або повторно надрукувати ці завдання.

#### Інформація про принтер та опції

Відображення інформації про набір чорнил. Як правило, такі налаштування слід змінювати.
#### Використання драйвера принтера(Windows)

Якщо інформацію про набір чорнил не вдається отримати автоматично, виберіть набір чорнил, відповідно до типу чорнила, установленого на принтері.

#### Швидкість та хід

Ви можете налаштовувати різні функції базових операції драйвера принтера.

#### Налаштування меню

Ви можете розташувати елементи відображення Виберіть параметр, Тип носія та Розмір паперу. Наприклад, ви можете змінити порядок їхнього розташування за частотою або доступом.

## «Реорганізація елементів дисплею» на сторінці 70

#### Експорт або імпорт

Ви можете експортувати або імпортувати налаштування драйвера принтера. Ця функція стане у пригоді, коли потрібно виконати однакові налаштування драйвера принтера на кількох комп'ютерах.

#### **Epson Media Installer**

Якщо інформацію про папір, який потрібно використовувати, не відображено на панелі керування або у драйвері, інформацію про папір можна додати з мережі Інтернет.

🖙 «Використання Epson Media Installer» на сторінці 19

## Використання драйвера принтера (Mac)

## Відображення екрана налаштувань

Спосіб відображення екрана налаштувань драйвера принтера залежить від програми або версії ОС.

∠Э «Виконання друку (Mac)» на сторінці 56

## Відображення довідки

Клацніть 🥐 на екрані налаштувань драйвера принтера, щоб відкрити довідку.

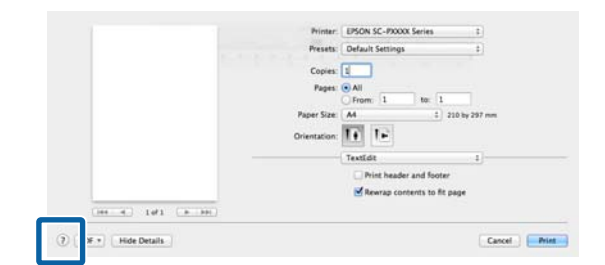

## Використання Presets (Попередні налаштування)

Щільність чорнил можна налаштовувати відповідно до паперу, що використовується, а налаштування можна зберігати.

### Збереження у Presets (Попередні налаштування)

Налаштуйте кожен елемент у Розмір паперу та Настройки друку, який потрібно зберегти в попередні налаштування.

Виберіть **Конфігурація паперу** зі списку, після чого налаштуйте щільність чорнила, відповідно до паперу, який потрібно використовувати.

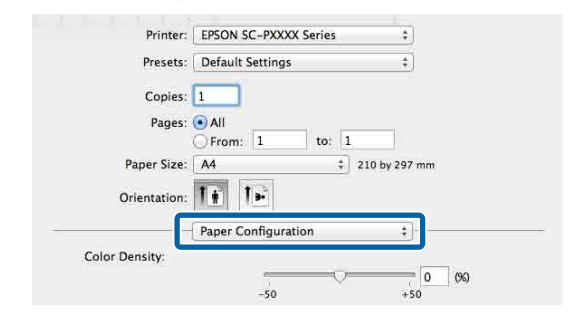

2

3

Клацніть Save Current Settings as Preset (Зберегти поточні налаштування як попередні...)... із Presets (Попередні налаштування).

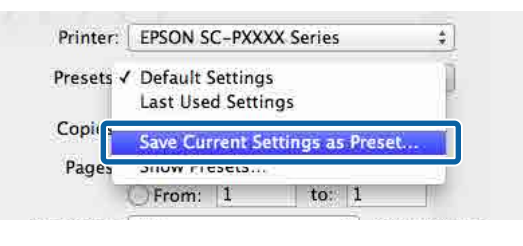

Введіть ім'я, після чого клацніть ОК.

| Preset Name:          | Custom Setting1                                             |        |    |
|-----------------------|-------------------------------------------------------------|--------|----|
| Preset Available For: | <ul> <li>Only this printer</li> <li>All printers</li> </ul> |        |    |
|                       |                                                             | Cancel | OK |

#### Примітка.

Якщо вибрано All printers (Усі принтери) у розділі Preset Available For (Попередні налаштування для), можна вибрати Presets (Попередні налаштування) із усіх драйверів принтерів, установлених на вашому комп'ютері.

Налаштування буде збережено у **Presets** (Попередні налаштування).

Використання драйвера принтера (Мас)

Після цього можна вибрати налаштування, збережені із **Presets (Попередні** налаштування).

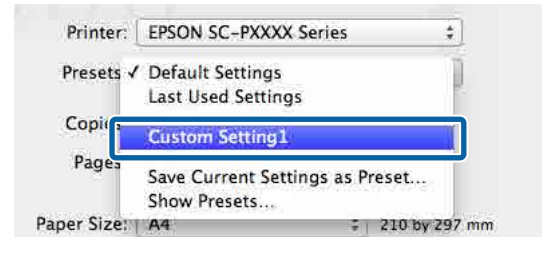

### Видалення із Presets (Попередні налаштування)

Клацніть Show Presets... (Показати попередні налаштування) в розділі Presets (Попередні налаштування) діалогового вікна Print (Друк).

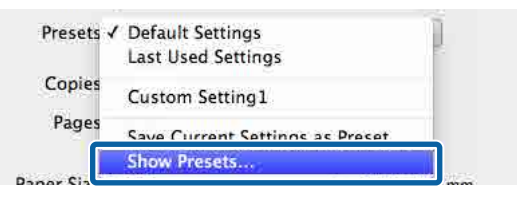

Виберіть налаштування, яке потрібно видалити, клацніть **Delete (Видалити)**, а тоді клацніть **ОК**.

2

| Presets                   | Setting Value                      |              |
|---------------------------|------------------------------------|--------------|
| Current                   | ▶ Copies & Pages                   |              |
| Default Settings          | ▶ TextEdit                         |              |
| I and Bland Continue      | h Lavout                           |              |
| Custom Setting1           | Color Matching                     |              |
|                           | p color matching                   |              |
|                           | Paper Handling                     |              |
|                           | ▶ Cover Page                       |              |
|                           | Print Settings                     |              |
|                           | (1) 101 (101) (101) [11 (101) [10] |              |
|                           |                                    |              |
|                           |                                    |              |
|                           |                                    |              |
|                           |                                    |              |
|                           |                                    |              |
|                           |                                    |              |
|                           |                                    |              |
|                           |                                    |              |
|                           |                                    |              |
|                           |                                    |              |
|                           |                                    |              |
| Delete Duplicate          |                                    |              |
|                           |                                    |              |
| Reset Presets Menu to "De | fault Settings" After Printing     |              |
|                           |                                    |              |
|                           | Cancel                             | OK           |
|                           |                                    | المستنتقات ا |

## Використання Epson Printer Utility 4

Ви можете виконувати завдання з обслуговування, як-от перевірку сопел або очищення головки, за допомогою Epson Printer Utility 4. Ця утиліта встановлюється автоматично разом із встановленням драйвера принтера.

### Запуск Epson Printer Utility 4

- Клацніть меню Apple System Preferences (Системні параметри) — Printers & Scanners (Принтери і сканери) (або Print & Fax (Друк і факс)).
- 2 Виберіть принтер і клацніть Options & Supplies (Параметри та матеріали) > Utility (Утиліта) > Open Printer Utility (Відрити утиліту принтера).

### Функції Epson Printer Utility 4

Iз Epson Printer Utility 4 можна виконувати нижчезазначені функції обслуговування.

| EPSO                    | SC-PXXXX S                 | eries                  | Version 10.36 (10.36 |
|-------------------------|----------------------------|------------------------|----------------------|
| -                       | Ready                      |                        |                      |
| 1                       | Connected                  |                        | Update               |
|                         | A                          | $\widehat{\mathbf{N}}$ |                      |
| EPSON Status<br>Monitor | Print Head Nozzle<br>Check | Print Head Cleaning    |                      |

#### Використання драйвера принтера (Мас)

#### **EPSON Status Monitor**

Ви можете перевірити стан принтера, наприклад, рівень залишку чорнила та повідомлення про помилки, на екрані комп'ютера.

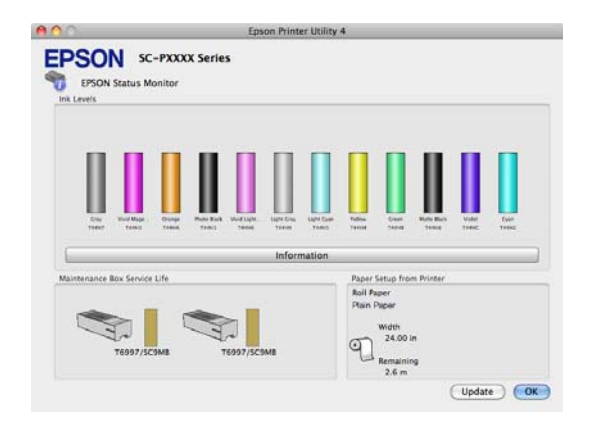

#### Перев. соп. др. гол.

Ця функція дозволяє виконувати друк шаблону перевірки сопел для перевірки сопел друкувальної головки на забруднення.

Якщо на результатах друку помітні смуги або пропуски, виконайте очищення головки, щоб прочистити всі забруднені сопла.

«Друк шаблону перевірки сопел головки» на сторінці 135

#### Очищення друкувальної головки

Якщо на результатах друку помітні смуги або пропуски, виконайте очищення головки. Очищення поверхні друкувальної головки з метою покращення якості друку.

∠Э «Очищення друкувальної головки» на сторінці 136

## Друк темними тонами чорного (Покриття для покращення чорного)

Покриття для покращення чорного — це функція, що покращує динамічний діапазон шляхом підвищення максимальної щільності чорного за допомогою чорнила Light Gray (Світло-сірий) з метою покриття чорних і сірих ділянок на роздрукованих матеріалах.

Покриття для покращення чорного можна використовувати тільки на глянцевому папері. Проте його не можна використовувати для деяких типів глянцевого паперу.

#### Примітка.

Покриття для покращення чорного може бути недоступним, залежно від паперу, що використовується.

| 👼 EPSON SC-P95    | 00 Series Properties                               | Х |
|-------------------|----------------------------------------------------|---|
| 🔿 Main 📋 La       | yout 🥕 Utility                                     |   |
| Select Setting:   | Current Settings v Save/Del                        | ] |
| Media Settings    |                                                    |   |
| Media Type:       | Premium Luster Photo Paper (260) V Custom Settings |   |
| Print Mode:       | Color V Paper Config                               | ] |
| Level:            | Quality Options                                    |   |
| Mode:             | EPSON Standard (sRGB) V Advanced                   | ] |
| Paper Settings    |                                                    |   |
| Source:           | Roll Paper V Roll Paper Option                     |   |
| Document<br>Size: | A4 210 x 297 mm $$                                 |   |
|                   | Borderless Save Roll Paper                         |   |
|                   | Ink Levels                                         |   |
| Layout Manag      | σ                                                  |   |
|                   | GY VM OR PK VLM LGY LC Y GR MK V C                 |   |
| Restore Defa      | It Show Settings Version 6.71                      |   |
|                   | OK Cancel Help                                     |   |

Якщо вибрано **Покриття для покращення** чорного, по краях паперу буде залишено більші поля. Якщо вибрати **Мінімізація верхнього поля**, поля по краях паперу буде зменшено, але якість зображення на зменшених полях буде гірше. У Мінімізація верхнього поля виберіть для параметра **Якість друку** значення **Параметри якості**, після чого налаштуйте **Параметри якості**.

| Quality Options    |                          |
|--------------------|--------------------------|
| LEVEL 3            |                          |
|                    | 1 2 3 4 5                |
| Speed              | Quality                  |
| Setting Informatio | n                        |
| Print Quality:     | SuperFine - 1200x1200dpi |
| MicroWeave:        | On                       |
| High Speed         |                          |
| Edge Smoothin      | g                        |
| Finest Detail      |                          |
| Black Enhance      | Overcoat                 |
| Minimize Top       | Margin                   |
| Paper Edge Qualit  | Y Standard $\checkmark$  |
| ОК                 | Cancel Help              |
|                    |                          |

### 🛛 Важливо.

Якщо вибрати **Reduce Edge Margins** для nanepy, що легко скручуються, nanip може тертися об друкувальну головку.

## Коригування кольору та друк

Драйвер принтера автоматично та в непомітному режимі виправляє кольори, щоб вони відповідали простору кольорів. Ви можете вибрати такі режими корекції кольорів:

- Стандарт EPSON (sRGB) Оптимізує простір sRGB і коригує колір.
- Adobe RGB
   Adobe RGB Оптимізує простір sRGB і коригує колір.

Зауважте: якщо клацнути **Настройки**, якщо вибрано один з вищезазначених варіантів обробки кольорів, то можна налаштувати Гамма, Яскравість, Контраст, Насичення та баланс кольорів для вибраного варіанту.

Використовуйте цю опцію, коли прикладна програма, що використовується, не має функції коригування кольору.

#### Виконання налаштувань у Windows

1

При використанні прикладних програм із функцією управління кольором вкажіть, як регулювати кольори у цих прикладних програмах.

При використанні прикладних програм без функції управління кольором починайте з Кроку 2.

Залежно від типу прикладної програми встановіть настройки, як вказано в таблиці нижче.

Adobe Photoshop CS3 або новіше Adobe Photoshop Elements 6.0 або новіше Adobe Photoshop Lightroom 1 або новіше

| oc                                                                                                    | Настройки управління<br>кольором                                          |
|----------------------------------------------------------------------------------------------------|---------------------------------------------------------------------------|
| Windows 10,<br>Windows 8.1,<br>Windows 8,<br>Windows 7,<br>Windows Vista                                               | Printer Manages Colors<br>(Управління кольорами<br>за допомогою принтера) |
| Windows XP<br>(Service Pack (Па-<br>кет оновлень)<br>2 або пізнішої<br>версії та .NET 3.0<br>або пізнішої вер-<br>сії) |                                                                           |
| Windows XP (ін-<br>ше, ніж вказано<br>вище)                                                                            | No Color Management<br>(Без управління кольора-<br>ми)                    |

#### В інших програмах встановіть No Color Management (Без управління кольорами).

#### Примітка.

Для отримання інформації про платформи, що підтримуються, див. веб-сайт програми, яка вас цікавить.

Налаштування прикладу для Adobe Photoshop CC

Відкрийте екран **Print** (Друк).

Виберіть Color Management (Управління кольором), після чого виберіть Printer Manages Colors (Управління кольорами за допомогою принтера) у Color Handling (Обробка кольорів) і клацніть Print (Друк).

| Printer Setup    |                   |                                       |        |   |
|------------------|-------------------|---------------------------------------|--------|---|
| Printer:         | EPSON SC-XXX      | XXX Series                            | •      |   |
| Copies:          | 1 Print           | t Settings                            |        |   |
| Layout:          | 66                |                                       |        |   |
| Color Manage     | ement             |                                       |        | 1 |
| manager          | nent in the print | printer's color<br>settings dialog bo | X.     |   |
| ocument Profil   | e: Untagged RG    | 8                                     |        |   |
| Color Handling:  | Printer Manag     | ges Colors                            | 4      |   |
| Printer Profile: | SC-               | _Series Stand                         | lard 4 | 9 |
| Normal Prin      | ting ¢            |                                       |        |   |
| Rendering Inte   | nt: Perceptua     | al ¢                                  |        |   |
| C Rinck Boint    | Companyation      |                                       |        |   |
|                  | compensation      |                                       |        |   |
|                  |                   |                                       |        |   |
| ▼ Description    |                   |                                       |        |   |
| bescription      |                   |                                       |        |   |

2

Відображення екрана **Головне** драйвера принтера.

3<sup>B:</sup>

Виберіть **Укажіть розмір** у **Режим**, після чого виберіть **Контроль кольору**.

Для виконання докладніших налаштувань клацніть **Настройки**, після чого перейдіть до кроку 4.

|              | 👜 EPSON SC-P95                                 | 00 Series Properties                                                                                                    | × |    |
|--------------|------------------------------------------------|----------------------------------------------------------------------------------------------------|---|----|
|              | 🔿 Main 📋 La                                    | yout 🥜 Utility                                                                                                    |   |    |
|              | Select Setting:                                | Current Settings v Save/Del                                                                                                    |   |    |
|              | Media Settings                                 |                                                                                                    | - |    |
|              | Media Type:                                    | Premium Luster Photo Paper (260) V Custom Settings                                                                                                |   |    |
|              | Print Mode:                                    | Color v Paper Config                                                                                                    |   |    |
|              | Level:                                         | Quality Options V                                                                                                    |   |    |
|              |                                                | Black Enhance Overcoat                                                                                                    |   | _  |
| ( <b>1</b> ) | Mode:                                          | EPSON Standard (sRGB) Advanced                                                                                                    | ( | 2) |
|              | Paper Settings<br>Source:<br>Document<br>Size: | Roll Paper     Roll Paper Option       A4 210 x 297 mm     User Defined       Borderless     Save Roll Paper       Ink Levels     Save Roll Paper |   |    |
|              | Layout Manag                                   | er<br>GY VM OR PK VLM LGY LC Y GR MK V C                                                                                                    |   |    |
|              | Restore Defa                                   | Version 6.71                                                                                                    | - |    |
|              |                                                | OK Cancel Help                                                                                                    |   |    |

### 4<sup>1</sup>

Виконайте необхідні налаштування.

Див. довідку з драйвера принтера для отримання більш докладної інформації по кожному пункту.

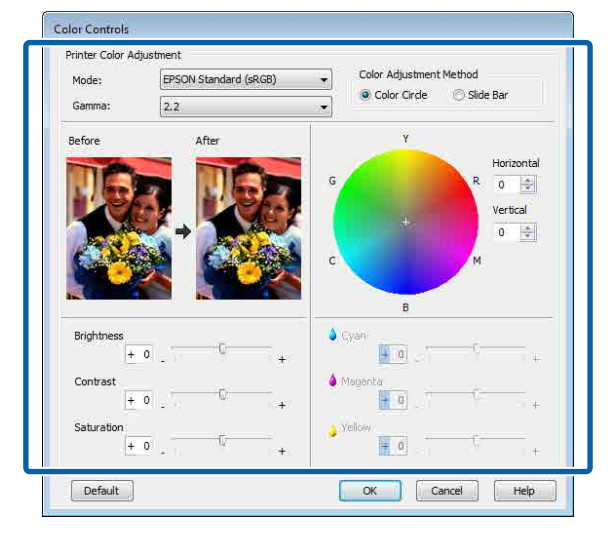

#### Примітка.

Можна налаштувати значення коригування, перевіряючи зразок зображення в лівій частині екрана. Для тонкого налаштування балансу кольорів можна скористатися кольоровим колом.

Перевірте інші налаштування та почніть друк.

#### Налаштування в Мас

5

При використанні прикладних програм із функцією управління кольором вкажіть, як регулювати кольори у цих прикладних програмах.

При використанні прикладних програм без функції управління кольором починайте з Кроку 2.

У разі використання нижчезазначених програм, виберіть параметр управління кольорами **Printer Manages Colors** (Управління кольорами за допомогою принтера).

Adobe Photoshop CS3 або новіше Adobe Photoshop Elements 6 або новіше Adobe Photoshop Lightroom 1 або новіше

В інших програмах встановіть No Color Management (Без управління кольорами).

#### Примітка.

Для отримання інформації про платформи, що підтримуються, див. веб-сайт програми, яка вас цікавить.

Налаштування прикладу для Adobe Photoshop CC

Відкрийте екран **Print** (Друк).

Виберіть Color Management (Управління кольором), після чого виберіть Printer Manages Colors (Управління кольорами за допомогою принтера) у Color Handling (Обробка кольорів) і клацніть Print (Друк).

| Printer Setup    |                                                                                |
|------------------|--------------------------------------------------------------------------------|
| Printer:         | SC-XXXXX Series *                                                              |
| Copies:          | 1 Print Settings                                                               |
| Color Manager    | ment<br>to smable the printer's color<br>and in the print settings dialog box. |
| Document Profile | : Display                                                                      |
| Color Handling:  | Printer Manages Colors *                                                       |
| Printer Profile: | sRGB IEC61966-2.1 *1                                                           |
| Send 16-bit D    | ata                                                                            |
| Normal Printi    | ng :                                                                           |
| Rendering Inter  | it: Perceptual *                                                               |
|                  |                                                                                |

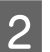

3

Відображення екрана друку.

∠Э «Виконання друку (Mac)» на сторінці 56

Виберіть Color Matching (Підбір кольору) зі списку, після чого клацніть Корекція кольорів EPSON.

| Printer:                    | EPSON SC-TXXXX Series     |                      |       |
|-----------------------------|---------------------------|----------------------|-------|
| Presets:                    | Default Settings          | <b>O</b>             |       |
| Copies:<br>Pages:           | 1<br>All<br>From: 1 to: 1 |                      |       |
| Paper Size:<br>Orientation: |                           | 🗘 210 by 297 mm      |       |
| (1                          | Color Matching            |                      |       |
|                             | ColorSync (2)             | EPSON Color Controls | J     |
|                             |                           | Cancel               | Print |

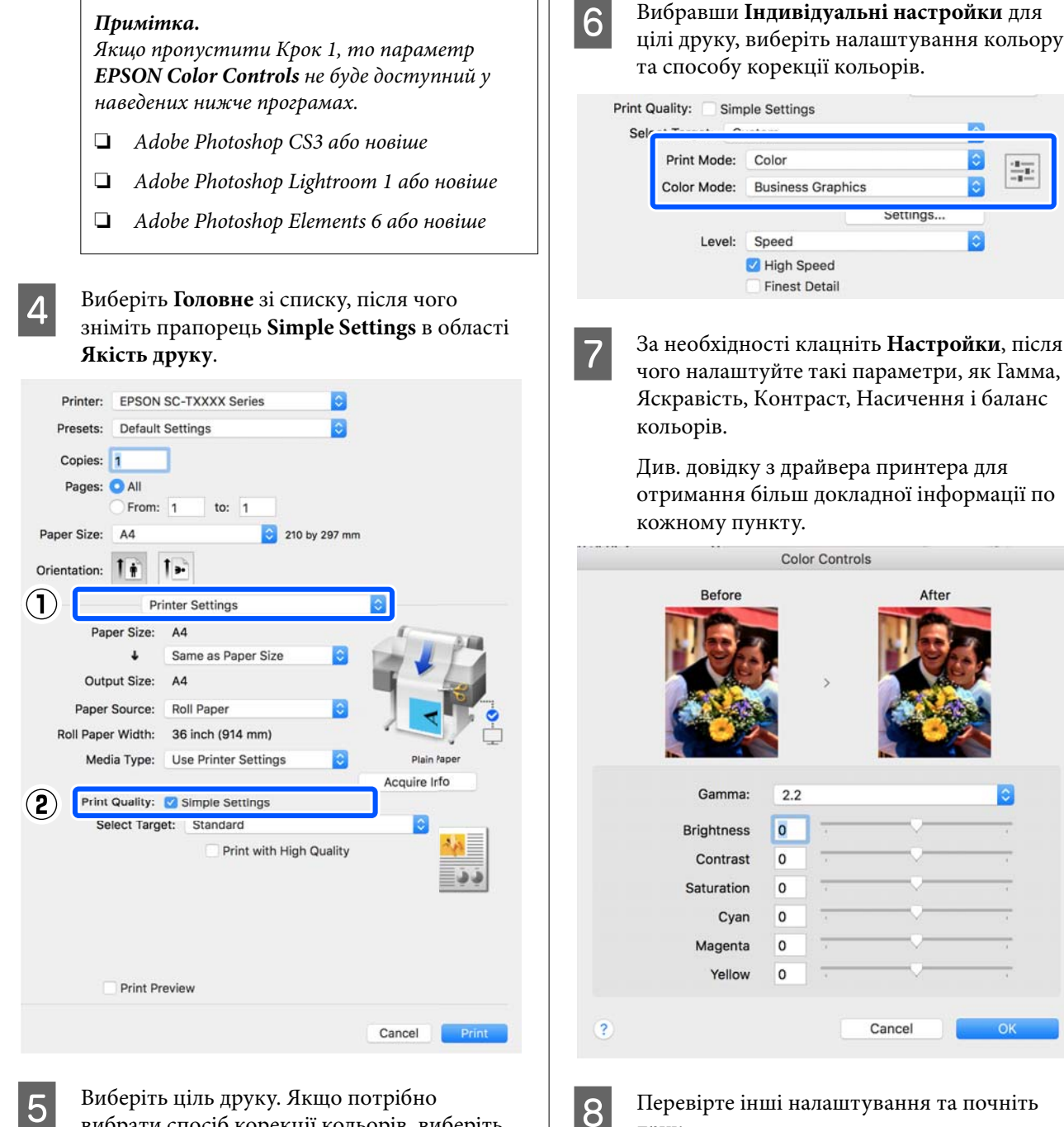

вибрати спосіб корекції кольорів, виберіть Індивідуальні настройки внизу списку.

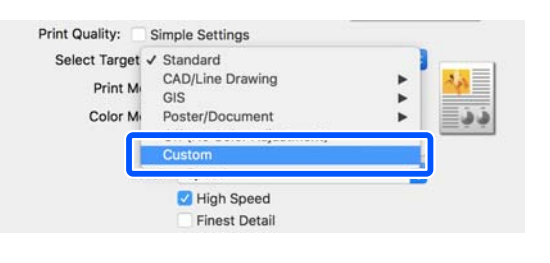

Вибравши Індивідуальні настройки для цілі друку, виберіть налаштування кольору

 $\frac{4\pi}{4}$ 

друк.

## Друк чорно-білих фотографій

Ви можете виконувати друк чорно-білих фотографій із широкою градацію, налаштувавши колір даних зображення за допомогою драйвера принтера. Ви можете коригувати дані зображення під час друку без обробки даних із програм. Оригінальні дані змінено не буде.

Режим **Чорно-біле фото поліпшеної якості** не вдасться вибрати в нижчезазначених випадках. Якщо потрібно друкувати в чорно-білому режимі, виберіть **Чорний** (Windows) або **Відтінки сірого** (Mac).

У разі використання Singleweight Matte Paper (Матовий папір середньої щільності), Photo Quality Ink Jet Paper (Фотопапір для струменевого друку) або Plain Paper (Звичайний папір)

#### Примітка.

Рекомендуємо використовувати зображення з простором кольорів sRGB.

#### Виконання налаштувань у Windows

При використанні прикладних програм із функцією управління кольором вкажіть, як регулювати кольори у цих прикладних програмах.

При використанні прикладних програм без функції управління кольором починайте з Кроку 2.

Залежно від типу прикладної програми встановіть настройки, як вказано в таблиці нижче.

Adobe Photoshop CS3 або новіше Adobe Photoshop Elements 6.0 або новіше Adobe Photoshop Lightroom 1 або новіше

| oc                                                                                                    | Настройки управління<br>кольором                                          |
|----------------------------------------------------------------------------------------------------|---------------------------------------------------------------------------|
| Windows 10,<br>Windows 8.1,<br>Windows 8,<br>Windows 7,<br>Windows Vista<br>Windows XP<br>(Service Раск (Па-<br>кет оновлень)<br>2 або пізнішої<br>версії та .NET 3.0<br>або пізнішої вер-<br>сії) | Printer Manages Colors<br>(Управління кольорами<br>за допомогою принтера) |
| Windows XP (ін-<br>ше, ніж вказано<br>вище)                                                                                                    | No Color Management<br>(Без управління кольора-<br>ми)                    |

#### В інших програмах встановіть No Color Management (Без управління кольорами).

#### Примітка.

Для отримання інформації про платформи, що підтримуються, див. веб-сайт програми, яка вас цікавить.

Налаштування прикладу для Adobe Photoshop CC

Відкрийте екран Print (Друк).

Виберіть Color Management (Управління кольором), після чого виберіть Printer Manages Colors (Управління кольорами за допомогою принтера) у Color Handling (Обробка кольорів) і клацніть Print (Друк).

| Printer Setup                                                                                                    |                                                                                           |   |
|----------------------------------------------------------------------------------------------------|-------------------------------------------------------------------------------------------|---|
| Printer: EPSON                                                                                                    | SC-XXXXX Series +                                                                         |   |
| Copies: 1                                                                                                    | Print Settings                                                                            |   |
| Lavout: 🗐 🖨                                                                                                    |                                                                                           |   |
| CO1000 [32] [32]                                                                                                    |                                                                                           | _ |
| Color Management                                                                                                    |                                                                                           | ŀ |
|                                                                                                    | le the printer's color                                                                    |   |
| management in the                                                                                                   | e print settings dialog box.                                                              |   |
| ocument Profile: Untado                                                                                             | ed RGB                                                                                    |   |
|                                                                                                    |                                                                                           |   |
| Color Handling: Printer                                                                                             | Manages Colors 🗧                                                                          |   |
| Color Handling: Printer Printer Profile: SC-                                                                        | Manages Colors •                                                                          | 1 |
| Color Handling: Printer Printer Profile: SC                                                                         | Manages Colors •                                                                          |   |
| Color Handling: Printer Printer Profile: SC Normal Printing +                                                       | Manages Colors +                                                                          |   |
| Color Handling: Printer Printer Profile: SC- Normal Printing  Rendering Intent: Per                                 | Manages Colors =<br>_Series Standard =<br>rceptual =                                      |   |
| Color Handling: Printer Printer Profile: SC Normal Printing * Rendering Intent: Per Black Point Compens             | Manages Colors •<br>_Series Standard •<br>rceptual •                                      |   |
| Color Handling: Printer Printer Profile: SC Normal Printing  Rendering Intent: Per Black Point Compens              | Manages Colors •<br>_Series Standard •<br>rceptual •<br>sation                            |   |
| Color Handling: Printer<br>Printer Profile: SC<br>Normal Printing •<br>Rendering Intent: Per<br>Black Point Compens | Manages Colors •<br>_Series Standard •<br>rceptual •<br>sation                            |   |
| Color Handling: Printer Printer Profile: SC Normal Printing  Rendering Intent: Per Black Point Compens Description  | Manages Colors     e       _Series Standard     e       rceptual     e       sation     e |   |

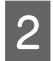

Відображення екрана **Головне** драйвера принтера.

∠Э «Друк (Windows)» на сторінці 54

## 3

Виберіть **Кольоровий** із **Чорно-біле фото поліпшеної якості**.

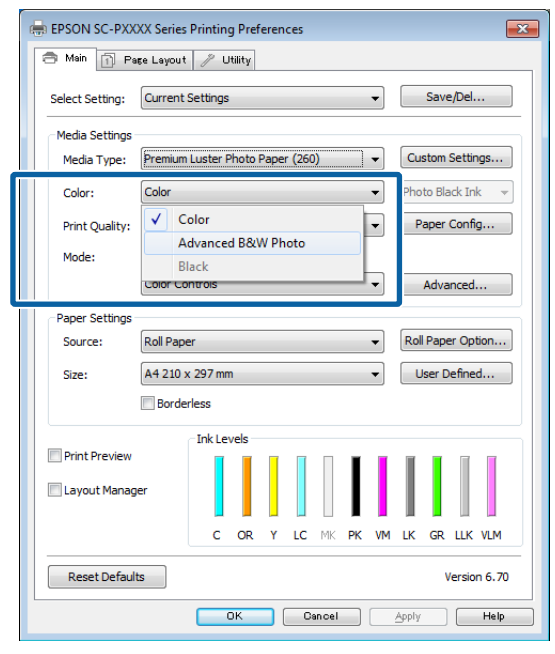

Щоб виконати докладніші налаштування, перейдіть до кроку 4. Якщо виконувати налаштування непотрібно, перейдіть до кроку 6.

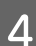

#### Клацніть Настройки у Режим.

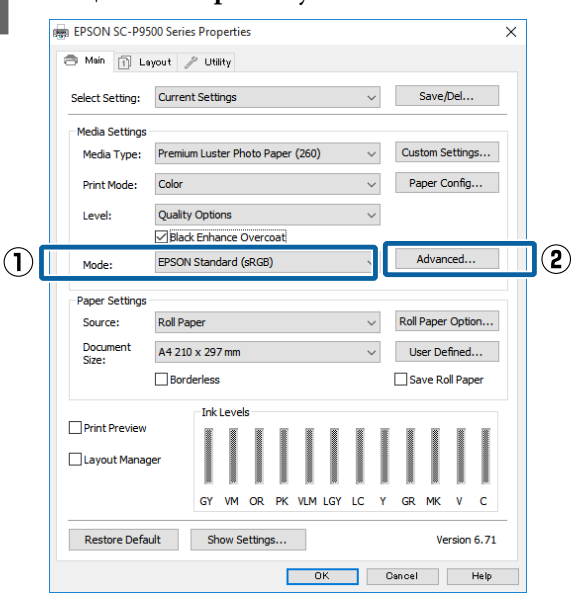

5

Виконайте необхідні налаштування.

Див. довідку з драйвера принтера для отримання більш докладної інформації по кожному пункту.

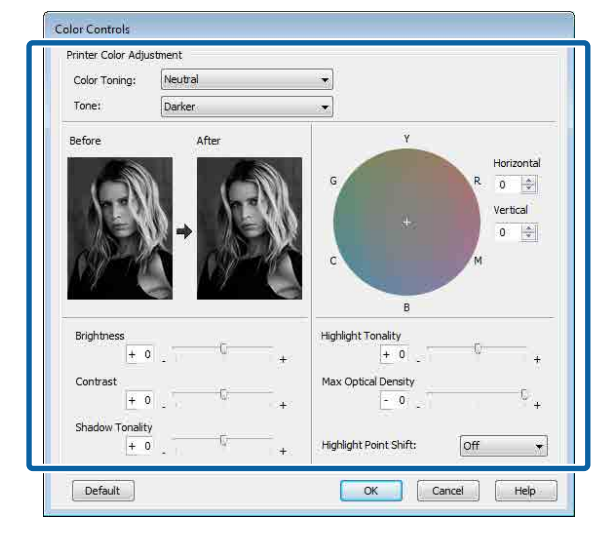

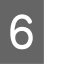

Перевірте інші налаштування та почніть друк.

#### Налаштування в Мас

При використанні прикладних програм із функцією управління кольором вкажіть, як регулювати кольори у цих прикладних програмах.

У разі використання нижчезазначених програм, виберіть параметр управління кольорами **Printer Manages Colors** (Управління кольорами за допомогою принтера).

Adobe Photoshop CS3 або новіше Adobe Photoshop Elements 6 або новіше Adobe Photoshop Lightroom 1 або новіше

В інших програмах встановіть No Color Management (Без управління кольорами).

#### Примітка.

Для отримання інформації про платформи, що підтримуються, див. веб-сайт програми, яка вас цікавить.

Налаштування прикладу для Adobe Photoshop CC

Відкрийте екран Print (Друк).

Виберіть Color Management (Управління кольором), після чого виберіть Printer Manages Colors (Управління кольорами за допомогою принтера) у Color Handling (Обробка кольорів) і клацніть Print (Друк).

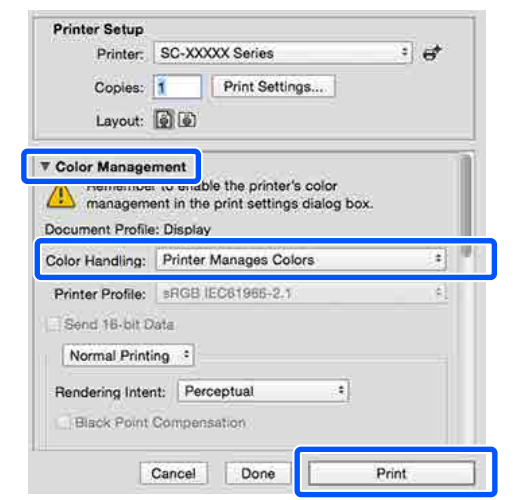

2 Відкрийте екран друку, виберіть Настройки друку зі списку, після чого виберіть Чорно-біле фото поліпшеної якості як Кольоровий.

#### ∠Э «Виконання друку (Mac)» на сторінці 56

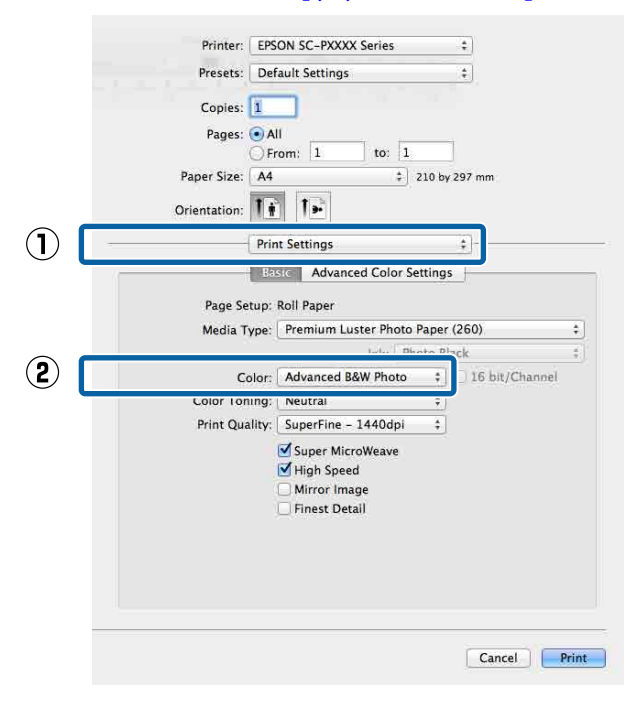

3 <sup>K</sup>

## Клацніть Спеціальні налаштування кольору.

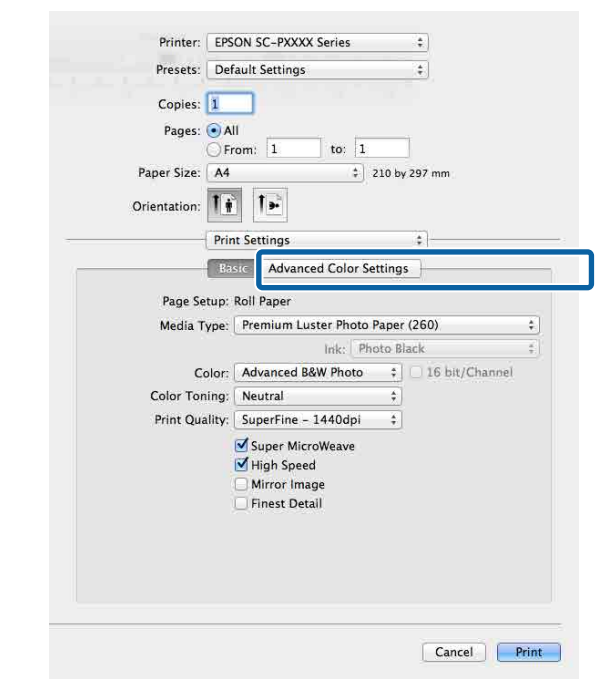

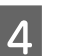

Виконайте необхідні налаштування.

Див. довідку з драйвера принтера для отримання більш докладної інформації по кожному пункту.

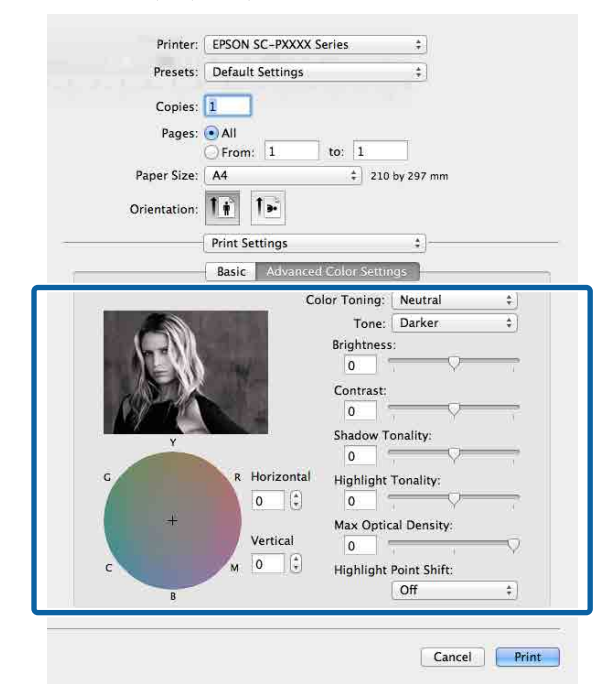

Перевірте інші налаштування та почніть друк.

5

## Друк без полів

Ви можете виконувати друк даних на папері без полів.

Типи друку без полів, які можна вибрати, залежать від типу носія, як показано нижче.

Рулонний папір: без полів для всіх країв, без лівих і правих полів

Відрізний аркуш: тільки без лівих і правих полів

(Друк без полів недоступний для плакатного картону.)

У разі друку без всіх полів можна також налаштувати операцію відрізання.

«Про відрізання рулонного паперу» на сторінці 85

У разі друку без лівих і правих полів поля залишатимуться зверху та знизу паперу.

### Типи способів друку без полів

Друк без полів можна виконувати в нижченаведені способи.

□ Авторозширення

Драйвер принтера розширює дані друку до розміру, дещо більшого, ніж розмір паперу та друкує збільшене зображення. Ділянки, що виходять за краї паперу, не друкуються; в результаті виходить друк без полів. Щоб налаштувати розмір даних зображення, як зазначено нижче, використовуйте такі налаштування як параметри сторінки.

- Розмір паперу повинен відповідати параметрам сторінки даних друку.
- Якщо в програмі налаштовано поля, виберіть для них значення 0 мм.
- Зробіть дані зображення такого розміру, що й папір.

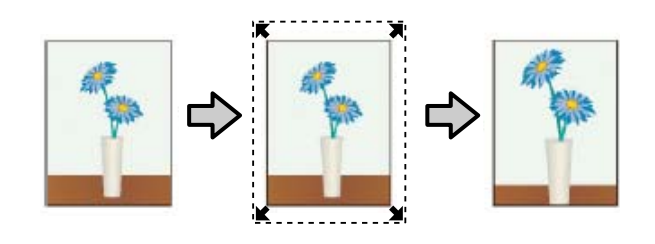

- Зберігати розмір Щоб виконати друк без полів, створіть у програмах дані друку, більші за розміром, ніж папір. Драйвер принтера не збільшує дані друку. Щоб налаштувати розмір даних зображення, як зазначено нижче, використовуйте такі налаштування як параметри сторінки.
  - Створіть дані друку, більші за розміром, ніж дійсний розмір друку, на 3 мм ліворуч і праворуч (6 мм разом).
  - Якщо в програмі налаштовано поля, виберіть для них значення 0 мм.
  - Зробіть дані зображення такого розміру, що й папір.

Виберіть це налаштування, якщо потрібно уникнути збільшення зображення драйвером принтера.

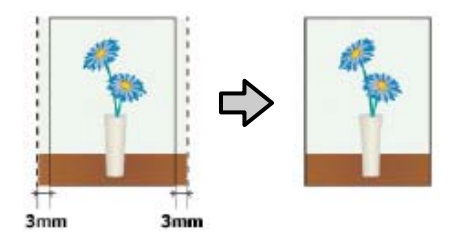

## Підтримуваний папір

Залежно від типу носія або розміру якість друку може погіршитися або друк без полів вибрати не вдасться.

«Таблиця спеціальних носіїв Epson» на сторінці 183

«Підтримуваний папір, доступний у продажу» на сторінці 194

### Про відрізання рулонного паперу

Виконуючи друк без полів на рулонному папері, можна вказати, чи це друк без лівих і правих полів, чи друк без всіх полів, а також, як відрізати папір, у **Параметр Рулонний папір** драйвера принтера. Операцію відрізання для кожного значення показано у таблиці нижче.

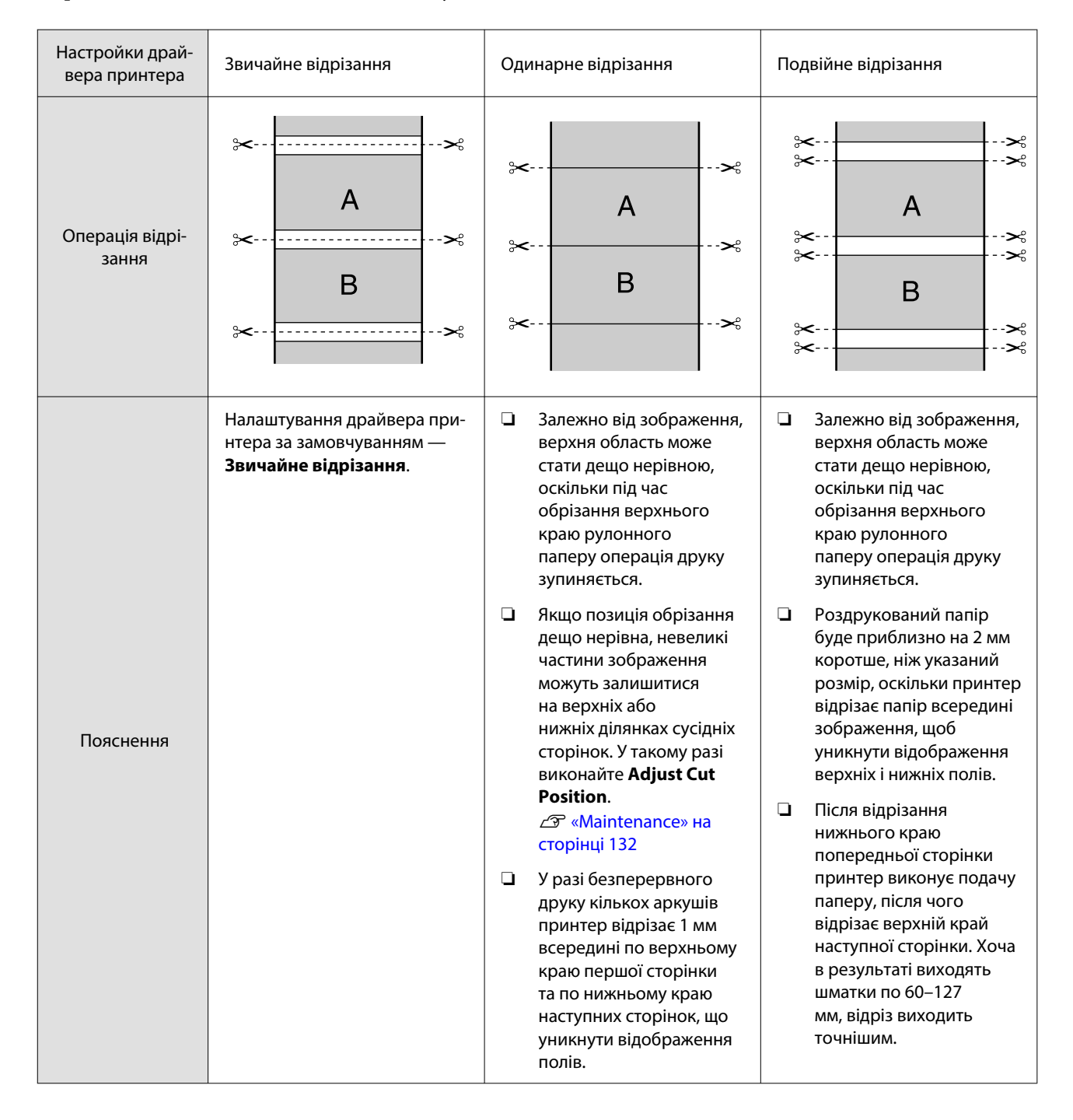

2

# Налаштування процедур друку

#### Виконання налаштувань у Windows

1

Якщо відображено екран Головне драйвера принтера, ви маєте змогу налаштувати різні параметри друку, як-от Тип носія, Джерело, Розмір сторінки.

#### ∠Э «Друк (Windows)» на сторінці 54

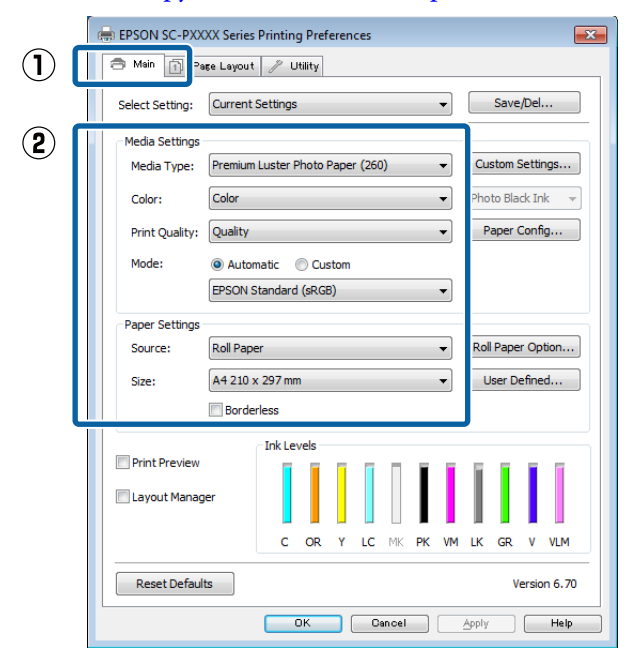

Виберіть **Без полів**, після чого клацніть **Розширити**.

Ви не зможете вибрати величину розширення, якщо значення **Рулонний** папір або **Рулонний папір (стрічка)** вибрано для параметра Джерело.

| 🖶 EPSON SC  | -PXXXX Series Printing Preferences                      |  |  |
|-------------|---------------------------------------------------------|--|--|
| Select Sett | ing: Current Settings    Save/Del                       |  |  |
| Media Set   | tings                                                   |  |  |
| Media T     | /pe: Premium Luster Photo Paper (260)   Custom Settings |  |  |
| Color:      | Color   Photo Black Ink                                 |  |  |
| Print Qu    | Quality   Paper Config                                  |  |  |
| Mode:       | Automatic     Custom                                    |  |  |
|             | EPSON Standard (sRGB)                                   |  |  |
| Paper Set   | tings                                                   |  |  |
| Source:     | Roll Paper   Roll Paper Option                          |  |  |
| Size:       | A4 210 x 297 mm -> Super A3 / B 329 x 48 - User Defined |  |  |
|             | Borderless     Expansion                                |  |  |
|             | Ink Levels                                              |  |  |
| Print Pre   | view                                                    |  |  |
| Layout I    | 1anager                                                 |  |  |
|             | C OR Y LC MK PK VM LK GR V VLM                          |  |  |
| Reset [     | Version 6.70                                            |  |  |
|             | OK Gancel Apply Help                                    |  |  |

3

#### Виберіть Авторозширення або Зберігати розмір як Спосіб збільшення.

Якщо вибрано **Авторозширення**, укажіть, наскільки зображення виходитиме за край паперу, як показано нижче.

Макси- : 3 мм ліворуч і 5 мм праворуч мальний (зміщення зображення на 1 мм праворуч)

Стандарт-: 3 мм ліворуч і праворуч ний

Середній : 1,5 мм ліворуч і праворуч

Δ

| Expansion                                                                                                    |          |      |  |
|----------------------------------------------------------------------------------------------------|----------|------|--|
| Method of Enlargement <ul> <li>Auto Expand</li> <li>Retain Size</li> </ul>                                                        |          |      |  |
| -Amount of Enlargement                                                                                                    |          |      |  |
| Min                                                                                                    | Standard | Max  |  |
|                                                                                                    | Ģ        |      |  |
| Moving the slider to Min will reduce the amount of image<br>enlargement. However, margins may appear around the<br>printed image. |          |      |  |
| OK                                                                                                    | Cancel   | Help |  |

#### Примітка.

При пересуванні повзунка у бік Середній коефіцієнт збільшення зображення зростатиме. Тому деякі поля можуть з'являтися по краях паперу, залежно від типу паперу та середовища друку.

У разі використання рулонного паперу, клацніть Параметр Рулонний папір, після чого налаштуйте параметр Автовідрізання.

#### ∠Э «Про відрізання рулонного паперу» на сторінці 85

| e.,          | EPSON SC-PXX    | XX Series Printing Preferences             | <b>×</b>          |
|--------------|-----------------|--------------------------------------------|-------------------|
|              | 🔿 Main 👔 Pa     | işe Layout 🥜 Utility                       |                   |
|              | Select Setting: | Current Settings 🔹                         | Save/Del          |
|              | Media Settings  |                                            |                   |
|              | Media Type:     | Premium Luster Photo Paper (260) 🔹         | Custom Settings   |
|              | Color:          | Color 👻                                    | Photo Black Ink 👻 |
|              | Print Quality:  | Quality                                    | Paper Config      |
|              | Mode:           | Automatic      Custom                      |                   |
|              |                 | EPSON Standard (sRGB)                      |                   |
|              | Paper Settings  |                                            |                   |
|              | Source:         | Roll Paper 👻                               | Roll Paper Option |
|              | Size:           | A4 210 x 297 mm -> Super A3 / B 329 x 48 💌 | User Defined      |
|              |                 | Borderless Expansion                       |                   |
|              | Print Preview   | er                                         |                   |
|              |                 | C OR Y LC MK PK VM                         | LK GR V VLM       |
|              | Reset Defaul    | ts                                         | Version 6.70      |
|              |                 | OK Cancel                                  | Apply Help        |
| _            |                 |                                            |                   |
|              | Roll Paper      | Option                                     |                   |
|              | Auto Cut:       | Normal Cut                                 | •                 |
|              | 📃 Auto R        | otate Roll Width.                          |                   |
|              | Print Pa        | age Line                                   |                   |
|              |                 | OK Cancel                                  | Help              |
| 5 Пер<br>дру | евірте<br>к.    | інші налаштуванн                           | я та почніть      |
| Налаштув     | вання в         | Мас                                        |                   |

Відкрийте екран друку та виберіть розмір паперу із параметра Розмір паперу, після чого виберіть спосіб друку без полів.

#### ∠Э «Виконання друку (Mac)» на сторінці 56

Буде відображено варіанти друку без полів, як показано внизу.

хххх (Рулонний папір — без полів, авторозширення)

хххх (Рулонний папір — без полів, збереження розміру)

хххх (Аркуш — без полів, авторозширення)

хххх (Аркуш — без полів, збереження Printer: EPSON SC-PXXXX Series ÷ розміру) Presets: Default Settings 4 Copies: 1 Де XXXX — дійсний розмір паперу, Pages: 💽 All наприклад А4. From: 1 to: 1 Paper Size: Super A0 (Roll Paper... ‡ 914 by 1,292 mm Printer: EPSON SC-PXXXX Series 4 Orientation: Presets: Default Settings 4  $(\mathbf{1})$ Page Layout Settings + Copies: 1 Roll Paper Option Single Cut Pages: 💽 All Auto Cut: + to: 1 1 44 inch (1118 mm) From: Auto Rotate Paper Size: Super A0 (Roll Paper... ‡ 914 by 1,292 mm Print Page Line Save Roll Paper Orientation: 1 🛉 🚺 🕨  $(\mathbf{2})$ Expansion Min Standard Max TextEdit \* 0 Print header and footer Rewrap contents to fit page Moving the slider to Min will reduce the amount of image enlargement. However, margins may appear around the printed image. Cancel Print Cancel Print Примітка. Примітка. При пересуванні повзунка у бік Якщо варіанти параметрів сторінок Середній коефіцієнт збільшення зображення недоступні в діалоговому вікні друку зростатиме. Тому деякі поля можуть програми, відкрийте діалогове вікно з'являтися по краях паперу, залежно від типу параметрів сторінки. паперу та середовища друку. Виберіть Page Layout Settings (Параметри Перевірте інші налаштування та почніть макета сторінки) зі списку, після чого 3 друк. налаштуйте Параметр Рулонний папір або Розширити. Докладніше про Автовідрізання у Параметр Рулонний папір див. далі. 2 «Про відрізання рулонного паперу» на сторінці 85 Розширити доступний тільки, якщо Авторозширення вибрано у Розмір паперу. Нижче показано значення для кожного елемента. : 3 мм ліворуч і 5 мм праворуч Макси-(зміщення зображення на 1 мм мальний праворуч) Стандарт-: 3 мм ліворуч і праворуч ний Середній : 1,5 мм ліворуч і праворуч

## Збільшений/зменшений друк

Розмір даних можна збільшувати або зменшувати. Існують три способи налаштування.

 Друк За вихідним розміром
 Автоматично збільшує або зменшує розмір зображення за розміром паперу.

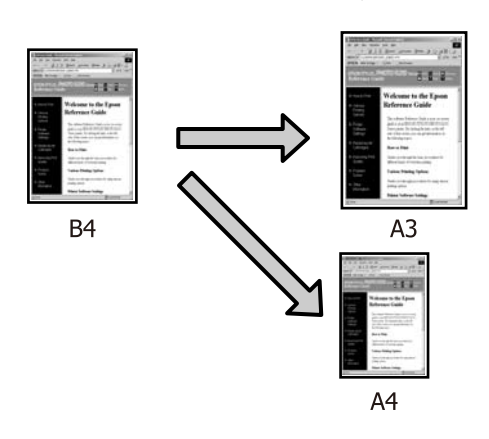

 За шириною рулонного паперу (тільки для Windows)

Автоматично збільшує або зменшує розмір зображення, щоб вписати його у ширину рулонного паперу.

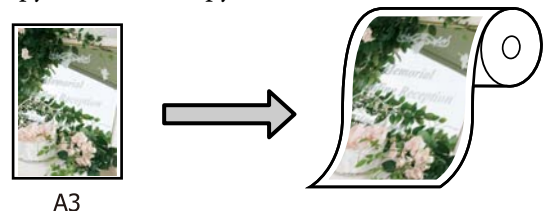

Укажіть розмір

Можна вказати коефіцієнт збільшення або зменшення. Використовуйте цей спосіб для нестандартного розміру паперу.

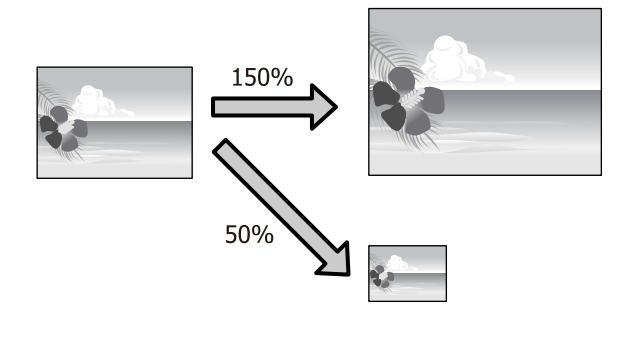

## За розміром сторінки/ Масштаб відповідно до розміру паперу

#### Виконання налаштувань у Windows

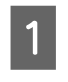

Якщо відображено екран **Макет** драйвера принтера, укажіть такий самий розмір паперу, що й розмір паперу для даних у **Розмір сторінки** або **Розмір паперу**.

#### ∠Э «Друк (Windows)» на сторінці 54

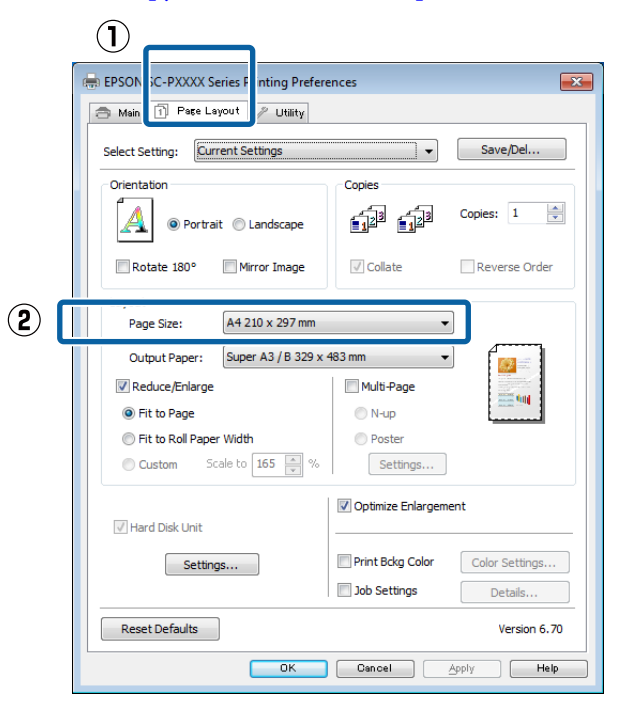

2 Виберіть розмір паперу, завантаженого в принтер зі списку **Вихідний папір**.

За вихідним розміром вибрано як Зменшити/збільшити.

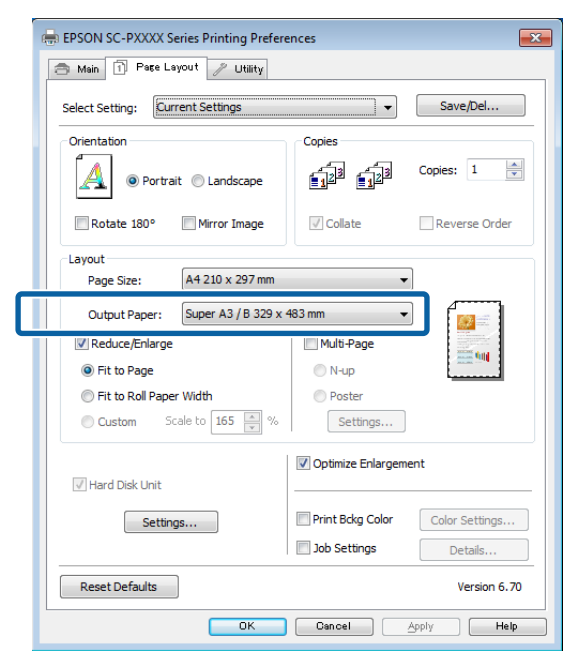

Перевірте інші налаштування та почніть друк.

#### Налаштування в Мас

| 6 |
|---|
|   |
|   |

3

Відкрийте екран друку, виберіть зі списку **Paper Handling (Обробка паперу)**, після чого установіть прапорець Scale to fit **paper size (Масштаб відповідно до розміру паперу)**.

∠Э «Виконання друку (Mac)» на сторінці 56

| Printer      | EDCON SC DVVVV Series       |                  |     |
|--------------|-----------------------------|------------------|-----|
| Printer.     | EPSON SC-PARA Series        | •                |     |
| Presets:     | Default Settings            | Ŧ                |     |
| Copies;      | 1                           |                  |     |
| Pages:       | All                         |                  |     |
| -            | From: 1 to: 1               | -                |     |
| Paper Size:  | A4 (Sneet) 7 2              | 10 by 297 mm     |     |
| Orientation: | 1 i 1 .                     |                  |     |
| $\bigcirc$   | Paper Handling              | ÷)-              |     |
|              | Collate pages               |                  |     |
| P            | ages to Print: All pages    | \$               |     |
|              | Page Orde                   | *                |     |
|              | Scale to fit pa             | aper size        | (2) |
| Destinatio   | n Paper Size: Suggested Pap | er: A4 (Sneet) 🗧 |     |
|              | Scale down o                | nly              |     |
|              |                             |                  |     |
|              |                             | Cancel           | it  |
|              |                             |                  |     |

2<sup>BI</sup>

Виберіть розмір паперу, завантаженого в принтер, як Destination Paper Size (Обраний розмір паперу).

| Tresets.     | Derault Sett       | nigs         |                 |    |
|--------------|--------------------|--------------|-----------------|----|
| Copies:      | 1                  |              |                 |    |
| Pages:       | ● All<br>○ From: 1 | to: 1        |                 |    |
| Paper Size:  | A4 (Sheet)         | \$           | 210 by 297 mm   |    |
| Orientation: | 1: 1.              |              |                 |    |
|              | Paper Handl        | ing          | ;)              |    |
|              |                    | Collate pag  | es              |    |
| Pa           | ages to Print:     | All pages    | 1               | \$ |
|              | Page Order:        | Automatic    |                 | \$ |
|              |                    | Scale to fit | nanar ciza      |    |
| Destinatio   | n Paper Size:      | Suggested Pa | per: A4 (Sheet) | \$ |
|              |                    | Scale down   | only            |    |
|              |                    |              |                 |    |
|              |                    |              |                 | -  |

#### Примітка.

У разі виконання збільшеного друку, зніміть прапорець **Scale down only (Тільки зменшувати)**.

**3** Перевірте інші налаштування та почніть друк.

### За шириною рулонного паперу (тільки для Windows)

Відкрийте вкладку Головне драйвера принтера та виберіть Рулонний папір як значення параметра Джерело.

∠Э «Друк (Windows)» на сторінці 54

Відкрийте вкладку Макет і виберіть Розмір 2 сторінки, що відповідає розміру паперу, який використовується в розмірі документа.

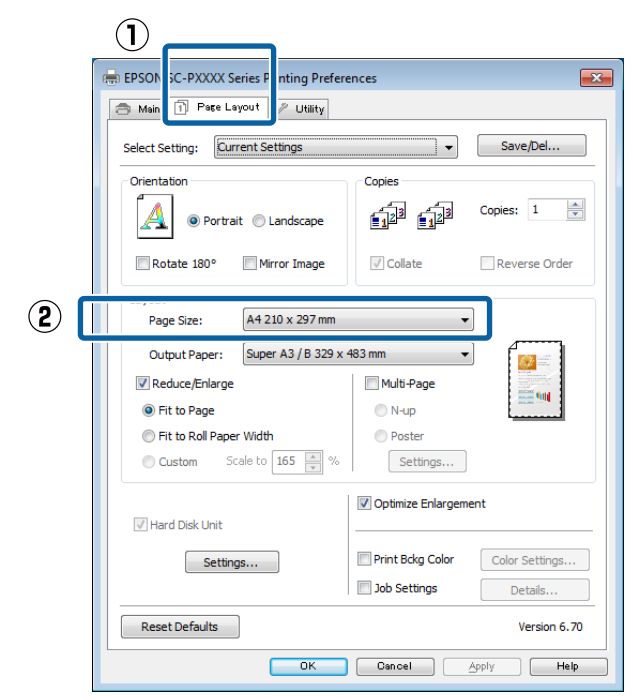

3

1

Виберіть розмір паперу, завантаженого в принтер зі списку Вихідний папір.

За вихідним розміром вибрано як Зменшити/збільшити.

Виберіть За шириною рулонного паперу.

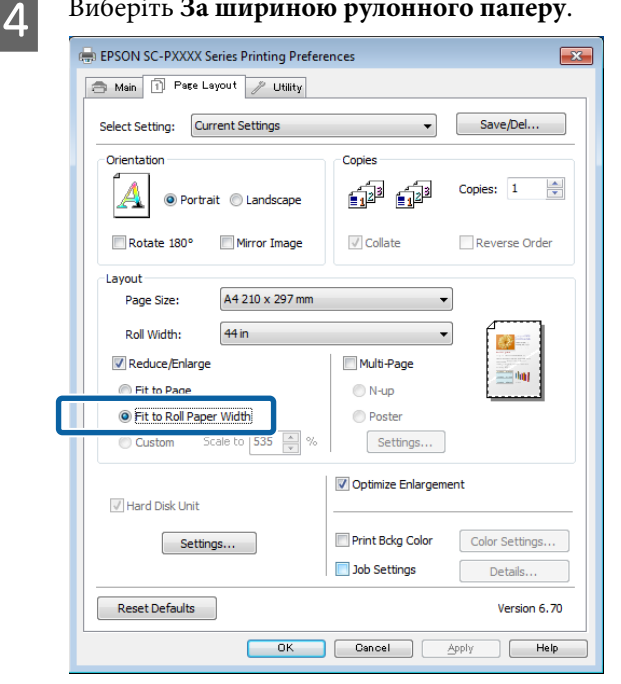

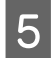

Виберіть ширину рулонного паперу, завантаженого у принтер зі списку Ширина рулону.

| EPSON SC-PXXXX Series Printing Prefere | inces 💌                         |
|----------------------------------------|---------------------------------|
| Select Setting: Current Settings       | ▼ Save/Del                      |
| Orientation                            | Copies                          |
| Rotate 180° Mirror Image               | Collate Reverse Order           |
| Layout<br>Page Size: A4 210 x 297 mm   | <b></b>                         |
| Roll Width: 44 in                      |                                 |
| Reduce/Enlarge                         | Multi-Page                      |
| <ul> <li>Fit to Page</li> </ul>        | ○ N-up                          |
| Fit to Roll Paper Width                | OPoster                         |
| Custom Scale to 535 🔷 %                | Settings                        |
| ☑ Hard Disk Unit                       | ☑ Optimize Enlargement          |
| Settings                               | Print Bckg Color Color Settings |
|                                        | Job Settings Details            |
|                                        |                                 |
| Reset Defaults                         | Version 6.70                    |

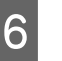

Перевірте інші налаштування та почніть друк.

1

### Користувацькі налаштування масштабу

#### Виконання налаштувань у Windows

1

3

Якщо відображено екран **Макет** драйвера принтера, укажіть такий самий розмір паперу, що й розмір паперу для даних у **Розмір сторінки** або **Розмір паперу**.

2 Виберіть розмір паперу, завантаженого в принтер зі списку **Вихідний папір**.

За вихідним розміром вибрано як Зменшити/збільшити.

Виберіть Укажіть розмір, після чого налаштуйте значення Змінити розмір.

Введіть значення в поле або клацайте або змініть значення за допомогою стрілок праворуч від поля масштабування.

Виберіть масштаб в межах від 10 до 650 %.

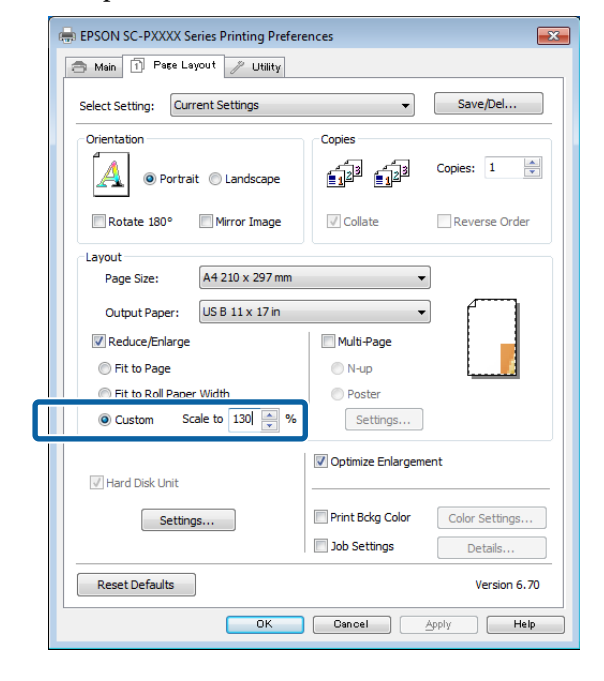

Перевірте інші налаштування та почніть друк.

#### Налаштування в Мас

Якщо відкрито екран друку, виберіть розмір паперу, завантаженого в принтер зі списку **Paper Size (Розмір паперу)**.

#### ∠Э «Виконання друку (Мас)» на сторінці 56

| Pages: All<br>Paper Size: A4 ÷ 210 by 297 m                    |   |
|----------------------------------------------------------------|---|
| Pages: • All<br>From: 1 to: 1<br>Paper Size: A4 ‡ 210 by 297 m |   |
| Paper Size: A4 ‡ 210 by 297 m                                  |   |
|                                                                | m |
|                                                                |   |
| Orientation:                                                   |   |
| Preview \$                                                     |   |
| Auto Batata                                                    |   |
|                                                                |   |
| Scale: 83 %                                                    |   |
| Scale to Fit: Print Entire Image                               |   |
| Fill Entire Paper                                              |   |
|                                                                |   |
| Copies per page: 1 ‡                                           |   |

2

Клацніть Scale (Масштабувати), після чого введіть масштаб.

| Presets: Default S | lettings   | ¢]            |
|--------------------|------------|---------------|
| Conjec:            |            |               |
|                    |            |               |
| Pages: • All       | 1 to       | 1             |
| Paper Size: A4     |            | 210 by 297 mm |
|                    |            |               |
| Orientation:       | >          |               |
| Preview            |            | ÷1            |
| (                  |            |               |
| 🗹 Auto Rotate      |            | _             |
| 💽 Scale:           | 83 %       | ]             |
| 🔾 Scale to Fit:    | 🕐 Print En | tire Image    |
|                    | Fill Enti  | re Paper      |
| Copies per page:   | 1          | 3             |
|                    |            |               |
|                    |            |               |

Якщо екран Друк у програмі, яку ви використовуєте, не має елемента для введення потрібного масштабу, відкрийте екран Макет і виконайте налаштування.

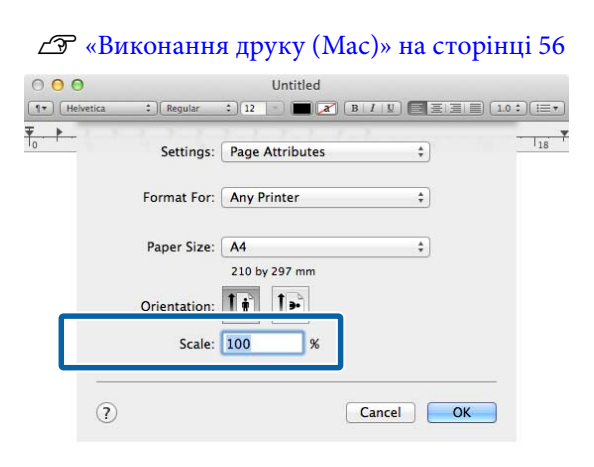

## Друк кількох сторінок

На одному аркуші паперу можна друкувати декілька сторінок документа.

Якщо це друк безперервних даних на аркушах формату А4, друк виконується як показано нижче.

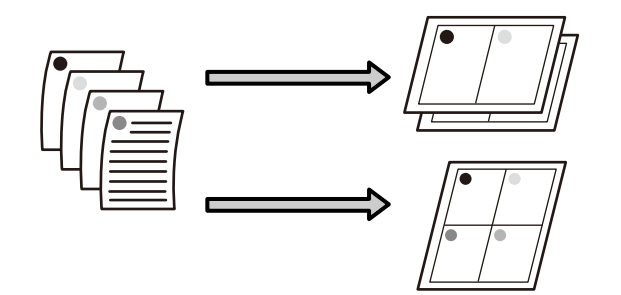

#### Примітка.

- У Windows, у разі виконання друку без полів функція друку кількох сторінок недоступна.
- У Windows можна використовувати функцію зменшення/збільшення (за розміром сторінки) для друку даних на папері різних розмірів. З «Збільшений/зменшений друк» на сторінці 89

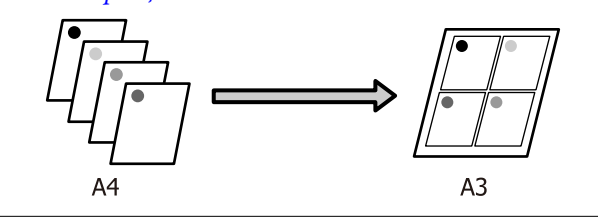

1

#### Виконання налаштувань у Windows

1 Коли буде відображено екран Макет драйвера принтера, виберіть Багато сторінок, після чого клацніть N-масштабування — Настройки.

#### ∠Э «Друк (Windows)» на сторінці 54

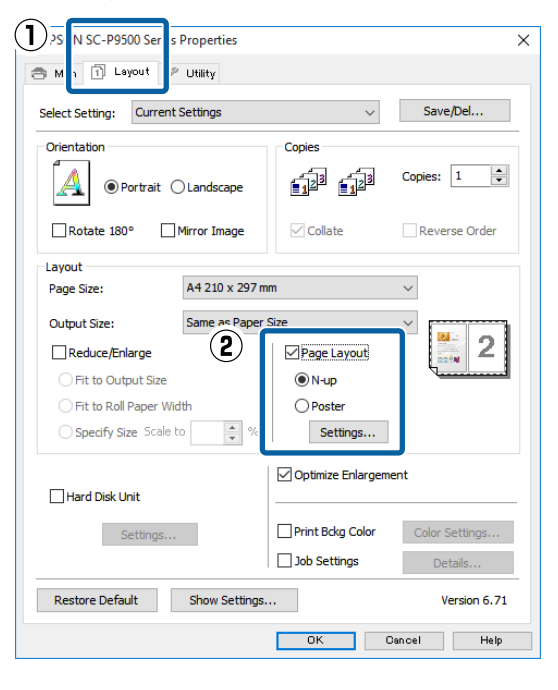

2

На екрані **Макет друку** укажіть кількість сторінок на аркуш і порядок сторінок.

Якщо установлено прапорець **Друкувати межі сторінок**, на кожній сторінці друкуватимуться межі сторінок.

| Print Layout            |                          |
|-------------------------|--------------------------|
| Number of pages per she | et                       |
| 2 Pages                 | 4 Pages                  |
| Page Order              |                          |
| Left to Right           | 21 Right to Left         |
| Top to Bottom           | False Double-Sided       |
|                         | O Top Fold O Bottom Fold |
| Print page frames       |                          |
| ОК                      | Cancel Help              |

3

Перевірте інші налаштування та почніть друк.

#### Налаштування в Мас

Якщо відкрито екран друку, виберіть зі списку Layout (Макет) і вкажіть кількість сторінок на аркуш тощо.

#### ∠Э «Виконання друку (Mac)» на сторінці 56

|      | Presets: Default Settings - |  |
|------|-----------------------------|--|
|      | Copies: 1                   |  |
|      | Pages: 🕢 All                |  |
| 0    |                             |  |
| Рац  | 210 by 297 mm               |  |
| Orie | ntation: Tri Te             |  |
| -    | Layout \$                   |  |
|      | Pages per Sheet: 4 ‡        |  |
| ۷    | 5 6 10 01                   |  |
|      | Layout Direction:           |  |
|      | Border: None ‡              |  |
|      | Two-Sided: Off \$           |  |
|      | Reverse page orientation    |  |
| L    | Flip horizontally           |  |
|      |                             |  |

#### Примітка.

2

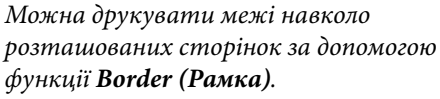

Перевірте інші налаштування та почніть друк.

## Друк плакатів (збільшення на кілька аркушів і друк — тільки для Windows)

Функція друку плакатів дозволяє автоматично збільшувати та розділяти дані друку. Щоб створити великий плакат або календар, роздруковані аркуші з'єднуються. Друк плакатів доступний у 16-кратному (чотири на чотири аркуші) або звичайному розмірі друку. Існує два способи друку плакатів.

Друк плаката без полів Здійснюється автоматичне збільшення та розділення даних друку; друк виконується без полів. Виготовити плакат можна, з'єднавши вихідний папір разом. Для виконання друку без полів дані розширюються, тому вони трохи виходитимуть за межі розміру паперу. Збільшені ділянки, що виходять за межі паперу, не друкуватимуться. Тому зображення може не збігатися на стиках. Для точного з'єднання сторінок виконайте друк плакатів із полями, як зазначено нижче.

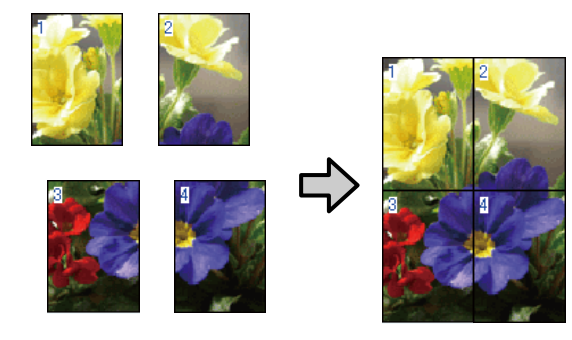

Друк плаката з полями Здійснюється автоматичне збільшення та розділення даних друку; друк виконується з полями. Щоб виготовити плакат, поля необхідно відрізати, після чого з'єднати вихідний папір разом. Хоча остаточний розмір буде трохи меншим, оскільки ви мусили обрізати поля, зате зображення буде з'єднано точно.

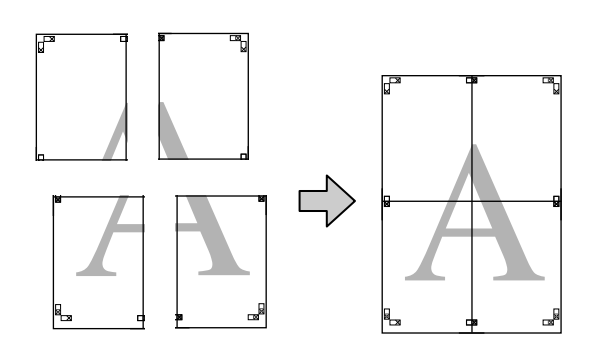

### Налаштування процедур друку

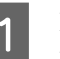

Підготуйте дані друку за допомогою відповідних програм.

Під час друку драйвер принтера збільшуватиме дані зображення автоматично.

2 Коли буде відображено екран Макет драйвера принтера, виберіть Багато сторінок, після чого клацніть Настройки плаката — Настройки.

#### ∠ ペДрук (Windows)» на сторінці 54

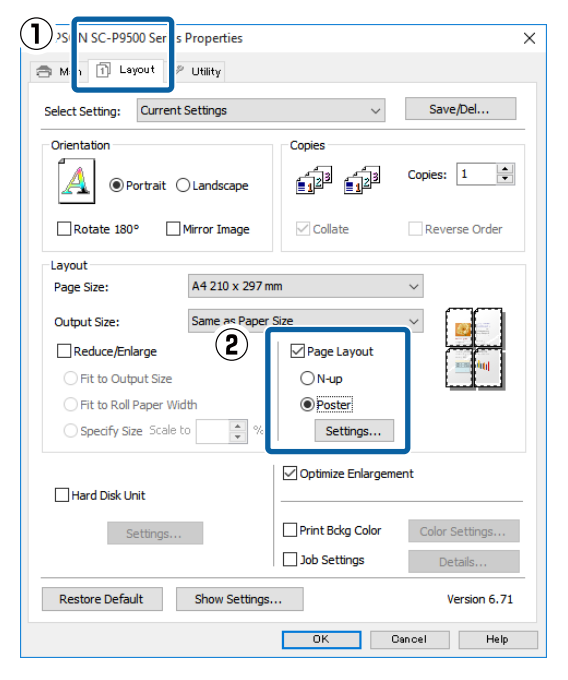

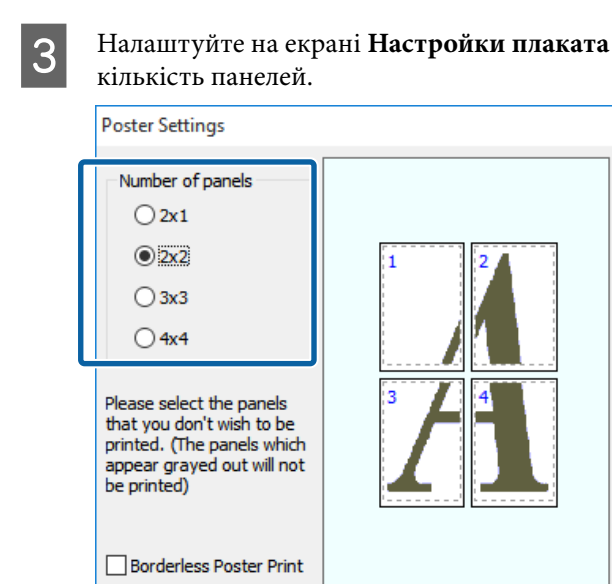

Print Cutting Guides

OK

Overlapping Alignment Marks O Trim Lines

Cancel

Help

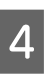

Виберіть друк плаката без полів або друк плаката з полями, після чого виберіть сторінки, які не потрібно друкувати.

#### Якщо вибрано без полів:

#### Виберіть Друк плаката без полів.

|                                                                                                    | 1           |
|----------------------------------------------------------------------------------------------------|-------------|
| Number of panels                                                                                                    |             |
| () 2x1                                                                                                    |             |
| 2x2                                                                                                    | 1 2         |
| () 3x3                                                                                                    |             |
| ○ 4x4                                                                                                    | 2.80 2am.   |
| Please select the panels<br>that you don't wish to be<br>printed. (The panels which<br>appear grayed out will not<br>be printed) |             |
| Borderless Poster Print                                                                                                    |             |
|                                                                                                    |             |
| ОК                                                                                                    | Cancel Help |

#### Примітка.

Якщо пункт **Друк плаката без полів** неактивний, це значить, що вибраний папір або розмір не підтримує друк без полів.

∠ Я «Таблиця спеціальних носіїв Ерѕоп» на сторінці 183

2 «Підтримуваний папір, доступний у продажу» на сторінці 194

#### Якщо вибрано з полями:

#### Зніміть прапорець Друк плаката без полів.

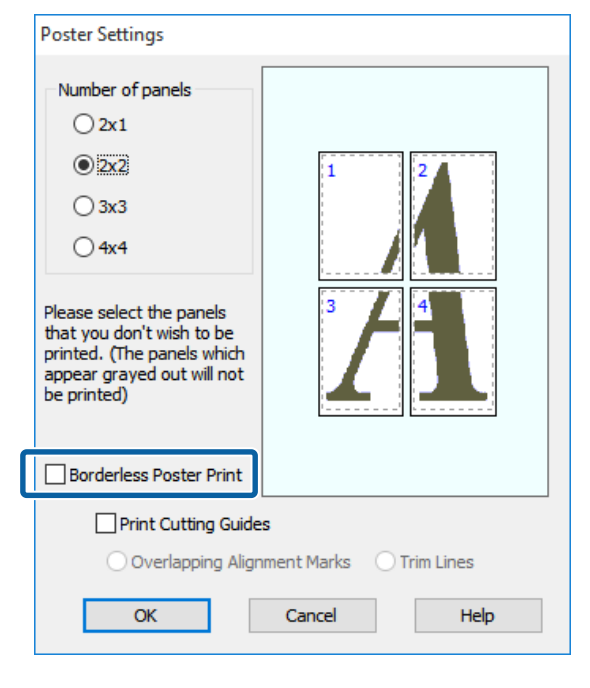

#### Примітка.

5

Щодо розміру після з'єднання:

Якщо прапорець Друк плаката без полів знято та вибрано друк із полями, буде відображено елементи Друк направляючих.

Остаточний розмір такий самий, незалежно, чи вибрано Друкувати межі сторінок, чи ні. Проте, якщо вибрано Мітки перекривання і вирівнювання остаточний розмір при перекриванні буде меншим.

Перевірте інші налаштування та почніть друк.

### З'єднання вихідного паперу

Кроки зі з'єднання вихідного паперу для друку плаката без полів відрізняються від кроків для друку плаката з полями.

#### Для друку плаката без полів

У цьому розділі описано, як з'єднувати разом чотири надруковані сторінки. Перевірте та зіставте надруковані сторінки, після чого з'єднайте їх у порядку, вказаному нижче за допомогою клейкої стрічки, із заднього боку аркушів.

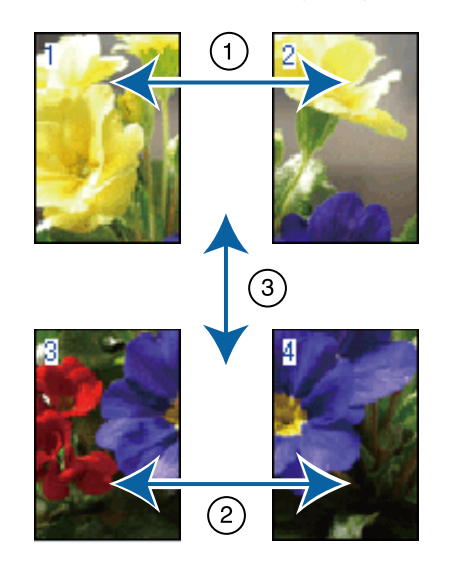

#### Для друку плаката з полями

Якщо вибрано **Мітки перекривання і** вирівнювання, на кожному аркуші буде надруковано напрямні з'єднання (позначені лініями, що проходять через і навколо позначок X, як на малюнку нижче).

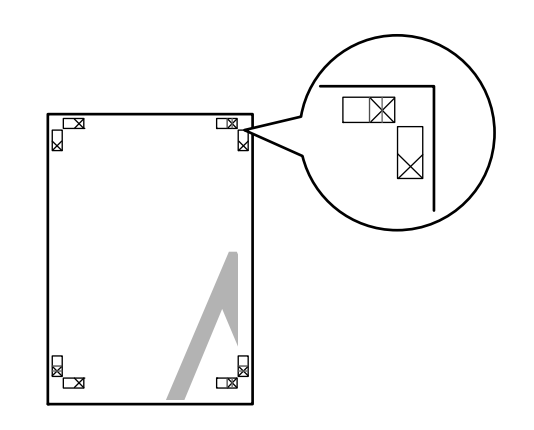

#### Примітка.

Якщо друк чорно-білий, мітки вирівнювання чорні.

2

У розділі нижче описано, як з'єднувати разом чотири надруковані сторінки.

1

Підготуйте два верхні аркуші та відріжте надлишок з лівого аркуша, відрізавши уздовж лінії, що з'єднує дві напрямні з єднання (центральні точки позначок X).

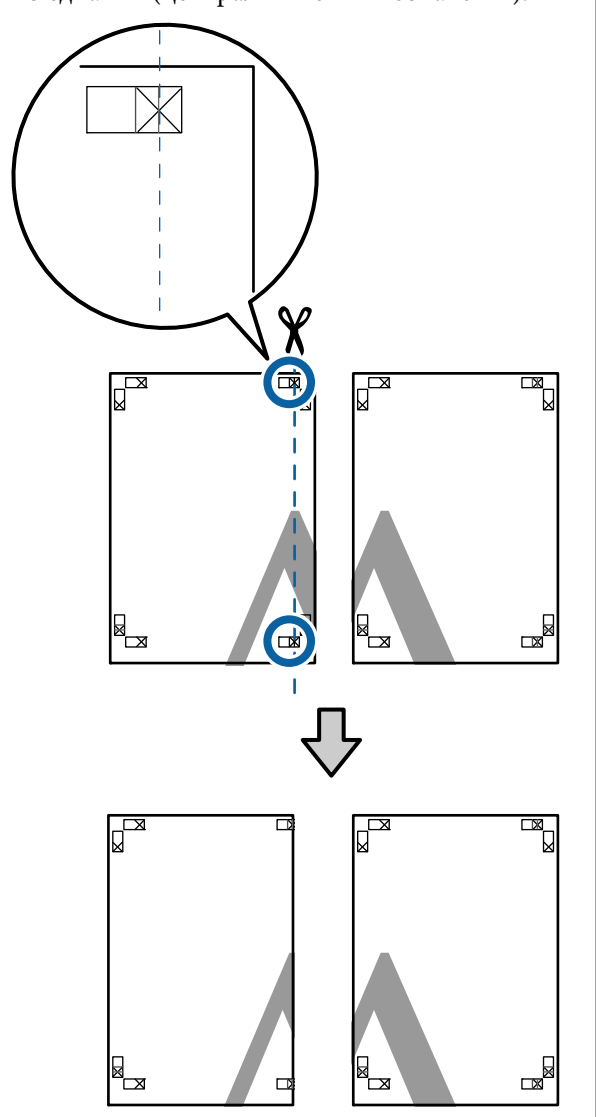

Покладіть верхній лівий аркуш на верхній правий аркуш. Вирівняйте мітки X, як показано на малюнку нижче, і тимчасово закріпіть їх за допомогою клейкої стрічки з задньої сторони.

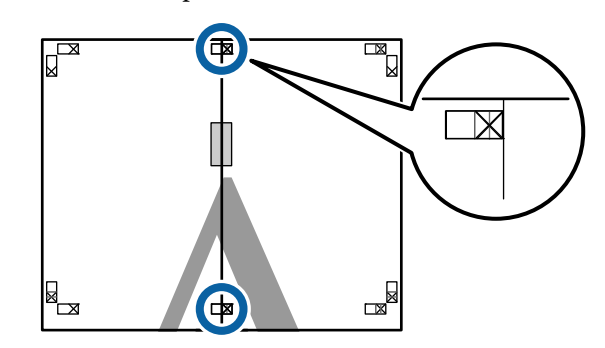

3 Коли два верхні аркуші накладені один на один, відріжте надлишок, відрізавши уздовж лінії, що з'єднує дві напрямні відрізання (лінії зліва від позначок X).

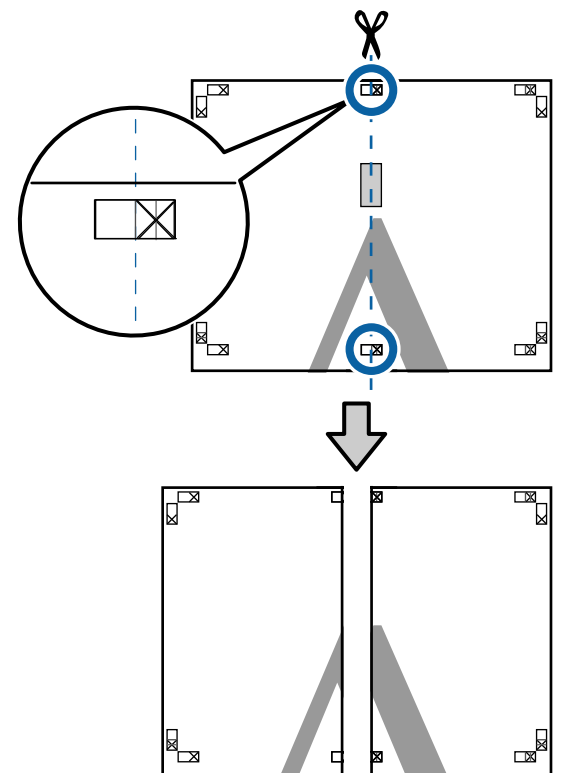

Знову з'єднайте два аркуші.
 За допомогою клейкої стрічки зафіксуйте

разом задні сторони аркушів.

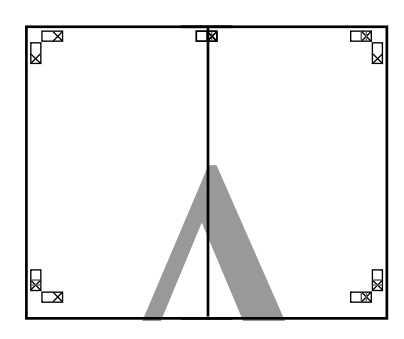

- 5 Повторіть кроки з 1 по 4 для нижніх аркушів.
- 6 Відріжте нижню частину верхніх аркушів, відрізавши уздовж лінії, що сполучає дві напрямні (лінії над позначками X).

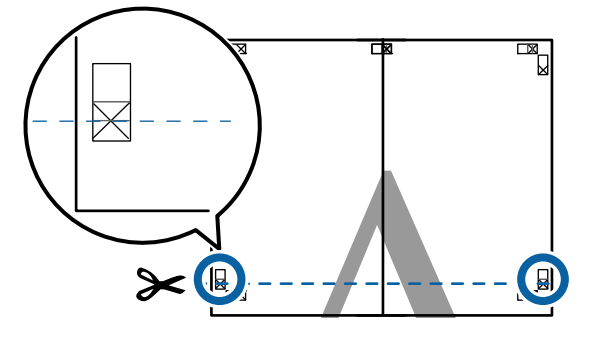

7

Покладіть верхній аркуш на нижній аркуш. Вирівняйте мітки X, як показано на малюнку нижче, і тимчасово закріпіть їх за допомогою клейкої стрічки з задньої сторони.

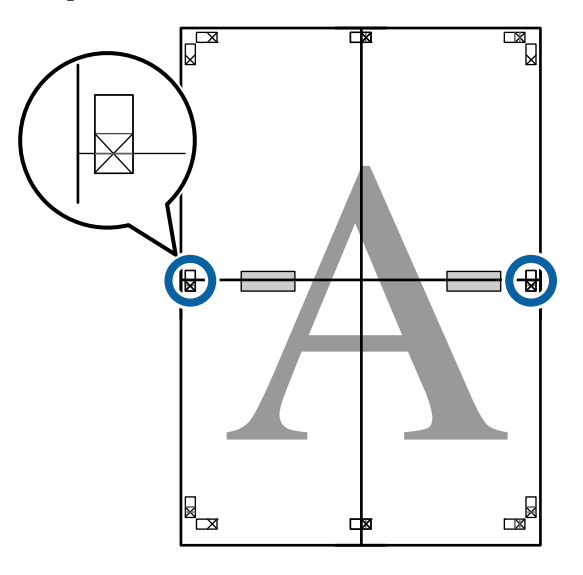

8

Коли два верхні аркуші накладені один на один, відріжте надлишок, відрізавши уздовж лінії, що з'єднує дві напрямні відрізання (над позначками X).

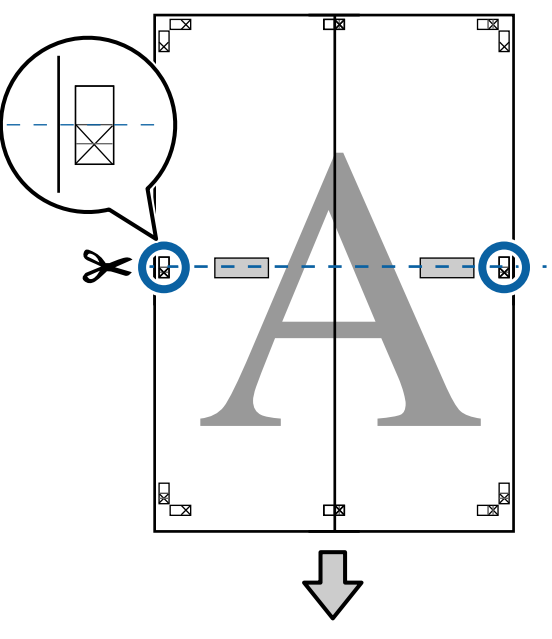

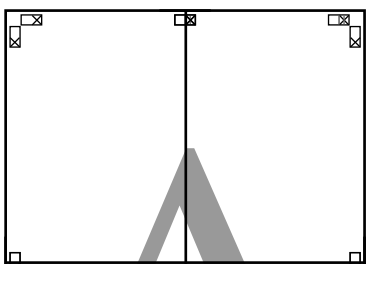

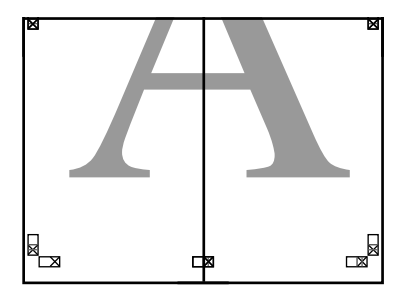

З'єднайте верхній і нижній аркуші.
 За допомогою клейкої стрічки зафіксуйте разом задні сторони аркушів.

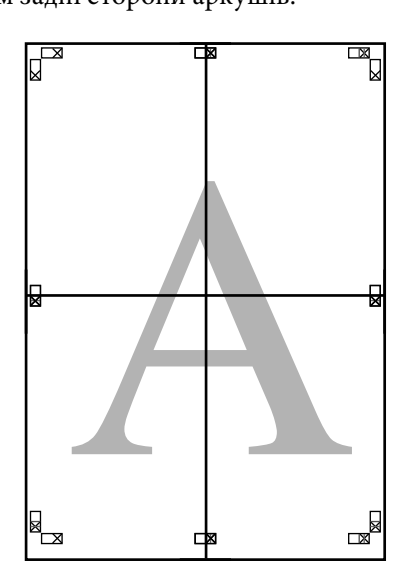

10

З'єднавши всі аркуші, відріжте краї, відітнувши уздовж напрямних відрізання (за межами позначок X).

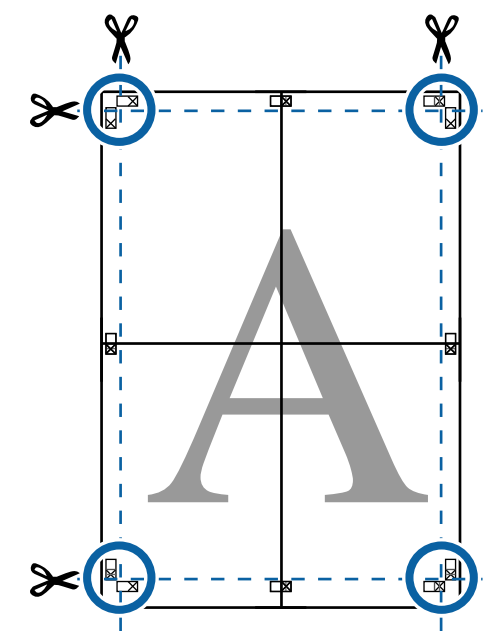

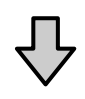

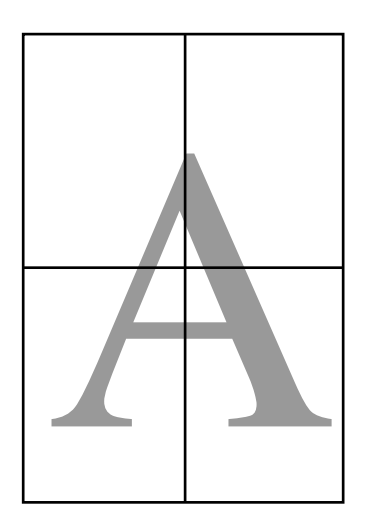

1

 $(\mathbf{1})$ 

2

## Друк на папері нестандартного розміру

Перш ніж друкувати на папері нестандартного розміру, включно з вертикальними або горизонтальними банерами та документами з однаковими сторонами, збережіть бажаний розмір паперу у драйвері принтера. Щойно їх буде збережено в драйвері принтера, користувацькі розміри можна вибирати у програмі через **Page Layout (Макет)** та інші діалогові вікна друку.

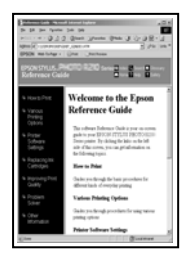

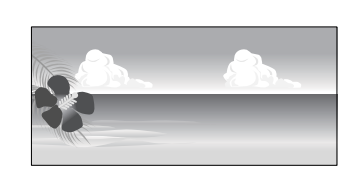

#### Підтримувані розміри паперу

У таблицях внизу показано розміри паперу, які можна налаштувати у драйвері принтера. Див. нижче інформацію щодо паперу, який підтримуються цим принтером.

#### ∠Э «Область друку» на сторінці 59

| Ширина<br>паперу   | SC-P9500 Series                                                          | 89 <sup>*1</sup> –1118 мм          |  |
|--------------------|--------------------------------------------------------------------------|------------------------------------|--|
|                    | SC-P7500 Series                                                          | 89 <sup>*1</sup> –610 мм           |  |
| Висота па-<br>перу | Windows: від 127 <sup>*1</sup> до<br>Мас: від 127 <sup>*1</sup> до 18 00 | ) 18 000 мм<br>00 мм <sup>*2</sup> |  |

- \*1 Найменший розмір, що підтримується принтером: ширина 182 мм, довжина 254 мм. Якщо як значення користувацького розміру паперу у драйвер принтера ввести менше значення, документ буде надруковано з полями меншого розміру, ніж потрібно, і їх прийдеться обрізати.
- \*2 Хоча в параметрі **Custom Paper Sizes (Індивідуальні розміри паперу)** на Mac OS X можна вказати більший розмір паперу, який неможливо завантажити в цей принтер, друк буде здійснено неправильно.

#### Важливо.

У разі використання програмного забезпечення, доступного у продажу, можливі значення вихідного розміру обмежено. Якщо ви використовуєте програми, що підтримують друк банерів, то можете налаштувати більшу довжину паперу. Докладнішу інформацію див. в посібнику до програми.

#### Виконання налаштувань у Windows

Коли відображено екран **Головне** драйвера принтера, клацніть **Визначений користувачем**.

#### ∠Э «Друк (Windows)» на сторінці 54 📾 EPSON SC-PXXXX Series Printing Preferences 🔿 Main 👔 Page Layout 🥖 Utility Select Setting: Current Settings Save/Del... Media Settings Premium Luster Photo Paper (260) Custom Settings... -Media Type: Photo Black Ink 🚽 Color Paper Config... Automatic O Custon EPSON Standard (sRGB) Roll Paper Optic Roll Pap (2) User Defined... A4 210 x 297 mm Size Borde Print Preview Layout Manager VLM Reset Defaults Version 6 70 OK Cancel Apply Help

- На екрані **Користувацький розмір паперу** налаштуйте розмір паперу, який потрібно використовувати, після чого клацніть Зберегти.
- У Назва розміру паперу можна ввести до 24 однобайтних символів.
- Значення довжини та ширини заздалегідь визначеного розміру, близького до бажаного користувацького розміру, можна відобразити, вибравши відповідний параметр у меню Базовий розмір паперу.

Якщо співвідношення довжини й ширини таке саме, як і у паперу визначеного розміру, виберіть визначений розмір паперу із Зберігати пропорцію та виберіть значення Ландшафт або Книжкова для параметра Базовий. У такому разі, ви можете налаштувати тільки ширину паперу або висоту паперу.

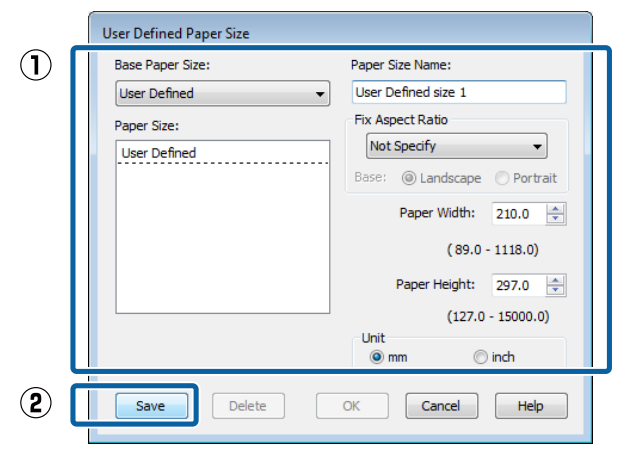

#### Примітка.

- Щоб змінити збережений розмір паперу, виберіть назву розміру паперу зі списку ліворуч.
- Щоб видалити визначений корустувачем розмір паперу, який ви зберегли, виберіть ім'я розміру паперу зі списку ліворуч, після чого клацніть Видалити.
- Можна зберегти до 100 розмірів паперу.

### 3

#### Клацніть ОК.

Тепер можна вибрати новий розмір паперу з меню **Розмір паперу** на вкладці **Головне**.

Тепер можна друкувати у звичайний спосіб.

#### Налаштування в Мас

Коли відображено екран друку, виберіть Manage Custom Sizes (Керування користувацькими розмірами) зі списку Paper Size (Розмір паперу).

Якщо варіанти параметрів сторінок недоступні в діалоговому вікні друку програми, відкрийте діалогове вікно параметрів сторінки.

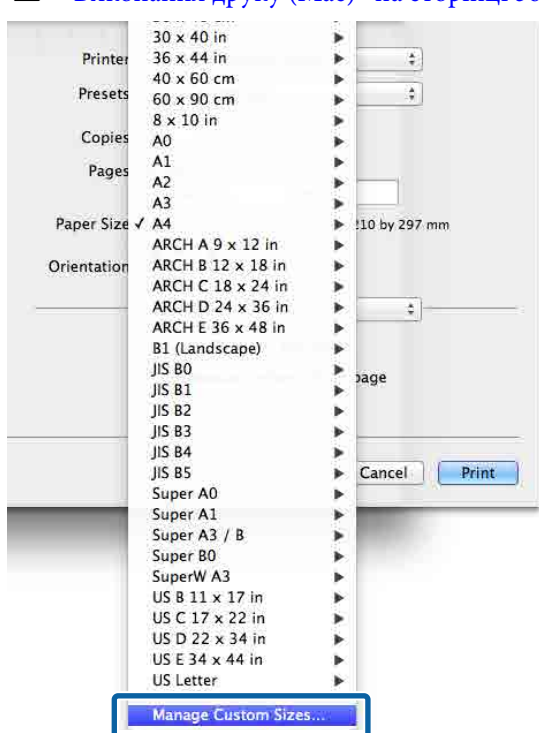

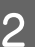

Клацніть +, після чого введіть ім'я розміру паперу.

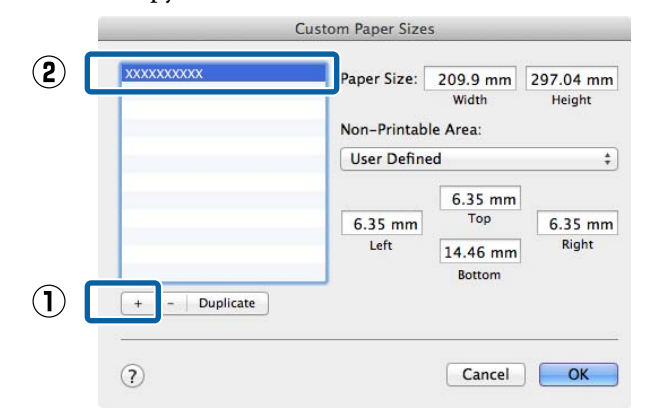

#### 27 «Виконання друку (Mac)» на сторінці 56

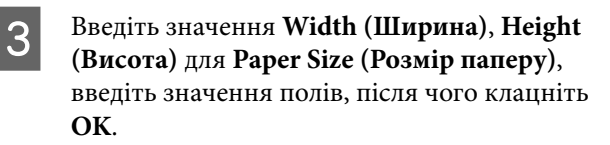

Ви можете налаштувати розмір паперу та поля принтера, залежно від способу друку.

| Paper Size:<br>Non-Printab | 209.9 mm<br>Width<br>le Area:        | 297.04 mm<br>Height |
|----------------------------|--------------------------------------|---------------------|
| User Defined \$            |                                      |                     |
| 6.35 mm<br>Left            | 6.35 mm<br>Top<br>14.46 mm<br>Bottom | 6.35 mm<br>Right    |

#### Примітка.

- Щоб відредагувати збережений користувацький розмір паперу, виберіть його назву зі списку ліворуч.
- Щоб здублювати збережений користувацький розмір, виберіть розмір у списку ліворуч та клацніть Duplicate (Дублювати).
- Щоб видалити збережений користувацький розмір, виберіть його у списку ліворуч та клацніть –.
- Параметри встановлення нестандартного розміру паперу відрізняються залежно від версії операційної системи. Докладнішу інформацію див. у документації операційної системи.

### 4

Клацніть **ОК**.

Збережений розмір паперу можна вибрати зі спливаючого меню розміру паперу.

Тепер можна друкувати у звичайний спосіб.

## Друк банерів (на рулонному папері)

Ви можете друкувати банери та панорамні зображення, якщо створите й налаштуєте дані друку для друку банерів у вашій програмі.

Існує два способи друку банерів.

| Джерело: драйвер<br>принтера | Підтримувані програ-<br>ми                                                                                  |
|------------------------------|----------------------------------------------------------------------------------------------------|
| Рулонний папір               | Програмне забезпечення<br>для підготовки докумен-<br>тів, ПЗ для редагування<br>зображень тощо <sup>*</sup> |
| Рулонний папір (банер)       | Програми, що підтриму-<br>ють друк банерів                                                                  |

 Створіть дані розміру, підтримуваного відповідною програмою, зберігаючи співвідношення довжини й ширини друку.

Див. нижче доступні розміри паперу.

«Друк на папері нестандартного розміру» на сторінці 101

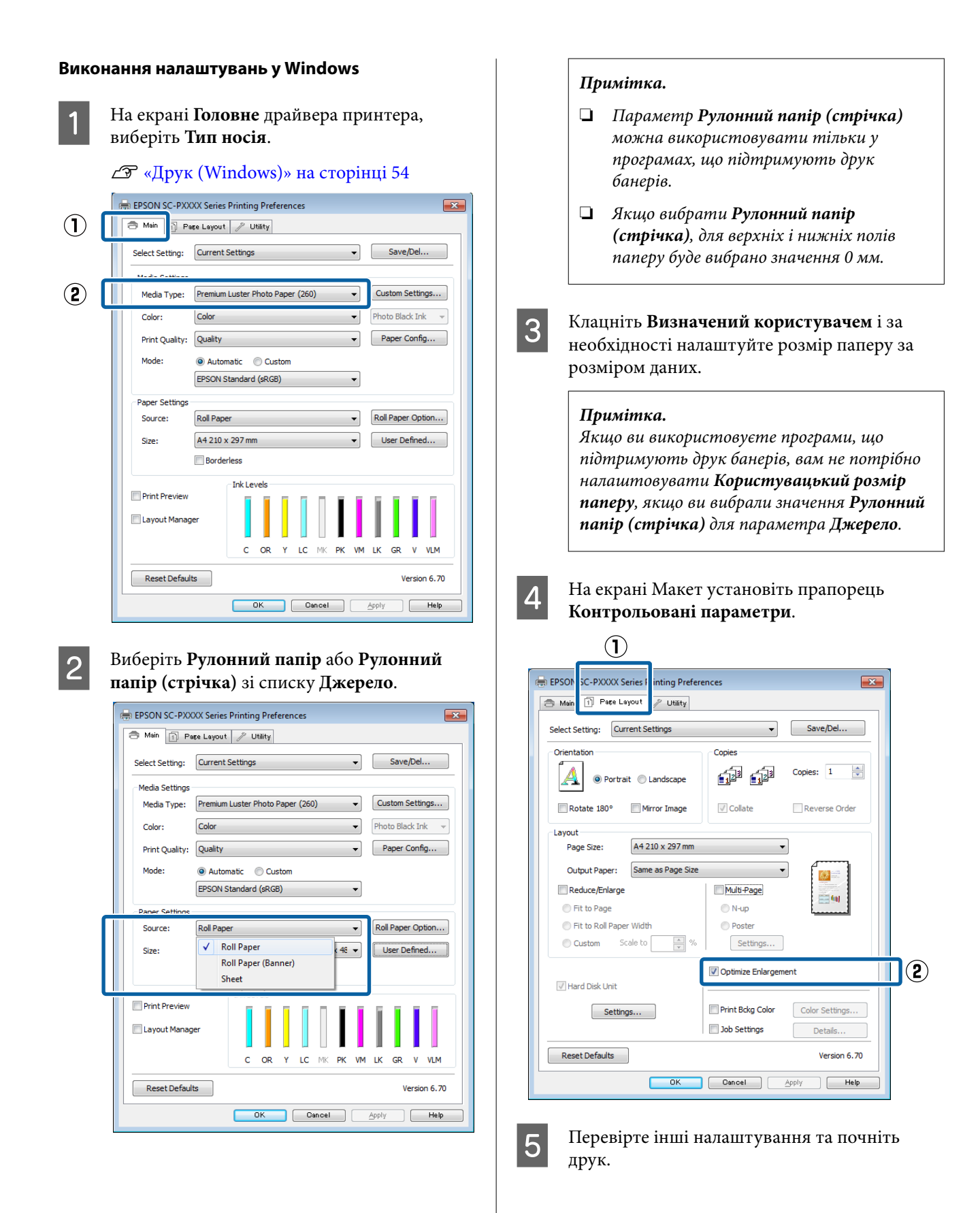

#### Налаштування в Мас

| 1 |  |
|---|--|
|   |  |

2

Якщо відкрито екран друку, виберіть розмір даних, створених за допомогою програми у **Paper Size (Розмір паперу)**.

Якщо варіанти параметрів сторінок недоступні в діалоговому вікні друку програми, відкрийте діалогове вікно параметрів сторінки.

#### ∠Э «Виконання друку (Mac)» на сторінці 56

| rinner.      | LI JON DC-I XXX JEITES      | •           |
|--------------|-----------------------------|-------------|
| Presets:     | Default Settings            | \$          |
| Copies:      | 1                           |             |
| Pages:       | All     From: 1 to: 1       | -           |
| Paper Size:  | Super A3 / B (Roll Pa \$ 32 | 9 by 483 mm |
| Orientation: | 1 i 1 -                     |             |
|              | TextEdit                    | ÷)          |
|              | Print header and footer     |             |
|              | Rewrap contents to fit pa   | ige         |
|              |                             |             |
|              |                             | Cancal Del  |

Перевірте інші налаштування та почніть друк.

## Диспетчер макета (тільки для Windows)

Функція Диспетчер макета дає змогу довільно розташовувати на папері кілька екземплярів даних друку в різних програмах та виконувати друк одночасно.

Ви можете створити плакат або відобразити матеріал, довільно розмістивши кілька екземплярів даних друку. Крім того диспетчер макета дозволяє ефективно використовувати папір.

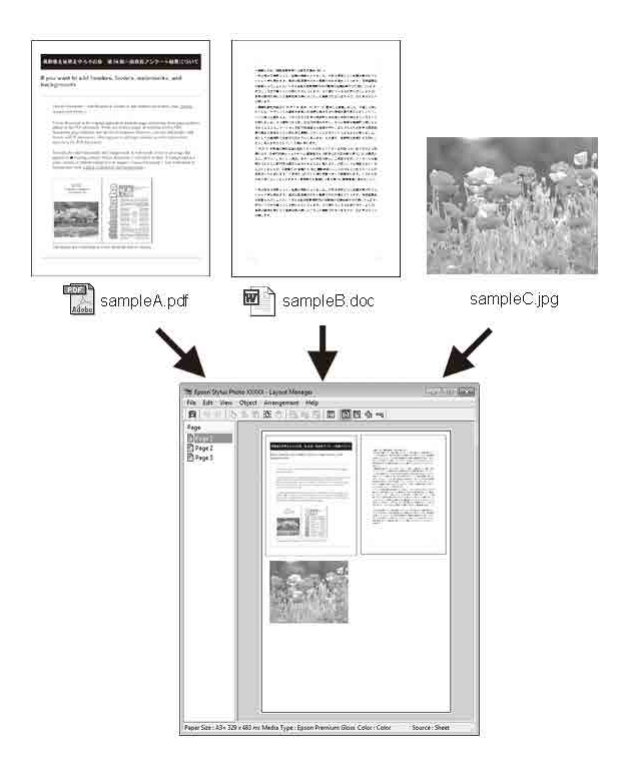

#### Нижче наведено приклад макета.

#### Розташування кількох елементів даних

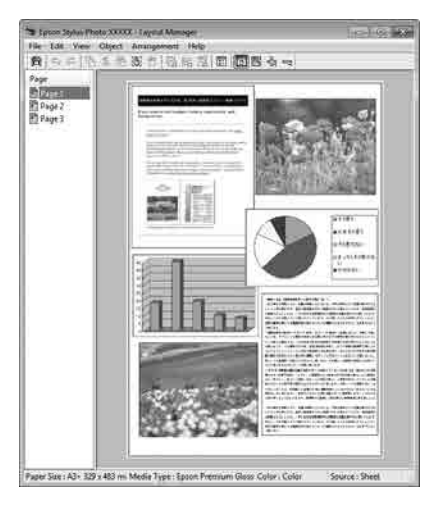

#### Розташування одного елемента даних

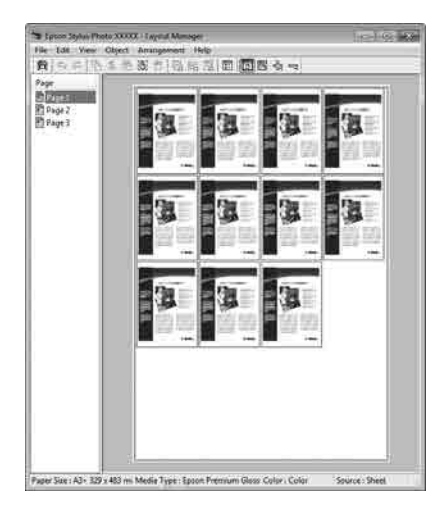

#### Довільне розташування даних

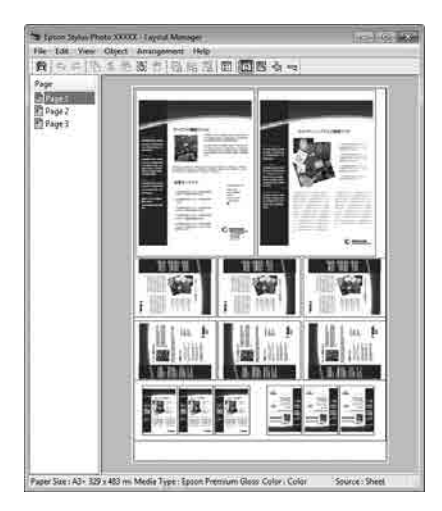

#### Розташування даних на рулонному папері

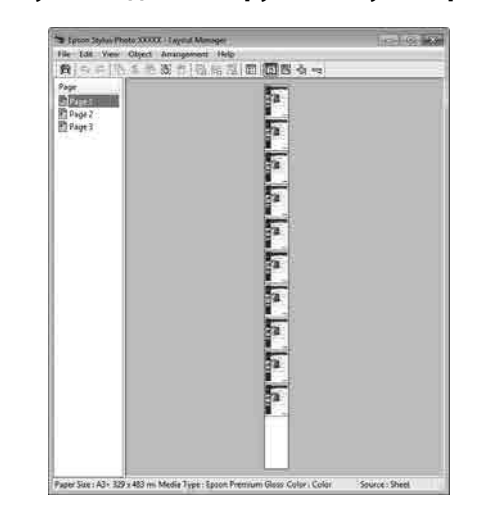

### Налаштування процедур друку

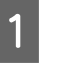

Переконайтеся, що принтер підключено і він готовий до друку.

2

Відкрийте файл, який потрібно надрукувати, у прикладній програмі.

Виберіть Диспетчер макета на вкладці 3 Головне драйвера принтера та виберіть значення параметра Розмір паперу, що відповідає розміру документа, створеного у програмі.

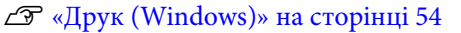

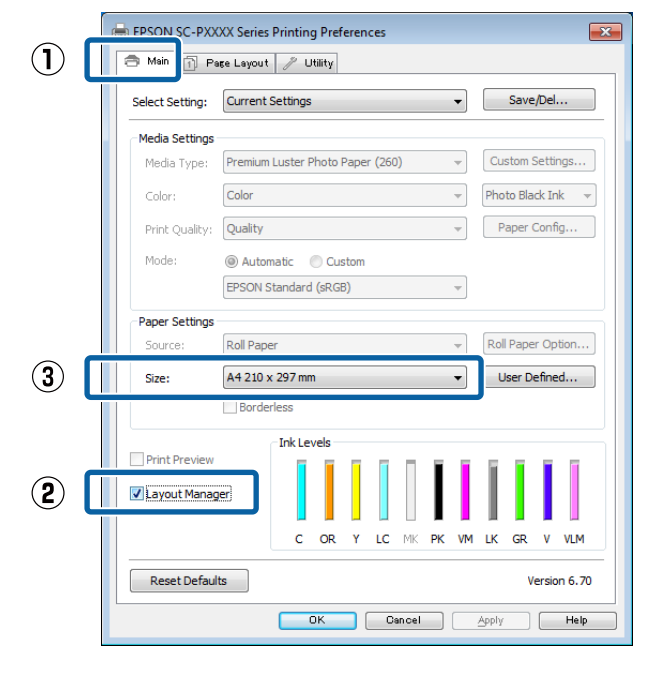

#### Примітка.

Δ

5

6

Вибране значення параметра **Розмір** паперу — це розмір, що використовується в **Диспетчер макета**. Фактичний розмір паперу для друку встановлено у вікні, показаному на Кроці 7.

Клацніть **ОК**. Під час друку з програми відкривається екран Диспетчер макета.

Дані не друкуються, але одна сторінка розміщується на папері на екрані **Диспетчер макета** як один об'єкт.

Залиште екран Диспетчер макета відкритим і повторіть кроки з 2 по 4, щоб упорядкувати наступні екземпляри даних.

Об'єкти додаються до вікна Диспетчер макета.

Упорядкуйте об'єкти на екрані Диспетчер макета.

Ви можете перетягувати об'єкти на нові місця та змінювати їхні розмір; крім того, їх можна перевпорядковувати або обертати за допомогою параметрів меню Об'єкт.

Загальний розмір і розташування об'єктів можна змінити за допомогою параметрів Налаштування та Впорядкування у меню Файл.

Див. довідку для екрана Диспетчер макета, щоб докладніше дізнатися про кожну функцію.

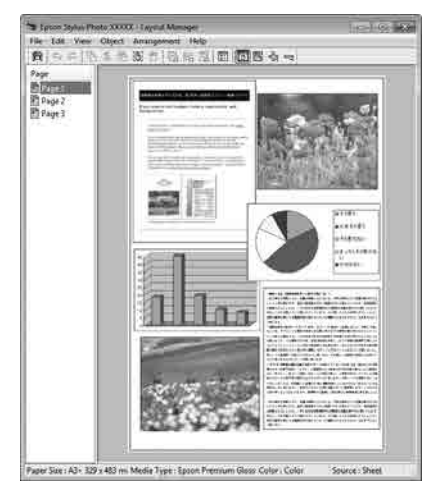

7

Клацніть **Файл** — **Властивості** та виконайте налаштування друку на екрані драйвера принтера.

|   | 📚 El                                             | PSON S        | C-PXX          | XX Series      | - Layou    | t Manage        | er |
|---|--------------------------------------------------|---------------|----------------|----------------|------------|-----------------|----|
|   | File                                             | Edit          | View           | Object         | Arrang     | gement          | He |
|   |                                                  | Open          |                | Ct             | rl+O       |                 | 2  |
|   |                                                  | Save          |                | Ct             | trl+S      | <u> </u>        |    |
|   |                                                  | Save A        | As             |                |            |                 |    |
|   |                                                  |               |                |                |            |                 |    |
|   |                                                  | Prefer        | ences          | •              |            | Ļ               |    |
|   |                                                  | Prope         | rties          |                |            |                 |    |
|   |                                                  | Print.        |                | Ct             | rl+P       | T               |    |
|   |                                                  | Exit          |                |                |            |                 |    |
|   |                                                  |               |                |                |            | 1               |    |
|   |                                                  |               |                |                |            |                 |    |
|   |                                                  |               |                | イケ             |            |                 |    |
| - |                                                  |               |                | <u> </u>       |            |                 |    |
| E | 📾 EPSON S                                        | C-PXXXX Ser   | out 🥢 Utilit   | Y              |            | Ŀ               | ×  |
|   | Select Set                                       | ting: Curre   | ent Settings   |                | -          | Save/Del        |    |
| Ċ |                                                  | ettings       |                |                |            |                 |    |
|   | Media 1                                          | Type: Prem    | ium Luster Pho | to Paper (260) | ▼ Cu       | stom Settings   |    |
|   | Color:                                           | Color         |                |                | Pho        | oto Black Ink 📼 | ]  |
|   | Print Q                                          | uality: Quali | ty             |                | ▼ F        | aper Config     |    |
|   | Mode:   Automatic  Custom  EPSON Standard (sRGB) |               |                |                |            |                 |    |
|   | Paper Settings                                   |               |                |                |            |                 |    |
|   | Source                                           | Roll F        | aper           |                | ▼ Rol      | Paper Option    |    |
|   | Roll Wie                                         | dth: 44 in    |                |                | <b>•</b> ( | Jser Defined    |    |
| L |                                                  | Bo            | rderless       |                |            |                 |    |
|   | Print Pr                                         | eview         | Ink Levels     |                |            |                 |    |
|   | U Layout                                         | Manager       |                |                |            |                 |    |
|   |                                                  |               | со             | R Y LC MK      | PK VM LK   | GR V VLM        |    |
|   | Reset                                            | Defaulte      |                |                |            | Varian 6 70     |    |
|   |                                                  | Derdurta      |                |                |            | version 6.70    |    |

Налаштуйте Тип носія, Джерело, Розмір паперу або Розмір сторінки тощо.

Клацніть меню **Файл** на екрані **Диспетчер** макета, після чого клацніть **Друк**.

Почнеться друк.

8

### Зберігання і застосування налаштувань

Упорядкування екрана Диспетчер макета та налаштування можна зберегти у файл. Якщо потрібно закрити програму під час виконання завдання, можна зберегти його у файл, а потім відкрити пізніше, щоб продовжити роботу.

### Збереження

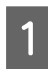

На екрані Диспетчер макета клацніть меню Файл, а тоді — Зберегти як.

2

Введіть ім'я файлу, виберіть розташування, після чого клацніть **Зберегти**.

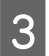

Закрийте екран Диспетчер макета.

### Відкриття збережених файлів

1 Клацніть правою кнопкою миші піктограму утиліти (S) у Windows на taskbar (панель завдань) і в меню, яке з'явиться, виберіть Диспетчер макета.

Відкриється екран Диспетчер макета.

Якщо піктограма ярлика утиліти не з'явиться у Windows на Taskbar (Панель завдань) С «Огляд вкладки утиліти» на сторінці 72

2

На екрані **Диспетчер макета** клацніть меню **Файл**, а тоді — **Ореп**.

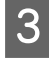

Виберіть розташування та відкрийте потрібний файл.
## Управління кольором друку

## Про управління кольором

Навіть при використанні однакових даних зображень вихідне зображення і виведене зображення можуть виглядати по-різному, і друковані результати можуть відрізнятися від зображення, яке виводиться на екран. Це відбувається через відмінності в характеристиках, коли пристрої введення, такі як сканери та цифрові камери, отримують електронні дані кольору, а пристрої виведення, такі як екрани дисплеїв і принтери, відтворюють кольори з колірних даних. Система управління кольором є засобом для корекції відмінностей між пристроями введення та виведення при перетворенні кольору. Подібно до програм для обробки зображень кожна операційна система має систему керування кольорами, як-от ІСМ у Windows i ColorSync y Mac OS X.

У системі управління кольором використовується файл визначення кольору під назвою «Профіль» для забезпечення відповідності кольорів на різних пристроях. (Цей файл називають також профілем ICC.) Профіль пристрою введення називається профілем введення (або профілем джерела), а профіль пристрою виведення, наприклад принтера, називається профілем принтера (або профілем виведення). Для кожного типу носія в драйвері принтера підготовлено свій профіль.

Області перетворення кольору у пристрої введення та область відтворення кольору у пристрої виведення відрізняються. В результаті існують кольорові області, які не збігаються навіть при добиранню кольорів із використанням профілю. Крім визначення профілів, система управління кольором також визначає умови перетворення в областях, де підбирання кольорів виконати не вдається, як «призначення». Назва та тип призначення варіюються в залежності від системи управління кольором, що використовується. Не можна дібрати кольори результатів друку та дисплею за допомогою управління кольором між пристроєм введення і принтером. Щоб дібрати обидва кольори, необхідно також виконати управління кольором між пристроєм введення і дисплеєм.

## Параметри друку в управлінні кольором

Можна виконати управління кольором для друку за допомогою драйвера принтера двома нижченаведеними способами.

Виберіть найкращий спосіб відповідно до прикладної програми, середовища операційної системи, цілі друку тощо.

## Настройка управління кольором за допомогою прикладних програм

Цей спосіб підходить для друку з прикладних програм, що підтримують управління кольором. Всі процеси управління кольором виконуються системою управління кольором програми. Цей спосіб корисний, коли треба отримати такі самі результати управління кольором для друку за допомогою однієї прикладної програми, що використовується у середовищі різних операційних систем.

## «Настройка управління кольором за допомогою прикладних програм» на сторінці 111

## Настройка управління кольором за допомогою драйвера принтера

Драйвер принтера використовує систему управління кольором операційної системи та здійснює всі процеси управління кольором. Налаштувати параметри управління кольорами можна у драйвері принтера в наведені нижче два способи.

Host ICM (Windows)/ColorSync (Mac OS X) Встановлюйте при друці з прикладних програм, що підтримують управління кольором. Це ефективно для отримання подібних результатів друку з різних прикладних програм, що працюють в одній операційній системі.

∠ Управління кольором для друку за допомогою ICM-хоста (Windows)» на сторінці 112

∠ керування кольорами для друку за допомогою ColorSync (Mac)» на сторінці 114

Драйвер ICM (тільки Windows) Це дозволяє виконувати управління кольором для друку з прикладних програм, що не підтримують управління кольором. ∠ Я «Друк із керуванням кольорами за допомогою драйвера ICM(тільки для Windows)» на сторінці 114

## Настройка профілів

Настройки вхідного профілю, профіль принтера, і призначення (спосіб добирання) варіюються між трьома типами управління кольором для друку, оскільки їх обробники управління кольором працюють по-різному. Причиною є різне використання управління кольором різними обробниками. Виконайте настройки у драйвері принтера або прикладній програмі, як описано в наступній таблиці.

|                          | На-<br>стройки<br>профілю<br>введен-<br>ня | На-<br>стройки<br>профілю<br>принте-<br>ра | На-<br>стройки<br>призна-<br>чення |
|--------------------------|--------------------------------------------|--------------------------------------------|------------------------------------|
| Драйвер ICM<br>(Windows) | Драйвер<br>принтера                        | Драйвер<br>принтера                        | Драйвер<br>принтера                |
| Host ICM<br>(Windows)    | Програма                                   | Драйвер<br>принтера                        | Драйвер<br>принтера                |
| ColorSync<br>(Mac OS X)  | Програма                                   | Драйвер<br>принтера                        | Програма                           |
| Програма                 | Програма                                   | Програма                                   | Програма                           |

Профілі принтера для кожного типу паперу, який потрібен для управління кольором, встановлюються разом із драйвером принтера. Можна вибирати профіль на екрані настройок драйвера принтера.

Можна вибирати профіль на екрані настройок драйвера принтера.

«Друк із керуванням кольорами за допомогою драйвера ICM(тільки для Windows)» на сторінці 114

∠ управління кольором для друку за допомогою ICM-хоста (Windows)» на сторінці 112

∠Э «Керування кольорами для друку за допомогою ColorSync (Mac)» на сторінці 114

«Настройка управління кольором за допомогою прикладних програм» на сторінці 111

## Настройка управління кольором за допомогою прикладних програм

Друкуйте за допомогою програм, що мають функцію управління кольором. Встановіть настройки управління кольором у програмі та вимкніть функцію налаштування кольорів у драйвері принтера.

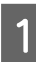

Встановіть настройки управління кольором у прикладних програмах.

Налаштування прикладу для Adobe Photoshop CS5

Відкрийте екран **Print** (Друк).

Виберіть Color Management (Управління кольором), а тоді Document (Документ). Виберіть значення Photoshop Manages Colors (Управління кольорами за допомогою Photoshop) для параметра Color Handling (Обробка кольорів), виберіть Printer Profile (Профіль принтера) і Rendering Intent (Призначення рендерингу), після чого клацніть Print (Друк).

| Printer Setup                                                                                        | D                                                                                                    |   |
|----------------------------------------------------------------------------------------------------|----------------------------------------------------------------------------------------------------|---|
| Printer:                                                                                             | EPSON SC-XXXXX Series +                                                                              |   |
| Copies:                                                                                              | 1 Print Settings                                                                                     |   |
| Layout:                                                                                              |                                                                                                    |   |
| Color Manag                                                                                          | ement                                                                                                |   |
| manage                                                                                               | ment in the print settings dialog how                                                                |   |
| - manage                                                                                             | ment in the print settings training box.                                                             |   |
| ocument Profi                                                                                        | le: Lintagged RGB                                                                                    |   |
| Oocument Profi                                                                                       | le: Untagged RGB                                                                                     | 0 |
| Document Profi                                                                                       | le: Untagged RGB Photoshop Manages Colors                                                            | • |
| Document Profi<br>Color Handling:<br>Printer Profile:                                                | le: Untagged RGB Photoshop Manages Colors SCSeries Standard                                          | • |
| Document Profi<br>Color Handling:<br>Printer Profile:<br>Normal Pri                                  | le: Untagged RGB Photoshop Manages Colors SCSeries Standard nting ©                                  | • |
| Document Profi<br>Color Handling:<br>Printer Profile:<br>Normal Pri<br>Rendering Int                 | le: Untagged RGB Photoshop Manages Colors SCSeries Standard nting  e ent: Perceptual                 | • |
| Document Profi<br>Color Handling:<br>Printer Profile:<br>Normal Pri<br>Rendering Int                 | le: Untagged RGB Photoshop Manages Colors SCSeries Standard nting  e ent: Perceptual t Compensation  | • |
| Document Profi<br>Color Handling:<br>Printer Profile:<br>Normal Pri<br>Rendering Int<br>Ø Black Poin | le: Untagged RGB Photoshop Manages Colors SCSeries Standard nting  ent: Perceptual Compensation      | • |
| Document Profi<br>Color Handling:<br>Printer Profile:<br>Normal Pri<br>Rendering Int<br>Ø Black Poin | le: Untagged RGB Photoshop Manages Colors SCSeries Standard nting  e ent: Perceptual  t Compensation | • |

2

Відкрийте вікно настройок драйвера принтера (Windows) або вікно друку (Mac).

Встановіть настройки драйвера принтера.

## Для Windows

∠ ペДрук (Windows)» на сторінці 54

Для Мас

∠Э «Виконання друку (Mac)» на сторінці 56

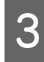

Вимкніть управління кольором.

Для Windows

На екрані **Головне**, виберіть **Укажіть розмір** як значення параметра **Режим** і виберіть **Викл. (Без налаштування кольору)**.

| [            | 👼 EPSON SC-P95    | 00 Series Properties                               | ×   |
|--------------|-------------------|----------------------------------------------------|-----|
|              | 🗇 Main 📋 La       | yout 🥕 Utility                                     |     |
|              | Select Setting:   | Current Settings  V Save/Del                       |     |
|              | Media Settings    |                                                    |     |
|              | Media Type:       | Premium Luster Photo Paper (260) V Custom Settings |     |
|              | Print Mode:       | Color v Paper Config                               |     |
|              | Level:            | Quality Options 🗸                                  |     |
|              |                   | Black Enhance Overcoat                             |     |
| $\mathbb{D}$ | Mode:             | EPSON Standard (sRGB) Advanced                     | (2) |
|              | Paper Settings    |                                                    |     |
|              | Source:           | Roll Paper V Roll Paper Option                     |     |
|              | Document<br>Size: | A4 210 x 297 mm $\checkmark$ User Defined          |     |
|              |                   | Borderless Save Roll Paper                         |     |
|              |                   | Ink Levels                                         |     |
|              | Print Preview     | er                                                 |     |
|              |                   | GY VM OR PK VLM LGY LC Y GR MK V C                 |     |
|              | Restore Defa      | It Show Settings Version 6.71                      |     |
|              |                   | OK Cancel Help                                     |     |

## Примітка.

У Windows 7, Windows Vista та Windows XP (Service Pack (Пакет оновлень) 2 або пізнішої версії та .NET 3.0) параметр **Викл.** (Без налаштування кольору) вибирається автоматично.

## Для Мас

Виберіть **Настройки друку** зі списку, після чого виберіть **Викл. (Без налаштування кольору**) як значення параметра **Налаштування кольорів принтера**.

|     | Di la Fraçonia       | C 10000/ C 1            |                |
|-----|----------------------|-------------------------|----------------|
|     | Printer: EPSON S     | C-PXXXX Series          | ÷              |
|     | Presets: Default     | Settings                | \$             |
|     | Copies: 1            |                         |                |
|     | Pages: () All        |                         |                |
|     | O From:              | 1 to: 1                 |                |
|     | Paper Size: A4       | \$ 210                  | by 297 mm      |
|     |                      |                         |                |
| _   | Orientation:         | <u>}</u>                | _              |
| D 🗆 | Print Set            | tings                   | ¢)             |
|     |                      | Advanced Color Settin   | and a          |
|     | Basic                | Advanced Color Settin   | gs             |
|     | Page Setup: Roll     | Paper                   |                |
|     | Media Type: Pre      | mium Luster Photo Pap   | er (260) 🕴     |
|     |                      | Ink: Photo              | Black 5        |
|     | e 1 - 1 - 1          |                         | 16 bit/Channel |
| 2)  | Color Settings: Off  | (No Color Adjustment) : | 1              |
|     | Print Quality:   Sur | erFine - 1440dpi        |                |
|     | de                   | una Minuskina a         | 9              |
|     | ⊂ si<br>▼ H          | igh Speed               |                |
|     | С.<br>Пм             | irror Image             |                |
|     | □ Fi                 | nest Detail             |                |
|     |                      |                         |                |
|     |                      |                         |                |
|     |                      |                         |                |
|     |                      |                         |                |
|     |                      |                         |                |
|     |                      |                         |                |
| _   |                      |                         |                |

Перевірте інші налаштування та почніть друк.

## Настройка управління кольором за допомогою драйвера принтера

## Управління кольором для друку за допомогою ICM-хоста (Windows)

Використовуйте дані зображення, в які вбудовано профіль введення. Крім того, прикладна програма має підтримувати ICM.

Виконайте настройки для налаштування кольору за допомогою прикладної програми.

Залежно від типу прикладної програми встановіть настройки, як вказано в таблиці нижче.

Adobe Photoshop CS3 або новіше Adobe Photoshop Elements 6.0 або новіше Adobe Photoshop Lightroom 1 або новіше

| oc                                                                                                    | Настройки управління<br>кольором                                          |
|----------------------------------------------------------------------------------------------------|---------------------------------------------------------------------------|
| Windows 10,<br>Windows 8.1,<br>Windows 8,<br>Windows 7,<br>Windows Vista<br>Windows XP<br>(Service Pack (Па-<br>кет оновлень)<br>2 або пізнішої<br>версії та .NET 3.0<br>або пізнішої вер-<br>сії) | Printer Manages Colors<br>(Управління кольорами<br>за допомогою принтера) |
| Windows XP (ін-<br>ше, ніж вказано<br>вище)                                                                                                    | No Color Management<br>(Без управління кольора-<br>ми)                    |

В інших програмах встановіть No Color Management (Без управління кольорами).

### Управління кольором друку

2

#### Примітка.

Для отримання інформації про платформи, що підтримуються, див. веб-сайт програми, яка вас цікавить.

Налаштування прикладу для Adobe Photoshop CC

Відкрийте екран **Print** (Друк).

Виберіть Color Management (Управління кольором), а тоді Document (Документ). Виберіть Printer Manages Colors (Управління кольорами за допомогою принтера) як параметр Color Handling (Обробка кольорів), після чого клацніть Print (Друк).

| Printer:                                                                              | EPSON SC-XXXXX Series +                               |   |
|---------------------------------------------------------------------------------------|-------------------------------------------------------|---|
| Copies:                                                                               | 1 Print Settings                                      |   |
| 1                                                                                     |                                                       |   |
| Layout:                                                                               |                                                       |   |
| Color Manage                                                                          | ement                                                 | ŀ |
| // Nemenive                                                                           | er to ursaule the printer's color                     |   |
| inanagem                                                                              | nent in the print settings dialog box.                |   |
| Ocument Profile                                                                       | e: Untagged RGB                                       |   |
|                                                                                       |                                                       |   |
| Color Handling:                                                                       | Photoshop Manages Colors +                            |   |
| Color Handling:<br>Printer Profile:                                                   | Photoshop Manages Colors                              | 1 |
| Color Handling:<br>Printer Profile:<br>Normal Print                                   | Photoshop Manages Colors * SCSeries Standard * ting * |   |
| Color Handling:<br>Printer Profile:<br>Normal Print<br>Rendering Inter                | Photoshop Manages Colors                              |   |
| Color Handling:<br>Printer Profile:<br>Normal Print<br>Rendering Inter<br>Black Point | Photoshop Manages Colors                              |   |
| Color Handling:<br>Printer Profile:<br>Normal Print<br>Rendering Inter<br>Black Point | Photoshop Manages Colors                              |   |
| Color Handling:<br>Printer Profile:<br>Normal Print<br>Rendering Inte<br>Black Point  | Photoshop Manages Colors                              |   |

При використанні прикладних програм без функції управління кольором починайте з Кроку 2. На екрані **Головне** драйвера принтера виберіть **Укажіть розмір** як значення параметра **Режим**, виберіть **ІСМ**, після чого клацніть **Настройки**.

## 2 «Друк (Windows)» на сторінці 54

|            | Mail FL2014 2C-L22 | o series Properties                                | ^ |
|------------|--------------------|----------------------------------------------------|---|
|            | 🔿 Main 📋 La        | out 🥜 Utility                                      |   |
|            | Select Setting:    | Current Settings  V Save/Del                       |   |
|            | Media Settings     |                                                    | _ |
|            | Media Type:        | Premium Luster Photo Paper (260) V Custom Settings |   |
|            | Print Mode:        | Color v Paper Config                               |   |
|            | Level:             | Quality Options $\checkmark$                       |   |
| _          |                    | Black Enhance Overcoat                             |   |
| $\bigcirc$ | Mode:              | EPSON Standard (sRGB) Advanced                     | 2 |
|            | Paper Settings     |                                                    |   |
|            | Fourcou            | Poll Paper Ontion                                  |   |
|            | source.            |                                                    |   |
|            | Document<br>Size:  | A4 210 x 297 mm $\checkmark$ User Defined          |   |
|            |                    | Borderless Save Roll Paper                         |   |
|            |                    | Ink Levels                                         | _ |
|            | Print Preview      | -                                                  |   |
|            |                    | GY VM OR PK VLM LGY LC Y GR MK V C                 |   |
|            | Restore Defau      | It Show Settings Version 6.71                      |   |
|            |                    | OK Cancel Help                                     |   |

3

Виберіть **Режим ICM** у Налаштування кольорів принтера.

Див. довідку з драйвера принтера для отримання більш докладної інформації.

Якщо для **Тип носія** на екрані **Головне** вибрано особливий тип носія Epson, профіль принтера, що відповідає типу носія, буде вибрано автоматично та відображено в полі **Опис профілю принтера**.

Щоб змінити профіль, виберіть **Показати** всі профілі.

| ICM Mode:         | Driver ICM (Basic) |                               |
|-------------------|--------------------|-------------------------------|
| Show all profiles |                    | -                             |
| 🗹 Image           |                    | Printer Profile Description   |
| Input Profile:    | sRGB IEC61966-2.1  | SC-P9000_P7000_Series_V       |
| Intent:           | Perceptual         | PremiumLusterPhotoPaper260    |
| Printer Profile:  | EPSON Standard     | •                             |
| Graphics          |                    |                               |
| Input Profile:    |                    | * Printer Profile Description |
| Intent:           |                    | *                             |
| Printer Profile:  |                    | *                             |
| Text              |                    | Durstay Deafile Description   |
| Input Profile:    |                    | *                             |
| Intent:           |                    | *                             |
| Dulahan Dua Glav  |                    |                               |

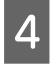

Перевірте інші налаштування та почніть друк.

## Керування кольорами для друку за допомогою ColorSync (Mac)

Використовуйте дані зображення, в які вбудовано профіль введення. Крім того, прикладна програма має підтримувати ColorSync.

## Примітка.

У деяких прикладних програмах управління кольором для друку за допомогою **ColorSync** може не підтримуватися.

Відключіть функції управління кольором у прикладній програмі.

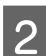

Відображення екрана друку.

🖅 «Виконання друку (Мас)» на сторінці 56

3 Виберіть Color Matching (Підбір кольору) зі списку й клацніть ColorSync.

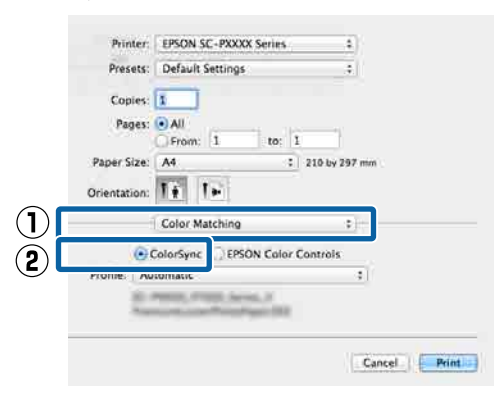

4

Перевірте інші налаштування та почніть друк.

## Друк із керуванням кольорами за допомогою драйвера ICM (тільки для Windows)

Драйвер принтера використовує свої власні профілі для управління кольором. Можна використовувати наступні два методи корекції кольору.

- Драйвер ICM (Основний) Вкажіть один тип профілю і призначення для обробки всіх даних зображень.
- Драйвер ICM (Розширений) Драйвер принтера розділяє дані зображення на області Зображення, Графіка і Текст. Укажіть три типи профілів і призначення обробки кожної ділянки.

## Використання прикладних програм, що мають функцію управління кольором

Встановіть настройки обробки кольору за допомогою прикладної програми перш, ніж встановлювати настройки драйвера принтера.

Залежно від типу прикладної програми встановіть настройки, як вказано в таблиці нижче.

Adobe Photoshop CS3 або новіше Adobe Photoshop Elements 6.0 або новіше Adobe Photoshop Lightroom 1 або новіше

| oc                                                                                                    | Настройки управління<br>кольором                                          |
|----------------------------------------------------------------------------------------------------|---------------------------------------------------------------------------|
| Windows 10,<br>Windows 8.1,<br>Windows 8,<br>Windows 7,<br>Windows Vista<br>Windows XP (Service Pack<br>(Пакет оновлень) 2 або<br>пізнішої версії та NET 3 0 | Printer Manages Colors<br>(Управління кольорами<br>за допомогою принтера) |
| або пізнішої версії)                                                                                                    |                                                                           |
| Windows XP (інше, ніж<br>вказано вище)                                                                                                    | No Color Management<br>(Без управління кольора-<br>ми)                    |

#### Управління кольором друку

### В інших програмах встановіть No Color Management (Без управління кольорами).

#### Примітка.

Для отримання інформації про платформи, що підтримуються, див. веб-сайт програми, яка вас цікавить.

Налаштування прикладу для Adobe Photoshop CS5

Відкрийте екран **Print** (Друк).

Виберіть Color Management (Управління кольором), а тоді Document (Документ). Виберіть Printer Manages Colors (Управління кольорами за допомогою принтера) як параметр Color Handling (Обробка кольорів), після чого клацніть Print (Друк).

| Printer Setup    |                                        |    |
|------------------|----------------------------------------|----|
| Printer:         | EPSON SC-XXXXX Series \$               |    |
| Copies:          | 1 Print Settings                       |    |
| Layout:          | ••                                     |    |
| Color Manage     | ement                                  | 1. |
| Nemenio          | er to usable the printer's color       |    |
| · managen        | nent in the print settings dialog box. |    |
| ocument Profile  | e: Untagged RGB                        |    |
| olor Handling:   | Photoshop Manages Colors +             |    |
| Printer Profile: | SCSeries Standard +                    | ſ  |
| Normal Prin      | ting +                                 |    |
| Rendering Inte   | ent: Perceptual +                      |    |
| Black Point      | Compensation                           |    |
|                  |                                        |    |
| 7 Description    |                                        |    |
|                  |                                        |    |

На екрані **Головне** драйвера принтера виберіть **Укажіть розмір** як значення параметра **Режим**, виберіть **ІСМ**, після чого клацніть **Настройки**.

|   | EPSON SC-P9       | 1500 Series Properties X                                |   |
|---|-------------------|---------------------------------------------------------|---|
|   | 🗃 Main 📋 Le       | ayout 🖉 Utility                                         |   |
|   | Select Setting:   | Current Settings  V Save/Del                            |   |
|   | Media Settings    | 5                                                       |   |
|   | Media Type:       | Premium Luster Photo Paper (260) $\lor$ Custom Settings |   |
|   | Print Mode:       | Color v Paper Config                                    |   |
|   | Level:            | Quality Options V                                       |   |
|   |                   | Black Enhance Overcoat                                  |   |
| ) | Mode:             | EPSON Standard (sRGB) Advanced                          | ( |
| Τ | Paper Settings    | 5                                                       |   |
|   | Source:           | Roll Paper v Roll Paper Option                          |   |
|   | Document<br>Size: | A4 210 x 297 mm $\checkmark$ User Defined               |   |
|   |                   | Borderless Save Roll Paper                              |   |
|   |                   | Ink Levels                                              |   |
|   | Print Preview     |                                                         |   |
|   | Layout Manag      | iger                                                    |   |
|   |                   | GY VM OR PK VLM LGY LC Y GR MK V C                      |   |
|   |                   |                                                         |   |

2

У Режим ICM на екрані ICM виберіть Драйвер ICM (Основний) або Драйвер ICM (Розширений).

| ICM Mode:        | Driver ICM (Advanced) 🔹 | J                           |
|------------------|-------------------------|-----------------------------|
| Image            |                         |                             |
| Input Profile:   | sRGB IEC61966-2.1       | Printer Profile Description |
| Intent:          | Perceptual              | PremiumLusterPhotoPaper260  |
| Printer Profile: | EPSON Standard          | •                           |
| Graphics         |                         | Dista Dalla Davidia         |
| Input Profile:   |                         | Printer Profile Description |
| Intent:          |                         | *                           |
| Printer Profile: |                         | <b>*</b>                    |
| Text             |                         | Brinker Brofile Decoristion |
| Input Profile:   |                         | Printer Profile Description |
| Intent:          |                         | *                           |
| Printer Profile: |                         | -                           |

## Якщо вибрати Драйвер ІСМ

(Розширений), можна вказати профілі та призначення для кожного зображення, наприклад фотографій, графіки та тексту.

| Призначен-<br>ня | Пояснення                                                  |
|------------------|------------------------------------------------------------|
| Насичення        | Зберігає поточне насичення<br>незмінним і перетворює дані. |

## Управління кольором друку

| Призначен-<br>ня                   | Пояснення                                                                                                    |
|------------------------------------|----------------------------------------------------------------------------------------------------|
| Перцептив-<br>ний                  | Перетворює дані так, що вихо-<br>дить більш природне на виг-<br>ляд зображення. Ця функція<br>використовується, коли для<br>даних зображення використо-<br>вується ширша гама кольорів.                                                                                                    |
| Відносно ко-<br>лорометрич-<br>ний | Перетворює дані таким чином,<br>що координати колірної гами<br>і точки білого (або колірної<br>температури) у вихідних даних<br>збігаються з їхніми відповідні<br>координатами друку. Ця функ-<br>ція використовується для ба-<br>гатьох видів добирання кольо-<br>рів.                                                                                                    |
| Повністю ко-<br>лорометрич-<br>ний | Призначає абсолютні коорди-<br>нати колірної гами даним ори-<br>гіналу та друку і перетворює<br>дані. Таким чином, налашту-<br>вання колірного тону не ви-<br>конується для будь-якої білої<br>точки (або колірної температу-<br>ри) для даних оригіналу або<br>друку. Ця функція використо-<br>вується для спеціальних цілей,<br>наприклад кольорового друку<br>логотипів. |

3

Перевірте інші налаштування та почніть друк.

## Список меню

## **Paper Setting**

| Елемент настройки |                      | Настройка/додаткове пояснення                                                                                                    |
|-------------------|----------------------|----------------------------------------------------------------------------------------------------|
| Ro                | bll Paper            |                                                                                                    |
|                   | Remove               | Рулонний папір буде виштовхнуто.<br>Після того, як папір виштовхнуто, буде відображено інформація про те, як<br>вийняти рулонний папір.                                                                                                    |
|                   | Feed/Cut Paper       | Backward, Forward, Cut                                                                                                    |
|                   |                      | Торкніться кнопки <b>Cut</b> , щоб відрізати папір.                                                                                                    |
|                   | Prepare for Take-up  | Цей елемент буде відображено тільки, якщо підключено блок ролика для<br>захоплення. Підготовку до захоплення рулонного паперу розпочато.                                                                                                    |
| Print Adjustments |                      |                                                                                                    |
|                   | Paper Feed Adjust    | Quality First, Length Accuracy First                                                                                                    |
|                   | Print Head Alignment | Uni-D Alignment, Bi-D Alignment                                                                                                    |
|                   |                      | Налаштування можна проводити в автоматичному або ручному<br>режимі. Виконайте калібрування друкувальної головки, якщо результати<br>друку виглядають зернистими або розфокусованими. Як правило,<br>можна вибирати Auto. Якщо результати автоматичного налаштування<br>незадовільні, виконайте налаштування вручну. Докладніше про спосіб<br>налаштування див. нижче. |
|                   |                      | 🖙 «Калібрування друкувальної голівки» на сторінці 138                                                                                                    |

| Елемент настройки |                        | Настройка/додаткове пояснення                                                                                                    |
|-------------------|------------------------|----------------------------------------------------------------------------------------------------|
| Adva              | vanced Paper Settings  |                                                                                                    |
| C                 | onfirm ICC profile     | Відображення імені профілю ІСС.<br>Відображається тільки, якщо підключено додатковий блок PS і<br>налаштовано користувацький папір.     |
| C                 | onfirm Color Density   | Відображення інтенсивності кольору.<br>Відображається тільки, якщо підключено додатковий блок PS і<br>налаштовано користувацький папір. |
| Pa                | aper Thickness         | 0.01 - 1.50 mm (блоки по 0,01 мм)/0.4 - 59.1 mil (блоки по 0,1 міл)<br>Цей елемент буде відображено тільки для Custom Paper Setting.    |
| PI                | aten Gap               | Auto, 1.2, 1.6, 1.9, 2.1, 2.4<br>Виберіть ширший параметр, якщо результати друку подряпані або<br>розмазані.                            |
| То                | op Margin              | 3 mm, 15 mm, 20 mm, 45 mm<br>Якщо поля на передньому краю паперу малі, кольори можуть бути                                              |
|                   |                        | нерівномірними, залежно від паперу та середовища друку. Якщо це так, друкуйте з більшими полями на передньому краю.                     |
| В                 | ottom Margin           | 3 mm, 15 mm                                                                                                    |
| М                 | argin Between Pages    | Standard, 6 mm, 30 mm, 65 mm                                                                                                    |
| Pa                | aper Suction           | -4 to +3<br>Тонкий або м'який папір може подаватися неправильно. У такому разі<br>зменште параметр.                                     |
| Ba                | ack Tension            | Standard, High, Extra High<br>Налаштуйте, якщо під час друку папір зминається.                                                          |
| D                 | rying Time             | Drying Time per Pass, Drying Time per Page                                                                                              |
|                   |                        | Можна налаштувати час висихання можна для кожного руху друкувальної головки (прохід) або час висихання для кожної сторінки.             |
| Pa                | aper Size Check        | Зміна налаштування після завантаження паперу (до подачі паперу).                                                                        |
| A                 | uto Cut                | Follow Paper Source Settings, Never Cut                                                                                                 |
| Sł                | kew Reduction          | On, Off<br>Виберіть, увімкнути (On) або вимкнути (Off) зменшення перекосу паперу<br>під час друку на рулонному папері.                  |
| La                | ateral Feed Adjustment | On, Off                                                                                                    |
|                   |                        | Виберіть значення <b>Оп</b> , щоб виправити різниці при подачі паперу ліворуч<br>або праворуч.                                          |
| Pa                | aper Eject Roller      | Auto, Use, Do Not Use                                                                                                    |
| R                 | oll Core Diameter      | 2inch, 3inch                                                                                                    |
|                   |                        | Налаштуйте розмір серцевини паперу для рулонного паперу, що завантажується.                                                             |
| Pa                | aper Feed Offset       | -1.0 to +1.53%                                                                                                    |
|                   |                        | Цей елемент буде відображено тільки для користувацького паперу.                                                                         |

| Елемент настройки |                               | Настройка/додаткове пояснення                                                                                                    |  |
|-------------------|-------------------------------|----------------------------------------------------------------------------------------------------|--|
|                   | Paper Feed Amount Adjustment  | Print Speed Priority, Quality First                                                                                                    |  |
|                   |                               | Якщо якість зображення погіршується під час друку кількох сторінок,<br>виберіть Quality First. Окрім цього, встановіть Printer Settings— Paper<br>Source Settings— Roll Paper Setup— Cut Settings— Quick Cut на<br>значення Off у меню General Settings.                                                                                                    |  |
|                   |                               | Вібір параметра Quality First сповільнює швидкість друку.                                                                                                    |  |
|                   | Restore Default Settings      | Додаткові налаштування паперу зберігаються для типу паперу. Виберіть<br>якщо потрібно відновити налаштування за замовчуванням.                                                                                                    |  |
|                   |                               | Не відображається, якщо вибрано користувацький папір.                                                                                                    |  |
| R                 | Remaining Amount Management   |                                                                                                    |  |
|                   | Remaining Amount Management   | On, Off                                                                                                    |  |
|                   | Remaining Amount              | Введіть залишок паперу.                                                                                                    |  |
|                   | Remaining Alert               | Якщо залишок рулонного паперу добігає кінця, з'являється попередження.<br>Введіть залишок рулонного паперу, який викликатиме з'явлення<br>попередження.                                                                                                    |  |
| C                 | hange Paper Type              | Ви можете змінити налаштований тип паперу.                                                                                                    |  |
| C                 | Change Paper Type/Paper Width |                                                                                                    |  |
|                   | Paper Type                    | Recently Used Paper, Recently Added Media, More Paper Types (Photo Paper,<br>Proofing Paper, Fine Art Paper, Matte Paper, Canvas, Plain Paper, Others,<br>Custom Paper)                                                                                                    |  |
|                   | Paper Width                   | A Series, US-ANSI, US-ARCH, B Series (ISO), B Series (JIS), Photo Series, Others,<br>User-Defined                                                                                                    |  |
|                   |                               | Цей елемент відображено тільки, якщо для параметра «Користувацький<br>папір» вбирано значення «Перевірка розміру паперу».                                                                                                    |  |
| Cut S             | Sheet                         |                                                                                                    |  |
| R                 | lemove                        | Виштовхування відрізних аркушів.<br>Після того, як папір виштовхнуто, відображається інформація про те, як<br>вийняти відрізні аркуші.                                                                                                    |  |
| P                 | Print Adjustments             |                                                                                                    |  |
|                   | Paper Feed Adjust             | Quality First, Length Accuracy First                                                                                                    |  |
|                   | Print Head Alignment          | Uni-D Alignment, Bi-D Alignment                                                                                                    |  |
|                   |                               | Налаштування можна проводити в автоматичному або ручному<br>режимі. Виконайте калібрування друкувальної головки, якщо результати<br>друку виглядають зернистими або розфокусованими. Як правило,<br>можна вибирати Auto. Якщо результати автоматичного налаштування<br>незадовільні, виконайте налаштування вручну. Докладніше про спосіб<br>налаштування див. нижче. |  |
|                   |                               | Калібрування друкувальної голівки» на сторінці 138                                                                                                    |  |

| лемент настройки             | Настройка/додаткове пояснення                                                                                                    |
|------------------------------|----------------------------------------------------------------------------------------------------|
| Advanced Paper Settings      |                                                                                                    |
| Confirm ICC profile          | Відображення імені профілю ІСС.<br>Відображається тільки, якщо підключено додатковий блок PS і<br>налаштовано користувацький папір.                                         |
| Confirm Color Density        | Відображення інтенсивності кольору.<br>Відображається тільки, якщо підключено додатковий блок PS і<br>налаштовано користувацький папір.                                     |
| Paper Thickness              | 0.01 - 1.50 mm (блоки по 0,01 мм)/0.4 - 59.1 mil (блоки по 0,1 міл)<br>Цей елемент буде відображено тільки для Custom Paper Setting.                                        |
| Platen Gap                   | Auto, 1.2, 1.6, 1.9, 2.1, 2.4<br>Виберіть ширший параметр, якщо результати друку подряпані або<br>розмазані.                                                                |
| Paper Suction                | -4 to +3<br>Тонкий або м'який папір може подаватися неправильно. У такому разі<br>зменште параметр.                                                                         |
| Drying Time                  | Drying Time per Pass, Drying Time per Page<br>Можна налаштувати час висихання можна для кожного руху друкувально<br>головки (прохід) або час висихання для кожної сторінки. |
| Paper Size Check             | On, Off<br>Якщо встановлено положення <b>On</b> , ширина завантаженого паперу<br>визначатиметься автоматично.                                                               |
| Skew Reduction               | On, Off<br>Виберіть, увімкнути (On) або вимкнути (Off) зменшення перекосу паперу<br>під час друку на папері.                                                                |
| Paper Eject Roller           | Auto, Use, Do Not Use                                                                                                    |
| Paper Feed Offset            | -1.0 to +1.53%<br>Цей елемент буде відображено тільки для користувацького паперу.                                                                                           |
| Restore Default Settings     | Додаткові налаштування паперу зберігаються для типу паперу. Виберіть якщо потрібно відновити налаштування за замовчуванням.                                                 |
|                              | Елемент не відображається, якщо вибрано користувацький папір.                                                                                                    |
| Change Paper Type/Paper Size |                                                                                                    |
| Paper Type                   | Recently Used Paper, Recently Added Media, More Paper Types (Photo Paper<br>Proofing Paper, Fine Art Paper, Matte Paper, Canvas, Plain Paper, Others,<br>Custom Paper)      |
| Paper Size                   | A Series, US-ANSI, US-ARCH, B Series (ISO), B Series (JIS), Photo Series, Others,<br>User-Defined                                                                           |
| oster Board                  |                                                                                                    |

| Елемент настройки        | Настройка/додаткове пояснення                                                                                                    |
|--------------------------|----------------------------------------------------------------------------------------------------|
| Remove                   | Плакатний картон буде виштовхнуто.<br>Після того, як папір виштовхнуто, буде відображено інформація про те, як<br>вийняти плакатний картон.                                                                                                    |
| Print Adjustments        |                                                                                                    |
| Paper Feed Adjust        | Quality First, Length Accuracy First                                                                                                    |
| Print Head Alignment     | Uni-D Alignment, Bi-D Alignment                                                                                                    |
|                          | Налаштування можна проводити в автоматичному або ручному<br>режимі. Виконайте калібрування друкувальної головки, якщо результати<br>друку виглядають зернистими або розфокусованими. Як правило,<br>можна вибирати Auto. Якщо результати автоматичного налаштування<br>незадовільні, виконайте налаштування вручну. Докладніше про спосіб<br>налаштування див. нижче. |
|                          | «Калібрування друкувальної голівки» на сторінці 138                                                                                                    |
| Advanced Paper Settings  |                                                                                                    |
| Confirm ICC profile      | Відображення імені профілю ІСС.<br>Відображається тільки, якщо підключено додатковий блок PS і<br>налаштовано користувацький папір.                                                                                                    |
| Confirm Color Density    | Відображення інтенсивності кольору.<br>Відображається тільки, якщо підключено додатковий блок PS і<br>налаштовано користувацький папір.                                                                                                    |
| Paper Thickness          | 0.01 - 1.50 mm                                                                                                    |
|                          | Цей елемент буде відображено тільки для Custom Paper Setting.                                                                                                    |
| Paper Suction            | -4 to +3                                                                                                    |
|                          | Тонкий або м'який папір може подаватися неправильно. У такому разі<br>зменште параметр.                                                                                                    |
| Drying Time              | Drying Time per Pass, Drying Time per Page                                                                                                    |
|                          | Можна налаштувати час висихання можна для кожного руху друкувальної головки (прохід) або час висихання для кожної сторінки.                                                                                                    |
| Paper Size Check         | On, Off                                                                                                    |
|                          | Якщо встановлено положення <b>On</b> , ширина завантаженого паперу<br>визначатиметься автоматично.                                                                                                    |
| Skew Reduction           | On, Off                                                                                                    |
|                          | Виберіть, увімкнути (On) або вимкнути (Off) зменшення перекосу паперу під час друку на папері.                                                                                                    |
| Paper Feed Offset        | -1.0 to +1.53%                                                                                                    |
|                          | Цей елемент буде відображено тільки для користувацького паперу.                                                                                                    |
| Restore Default Settings | Додаткові налаштування паперу зберігаються для типу паперу. Виберіть якщо потрібно відновити налаштування за замовчуванням.                                                                                                    |
|                          | Елемент не відображається, якщо вибрано користувацький папір.                                                                                                    |

| E | лемент настройки             | Настройка/додаткове пояснення                                                                                                    |
|---|------------------------------|----------------------------------------------------------------------------------------------------|
|   | Change Paper Type/Paper Size |                                                                                                    |
|   | Paper Type                   | Recently Used Paper, Recently Added Media, More Paper Types (Photo Paper,<br>Proofing Paper, Fine Art Paper, Matte Paper, Canvas, Plain Paper, Others,<br>Custom Paper) |
|   | Paper Size                   | A Series, US-ANSI, US-ARCH, B Series (ISO), B Series (JIS), Photo Series, Others,<br>User-Defined                                                                       |

## **General Settings**

| Er | емент настройки                   | Настройка/додаткове пояснення                                                                                                    |
|----|-----------------------------------|----------------------------------------------------------------------------------------------------|
| Ba | Basic Settings                    |                                                                                                    |
|    | LCD Brightness                    | 1 to 9                                                                                                    |
|    | Sounds                            |                                                                                                    |
|    | Button Press                      | 0 to 10                                                                                                    |
|    | Paper Set                         | 0 to 10                                                                                                    |
|    | Completion Notice                 | 0 to 10                                                                                                    |
|    | Error Notice                      | 0 to 10                                                                                                    |
|    | Sound Type                        | Pattern1, Pattern2                                                                                                    |
|    | Inside Light                      | Auto, Manual                                                                                                    |
|    | Alert Lamp Notice                 | On, Off                                                                                                    |
|    | Sleep Timer                       | 1 to 60                                                                                                    |
|    | Power Off Timer                   | Off, 30minutes, 1h, 2h, 4h, 8h, 12h                                                                                                    |
|    | Circuit Breaker Interlock Startup | On, Off                                                                                                    |
|    | Date/Time Settings                | Date/Time, Time Difference                                                                                                    |
|    | Language                          | Нідерландська, англійська, французька, німецька, італійська, японсь-<br>ка, корейська, португальська, російська, спрощена китайська, іс-<br>панська, традиційна китайська            |
|    | Screen Customization              |                                                                                                    |
|    | Background Color                  | Ви можете змінити колі головного екрана.                                                                                                    |
|    | Print Screen                      | Professional, Simple                                                                                                    |
|    | Operation Time Out                | Якщо для цього параметра вибрати значення <b>Оп</b> , буде автоматично<br>відображатися початковий екран, якщо протягом приблизно 90 се-<br>кунд не виконуватимуться жодні операції. |
|    | Length Unit                       | m, ft / in                                                                                                    |
|    | Default Screen(Job/Status)        | Якщо додатковий жорсткий диск і блок PS не підключено: Log,<br>Printer Status                                                                                                    |
|    |                                   | Якщо додатковий жорсткий диск і блок PS підключено: Job Status,<br>Log, Printer Status                                                                                               |

**Printer Settings** 

| Елеме | нт настройки               | Настройка/додаткове пояснення                                                                                                    |
|-------|----------------------------|----------------------------------------------------------------------------------------------------|
| Рар   | Paper Source Settings      |                                                                                                    |
|       | Roll Paper Setup           |                                                                                                    |
|       | Auto Loading               | On, Off                                                                                                    |
|       | Cut Settings               |                                                                                                    |
|       | Auto Cut                   | On, Off                                                                                                    |
|       | Print Cutting Guideline    | On, Off                                                                                                    |
|       |                            | Якщо для параметра автоматичного відрізання вибрано значення<br>Off, ви можете вибрати (On/Off), чи друкувати лінії відрізу на рулон-<br>ному папері, чи ні. Лінії відрізу не друкуються, якщо для функції<br>автоматичного відрізання вибрано <b>On</b> , або коли використовується<br>плакатний картон. |
|       | Wait for Cut Between Pages | On, Off                                                                                                    |
|       | Cut for Borderless Print   | Two Cuts, One Cut                                                                                                    |
|       | Quick Cut                  | On, Off                                                                                                    |
|       | Cut Mode                   | Normal, Quiet                                                                                                    |
|       | Margin Refresh             | On, Off                                                                                                    |
|       |                            | Перш ніж виконувати друк з полями, виберіть, чи потрібно, чи ні<br>(On/Off) автоматично відрізати передній край для видалення чор-<br>нильних плям, які могли залишитися від попереднього друку без<br>полів.                                                                                             |
|       | Roll End Option            | Continue, Stop Printing, Reprint                                                                                                    |
|       |                            | Виберіть дію з рулоном після заміни: друкувати залишкові дані<br>(Continue) / не друкувати (Stop Printing) / друкувати повторно з по-<br>чатку (Reprint).<br><b>Reprint</b> доступний тільки, якщо встановлено додатковий блок<br>жорсткого диска.                                                        |
|       | Take-up After Cut          | On, Off                                                                                                    |
|       |                            | Цей елемент буде відображено тільки, якщо підключено блок роли-<br>ка для захоплення.                                                                                                    |
|       |                            | ∠Э «Виймання паперу з блока ролика для автоматичного захоплен-<br>ня» на сторінці 53                                                                                                    |
|       | Error Notice               |                                                                                                    |
|       | Paper Size Notice          | On, Off                                                                                                    |
|       | Paper Type Notice          | On, Off                                                                                                    |
|       | Detect Paper Meandering    | On, Off                                                                                                    |
|       | Platen Gap Offset          | Standard, Wide, Wider, Widest                                                                                                    |

| Елемент настройки |                        | Настройка/додаткове пояснення                                                                                                    |
|-------------------|------------------------|----------------------------------------------------------------------------------------------------|
| Custo             | om Paper Setting       |                                                                                                    |
| 0                 | 1 to 30                | Відображення зареєстрованого номера та імені зареєстрованого<br>носія<br>Ви не зможете змінити зареєстровану інформацію про налаштуван-<br>ня паперу з принтера за допомогою драйвера чи іншого програмно-<br>го забезпечення. |
|                   | Change Name            | Відображення екрана реєстрації імені носія                                                                                                    |
|                   | Change Reference Paper | Відображення типу еталонного паперу                                                                                                    |

| Елемент | настройки               | Настройка/додаткове пояснення                                                                                                    |
|---------|-------------------------|----------------------------------------------------------------------------------------------------|
|         | Advanced Paper Settings |                                                                                                    |
|         | Confirm ICC profile     | Відображення імені профілю ІСС.<br>Цей елемент буде відображено тільки, якщо підключено<br>параметр PS.                                                                                 |
|         | Confirm Color Density   | Відображення інтенсивності кольору.<br>Цей елемент буде відображено тільки, якщо підключено<br>параметр PS.                                                                             |
|         | Paper Thickness         | 0.01 - 1.50 mm (0.4 - 59.1 mil) (блоки по 0,01 мм)                                                                                                    |
|         | Platen Gap              | Auto, 1.2, 1.6, 1.9, 2.1, 2.4                                                                                                    |
|         | Top Margin              | 3 mm, 15 mm, 20 mm, 45 mm                                                                                                    |
|         |                         | Якщо поля на передньому краю паперу малі, кольори можуть бути<br>нерівномірними, залежно від паперу та середовища друку. Якщо це<br>так, друкуйте з більшими полями на передньому краю. |
|         | Bottom Margin           | 3 mm, 15 mm                                                                                                    |
|         | Margin Between Pages    | Standard, 6 mm, 30 mm, 65 mm                                                                                                    |
|         | Paper Suction           | -4 to +3                                                                                                    |
|         |                         | Тонкий або м'який папір може подаватися неправильно. У такому разі зменште параметр.                                                                                                    |
|         | Back Tension            | Standard, High, Extra High                                                                                                    |
|         |                         | Налаштуйте, якщо під час друку папір зминається.                                                                                                    |
|         | Drying Time             | Drying Time per Pass, Drying Time per Page                                                                                                    |
|         |                         | Можна налаштувати час висихання можна для кожного руху друку-<br>вальної головки (прохід) або час висихання для кожної сторінки.                                                        |
|         | Paper Size Check        | On, Off                                                                                                    |
|         |                         | Якщо встановлено положення <b>On</b> , ширина завантаженого паперу визначатиметься автоматично.                                                                                         |
|         | Auto Cut                | Follow Paper Source Settings, Never Cut                                                                                                    |
|         | Skew Reduction          | On, Off                                                                                                    |
|         |                         | Виберіть, увімкнути (On) або вимкнути (Off) зменшення перекосу паперу під час друку на папері.                                                                                          |
|         | Roll Core Diameter      | 2inch, 3inch                                                                                                    |
|         |                         | Налаштуйте розмір серцевини паперу для рулонного паперу, що завантажується.                                                                                                    |
|         | Lateral Feed Adjustment | On, Off                                                                                                    |
|         |                         | Виберіть значення <b>On</b> , щоб виправити різниці при подачі паперу<br>ліворуч або праворуч.                                                                                          |
|         | Paper Eject Roller      | Auto, Use, Do Not Use                                                                                                    |
|         | Paper Feed Offset       | -1.0 to +1.53%<br>Цей елемент буде відображено тільки для Custom Paper Setting.                                                                                                    |

| Еле | Елемент настройки                                               |                            | Настройка/додаткове пояснення                                                                                                    |
|-----|-----------------------------------------------------------------|----------------------------|----------------------------------------------------------------------------------------------------|
|     | Auto Cleaning                                                   |                            |                                                                                                    |
|     | On Standard Custom Nozzle Check Schedule                        |                            | Укажіть періодичність, із якою принтер перевірятиме стан сопел, і<br>в разі виявлення забруднення сопел. Якщо сопла не забруднено,<br>очищення не виконуватиметься. |
|     |                                                                 |                            | Налаштування звичайного автоматичного очищення.                                                                                                    |
|     |                                                                 |                            | Можна налаштувати періодичність і частоту автоматичного очищен-<br>ня.                                                                                              |
|     |                                                                 |                            | During Print, After Print                                                                                                    |
|     |                                                                 | Nozzle Check Sensitivity   | Standard, High Sensitivity                                                                                                    |
|     |                                                                 | Nozzle Check Result Notice | On, Off                                                                                                    |
|     | Off                                                             |                            | Вимикання автоматичного очищення.                                                                                                    |
| F   | Printing Language (Відображається тільки, якц<br>USB<br>Network |                            | що підключено додатковий блок PS.)                                                                                                    |
|     |                                                                 |                            | Auto, PS3                                                                                                    |
|     |                                                                 |                            | Auto, PS3                                                                                                    |

| Елемент настройки                           | Настройка/додаткове пояснення                                                                                                    |  |
|---------------------------------------------|----------------------------------------------------------------------------------------------------|--|
| PS3 Menu (Відображається тільки, якщо підкл | 3 Menu (Відображається тільки, якщо підключено додатковий блок PS.)                                                                                                    |  |
| Version                                     | Відображення версії PostScript/PDF.                                                                                                    |  |
| Output Size                                 | Auto, A Series, US-ANSI, US-ARCH, B Series (ISO), B Series (JIS), Photo<br>Series, Others, User-Defined                                                                        |  |
| Margin Options                              | Standard, Add Margins, Clip By Margins                                                                                                    |  |
|                                             | Виберіть різницю між розміром даних друку та розміром вихідного паперу.                                                                                                    |  |
| Quality                                     | Draft, Standard, Fine                                                                                                    |  |
| Color Mode                                  | Color, B&W                                                                                                    |  |
|                                             | Відображається тільки, якщо вибрано тип паперу, для якого підтри-<br>мується кольоровий і чорно-білий друк.                                                                    |  |
| CMYK Simulation                             | Можна вибрати СМҮК-колір чорнила, який потрібно симулювати<br>при відтворенні СМҮК-кольорів чорнил на принтері офсетного дру-<br>ку.                                           |  |
| RGB Source                                  | У разі друку RGB-даних можна вибрати визначення RGB-кольору,<br>який потрібно симулювати.                                                                                      |  |
| Rendering Intent                            | Absolute, Relative, Perceptual, Saturation                                                                                                    |  |
|                                             | Можна вибрати спосіб перетворення просторів кольорів під час<br>СМҮК- та RGB-симуляцій.                                                                                        |  |
| Black Point Compensation                    | On, Off                                                                                                    |  |
|                                             | Зазвичай вибирайте <b>On</b> . Вибирайте <b>Off</b> , якщо помітно, що, при пере-<br>творенні широкого простору кольорів у вузький тіні занадто світлі.                        |  |
| Auto Rotate                                 | On, Off                                                                                                    |  |
|                                             | Якщо цей параметр увімкнено ( <b>On</b> ), дані друку будуть автоматично<br>обертатися на 90 градусів праворуч, залежно від умов, наприклад<br>ширини паперу та розміру даних. |  |
| Caching To HDD                              | On, Off                                                                                                    |  |
|                                             | Зазвичай вибирайте <b>Off</b> . Вибирайте <b>On</b> , якщо під час друку друку-<br>вальна головка часто зупиняється. Це може вирішити проблему.                                |  |
| Save To HDD                                 | Print And Save, Print Only, Save Only                                                                                                    |  |
| PS Error Sheet                              | On, Off                                                                                                    |  |
|                                             | Якщо для цього параметра вибрано значення <b>On</b> , у разі виникнення помилки PostScript буде надруковано вміст помилки.                                                     |  |

| Елемент настройки                       | Настройка/додаткове пояснення                                                                                                    |
|-----------------------------------------|----------------------------------------------------------------------------------------------------|
| Optimize Edge Quality                   | On, Off<br>Якщо для цього параметра вибрати значення On, усе буде друкува-<br>тися в режимі однієї головки. Якість друку по краях буде покращено,<br>але швидкість друку — знижено, а поля на передньому краю —<br>збільшено приблизно на 35 мм у порівнянні з випадком, коли вибра-<br>но значення Off.<br>Якщо для цього параметра вибрати значення Off, усе буде друкува-<br>тися в режимі двох головок. Виберіть On якщо вас турбує якість<br>друку на передньому краю паперу.                                                                                                    |
| PDF Rendering Level                     | Level 1 to 5<br>Зазвичай вибирайте 5. Хоча так може бути створений PS, що якомога<br>точніше відтворює PDF, вам, можливо, не вдасться виконати друк. У<br>такому разі спробуйте зменшити рівень рендерингу.                                                                                                    |
| Clear All Settings                      | Відновлення налаштувань PS до значень за замовчуванням.                                                                                                    |
| Print Nozzle Check Pattern during Print | Every Pages, Off<br>Друк шаблону перевірки сопел для будь-якої сторінки. Якщо вибра-<br>но цей параметр, зверху на сторінці буде надруковано шаблон пере-<br>вірки забруднених сопел. Докладніше про шаблон перевірка сопел<br>див. нижче.<br>С «Друк шаблону перевірки сопел головки» на сторінці 135                                                                                                    |
| Store Held Job                          | On, Off<br>Доступно тільки, якщо встановлено додатковий блок жорсткого дис-<br>ка.<br>Якщо для цього параметра вибрано значення Off, то в разі виявлен-<br>ня різниці між елементами, як-от між налаштуваннями джерела па-<br>перу та налаштуваннями завдання друку, з'явиться помилка, а друк<br>буде призупинено.<br>Якщо для цього параметра вибрано значення On, при з'явленні по-<br>милки, друк не зупинятиметься. Крім того, завдання друку, які не<br>відповідають налаштуванням друку, зберігатимуться на жорсткий<br>диск як тимчасово збережені. Тимчасово збережені завдання можна<br>відновити з меню завдань друку після виконання таких операцій, як<br>заміна паперу. |
| PC Connection via USB                   | Enable, Disable                                                                                                    |
| USB I/F Timeout Setting                 | 20 to 600 seconds<br>Відображається тільки, якщо підключено додатковий блок PS.                                                                                                    |
| All Wi-Fi/network settings              |                                                                                                    |

| Елемент настройки          | Настройка/додаткове пояснення                                                                                     |  |
|----------------------------|----------------------------------------------------------------------------------------------------|--|
| Network Status             |                                                                                                    |  |
| Wired LAN Status           | Відображення стану підключення до мережі.                                                                         |  |
| Print Status Sheet         | Друк аркуша стану мережі.                                                                                         |  |
| Connection Check           | Діагностика стану підключення до мережі.                                                                          |  |
| Advanced                   |                                                                                                    |  |
| Device Name                | Відображення імені пристрою.                                                                                      |  |
| ТСР/ІР                     | Налаштування IP-адреси принтера.                                                                                  |  |
| Proxy Server               | Use, Do Not Use                                                                                                   |  |
|                            | Якщо вибрати «використовувати», ви зможете налаштувати про-<br>ксі-сервер.                                        |  |
| IPv6 Address               | Enable, Disable                                                                                                   |  |
|                            | Виберіть, чи увімкнути, чи вимкнути функцію IPv6.                                                                 |  |
| Link Speed & Duplex        | Auto, 100BASE-TX Auto, 10BASE-T Half Duplex, 10BASE-T Full Duplex, 100BASE-TX Half Duplex, 100BASE-TX Full Duplex |  |
| Redirect HTTP to HTTPS     | Enable, Disable                                                                                                   |  |
|                            | Якщо вибрати <b>Enable</b> , HTTP автоматично перетворюватиметься на<br>HTTPS з метою доступу.                    |  |
| Disable IPsec/IP Filtering | Enable, Disable                                                                                                   |  |
| Disable IEEE802.1X         | Відображення вимкнених налаштувань IEEE 802.1X.                                                                   |  |
| System Administration      |                                                                                                    |  |

| Елемент настройки          | Настройка/додаткове пояснення                                                                                                    |  |
|----------------------------|----------------------------------------------------------------------------------------------------|--|
| Security Settings          |                                                                                                    |  |
| Admin Settings             |                                                                                                    |  |
| Admin Password             | Register, Change, Clear All Settings                                                                                                    |  |
| Lock Setting               | On, Off                                                                                                    |  |
| Password Encryption        | On, Off                                                                                                    |  |
|                            | Виберіть <b>Оп</b> , щоб зашифрувати пароль. Щоб застосувати налашту-<br>вання шифрування пароля, необхідно перезапустити принтер. При<br>перезавантаженні принтера не вимикайте живлення. Якщо під час<br>перезавантаженні принтера живлення вимкнеться, пароль необхід-<br>но налаштувати знову.                                              |  |
|                            | Тримайте пароль адміністратора у захищеному місці. Якщо забули<br>пароль, зверніться до свого дилера або у службу підтримки Epson.                                                                                                    |  |
| Format Hard Disk           | Non-Secure (Quick), Secure (Quick), Secure (Sanitizing)                                                                                                    |  |
|                            | Відображається тільки, якщо встановлено додатковий жорсткий<br>диск.<br>Ви можете вибрати один із таких трьох типів форматування:                                                                                                    |  |
|                            | Non-Secure (Quick): видалення інформації про керування<br>файлами з даних на жорсткому диску. Використовується в разі<br>потреби використовувати принтер із жорстким диском, який<br>використовувався з іншими принтерами.                                                                                                    |  |
|                            | Secure (Quick): перезаписування усього обсягу жорсткого диска<br>довільним набором символів. Більш безпечне стирання даних<br>ніж небезпечне (швидко). Проте існує можливість відновлення<br>даних за допомогою спеціального засобу відновлення даних.                                                                                          |  |
|                            | Secure (Sanitizing): перезаписування даних довільними даними<br>00/FF/ і перевірка за допомогою алгоритму, створеного за<br>стандартом Міністерства оборони США (DoD5220-22m). Це<br>форматування триває довше, ніж інші, проте забезпечує<br>стирання даних у найбезпечніший спосіб. Використовується за<br>потреби стерти конфіденційні дані. |  |
| Paper Feed Adjustment Mode |                                                                                                    |  |
| RIP Priority               | On, Off                                                                                                    |  |
|                            | Якщо вибрано значення <b>On</b> , налаштування подачі паперу виконуєть-<br>ся під час встановлення пріоритету інформації RIP. Встановіть зна-<br>чення <b>On</b> , якщо позиція друку зміщується під час використання RIP<br>іншої компанії. Встановіть значення <b>Off</b> , якщо ви не використовуєте<br>RIP іншої компанії.                  |  |
|                            | 2 «Засіб вирішення проблем» на сторінці 151                                                                                                    |  |
| Restore Default Settings   | All Wi-Fi/network settings, Clear All Data and Settings                                                                                                    |  |

## **Supply Status**

Відображення рівня залишку чорнила або номера моделі та залишку місця у службовому блоці.

▲ відображається, коли рівень залишку чорнила або залишку місця у службовому блоці добігає кінця. Навіть якщо відображається ▲, ви можете продовжувати друк, доки не з'явиться вказівка замінити деталь. Підготуйте якнайшвидше нові картриджі або службовий блок.

## Maintenance

| Елемент настройки                | Настройка/додаткове пояснення                                                                                                    |
|----------------------------------|----------------------------------------------------------------------------------------------------|
| Print Head Nozzle Check          | Щоб надрукувати шаблон перевірки сопел, укажіть спосіб подачі<br>паперу.<br>Докладніше про шаблон перевірка сопел див. нижче.<br>С «Друк шаблону перевірки сопел головки» на сторінці 135                             |
| Head Cleaning                    | Очищення вибраного кольору.<br>Виконуйте тільки в разі забруднення сопел.<br>С «Очищення друкувальної головки» на сторінці 136                                                                                        |
| Power Cleaning                   | Очищення вибраного кольору.<br>Виконуйте тільки в разі неможливості очищення забруднених сопел<br>навіть після кількох спроб очистити сопла у звичайному режимі.<br>С «Очищення друкувальної головки» на сторінці 136 |
| Remove Paper                     | Видалення залишків паперу із середини принтера.                                                                                                    |
| Ink Cartridge(s) Replacement     | Відображення рівня залишку чорнила та номер моделі картриджа.<br>Торкніться <b>Як…</b> , щоб переглянути вказівки із заміни на екрані.                                                                                |
| Replace Maintenance Box          | Відображення рівня залишку вільного місця та номеру моделі служ-<br>бового блока.<br>Торкніться <b>Як…</b> , щоб переглянути вказівки із заміни на екрані.                                                            |
| Replace Cutter                   | Ви можете замінити різальний пристрій.<br>Торкніться <b>Як…</b> , щоб переглянути вказівки із заміни на екрані.                                                                                                    |
| Adjust Cut Position              | -3.0 to +3.0 mm                                                                                                    |
| SpectroProofer Setting           | Відображається тільки, якщо встановлено SpectroProofer.                                                                                                    |
| Cleaning the Maintenance Parts   |                                                                                                    |
| Wiping the Print Head            | Ви можете очистити друкувальну головку.<br>Торкніться <b>Пуск</b> , щоб перемістити друкувальну головку в положен-<br>ня для очищення.                                                                                |
| Wiping around the Cap            | Ви можете очистити область навколо ковпачків.<br>Торкніться <b>Пуск</b> , щоб перемістити друкувальну головку в положен-<br>ня для очищення.                                                                          |
| Keeping/Transporting Preparation |                                                                                                    |
| Keeping Preparation              | Торкніться <b>Пуск</b> , щоб злити чорнило.<br>Після зливання чорнила принтер буде автоматично вимкнено.                                                                                                    |
| Personal Transport Preparation   | Торкніться <b>Пуск</b> , щоб злити чорнило.<br>Після зливання чорнила принтер буде автоматично вимкнено.                                                                                                    |

## Language

Ви можете вибрати мову відображення на панелі. Виберіть мову з наведених нижче.

Нідерландська, англійська, французька, німецька, італійська, японська, корейська, португальська, російська, спрощена китайська, іспанська, традиційна китайська

## Status

| Елемент настройки                   | Настройка/додаткове пояснення                                                                                                    |
|-------------------------------------|----------------------------------------------------------------------------------------------------|
| Firmware Version                    | Відображення версій мікропрограми принтера, блока розширення<br>Adobe PS3, засобу монтажного пристрою SpectroProofer, ILS30EP та<br>блока автоматичного захоплення. |
| Hard Disk Unit                      | Відображення стану підключення блока жорсткого диска.                                                                                                    |
| Adobe PS3 Expansion Unit            | Відображення стану підключення блока розширення Adobe PS3.                                                                                                    |
| SpectroProofer                      | Серійний номер калібрувальної плитки, температура пристрою,<br>температура повітря, колір підкладки<br>Відображається тільки, якщо встановлено SpectroProofer.      |
| Auto Take-up Reel Unit              | Відображається тільки, якщо встановлено блок ролика для автома-<br>тичного захоплення.                                                                              |
| Platen Gap Value for Last Print Job | Відображення значення зазору під час останнього друку.                                                                                                    |
| Network                             | Ви можете відобразити стан підключення локальної мережі та над-<br>рукувати аркуш стану.                                                                            |

## Обслуговування

## Обслуговування друкувальної головки

Обслуговування друкувальної головки потрібно виконати, якщо на результатах друку помітно білі лінії, або помітно погіршення якості друку.

## Операції з обслуговування

Ви можете виконувати нижчезазначені функції з обслуговування принтера з метою підтримування друкувальної головки в доброму стані та забезпечення найкращої якості друку. Виконуйте відповідне обслуговування, залежно від результатів друку та ситуації.

## Автоматичне очищення

У разі увімкнення цього параметра принтер автоматично виконуватиме перевірку на забруднення сопел і виконуватиме очищення в разі їх виявлення.

### Примітка.

- Функція не гарантує 100 %-го виявлення забруднених сопел.
- При пошуку забруднених сопел споживається невелика кількість чорнил.
- Під час виконання автоматичного очищення споживається чорнило.

Ви можете змінити періодичність перевірки сопел в меню «Автоматичне очищення». Установіть значення «вимк.», якщо виконувати автоматичне очищення не потрібно.

## ∠Э «General Settings» на сторінці 123

### Примітка.

3 метою підтримки якості друку автоматичне очищення може виконуватися навіть якщо для параметра автоматичного очищення вибрано значення «вимк.».

## Друк шаблону перевірки сопел головки

Надрукуйте шаблон перевірки сопел для забруднених сопел, якщо ви не користувалися принтером протягом тривалого часу або перед виконання важливого завдання. Огляньте надрукований шаблон перевірки візуально та очистьте друкувальну головку, якщо помітите тьмяні або пропущені ділянки.

## «Друк шаблону перевірки сопел головки» на сторінці 135

### Очищення друкувальної головки

Використовуйте, якщо на роздрукованих матеріалах помітно тьмяні або пропущені ділянки. Очищення поверхні друкувальної головки з метою покращення якості друку. Залежно від потрібного рівня очищення доступно два типи очищення: звичайне очищення головки та інтенсивне очищення головки.

## ∠Э «Очищення друкувальної головки» на сторінці 136

Як правило, слід виконувати звичайне очищення головки. Якщо сопла забруднено навіть після виконання звичайного очищення головки кілька разів, виконайте інтенсивне очищення.

### Калібрування друкувальної голівки

Відрегулюйте положення друкувальної головки, якщо лінії не вирівняно або результати друку зернисті. Калібрування друкувальної головки виправляє нерівності друкувальної головки під час друку.

## «Калібрування друкувальної голівки» на сторінці 138

### Налаштування подачі паперу (Paper Feed Adjust)

Використовуйте, якщо не вдається вирішити проблему смуг (горизонтальних смугастих лінії або нерівномірних кольорів) у стандартній області друку (у випадку з відрізними аркушами, це область за винятком смуги шириною 1–2 см внизу паперу) навіть після очищення друкувальної головки або виконання вирівнювання головки.

🖉 «Налаштування подачі паперу» на сторінці 142

## Друк шаблону перевірки сопел головки

Перевірку сопел можна проводити з комп'ютера або з панелі керування принтера.

## Із принтера

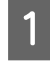

Переконайтеся, що у принтер завантажено рулонний папір або відрізний аркуш формату А4.

∠Э «Завантаження та виймання рулонного паперу» на сторінці 30

«Завантаження та видалення відрізних аркушів/плакатного картону» на сторінці 37

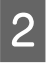

Виберіть тип паперу, що відповідає паперу в принтері.

- «Налаштування завантаженого паперу» на сторінці 38

3

Торкніться Menu — Maintenance — Print Head Nozzle Check.

- Touch **Start**, щоб розпочати друк шаблону перевірки.
- Огляньте надрукований шаблон перевірки та оцініть його, згідно з інформацією в наступному розділі.

### Приклад чистих сопел

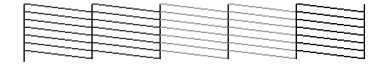

Якщо жодну ділянку не пропущено, значить сопла друкувальної головки не забруднено. Торкніться елемента \_\_\_\_, щоб завершити перевірку забиття сопел.

### Приклад забитих сопел

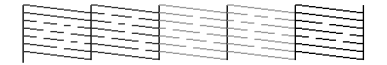

Якщо на шаблоні перевірки відсутні сегменти, торкніться X, щоб виконати очищення головки.

6

Виберіть ряд шаблонів, які потрібно очистити, після чого торкніться OK.

Почнеться очищення. Очищення триває приблизно 4–9 хвилин.

#### Примітка.

Що більше вибрано пар кольорів, то довше триватиме очищення. Крім того, залежно від стану сопел, це може зайняти до приблизно 32 хвилин.

7

Щоб надрукувати шаблон, виконуйте вказівки на екрані, після чого, перевірте по результату, чи проблему вирішено.

## Із комп'ютера

У поясненнях цього розділу в якості прикладу використано драйвер принтера Windows.

Використання Epson Printer Utility 4 на Мас.

🖉 «Функції Epson Printer Utility 4» на сторінці 75

Переконайтеся, що у принтер завантажено рулонний папір або відрізний аркуш формату А4.

∠Э «Завантаження та виймання рулонного паперу» на сторінці 30

∠Э «Завантаження та видалення відрізних аркушів/плакатного картону» на сторінці 37

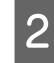

Виберіть тип паперу, що відповідає паперу в принтері.

«Налаштування завантаженого паперу» на сторінці 38

3

Клацніть **Перевірка сопел** на вкладці Утиліта на екрані **Properties (Властивості)** (або **Printing preferences (Параметри друку**)) драйвера принтера.

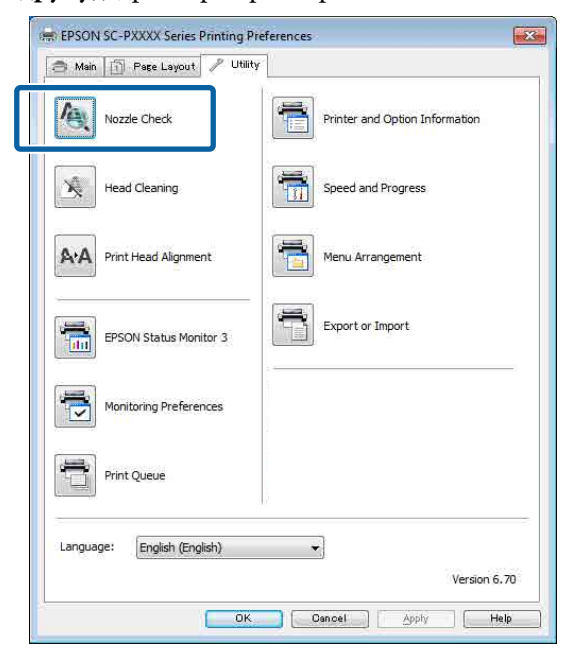

## Клацніть Друк.

4

5

Буде надруковано шаблон перевірки сопел.

Огляньте шаблон перевірки сопел.

Якщо проблем нема: клацніть Готово.

Якщо є проблеми: клацніть Прочистити.

Після друку шаблона перевірки сопел, перш ніж друкувати дані або очищувати друкувальну головку, переконайтеся, що друк шаблона перевірки сопел завершено.

## Очищення друкувальної головки

Хоча очищення головки можна виконувати з комп'ютера або принтера, процедури відрізняються, як пояснено нижче.

### Із принтера

Ви можете вибрати два рівні інтенсивності очищення.

### 🗇 «Із принтера» на сторінці 137

### Із комп'ютера

🖅 «Із комп'ютера» на сторінці 137

## Примітки щодо Print Head Cleaning

### Під час очищення головки споживається чорнило.

Виконуйте очищення друкувальної головки тільки, якщо погіршилась якість друку; наприклад, якщо друк розмито, є неправильні або відсутні кольори.

#### Під час очищення всіх сопел чорнило споживається зі всіх кольорів.

Навіть якщо ви використовуєте тільки чорні чорнила для чорно-білого друку, кольорові чорнила також споживаються.

## Підготуйте новий службовий блок, якщо у блоці не залишилося достатньо вільного місця.

Якщо повторювати очищення головки кілька разів протягом короткого періоду, невдовзі службовий блок може заповнитися чорнилом, оскільки чорнило із службового блока випаровується повільно.

## Power Cleaning споживає більше чорнила, ніж Print Head Cleaning у меню Maintenance.

Перевіряйте рівень залишку чорнила заздалегідь, і підготуйте новий чорнильний картридж перед початком очищення, якщо рівень чорнила добігає кінця.

Очищення друкувальної головки виконати не вдасться за неправильних температурних умов. Докладніше про відповідні температурні умови див. нижче.

## ∠ «Таблиця технічних характеристик» на сторінці 206

Якщо сопла й далі забруднено після виконання процедури Power Cleaning, вимкніть принтер і залиште його на ніч або довше.

Якщо залишити принтер на деякий час, забите чорнило може розчинитися.

Якщо сопла все ще забиті, зверніться до дилера або служби підтримки Epson.

## Із принтера

Перш ніж почати процедуру, обов'язково ознайомтеся із вказаною нижче інформацією:

イラ «Примітки щодо Print Head Cleaning» на сторінці 136

> На панелі керування виберіть Menu — Maintenance — Cleaning the Maintenance Parts — Wiping the Print Head.

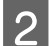

3

Виберіть масиви сопел для очищення.

Виберіть на шаблоні перевірки пари кольорів із тьмяними або відсутніми сегментами.

Торкніться ОК, щоб почати очищення.

Очищення головки триває приблизно 4–9 хвилин.

## Примітка.

Що більше вибрано пар кольорів, то довше триватиме очищення. Залежно від стану сопел і налаштування «Максимальна кількість повторень автоматичного очищення», виконання цієї функції може зайняти до 32 хвилин.

Після завершення очищення з'явиться підтвердження.

Торкніться **Yes**, щоб надрукувати шаблон перевірки та перевірити на забруднення.

Якщо перевірку сопел проводити не потрібно, торкніться **No** для виходу.

Якщо сопла й далі забруднено, повторіть кроки 1–3 кілька разів. Якщо очистити забруднені сопла не вдається навіть після кількох спроб очищення, див. нижче, щоб виконати **Power Cleaning**.

## **Power Cleaning**

Перш ніж почати процедуру, обов'язково ознайомтеся із вказаною нижче інформацією:

∠Э «Примітки щодо Print Head Cleaning» на сторінці 136

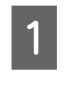

Виберіть на панелі керування Menu — Maintenance — Power Cleaning.

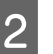

Виберіть масиви сопел для Power Cleaning.

Виберіть на шаблоні перевірки пари кольорів із тьмяними або відсутніми сегментами.

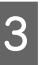

Натисніть кнопку OK, щоб почати Power Cleaning.

Power Cleaning триває близько 8 хвилин.

#### Примітка.

Що більше вибрано пар кольорів, то довше триватиме очищення. Крім того, залежно від стану сопел, це може зайняти до приблизно 27 хвилин.

Після завершення Power Cleaning ви повернетеся на екран, який було відкрито до початку очищення.

4

Торкніться **Yes**, щоб надрукувати шаблон перевірки та перевірити на забруднення.

Якщо перевірку сопел проводити не потрібно, торкніться **No** для виходу.

## Із комп'ютера

Перш ніж почати процедуру, обов'язково ознайомтеся із вказаною нижче інформацією:

イデ «Примітки щодо Print Head Cleaning» на сторінці 136

У поясненнях цього розділу в якості прикладу використано драйвер принтера Windows.

Використання Epson Printer Utility 4 на Мас.

2 «Використання Epson Printer Utility 4» на сторінці 75

Клацніть **Прочищення голівки** на вкладці Утиліта на екрані **Properties (Властивості)** (або **Printing preferences (Параметри друку**)) драйвера принтера.

| Here EPSON SC-PXXXX Series Printing Pre | ferences                       |
|-----------------------------------------|--------------------------------|
| Nozzle Check                            | Printer and Option Information |
| Head Cleaning                           | Speed and Progress             |
| AA Print Head Alignment                 | Menu Arrangement               |
| EPSON Status Monitor 3                  | Export or Import               |
| Monitoring Preferences                  |                                |
| Print Queue                             |                                |
| Language: English (English)             | -                              |
| Language: English (English)             | Version 6.7                    |

Виберіть «Очищення всіх кольорів», щоб очистити всі друкувальні головки (сопла).

Якщо вибрати **Автовибір**, буде виконано перевірку сопел, але буде очищено тільки забруднені друкувальні головки (сопла). Очищення не виконуватиметься, якщо друкувальні головки (сопла) не забруднено.

### Клацніть Пуск.

2

3

Розпочнеться очищення головки. Очищення головки триває приблизно 4–9 хвилин.

### Примітка.

Якщо для параметра Auto Cleaning вибрано значення On, сопла перевірятимуться після очищення головки та, в разі виявлення забруднення, виконуватиметься автоматичне очищення. Залежно від стану сопел і налаштування «Максимальна кількість повторень автоматичного очищення», виконання цієї функції може зайняти до 32 хвилин.

### Клацніть Друк шаблону перевірки сопел.

Підтвердьте шаблон перевірки сопел.

Якщо на шаблоні перевірки сопел помітно тьмяні або відсутні сегменти, клацніть **Прочистити**. Якщо забруднені сопла очистити не вдається навіть після кількох спроб поспіль, виберіть **Power Cleaning** у **Print Head Cleaning** на панелі керування принтера.

🖅 «Із принтера» на сторінці 137

## Калібрування друкувальної голівки

Якщо лінії не вирівняно або результати друку зернисті, виконайте калібрування друкувальної голівки.

Під час друку при русі ліворуч і праворуч друкувальна головка випускає чорнило. Оскільки між друкувальною головкою та папером є коротка відстань (зазор), можуть мати місце нерівності друкувальної головки, викликані товщиною паперу, змінами температури або вологості, а також внутрішньою інерцією під час руху друкувальної головки.

Виберіть вирівнювання Uni-D або вирівнювання Bi-D.

| Ім'я елемен-<br>та | Пояснення                                                                                  |
|--------------------|--------------------------------------------------------------------------------------------|
| Uni-D<br>Alignment | Регулювання різниці в позиції друку<br>для кожного кольору.                                |
| Bi-D<br>Alignment  | Регулювання різниці в позиції дру-<br>ку для двонаправленого друку для<br>кожного кольору. |

Ви також можете вибрати автоматичне налаштування та ручне налаштування для кожного меню.

- Автоматичне налаштування За звичайних умов ми рекомендуємо цей спосіб, адже він рідко призводить до проблем та легкий у виконанні. Налаштування займає приблизно 13–45 хвилин. Необхідний час залежить від вибраного меню.
- Налаштування вручну Використовуйте, якщо виконати автоматичне налаштування не вдається або результати

налаштування в автоматичному режимі незадовільні.

Візуально огляньте шаблони налаштування, надруковані на папері, після чого введіть значення налаштувань.

## Примітки щодо калібрування друкувальної голівки

Налаштування виконуються залежно від паперу, завантаженого у принтер.

Переконайтеся, що папір завантажено правильно та що вибрано Select Paper Type.

∠Э «Завантаження та виймання рулонного паперу» на сторінці 30

∠Э «Завантаження та видалення відрізних аркушів/плакатного картону» на сторінці 37

У разі налаштування паперу, доступного у продажу, обов'язково зареєструйте інформацію про папір заздалегідь.

∠Э «Перш ніж друкувати на доступному на ринку папері» на сторінці 196

### Переконайтеся, що сопла не забруднено.

Якщо сопла забруднено, налаштування може буде виконано неналежним чином. Надрукуйте шаблон перевірки, візуально огляньте його та за потреби виконайте очищення головки.

∠Э «Друк шаблону перевірки сопел головки» на сторінці 135

Автоматичне налаштування виконати не вдасться в разі використання нижчезазначених типів паперу.

- Звичайний папір
- Enhanced Matte Poster Board (Матовий плакат покращеної якості)
- Прозорий або кольоровий носій

У разі використання нижчезазначених типів паперу виконуйте налаштування вручну.

«Регулювання положення друкувальної головки» на сторінці 139

### У разі виконання автоматичного налаштування переконайтеся, що на у принтер не потрапляє зовнішнє світло (пряме сонячне).

Інакше датчики принтера можуть зчитати шаблон налаштувань неправильно. Якщо автоматичне налаштування виконати не вдається, навіть після того, як ви переконалися, що зовнішнє світло не потрапляє у принтер, виконайте налаштування вручну.

«Регулювання положення друкувальної головки» на сторінці 139

## Регулювання положення друкувальної головки

Перш ніж почати процедуру, обов'язково ознайомтеся із вказаною нижче інформацією:

«Примітки щодо калібрування друкувальної голівки» на сторінці 139

У разі автоматичного регулювання положення друкувальної головки завантажте папір шириною не менше 388 мм. У разі регулювання положення друкувальної головки вручну завантажте папір розміром не менше А4.

У разі налаштування паперу, доступного у продажу, обов'язково зареєструйте інформацію про папір заздалегідь.

∠Э «Перш ніж друкувати на доступному на ринку папері» на сторінці 196

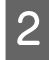

Виберіть тип паперу, що відповідає паперу в принтері.

«Налаштування завантаженого паперу» на сторінці 38

| 3 |
|---|
|   |

На панелі керування виберіть Menu — Paper Setting — Print Adjustments — Print Head Alignment.

7

8

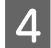

5

6

## Виберіть Uni-D Alignment або Bi-D Alignment.

| Ім'я еле-<br>мента | Пояснення                                                                                                    |
|--------------------|----------------------------------------------------------------------------------------------------|
| Uni-D<br>Alignment | Регулювання різниці в позиції дру-<br>ку для кожного кольору. Налашту-<br>вання займає приблизно<br>35–45 хвилин. Необхідний час за-<br>лежить від вибраного меню.                              |
| Bi-D<br>Alignment  | Регулювання різниці в позиції дру-<br>ку для двонаправленого друку<br>для кожного кольору. Налашту-<br>вання займає приблизно<br>13–18 хвилин. Необхідний час за-<br>лежить від вибраного меню. |

Виберіть автоматично чи вручну.

Якщо ви вибрали «Авто», перейдіть до кроку 6.

Якщо ви вибрали «Вручну», перейдіть до кроку 7.

| Ім'я еле-<br>мента | Пояснення                                                                                                    |
|--------------------|----------------------------------------------------------------------------------------------------|
| Auto               | Датчик зчитує шаблона налашту-<br>вань, надрукований на папері та<br>автоматично реєструє оптималь-<br>не значення налаштувань для<br>принтера. За звичайних умов ре-<br>комендується саме цей спосіб.                                                                        |
| Manual             | Візуально огляньте шаблони на-<br>лаштування, надруковані на папе-<br>рі, після чого введіть значення<br>налаштувань. Використовуйте, як-<br>що виконати автоматичне нала-<br>штування не вдається або резуль-<br>тати налаштування в автоматич-<br>ному режимі незадовільні. |

Натисніть **Start**, щоб почати налаштування позиції друкувальної головки.

Датчик зчитує шаблона налаштувань під час друку та автоматично реєструє оптимальне значення налаштувань для принтера.

Після завершення налаштувань ви повернетеся на екран, який було відкрито до початку калібрування головки. Перевірте результати налаштувань на наявність зернистості та нерівностей на надрукованому зображенні. Якщо результати налаштування незадовільні, виконайте налаштування вручну.

Натисніть Start, щоб почати налаштування позиції друкувальної головки.

Шаблона налаштувань буде надруковано на завантаженому папері.

#### Примітка.

Для відрізних аркушів друкується кілька шаблонів налаштувань. Після завершення друку першого аркуша завантажте наступний аркуш паперу.

Перевірте надрукований шаблон налаштувань, після чого введіть указане значення на панелі керування.

#### **Uni-D** Alignment

(1) Перевірте позицію налаштування для #1 VLM1.

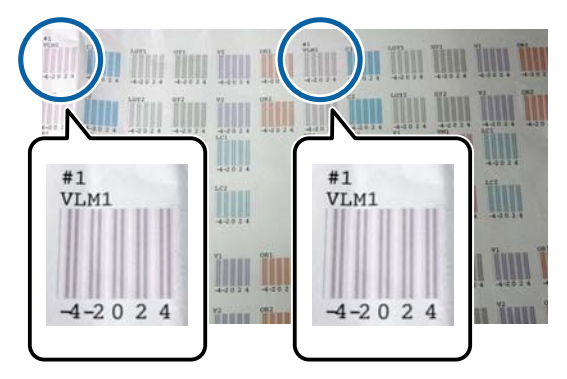

На фотографії вище зображено #1 VLM1 у двох місцях, але надрукований номер залежить від ширини паперу.

(2) Зауважте номери шаблонів, що мають найменшу кількість білих ліній, або в яких білі лінії найбільш рівновіддалені. На зображенні нижче «0» — це найкращий вибір.

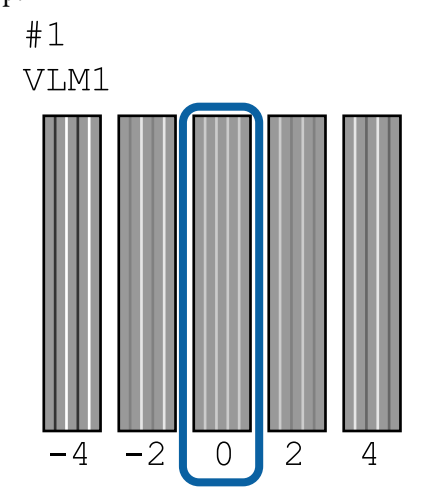

(3) Знайдіть середнє значення зі всіх шаблонів налаштувань #1 VLM1.

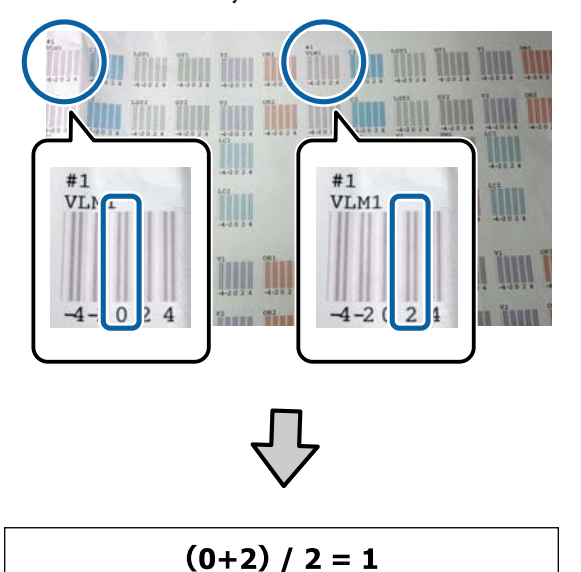

Якщо знайдені значення не є цілими числами, округліть їх до найближчого цілого числа.

 $(1+2) / 2 = 1.5 \rightarrow 2$ 

(4) Введіть значення налаштування на панелі керування.

(5) Виконавши вказівки на панелі, введіть так само значення налаштувань для всіх кольорів.

## **Bi-D** Alignment

(1) Перевірте позицію налаштування для #1 А.

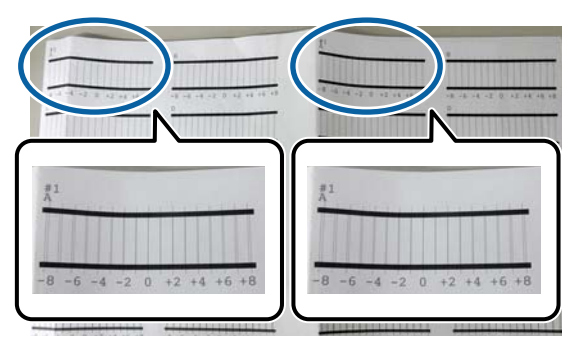

На фотографії вище зображено #1 A у двох місцях, але надрукований номер залежить від ширини паперу.

(2) Зауважте номер зразка з найменшою кількістю ліній (лінії здебільшого перекриваються).

На зображенні нижче «0» — це найкращий вибір.

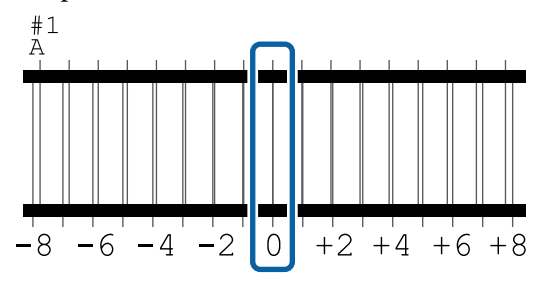

(3) Знайдіть середнє значення зі всіх шаблонів налаштувань #1 А.

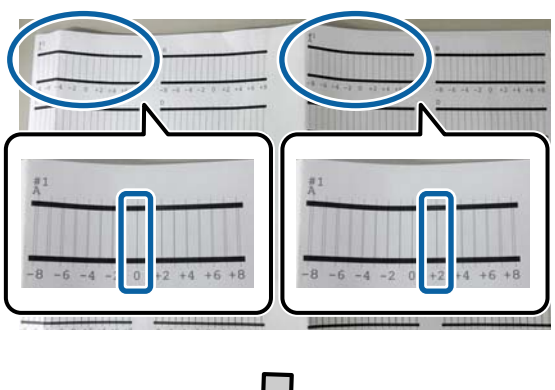

 $\checkmark$ 

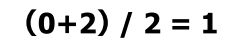

Якщо знайдені значення не є цілими числами, округліть їх до найближчого цілого числа.

 $(1+2) / 2 = 1.5 \rightarrow 2$ 

(4) Введіть значення налаштування на панелі керування.

(5) Виконавши вказівки на панелі, введіть так само значення налаштувань для всіх кольорів.

9 Після введення значень для всіх кольорів чорнил ви повернетеся на екран, який було відкрито до початку калібрування головки. Перевірте результати налаштувань на наявність зернистості та нерівностей на надрукованому зображенні.

## Примітка.

Можна зберегти лише один результат налаштування. Оскільки ви не зможете зберегти результати налаштувань для кожного типу паперу, спробуйте під час зміни типу паперу виконати друк із поточними налаштуваннями, не регулюючи відразу положення друкувальної головки.

Виконуйте налаштування положення друкувальної головки разом зі зміною типу паперу лише тоді, коли лінії перекошено або результати друку помітно зернисті.

## Налаштування подачі паперу

Використовуйте, якщо не вдається вирішити проблему смуг (горизонтальних смугастих лінії або нерівномірних кольорів) у стандартній області друку (у випадку з відрізними аркушами, це область за винятком смуги шириною 1–2 см внизу паперу) навіть після очищення друкувальної головки або виконання вирівнювання головки.

Щоб виконати регулювання, виберіть Quality First або Length Accuracy First. За звичайних умов ми рекомендуємо використовувати Quality First.

## **Quality First**

Буде надруковано шаблони налаштувань. Виконуйте налаштування, візуально оглядаючи шаблони налаштувань. Це підходить для друку зображень, які більше вимагають якості.

## **Length Accuracy First**

Друк позицій виміру. Виміряйте та налаштуйте відстань для позицій виміру. Це підходить для друку зображень, які більше вимагають точності вимірів і довжини, як-от САПР.

## Вибір налаштування подачі паперу

1

Завантажте папір.

Завантажте папір, який не менше 400 мм у ширину та не менше 560 мм у довжину.

∠Э «Завантаження та виймання рулонного паперу» на сторінці 30

«Завантаження та видалення відрізних аркушів/плакатного картону» на сторінці 37

У разі налаштування паперу, доступного у продажу, обов'язково зареєструйте інформацію про папір заздалегідь.

∠Э «Перш ніж друкувати на доступному на ринку папері» на сторінці 196

2 Виберіть тип паперу, що відповідає паперу в принтері.

«Налаштування завантаженого паперу» на сторінці 38

- 3На панелі керування виберіть Menu —<br/>Paper Setting Print Adjustments Paper<br/>Feed Adjust.
- 4 Виберіть Quality First або Length Accuracy First.
- 5 Торкніться кнопки **Start**, щоб надрукувати шаблон налаштувань або позиції вимірів.

6 Перевірте надрукований шаблон налаштувань або позиції вимірів, після чого введіть указане значення на панелі керування.

#### **Quality First**

 Перевірте шаблон налаштувань.
 Шукайте шаблон із найменш видимими лініями та запам'ятайте номер шаблона.
 Наприклад, на ілюстрації нижче показано, що «0» має найменшу кількість ліній.
 Введіть «0» на панелі керування, після чого натисніть **ОК**.

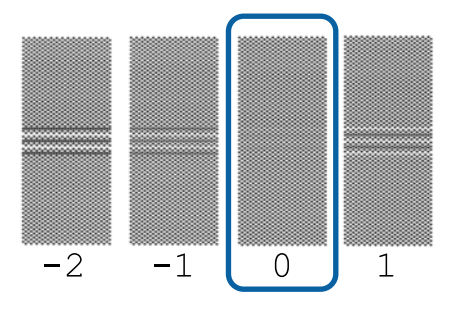

(2) Буде надруковано другий шаблон налаштувань.

Перевірте шаблон налаштувань у такий саме спосіб як (1).

### *Примітка.* Коли лінії видимі на всіх шаблонах налаштувань

Якщо на всіх надрукованих шаблонах налаштувань помітні лінії при вибраному параметрі **Quality First**, виконуйте повторно корекцію подачі паперу, доки не буде надруковано шаблон без помітних смуг біля центру шаблона налаштувань.

### Length Accuracy First

(1) Виміряйте відстань позицій вимірів лінійкою.

Використовуйте лінійку із кроком 0,5 мм.

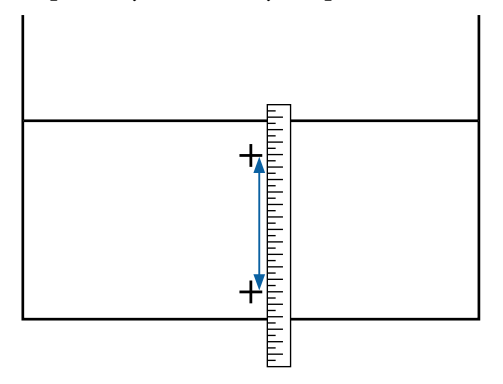

(2) Введіть позиції вимірів на панелі керування, після чого натисніть **ОК**.

## Заміна витратних матеріалів

# Заміна чорнильних картриджів

Якщо один із установлених чорнильних картриджів використано, друк продовжити не вдасться.

Якщо чорнильний картридж закінчився під час друку, ви зможете продовжити друк після заміни чорнильного картриджа.

Якщо продовжити використовувати чорнильні картриджі, які закінчуються, вам, можливо, доведеться заміняти чорнильний картридж під час друку. Після заміни чорнильного картриджа під час друку кольори можуть виглядати інакше, залежно від того, як висихатиме чорнило. Якщо потрібно уникнути подібних проблем, рекомендуємо заміняти картриджі до друку. Ви зможете використовувати знятий чорнильний картридж у майбутньому, доки чорнило в ньому не закінчиться.

Підтримувані чорнильні картриджі С Я «Додатки та витратні матеріали» на сторінці 177

## Спосіб заміни

Одну й ту ж процедуру можна виконувати для заміни всіх картриджів.

## 🛛 Важливо.

Рекомендується використовувати лише оригінальні чорнильні картриджів Epson. Компанія Epson не гарантує якість і надійність чорнила інших виробників. Використання чорнил інших виробників може призвести до поломки, що виходить за межі гарантій, які надаються компанією Epson, і за певних обставин — до непередбачуваної поведінки принтера. Інформація про рівень чорнила інших виробників може не відображатися; факт використання чорнила інших виробників реєструється для потреб технічного обслуговування.

### Примітка.

Замінювати службовий блок можна, переглядаючи відповідну процедуру на екрані. Щоб переглянути процедуру на екрані, торкніться **MENU**— **Maintenance**— **Ink Cartridge(s) Replacement** на головному екрані.

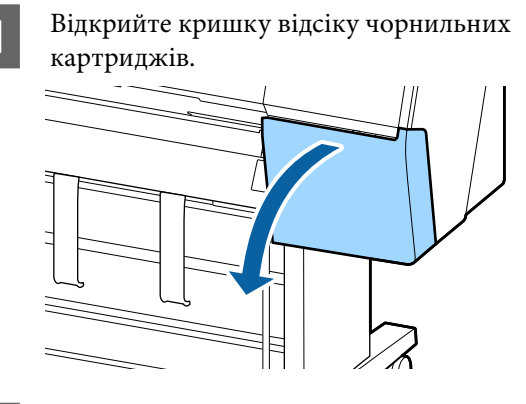

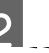

## Вийміть чорнильний картридж.

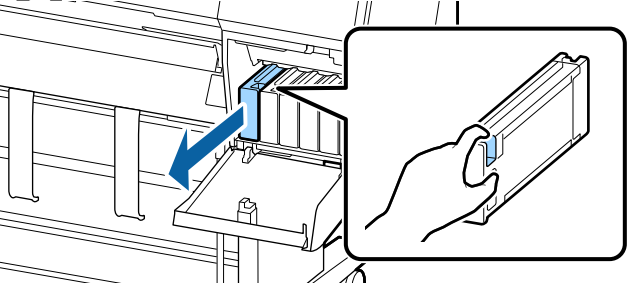

## 🚺 Важливо.

Навколо порту подавання чорнила знятих картриджів може залишатися чорнила, тому будьте обережні, щоб не замастити чорнилом навколишні ділянки під час заміни картриджів.
#### Обслуговування

3

Вийміть чорнильний картридж із пакета. Потрясіть чорнильним картриджем протягом 10 секунд 30 разів горизонтально з амплітудою близько 10 см, як показано на ілюстрації.

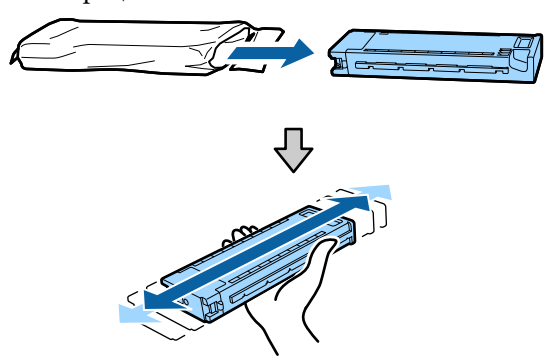

#### 🛛 Важливо.

Не торкайтеся інтегральних мікросхем на чорнильних картриджах. Є ризик виникнення проблем із друком.

**Д** Щільно вставте чорнильний картридж.

Колір чорнильного картриджа повинен збігатися з кольором етикетки на задньому боці відсіку чорнильних картриджів.

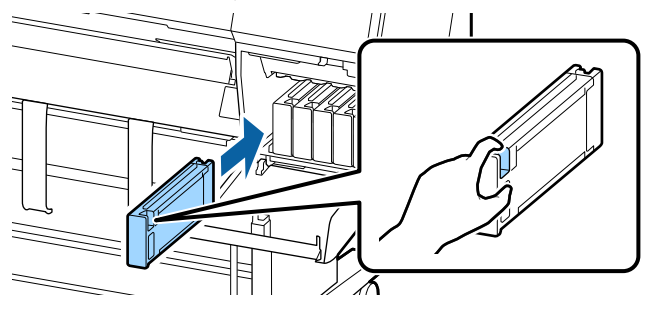

### 🛛 Важливо.

Установіть усі чорнильні картриджі у кожне гніздо. Ви не зможете друкувати, якщо деякі із гнізд будуть порожні. 5<sup>3</sup>

Закрийте кришку відсіку чорнильних картриджів.

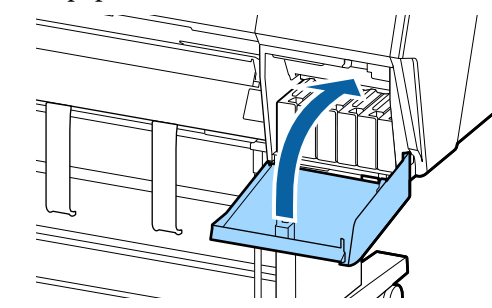

## Заміна Maintenance Box (Службовий блок)

Якщо з'явилося попередження, що у службовому блоці недостатньо місця, замініть відповідний Maintenance Box (Службовий блок).

Підтримуваний Maintenance Box (Службовий блок)

СЭ «Додатки та витратні матеріали» на сторінці 177

🛛 Важливо.

Не використовуйте зняті службові блоки, які залишалися без накриття протягом довгого часу. Чорнило всередині буде сухим і твердим і не зможе вбирати достатньо чорнила.

## Як замінити Maintenance Box (Службовий блок)

Нижче показано кількість службових блоків і положень встановлення.

SC-P9500 Series: 2 (зліва й справа)

SC-P7500 Series: 1 (тільки справа)

Замініть Maintenance Box (Службовий блок) з того боку, де показано повідомлення **Not Enough Space**. Процедура заміни однакова для обох боків. Якщо потрібно виконати заміну з двох боків, повторіть кроки 2–5.

#### Важливо.

Не замінюйте Maintenance Box (Службовий блок) під час друку. Залишок чорнил може витекти.

#### Примітка.

Замінювати службовий блок можна, переглядаючи відповідну процедуру на екрані. Щоб переглянути процедуру на екрані, торкніться **MENU**— **Maintenance**— **Replace Maintenance Box** на головному екрані.

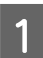

Вийміть новий службовий блок із упаковки.

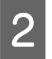

Виймайте службовий блок, на нахиляючи його.

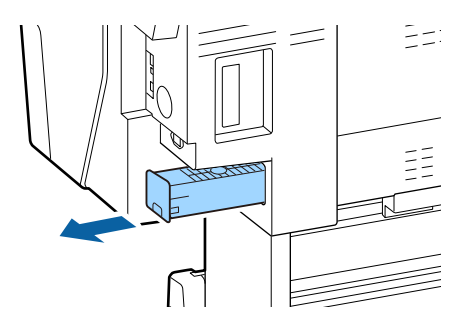

3 Покладіть використаний службовий блок у чистий пакет, що входить до комплекту нового службового блоку, і щільно затягніть застібку.

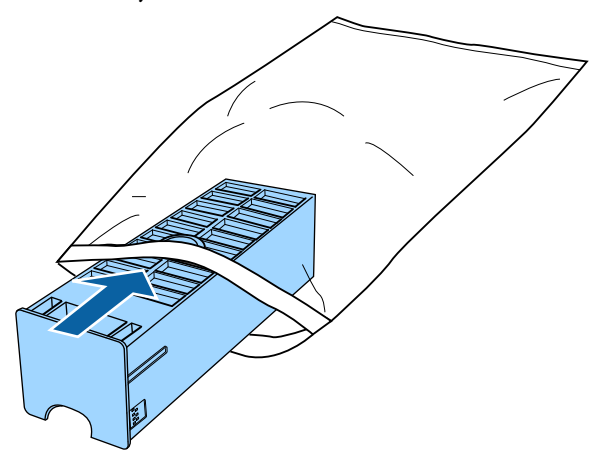

Вставте новий службовий блок.

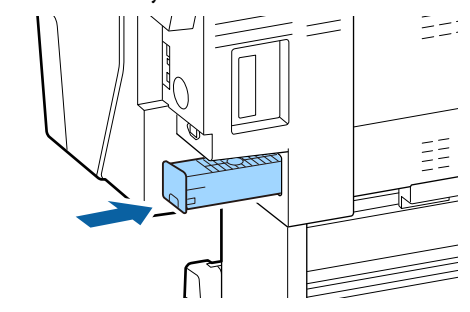

#### Важливо.

Не торкайтеся інтегральної мікросхеми на службовому блоці. Це може негативно вплинути на нормальну роботу та друк.

## Заміна різального пристрою

Замініть різальний пристрій, якщо він нерівно ріже.

Підтримуваний різальний пристрій

«Додатки та витратні матеріали» на сторінці 177

Користуйтеся хрестовою викруткою, що замінити різальний пристрій. Перед заміною різального пристрою, перевірте, чи у вас є хрестоподібна викрутка.

#### 🛛 Важливо.

Будьте уважні — не пошкодьте лезо різального пристрою. Якщо він впаде або вдариться об твердий предмет, лезо може надщербитися.

#### Якщо встановлено монтажний пристрій SpectroProofer

Якщо встановлено монтажний пристрій SpectroProofer, ви не зможете відкрити кришку для заміни різального пристрою. Перш ніж заміняти різальний пристрій, зніміть монтажний пристрій SpectroProofer, а потім, після завершення, встановіть його на місце. Щоб його зняти, див. посібник, що входить до комплекту постачання монтажного пристрою, а для встановлення на місце виконайте цю процедуру у зворотньому порядку.

#### Обслуговування

∠Э «SpectroProofer Mounter 24"/44" (Монтувальний пристрій SpectroProofer 24"/44") Посібник зі встановлення» (буклет)

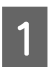

Вийміть із принтера весь папір.

«Видалення рулонного паперу» на сторінці 35

«Видалення відрізних аркушів/ плакатного картону» на сторінці 38

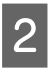

3

На головному екрані торкніться Menu — Maintenance — Replace Cutter.

Торкніться **Start**, щоб перемістити різальний пристрій у положення для заміни.

Натисніть на ручку на кришці для заміни різального пристрою та витягніть його, потягнувши донизу.

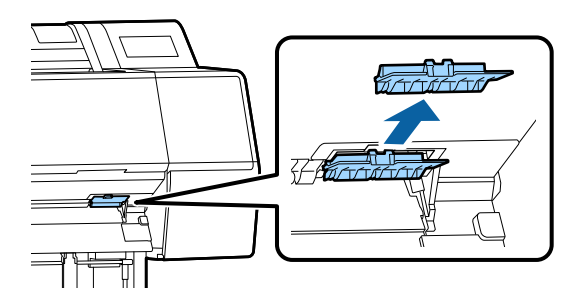

5

Ослабте гвинт, що тримає різальний пристрій хрестоподібною викруткою.

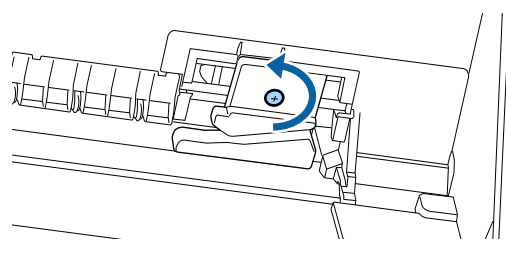

6

Вийміть старий різальний пристрій із принтера.

#### 🕂 Застереження.

Зберігайте різальний пристрій подалі від дітей. Лезо різального пристрою може спричинити травму. Будьте особливо обережні під час заміни різального інструменту.

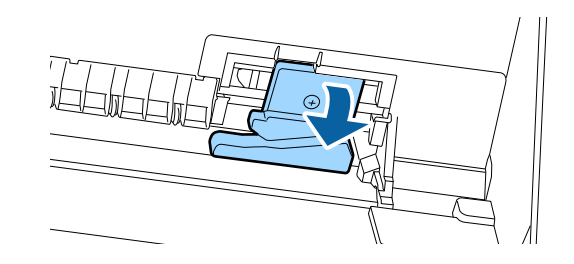

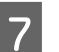

Встановіть новий різальний пристрій.

Вставте викрутку збоку в отвір на принтері збоку різального принтера.

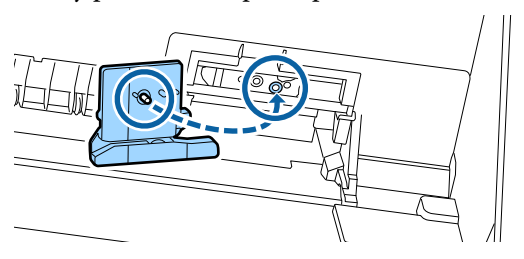

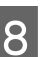

Закріпіть різальний пристрій, затягнувши гвинт хрестоподібною викруткою.

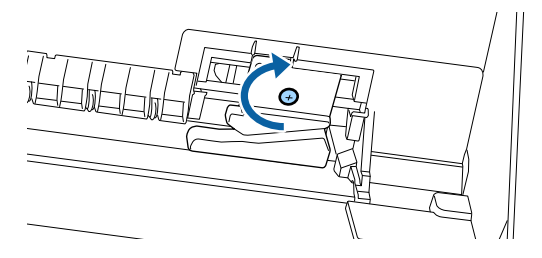

#### Важливо.

Міцно прикрутіть різальний пристрій, оскільки інакше положення відрізання може дещо зміститися.

Вставте основу кришки заміни різального пристрою у правильне місце та натисніть на верхню частину.

Тисніть, доки не почуєте характерний звук.

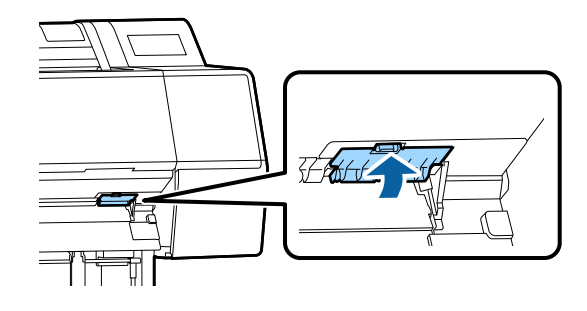

<sup>9</sup> 

Після заміни різального пристрою натисніть кнопку **OK**.

Різальний пристрій повернеться в початкове положення.

10

Заміну різального пристрою буде завершено, коли екран на панелі керування повернеться до стану до заміни.

## Очищення принтера

Щоб підтримувати принтер в оптимальному робочому стані, слід виконувати його очищення на регулярній основі (приблизно один раз на місяць).

## Очищення ззовні

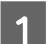

3

Вийміть із принтера весь папір.

Переконайтеся, що принтер вимкнено і що вимкнувся екран, а тоді витягніть кабель живлення із розетки.

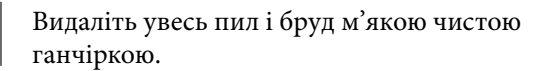

Щоб запобігти накопичуванню пилу очищуйте зазначені нижче ділянки ззаду та з боків. (На зображенні внизу встановлено додатковий блок розширення Adobe PostScript 3.)

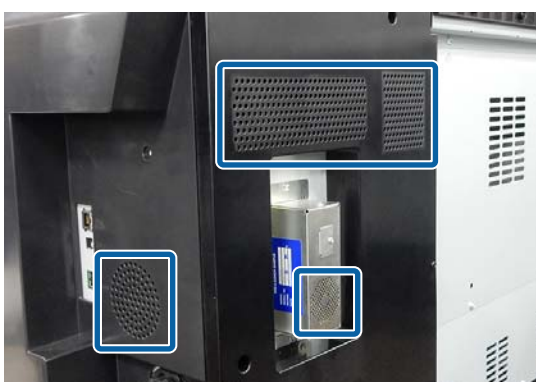

Якщо принтер сильно забруднено, змочіть ганчірку водою, що містить невелику кількість мийного засобу, після чого, перш ніж витирати нею пил із поверхні принтера, ретельно викрутіть її насухо. Після цього витріть поверхню сухою ганчіркою.

#### Важливо.

Не застосовуйте для очищення принтера бензол, розчинники або спирт. Вони можуть викликати знебарвлення та деформації поверхонь.

#### Обслуговування

## Очищення всередині

Очистіть валики притискача, якщо роздруковані матеріали розмазані або забруднені.

Видаліть із чорнило та частки паперу, що пристали до тигля, адже вони можуть забруднити папір.

#### Важливо.

Невидалення пилу й часток паперу з тигля може стати причиною забруднення сопел і пошкодження друкувальної головки.

### Очищення ролика

Дотримуйтеся вказівок нижче, щоб очистити ролик, подавши звичайний папір.

Увімкніть принтер і завантажте в нього рулонний папір із найбільшою можливою шириною.

∠Э «Завантаження та виймання рулонного паперу» на сторінці 30

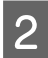

3

#### Торкніться **≫** — **Forward**.

Папір буде подаватися, доки натиснуто кнопку Forward. Якщо папір не забруднений, очищення завершено.

Відріжте папір після завершення очищення.

Торкніться **≫** — **Сиt**, щоб відрізати папір.

#### Очищення принтера всередині

Переконайтеся, що принтер вимкнено і що вимкнувся екран, а тоді витягніть кабель живлення із розетки.

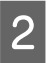

Залиште принтер на хвилину.

3

Відкрийте передню кришку та ретельно витріть сухою чистою ганчіркою весь пил та бруд всередині принтера.

Ретельно витріть ділянку, позначену синім кольором на ілюстрації внизу. Щоб уникнути поширення бруду, витріть усе зверху донизу. Якщо принтер сильно забруднено, змочіть ганчірку водою, що містить невелику кількість мийного засобу, після чого, перш ніж витирати нею пил із поверхні принтера, ретельно викрутіть її насухо. Після цього витріть усе всередині принтера сухою м'якою ганчіркою.

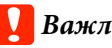

### Важливо.

Під час очищення не торкайтеся роликів, підкладок для друку без полів або чорнильних трубок, позначених сірим кольором на ілюстрації внизу. Інакше це може призвести до несправності або забруднених результатів друку.

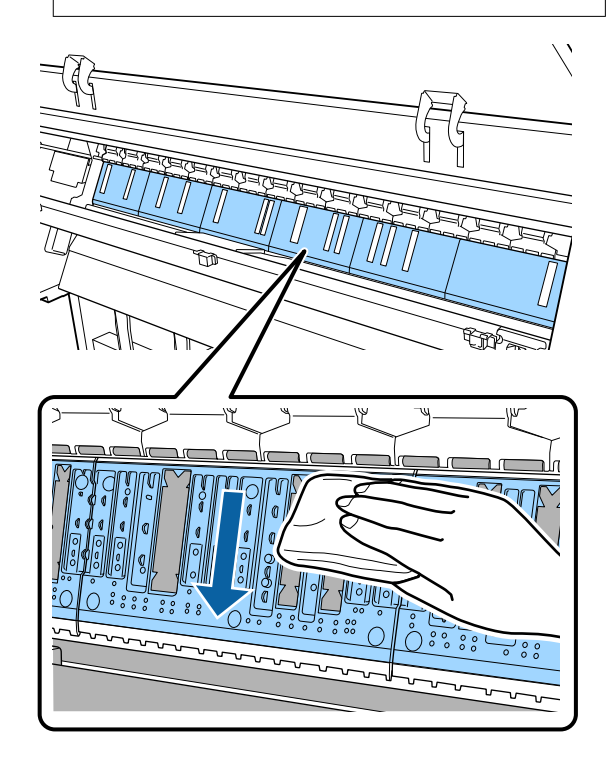

#### Обслуговування

4 Якщо на тиглі назбируються частки паперу (які виглядають як білий порошок), проштовхніть їх всередину за допомогою якогось предмета, наприклад, коктейльної палички.

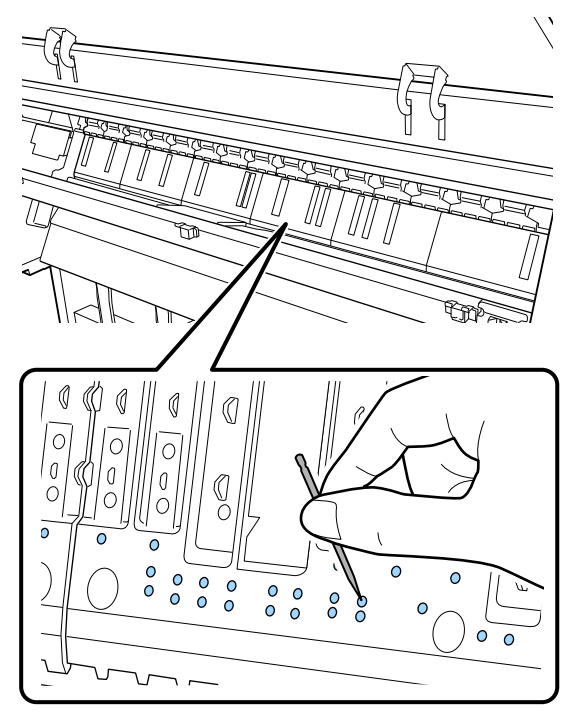

5 Щоб витерти частки паперу та пил із внутрішні країв підкладок для друку без полів, скористайтеся ватним тампоном, доступним у продажу.

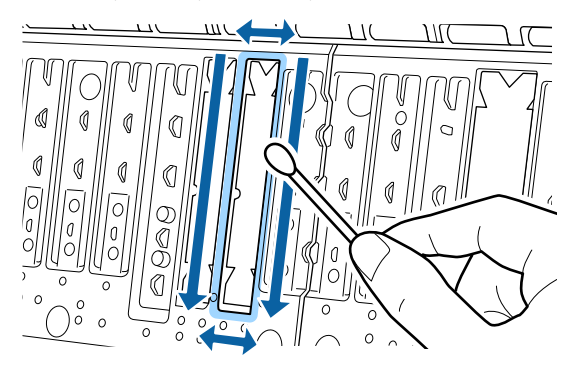

#### 🛛 Важливо.

6

Під час витирання підкладок для друку без полів не докладайте надмірних зусиль. Інакше підкладки для друку без полів можуть відклеїтися або піднестися, що може спричинити несправність або зминання паперу.

Після очищення закрийте передню кришку.

## Що робити, якщо відображається повідомлення

Якщо на принтері відображено одне з повідомлень, наведених нижче, див. представлене рішення та вживіть необхідних заходів.

| Повідомлення                                                                                                    | Дії                                                                                                    |
|----------------------------------------------------------------------------------------------------|----------------------------------------------------------------------------------------------------|
| Змініть налаштування паперу<br>Paper setting in the printer<br>driver is different from paper<br>information registered in the<br>printer.<br>Change paper setting from the<br>application or the driver.<br>For details, see your<br>documentation. | Щоб змінити інформацію про папір, зареєстровану за допомогою Epson Media<br>Installer, завантажте папір, після чого скористайтеся панеллю керування.<br>Щоб змінити інформацію про папір, який ще не завантажено, ви також можете<br>скористатися Epson Media Installer.<br>Проте, залежно від версії Epson Media Installer, вам, можливо, не вдасться змінити<br>інформацію про папір.                                                                                                    |
| Збій налаштування TCP/IP<br>The combination of the IP<br>address and the subnet mask is<br>invalid.<br>See your documentation for more<br>details.                                                                                                   | Введіть правильні значення IP-адреси та шлюзу за замовчуванням. Якщо правильні<br>значення вам невідомі, зверніться до адміністратора мережі.                                                                                                    |
| Помилка NN SpectroProofer<br>SpectroProofer працює непра-<br>вильно.<br>Докладніше див. посібник.<br>(де NN— це номер помилки)                                                                                                    | Вирішення залежить від номера. Див. таблицю нижче.<br>С «Помилка SpectroProofer» на сторінці 152                                                                                                    |
| Paper Meander Error<br>Roll paper is meandering.<br>Continue printing with the<br>current roll paper?                                                                                                    | <ul> <li>Нижче описано деякі причини перекосу подачі паперу.</li> <li>Можливо, рулонний папір завантажено неправильно. Повторно завантажте рулонний папір, щоб не було проміжків між рулонним папером і адаптерами для рулонного паперу.</li> <li>∠¬ «Завантаження та виймання рулонного паперу» на сторінці 30</li> <li>Помилки згинання паперу виникають під час використання рулонного паперу з нерівними лівим і правим краями, скрученого паперу або провислого рулонного паперу. Використовуйте папір, який був правильно складений. Якщо ви використовуєте провислий рулонний папір, відріжте провислу частину.</li> <li>∠¬ «Примітки щодо поводження з папером» на сторінці 15</li> </ul> |

## Помилка SpectroProofer

Якщо з'явилася помилка SpectroProofer Error, щоб її вирішити, див. два числа наприкінці номера помилки. Докладніше про зняття, очищення та встановлення монтажного пристрою, див. посібник, що постачається з монтажним пристроєм.

Якщо це повідомлення з'явилося на РК-панелі знову, зверніться до служби підтримки Epson.

| Номер помилки                                  | Дії                                                                                                    |  |  |
|------------------------------------------------|----------------------------------------------------------------------------------------------------|--|--|
| 01                                             | Монтажний пристрій встановлено неправильно. Вимкніть принтера, зніміть монтажний пристрій, після чого знову встановіть його.                                                                                                    |  |  |
| 13, 15                                         | Перевірте такі пункти.                                                                                                    |  |  |
|                                                | Помилка у підкладці?<br>Зніміть монтажний пристрій і перевірте стан підкладки. Якщо її встановлено<br>неправильно, встановіть її повторно. Видаліть увесь пакувальний матеріал<br>або сторонні речовини між пластинами, що тримають носій, і підкладкою.                                                                                                    |  |  |
|                                                | Помилки в області руху каретки?<br>Зніміть монтажний пристрій і перевірте основу та внутрішні ділянки. Видаліть<br>увесь пакувальний матеріал або сторонні речовини.                                                                                                    |  |  |
|                                                | <ul> <li>Помилки у тримачі калібрувальної плитки?</li> <li>Зніміть монтажний пристрій і перевірте стан тримача калібрувальної плитки.</li> <li>Якщо її встановлено неправильно, встановіть її повторно.</li> </ul>                                                                                                    |  |  |
|                                                | <ul> <li>Ви використовуєте папір, що не відповідає необхідним вимогам?</li> <li>Не використовуйте папір, що не підтримується монтажним пристроєм.</li> <li>«Підтримувані носії» на сторінці 183</li> </ul>                                                                                                    |  |  |
|                                                | <ul> <li>Принтер використовується у середовищі, що не відповідає вимогам?<br/>Переконайтеся, що принтер, монтажний пристрій і папір відповідають<br/>вимогам? Докладніше про рекомендовані умови навколишнього середовища<br/>для монтажного пристрою та паперу, див. посібник, що постачається з<br/>додатковим приладдям.<br/>Рекомендоване середовище для принтера</li> <li>«Таблиця технічних характеристик» на сторінці 206</li> </ul> |  |  |
| 80                                             | Перевірте такі пункти.                                                                                                    |  |  |
|                                                | Чи цифри на ILS30EP і калібрувальній плитці збігаються?<br>Зніміть монтажний пристрій і перевірте ILS30EP та етикетку калібрувальної<br>плитки. Якщо у вас кілька ILS30EP, установіть той, що відповідає номеру на<br>калібрувальній плитці.                                                                                                    |  |  |
|                                                | <ul> <li>Лінзу ILS30EP або калібрувальну плитку забруднено?</li> <li>Щоб очистити деталі, див. посібник, що постачається з монтажним пристроєм.</li> </ul>                                                                                                    |  |  |
| Якщо цифри відрізняються від<br>вищезазначених | Запишіть відображене число та зверніться по допомогу у службу підтримки клієнтів. Якщо у місці вашого перебування немає відділу підтримки (див. список нижче) зверніться до дилера, в якого було придбано цей продукт.                                                                                                    |  |  |
|                                                | 🖅 Див. «Джерела довідкової інформації» на сторінці 208                                                                                                    |  |  |

## Якщо відображено помилку або код помилки

| Повідомлення про помилку                                                                                                    | Дії                                                                                                    |
|----------------------------------------------------------------------------------------------------|----------------------------------------------------------------------------------------------------|
| A printer part needs to be replaced.<br>Contact Epson Support.<br>For details, see your documentation.<br>XXXXXXXX<br>(Де XXXXXXX — 6-значний або 8-зна-<br>чний алфавітно-цифровий код.)   | Строк служби деталі закінчується.<br>Зверніться до служби підтримки Epson та повідомте код запиту на<br>обслуговування.<br>Очистити не вдасться, не замінивши компонент. Якщо й далі<br>використовувати принтер, з'являтиметься повідомлення про помилку.                                                                                                    |
| Printer error.<br>Turn the power off and on again.<br>If the problem persists, contact Epson<br>Support.<br>XXXXXXXX<br>(Де XXXXXXX — 6-значний або 8-зна-<br>чний алфавітно-цифровий код.) | <ul> <li>Помилка з'являється у нижчезазначених ситуаціях.</li> <li>Кабель живлення не надійно підключений</li> <li>Стається помилка, яку не можна скинути</li> <li>Коли виникло повідомлення про помилку, принтер автоматично припиняє друк. Вимкніть принтер, відключіть кабель живлення від розетки та від гнізда змінного струму на принтері, а тоді підключіть знову. Якщо помилка з'являється й далі, повторіть цю дію крок кілька разів.</li> <li>Якщо на РК-дисплеї відображається те саме повідомлення про виклик, зверніться до свого дилера або до EpsonSupport для отримання допомоги. Скажіть, що код звернення до служби підтримки — «XXXXXXX».</li> </ul> |

## Виправлення неполадок

# Друк неможливий (оскільки принтер не працює)

### Принтер не вмикається

 Чи вставлений кабель живлення в електричну розетку та принтер?

> Переконайтеся, що кабель живлення надійно вставлений у принтер.

|    | · · · · · · · · · · · · · · · · · · ·      |
|----|--------------------------------------------|
| Пе | реконайтеся, що розетка працює. Підключіть |
| дл | я цього кабель живлення іншого електропри- |
| ла | ду.                                        |

## Принтер вимикається автоматично

Функцію Power Off Timer увімкнено?

Щоб принтер не вимикався автоматично, виберіть **Off**.

🖅 «General Settings» на сторінці 123

## Драйвер принтера встановлено неправильно (Windows)

- Чи відображається піктограма цього принтера у папці Devices and Printers (Пристрої та принтери)/Printer (Принтер)/ Printers and Faxes (Принтери та факси)?
  - Так Встановлено драйвер принтера. Див. розділ «Принтер підключено до комп'ютера неправильно» на наступній сторінці.
  - Ні
     Не встановлено драйвер принтера.
     Встановіть драйвер принтера.

#### Чи відповідає настройка порту принтера порту підключення принтера?

Перевірте порт принтера.

Клацніть вкладку **Port (Порт)** у діалоговому вікні Properties (Властивості) принтера та перевірте вибраний параметр **Print to following port(s) (Виберіть один або декілька портів для друку)**.

- USB: USB ххх (х означає номер порту) для USB-підключення
- Мережа: правильна IP-адреса для мережного підключення

Якщо не вказано, драйвер принтера не встановлено правильно. Видаліть і перевстановіть драйвер принтера.

«Видалення програмного забезпечення» на сторінці 29

## Драйвер принтера встановлено неправильно (Мас)

Чи додано принтер до списку принтерів?

Клацніть меню Apple — System Preferences (Системні параметри) — Printers & Scanners (Принтери і сканери) (або Print & Fax (Друк і факс)).

Якщо ім'я принтера не відображується, додайте принтер.

# Принтер не має зв'язку з комп'ютером

#### Чи правильно вставлено кабель?

Перевірте, чи інтерфейсний кабель надійно підключено до порту принтера та комп'ютера. Крім того, переконайтеся, що кабель не зламався і не зігнувся. Якщо є запасний кабель, спробуйте підключити його.

#### I Чи відповідають характеристики інтерфейсного кабелю характеристикам комп'ютера?

Переконайтеся, що характеристики інтерфейсного кабелю відповідають характеристикам принтера і комп'ютера.

🖅 «Системні параметри» на сторінці 202

#### Якщо використовується USB-концентратор, чи правильно він використовується?

Характеристика USB дозволяє послідовно підключати до п'яти USB-концентраторів. Проте рекомендується підключати принтер до першого концентратора, підключеного напряму до комп'ютера. В залежності від концентратора, що використовується, робота принтера може стати нестабільною. Якщо це трапиться, вставте кабель USB безпосередньо в USB-порт комп'ютера.

## Чи правильно розпізнано USB-концентратор?

Переконайтеся, що USB-концентратор правильно розпізнано на комп'ютері. Якщо комп'ютер правильно виявляє вузол USB, відключіть всі вузли USB від комп'ютера та підключіть принтер напряму до порту USB комп'ютера. Запитайте у виробника USB-концентратора про роботу USB-концентратора.

# Не можна друкувати у мережному середовищі

|  | Чи правильні параметри мережі? |
|--|--------------------------------|
|--|--------------------------------|

Спитайте адміністратора мережі про параметри мережі.

#### Підключіть принтер напряму до комп'ютера за допомогою кабелю USB і потім спробуйте виконати друк.

Якщо ви можете друкувати через порт USB, проблема в параметрах мережі. Спитайте системного адміністратора або див. посібник для мережевої системи. Якщо ви не можете друкувати через USB, перегляньте відповідний розділ у цьому «Посібнику користувача».

### Помилка принтера

- Перевірте повідомлення, відображені на панелі керування.
  - 🖅 «Панель керування» на сторінці 11

«Що робити, якщо відображається повідомлення» на сторінці 151

### Принтер припинив друк

```
    Чи має черга друку статус Pause (Пауза)?
(Windows)
```

Якщо друк припинено або принтер припиняє друк через помилку, черга друку переходить у статус **Pause (Пауза)**. У цьому статусі друкувати неможливо.

Двічі клацніть піктограму принтера у папці Devices and Printers (Пристрої та принтери), Printers (Принтери) або Printers and Faxes (Принтери та факси); якщо друк призупинено, відкрийте меню Printer (Принтер) та зніміть позначку з пункту Pause (Пауза).

#### Поточний стан принтера показує стан Paused (Пауза)? (Mac)

Відкрийте діалогове вікно стану для принтера та перевірте, чи друк не призупинений.

(1) Виберіть System Preferences (Системні параметри) > Printers & Scanners (Принтери і сканери) (або Print & Fax (Друк і факс)) > Open Print Queue (Відкрити чергу друку) у меню Apple.

(2) Двічі клацніть піктограму для будь-якого принтера, який має стан **Paused (Пауза)**.

(3) Клацніть **Resume Printer (Відновити принтер)**.

## Ваша проблема не вказана в цьому списку

#### Потрібно визначити, де виникає проблема: у драйвері принтера чи прикладній програмі. (Windows)

Виконайте тестовий друк із драйвера принтера, щоб можна було перевірити правильність зв'язку між принтером і комп'ютером, а також правильність настройок драйвера принтера.

(1) Переконайтеся, що принтер увімкнений і знаходиться в статусі готовності, потім завантажте папір А4 або більший.

(2) Відкрийте папку Devices and Printers (Пристрої та принтери), Printers (Принтери) або Printers and Faxes (Принтери та факси).

(3) Клацніть правою кнопкою миші піктограму потрібного принтера і виберіть **Properties (Властивості)**.

(4) У діалоговому вікні Properties (Властивості), виберіть вкладку **General (Загальні)** і натисніть **Print Test Page (Надрукувати пробну сторінку)**.

Через деякий час принтер почне друкувати тестову сторінку.

- Якщо тестова сторінка надрукована правильно, підключення між принтером і комп'ютером встановлено правильно. Перейдіть до наступного розділу.
- Якщо тестова сторінка надрукована правильно, знову перевірте вищезазначені елементи.
   «Друк неможливий (оскільки принтер не

«Друк неможливии (оскільки принтер не працює)» на сторінці 154

«Версія драйвера», показана на тестовій сторінці, — це номер версії внутрішнього драйвера Windows. Вона відрізняється від встановленої версії драйвера принтера Epson.

## Принтер видає такі звуки, ніби він друкує, але нічого не друкується

## Друкувальна головка рухається, але нічого не друкується

#### Перевірте роботу принтера.

Надрукуйте шаблон перевірки сопел. Оскільки шаблон перевірки сопел можна роздрукувати без підключення до принтера, ви можете перевірити операції та роздрукувати стан друку принтера.

«Друк шаблону перевірки сопел головки» на сторінці 135

Якщо шаблон перевірки сопел надруковано неправильно, див. наступний розділ.

Чи відображено на панелі керування повідомлення Motor self adjustment running.?

Принтер регулює внутрішній мотор. Зачекайте трохи, не вимикаючи принтер.

## Шаблон перевірки сопел надруковано неправильно

 Виконайте очищення друкувальної головки.

Сопла можуть бути забиті. Роздрукуйте шаблон перевірки сопел знову після очищення головки.

«Очищення друкувальної головки» на сторінці 136

## Чи залишався принтер без використання на тривалий час?

Якщо принтер не використовувався впродовж тривалого часу, сопла могли висохнути і засмітитися.

## Роздруківки не такі, як ви очікували

## Якість друку погана, друк нерівномірний, занадто світлий або занадто темний

#### Чи забиті сопла друкувальної голівки?

Якщо сопла забиті, то певні сопла не вприскують чорнила, і якість друку погіршується. Надрукуйте шаблон перевірки сопел.

«Друк шаблону перевірки сопел головки» на сторінці 135

#### Чи виконувалося Print Head Alignment?

При двонаправленому друці друкувальна головка друкує, рухаючись ліворуч і праворуч. Якщо друкувальну головка не вирівняно, лінії лінійки можуть також бути нерівні. Якщо вертикальні лінії лінійки нерівні під час двонаправленого друку, виконайте Print Head Alignment.

«Калібрування друкувальної голівки» на сторінці 138

## Ви використовуєте оригінальний картридж Epson?

Цей принтер розроблено для використання чорнильних картриджів Epson. Якщо ви використовуєте чорнильні картриджі, виготовлені не компанією Epson, роздруковані матеріали можуть бути тьмяними, може бути помітна зміна кольору надрукованого зображення через те, що залишковий рівень чорнил було визначено неправильно. Використовуйте тільки належний чорнильний картридж.

## Ви використовуєте старий чорнильний картридж?

Якість друку погіршується, якщо використовувати старий чорнильний картридж. Замініть старий чорнильний картридж на новий. Рекомендуємо використати все чорнило у картриджі до закінчення терміну придатності, зазначеного на упаковці (протягом шести місяців із дня встановлення).

#### Ви струшували чорнильні картриджі?

Чорнильні картриджі для цього принтера містять пігментні чорнила. Ретельно струшуйте картриджі, перш ніж встановлювати їх у принтер.

∠Э «Заміна чорнильних картриджів» на сторінці 144

#### Чи правильно виконано налаштування Тип носія?

Від того, чи відповідають налаштування носія у драйвері принтера/на принтері характеристикам паперу, залежить якість друку. Налаштування типу носія повинно збігатися з папером, завантаженим у принтер.

#### Ви вибрали низьку якість (наприклад Швидкість) як якість друку?

Якщо значення, вибрані для параметра **Якість друку** > **Параметри якості** мають пріоритет над швидкістю, швидкість буде більшою за рахунок якості, від чого остання може погіршитися. Щоб покращити якість, виберіть параметри **Роздільна здатність**, які віддають пріоритет якості.

## Чи увімкнена функція керування кольором?

Увімкніть управління кольором.

2 «Управління кольором друку» на сторінці 109

## Чи порівнювалися результати друку з зображенням на дисплеї монітора?

Оскільки монітори та принтери відтворюють кольори по-різному, надруковані кольори не завжди ідеально збігаються із кольорами на екрані.

## Ви відкривали кришку принтера під час друку?

Якщо відкрити кришку принтера під час друку, друкувальна головка миттєво зупиниться, що спричинить нерівномірність кольорів. Не відкривайте кришку принтера під час друку.

## На панелі керування відображено lnk is low.?

Якщо чорнило добігає кінця, якість друку може погіршитися. Рекомендуємо замінити чорнильний картридж на новий. Якщо після заміни чорнильного картриджа в кольорі помітно різницю, спробуйте виконати кількаразове очищення головки.

#### Ви друкуєте з Всока швидкість на папері, доступному у продажу?

Якщо вибрано Custom Paper із **Рарег Туре**, а кольори нерівномірні на результатах другу, спробуйте виконати зазначені нижче дії.

 Якщо ви не реєстрували налаштування для паперу, доступного у продажу Щоб зареєструвати налаштування, див. вказівки нижче.
 «Перш ніж друкувати на доступному на ринку папері» на сторінці 196

Якщо ви зареєстрували налаштування для паперу, доступного у продажу Виконайте однонаправлений друк. Щоб зняти прапорець із параметра Всока швидкість у драйвері принтера, виконайте нижчезазначені кроки. Windows: на екрані Головне виберіть Параметри якості у меню Якість друку. Мас: виберіть зі списку Настройки друку, після чого виберіть вкладку Спеціальні налаштування кольору.

## Колір не точно такий самий, як на іншому принтері

Кольори можуть бути різними і залежать від типу принтера. Це обумовлено характеристиками кожного принтера.

Оскільки чорнила, драйвери принтера та профілі принтера розроблені для кожної моделі принтера, кольори, надруковані іншими моделями принтерів, не точно такі самі.

Можна добитися аналогічних кольорів за допомогою такого самого методу налаштування кольору або таких самих параметрів гами, використовуючи драйвер принтера.

2 «Управління кольором друку» на сторінці 109

Щоб точно підібрати колір, виконайте керування кольорами за допомогою пристрою для вимірювання кольорів.

## Мене турбує інші та/або нерівномірні кольори на передньому краю паперу

 Якість друку залежить від кількох різних факторів, як-от якості паперу та середовища друку. Поля на передньому краю паперу можуть бути малими, нерівномірними або різними.

Друкуйте з більшими полями на передньому краю.

∠Э «Paper Setting» на сторінці 117

I У Параметри якості драйвера принтера виберіть для параметра Optimize Edge Quality значення Додати верхнє поле або Оптимізація якості друку по краям носія.

Із параметром **Додати верхнє поле** усе друкуватиметься в режимі подвійної головки, отож швидкість друку буде звичайною, але поля переднього краю будуть більше, ніж звичайні.

Оскільки з параметром **Оптимізація якості друку по краям носія** усе друкуватиметься в режимі однієї головки, швидкість друку буде менше за звичайну.

## Друк не розташовано на носії належним чином

#### Чи вказано область друку?

Перевірте область друку в настройках прикладної програми та принтера.

#### Для параметра Розмір сторінки вибрано правильне значення?

Якщо значення, вибране для параметра **Розмір** сторінки або **Paper Size (Розмір паперу)** у драйвері принтера не відповідає паперу, завантаженому у принтер, друк може виконуватися в неправильному положенні або деякі дані можуть бути надруковані за межами паперу. У такому разі перевірте параметри друку.

#### Чи не перекошений папір?

Якщо значення Off вибрано для параметра Detect Paper Meandering у меню Printer Settings, друк триватиме, навіть якщо папір перекошено, в результаті чого дані друкуватимуться за межами паперу. Виберіть значення ON для параметра Detect Paper Meandering у меню Printer Settings.

∠Э «Paper Setting» на сторінці 117

#### Дані друку уміщуються на папері за шириною?

Хоча у звичайних обставинах друк припиняється, якщо зображення, що друкується, ширше, ніж папір, принтер може друкувати поза межами паперу, якщо значення **Off** вибрано для параметра **Paper Size Check** у меню Printer Settings. Змініть налаштування **ON**.

∠Э «Paper Setting» на сторінці 117

#### Налаштування Top Margin/Bottom Margin занадто короткі?

Якщо значення параметрів **Тор Margin/Bottom Margin** у меню Рарег ширші за поля, налаштовані у програмі, пріоритет надається значенням, вибраним для параметра **Тор Margin/Bottom Margin**. Наприклад, якщо для лівого і правого полів у меню принтера Рарег вибрано 15 мм і документ заповнює сторінку, 15 мм із правого та лівого боків сторінки не друкуватимуться.

∠Э «Область друку» на сторінці 59

#### Чи використовуєте ви RIP іншої компанії?

У разі використання RIP від іншої компанії застосовуються значення Paper Feed Adjust, установлені в RIP і в меню панелі керування, що може призвести до зміщення позиції друку.

Коли System Administration — Paper Feed Adjustment Mode — RIP Priority у меню General Settings установлене на On, інформації RIP надається пріоритет для Paper Feed Adjust. Після встановлення цього параметра повторне налаштування значення параметра **Paper Feed Adjust** із RIP може зменшити несумісність у положенні друку.

СЭ «General Settings» на сторінці 123

#### Чи друкуєте ви кілька сторінок?

Якщо якість зображення погіршується під час друку кількох сторінок, виконайте наступні два налаштування на панелі керування.

- У меню Paper Setting виберіть Roll Paper Advanced Paper Settings — Paper Feed Amount Adjustment — Quality First
- У меню General Settings виберіть Printer
   Settings Paper Source Settings Roll
   Paper Setup Cut Settings Quick Cut Off

Швидкість друку тепер буде нижчою, ніж зазвичай, через операції Paper Feed Amount Adjustment між сторінками.

## Вертикальні напрямні лінії не вирівняні

### Друкувальну головку не вирівняно? (При двонаправленому друці)

При двонаправленому друці друкувальна головка друкує, рухаючись ліворуч і праворуч. Якщо друкувальну головка не вирівняно, лінії лінійки можуть також бути нерівні. Якщо вертикальні лінії лінійки нерівні під час двонаправленого друку, виконайте Print Head Alignment.

∠З «Калібрування друкувальної голівки» на сторінці 138

## Надрукована поверхня подряпана або заплямована

#### Можливо, папір занадто товстий або занадто тонкий?

Переконайтеся, що характеристики паперу сумісні з цим принтером.

#### СЭ «Підтримувані носії» на сторінці 183

Докладніше про типи носіїв і відповідні параметри для друку на папері від інших виробників або в разі використання програмного забезпечення RIP, див. документацію, що постачається з папером або зверніться до дилера паперу або виробника RIP.

#### Папір зім'ято або складено?

Не використовуйте старий папір або папір зі складками. Завжди використовуйте новий папір.

#### Папір хвилястий або закручений?

Якщо папір став хвилястим або закрученим через зміни температури або вологості, він може потертися.

Перевірте такі пункти.

- Вставляйте папір безпосередньо перед друком.
- Не використовуйте хвилястий або закручений папір. Якщо використовується рулонний папір, відріжте будь-які хвилясті або викривлені частини, після чого знову завантажте папір. Відрізні аркуші замінюйте на нові.

## Чи друкувальна голівка задирає область друку?

Якщо поверхню паперу потерто, налаштуйте **Custom Paper Setting** у **General Settings** або **Platen Gap** у **Paper Setting**, щоб розширити зазор. Якщо результати друку не покращуються, спробуйте змінити **Paper Eject Roller** на **Use** у **Custom Paper Setting**. Проте, якщо використовується глянцевий папір, у разі вибору для параметра **Paper Eject Roller** значення **Use** може пошкодитися поверхня друку.

∠Э «Paper Setting» на сторінці 117

General Settings» на сторінці 123

## Чи друкувальна голівка задирає край паперу?

У меню Рарег виберіть значення **Top 45 mm/** Bottom 15 mm для параметра Roll Paper Setup — Top Margin/Bottom Margin.

∠Э «Paper Setting» на сторінці 117

## Чи друкувальна голівка задирає передній край паперу?

Залежно від самого паперу, а також середовища друку, умов зберігання та вмісту даних друку, задній край може потертися під час друку.

Створіть дані з ширшими нижніми полями.

Якщо проблему не вирішено, перш ніж друкувати, виберіть **Optimize Edge Quality** у драйвері принтера.

#### Чи друкувальна головка тре ліві або праві краї паперу?

Залежно від самого паперу, а також середовища друку, умов зберігання та вмісту даних друку, лівий або правий край може потертися під час друку.

Створіть дані з ширшими лівими або правими полями. Якщо проблему не вирішено, оберніть дані на 90 градусів у драйвері принтера або програмі, яка використовується, після чого виконайте друк.

У разі друку кількох сторінок, чи налаштовано Auto Cut — Never Cut?

> Якщо друкувати постійно без обрізання паперу для кожної сторінки, сторінки можуть тертися одна об одну, що спричинить потертості. Виберіть для параметра **Margin Between Pages** значення **65 mm** y **Custom Paper Setting**.

СЭ «General Settings» на сторінці 123

#### Принтер усередині потребує очищення?

Можливо, ролики необхідно почистити. Очищення роликів здійснюється шляхом подачі й виштовхування паперу.

∠Э «Очищення всередині» на сторінці 149

## Спробуйте очистити ділянку навколо головки.

Якщо поверхню друку забруднено після вживання всіх заходів, описаних вище, очистьте ділянки навколо друкувальної головки, ковпачків та очищувальних скребків, як показано нижче.

«Очищення ділянки навколо друкувальної головки та ковпачків» на сторінці 161

#### ■ Розширте нижні поля.

У залежності від використання паперу, умов зберігання та вмісту даних друку, нижній край може подряпатися. У такому разі краще створити дані із ширшим крає внизу.

#### Принтер усередині потребує очищення?

Можливо, ролики необхідно почистити. Очищення роликів здійснюється шляхом подачі й виштовхування паперу.

2 «Очищення всередині» на сторінці 149

#### Спробуйте очистити ділянку навколо друкувальної головки та ковпачків.

Якщо поверхню друку забруднено після вживання всіх заходів, описаних вище, очистьте ділянки навколо друкувальної головки, ковпачків та очищувальних скребків, як показано нижче.

2 «Очищення ділянки навколо друкувальної головки та ковпачків» на сторінці 161

## Очищення ділянки навколо друкувальної головки та ковпачків

Якщо забруднення друкувальної головки очистити за допомогою автоматичного очищення не вдається, очистьте друкувальну головку та ділянку навколо ковпачків.

#### Важливо.

- Заборонено торкатися будь-яких частин або друкованих плат, крім тих, що потребують очищення. Інакше принтер може вийти з ладу або якість друку погіршитися.
- Завжди використовуйте палички для очищення. Через використання вживаної палички бруд, навпаки, може наноситися на принтер.
- Не торкайтеся кінця палички для очищення руками. До неї може пристати шкіряне сало та зменшити очищувальний ефект.
- Перед початком роботи торкніться металевого предмета, щоб розрядити статичну електрику.
- Не витирайте ковпачки органічним розчинником, як-от спиртом. Це може призвести до пошкодження друкувальної головки.
- Не рухайте друкувальну головку руками.
   Це може призвести до пошкодження принтера.
- Якщо у принтер завантажено папір, рекомендуємо вийняти його перед початком роботи.

#### Очищення друкувальної головки

Торкніться Cleaning the Maintenance Parts на панелі керування принтера.

| ノ |  |
|---|--|
|   |  |

#### Торкніться **Wiping the Print Head**.

Друкувальна головка переміститься у положення для очищення. Дочекайтеся зупинки друкувальної головки.

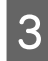

Зніміть задню кришку для технічного обслуговування.

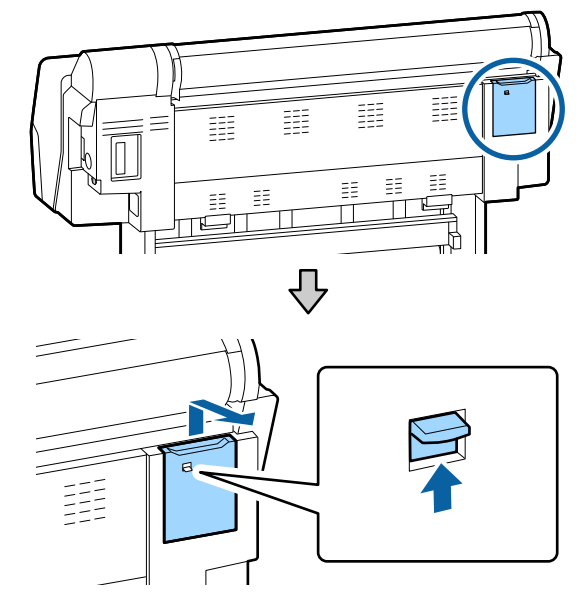

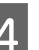

Витріть паличкою для очищення чорнило, пух чи сміття, у напрямках, показаних стрілками.

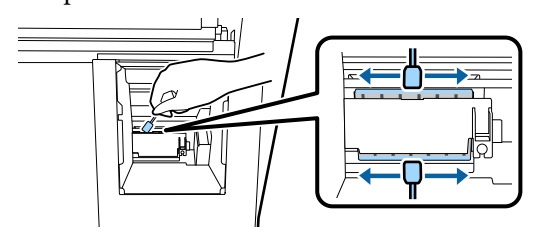

Важливо.

#### Засіб вирішення проблем

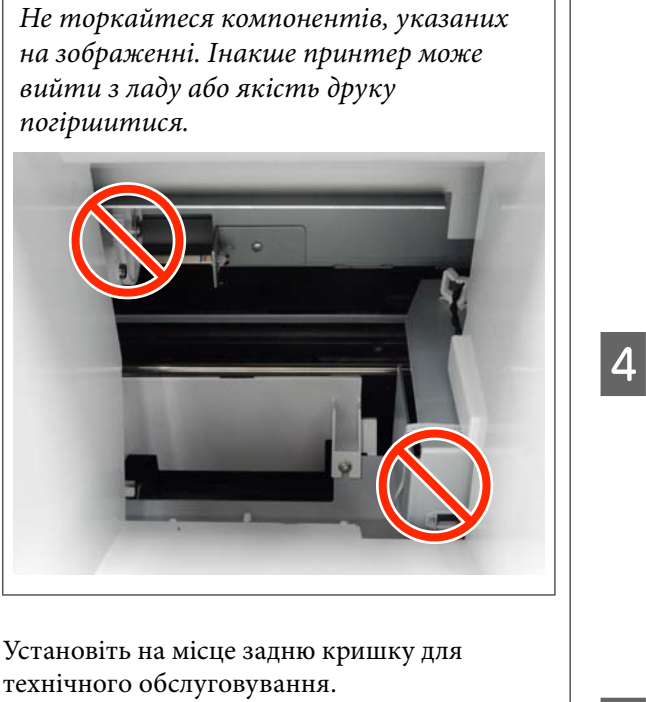

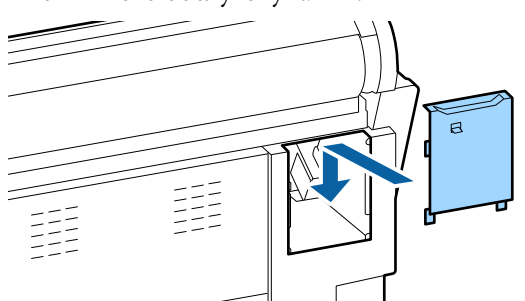

Натисніть кнопку ОК на панелі керування принтера. Друкувальна головка повернеться в початкове положення.

#### Очищення області навколо кришок

1

6

5

### Торкніться Cleaning the Maintenance Parts на панелі керування принтера.

2

#### Торкніться Wiping around the Cap.

Друкувальна головка переміститься у положення для очищення.

Відкрийте кришку відсіку чорнильних 3 картриджів праворуч.

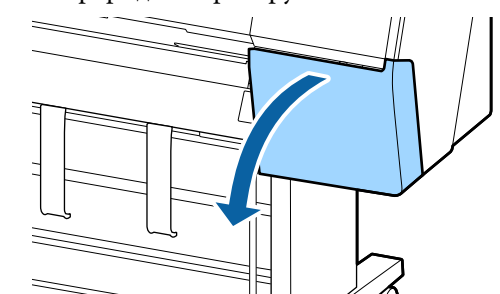

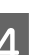

Зніміть передню кришку для технічного обслуговування.

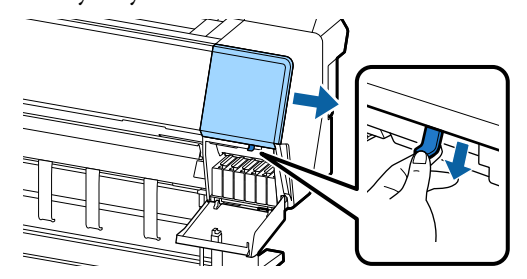

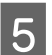

Відкрийте передню кришку.

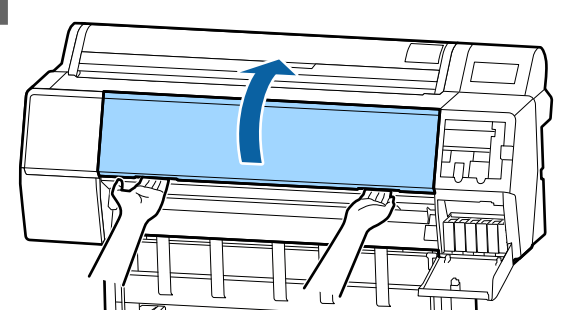

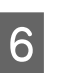

Новою паличкою для очищення витріть бруд із сушильних ковпачків.

(1) Тримаючи паличку у вертикальному положенні витріть внутрішні ділянки всіх сушильних ковпачків.

## Важливо.

Не тисніть занадто сильно на краї або на ділянку навколо ковпачків пінцетом або паличками для очищення. Це може призвести до деформування деталей, від чого ковпачки не виконуватимуть свою функцію належним чином.

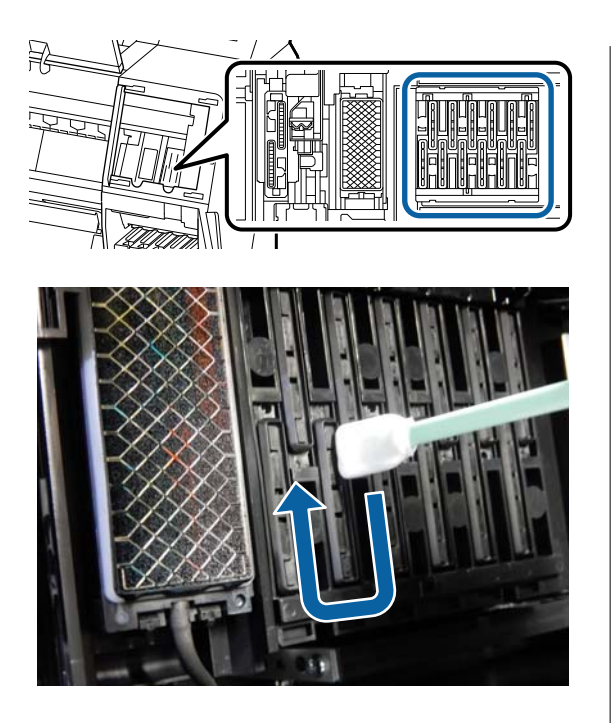

(2) Тримаючи паличку у вертикальному положенні витріть зовнішні ділянки всіх сушильних ковпачків.

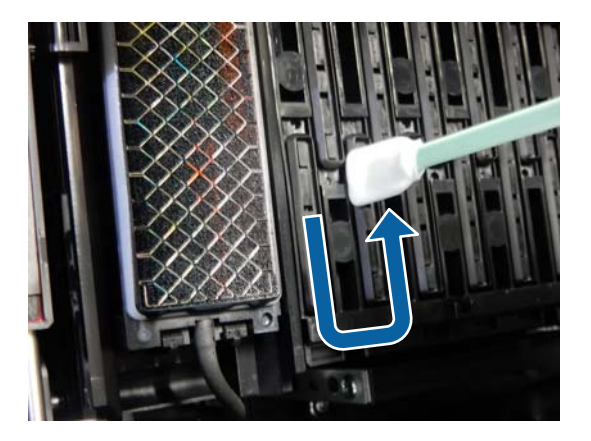

(3) Роспряміть паличку для очищення та витріть усі ділянки сушильних ковпачків.

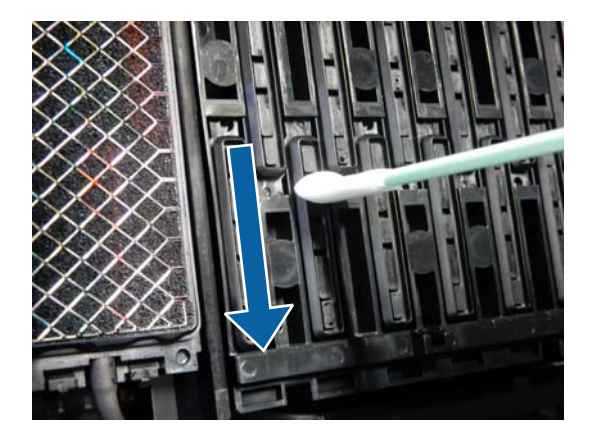

(4) Тримаючи паличку у вертикальному положенні, витріть усі напрямні.

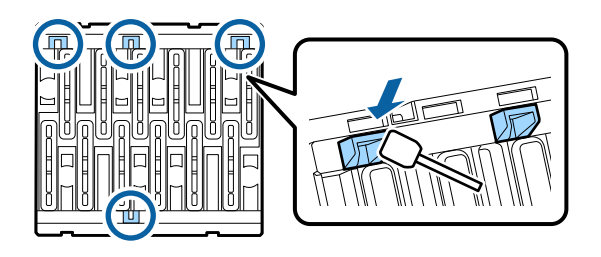

(5) За наявності пуху або пилу в ковпачках видаліть їх кінчиком палички для очищення або пінцетом.

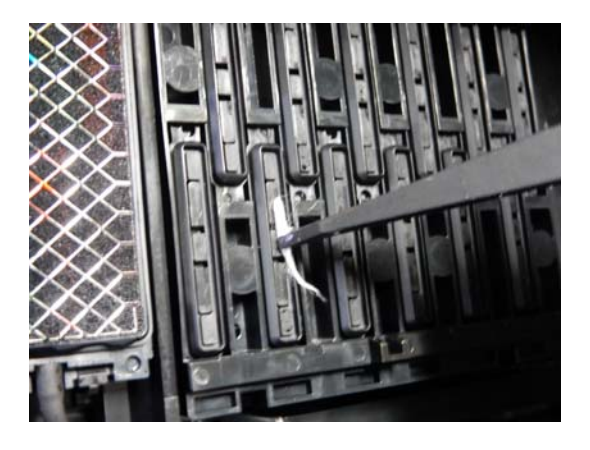

7

Новою паличкою для очищення витріть бруд із очищувальних скребків (х 3).

(1) Витріть бруд із зовнішніх країв очищувального скребка (дві деталі).

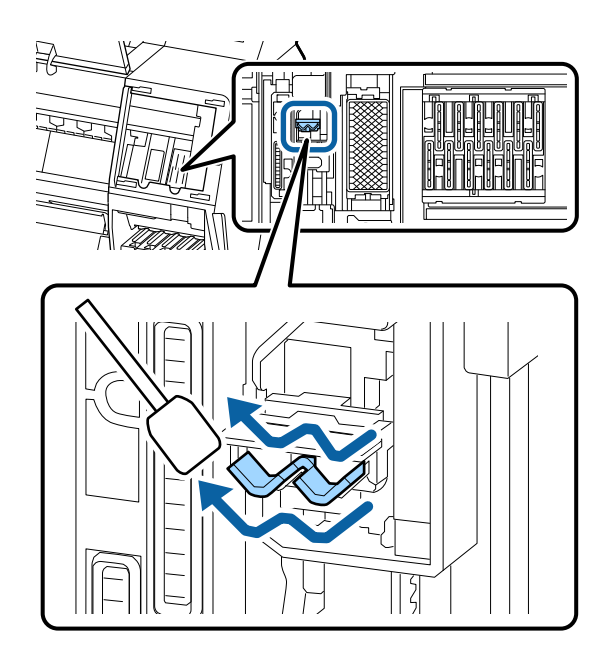

(2) Витріть бруд із зовнішніх країв очищувального скребка (одна деталь).

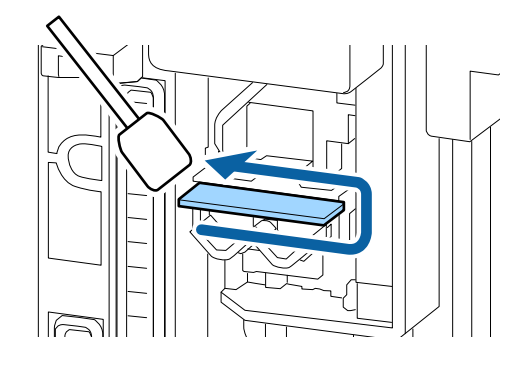

(3) Витріть бруд із верхнього краю очищувального скребка (три деталі).

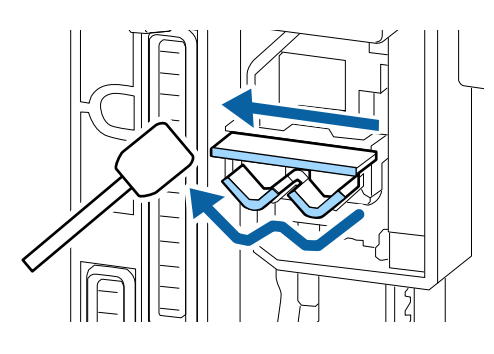

8

Новою паличкою для очищення витріть бруд із ковпачків усмоктування.

(1) Тримаючи паличку у вертикальному положенні витріть зовнішні ділянки всіх ковпачків усмоктування.

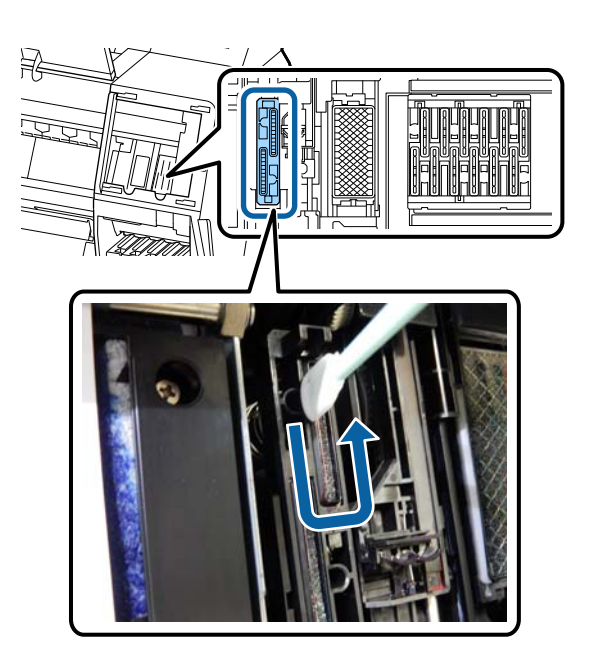

(2) Роспряміть паличку для очищення та витріть усі ділянки ковпачків усмоктування.

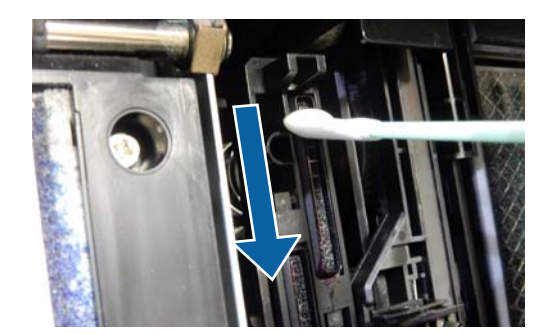

(3) Тримаючи паличку у вертикальному положенні, витріть усі напрямні.

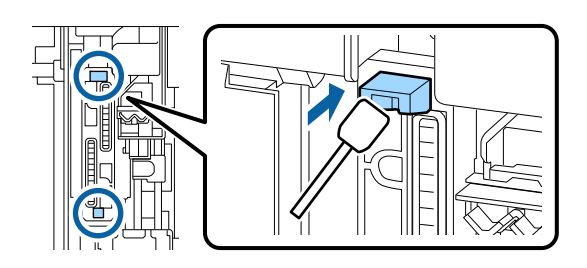

(4) За наявності пуху або пилу в ковпачках видаліть їх кінчиком палички для очищення або пінцетом.

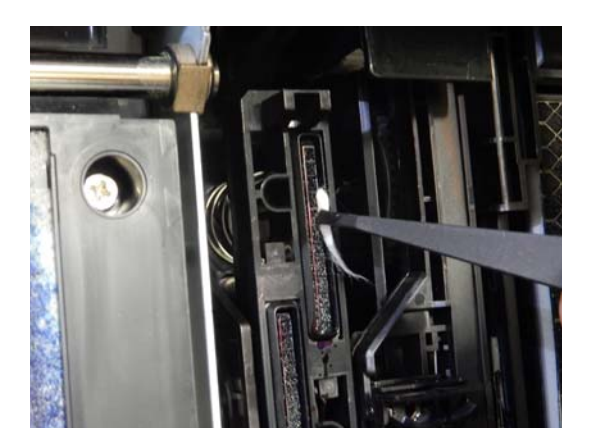

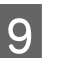

10

Закрийте передню кришку.

Установіть передню кришку для технічного обслуговування, після чого закрийте кришку відсіку чорнильних картриджів праворуч. Натисніть кнопку **ОК** на панелі керування принтера. Друкувальна головка повернеться в початкове положення.

Якщо друкувальну головку забруднено, очищення буде виконано автоматично.

## Папір зім'ято

#### Чи використовується принтер при нормальній кімнатній температурі?

Спеціальні носії Ерѕоп слід використовувати за звичайних кімнатних умов (температура: 15–25 °С, вологість: 40–60 %). Для отримання інформації, наприклад, про тонкий папір інших виробників, який потребує особливого поводження, див. документацію, що надається разом із папером.

#### I При використанні особливих носіїв, виготовлених не компанією Epson, ви виконували налаштування паперу?

При використанні особливих носіїв, виготовлених не компанією Epson, налаштуйте характеристики паперу (користувацького паперу) перш ніж почати друк.

∠ Я «Перш ніж друкувати на доступному на ринку папері» на сторінці 196

## Роздруковані матеріал має зморшки

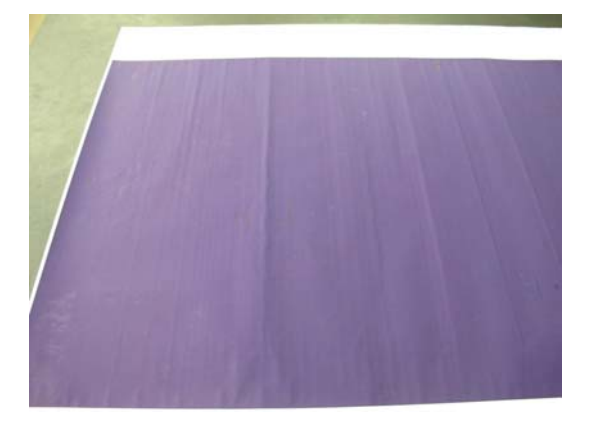

#### Просушіть папір після друку.

Завдяки сушінню паперу після друку кількість зморшок на папері може зменшитися.

Зморшок на папері можна також позбавитися, розгорнувши та розтягнувши папір.

#### Знизьте щільність чорнил, що використовуються для друку.

Під час друку з високою щільністю чорнил на папері можуть утворюватися зморшки. Знизьте щільність чорнила у діалоговому вікні «Конфігурація паперу» драйвера принтера.

#### Знизьте роздільну здатність під час друку.

Під час друку з високою роздільною здатністю на папері можуть утворюватися зморшки. Знизьте роздільну здатність у діалоговому вікні «Якість друку» драйвера.

## Зворотна частина друкованого паперу забруднена

#### У меню налаштувань виберіть значення ON для параметра Paper Size Check.

Хоча, якщо зображення, яке необхідно надрукувати, ширше, ніж папір, друк зазвичай зупиняється автоматично, проте якщо вибрати значення **Off** для параметра **Paper Size Check** у меню Printer Settings, принтер може виконувати друк за межами паперу, від чого чорнила в процесі потраплятимуть на внутрішні деталі принтера. Цього можна уникнути, вибравши натомість значення **ON**.

∠Э «Paper Setting» на сторінці 117

2 «Очищення всередині» на сторінці 149

#### Чорнило сухе на поверхні друку?

Залежно від щільності друку або типу носія, для висихання чорнила може знадобитися деякий час. Не складайте папір один на один, доки не висохне поверхня друку.

Крім того, якщо налаштувати **Час сушіння на** один прохід головки у Конфігурація паперу у драйвері принтера, можна буде зупинити операцію після друку (виштовхування та відрізання паперу) і дочекатися висихання чорнила. Докладніше про діалогове вікно Конфігурація паперу див. довідку з драйвера принтера.

Виконайте нижченаведені кроки, щоб очистити тигель і зовнішні краї підкладок для друку без полів і за потреби замінити підкладки для друку без полів.

#### 1 Очистьте тигель і зовнішні краї підкладок для друку без полів.

🖅 «Очистьте тигель і зовнішні краї підкладок для друку без полів» на сторінці 166

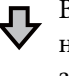

Відразу після очищення на задній стороні папір знову забруднюється

#### 2 Замініть підкладки для друку без полів.

2 «Заміна підкладок для друку без полів» на сторінці 167

### Важливо.

Продовження використання з частками паперу та пилу, що пристали до тигля і підкладок для друку без полів може спричинити відмову друкувальної головки або забруднення сопел.

#### Очистьте тигель і зовнішні краї підкладок для друку без полів

Переконайтеся, що принтер вимкнено і що вимкнувся екран, а тоді витягніть кабель живлення із розетки.

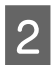

Залиште принтер на хвилину.

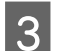

Відкрийте передню кришку.

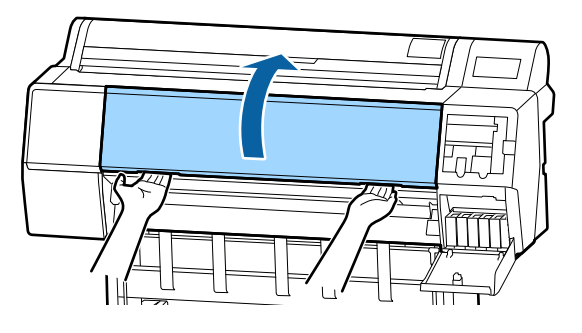

Очистьте тигель біля задньої ділянки, де трапляється забруднення. Видаліть увесь пил і бруд м'якою ганчіркою.

Ретельно витріть ділянку, позначену синім кольором на ілюстрації внизу. Щоб уникнути поширення бруду, витріть усе зверху донизу. Якщо принтер сильно забруднено, змочіть ганчірку водою, що містить невелику кількість мийного засобу, після чого, перш ніж витирати нею пил із поверхні принтера, ретельно викрутіть її насухо. Після цього витріть усе всередині принтера сухою м'якою ганчіркою.

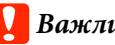

### Важливо.

Під час очищення не торкайтеся роликів, підкладок для друку без полів або чорнильних трубок, позначених сірим кольором на ілюстрації внизу. Інакше це може призвести до несправності або забруднених результатів друку.

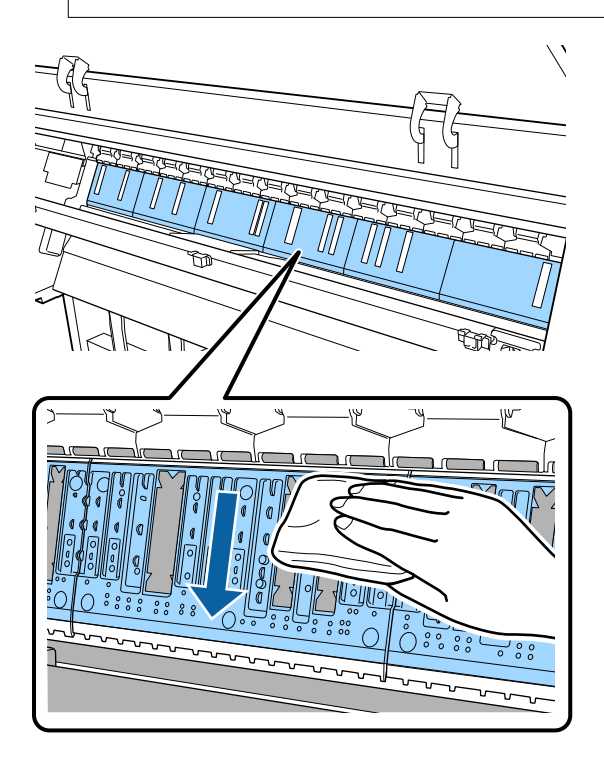

Якщо частки паперу (нагадують білий 5 порошок) накопичилися в отворах, показаних на ілюстрації нижче, проштовхніть їх за допомогою гострого предмета, наприклад, зубочистки.

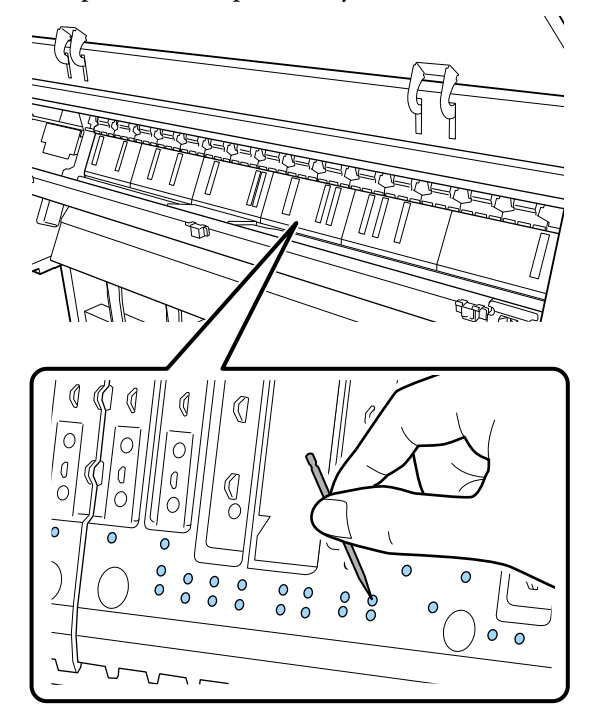

Видаліть частки паперу та пилу навколо 6 зовнішніх країв ватними тампонами, доступними у продажу, як показано нижче.

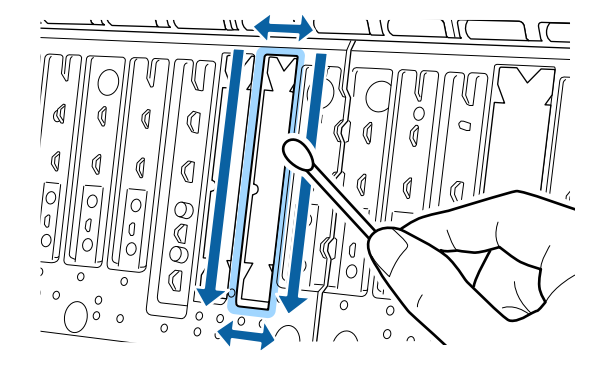

Якщо папір із заду забруднюється відразу після очищення, замініть підкладку для друку без полів.

#### Заміна підкладок для друку без полів

Придбайте комплект замінних підкладок для друку без полів для цього принтера, після чого замініть підкладки для друку без полів.

27 «Додатки та витратні матеріали» на сторінці 177

У разі заміни підкладок для друку без полів, замінюйте тільки ті, що знаходять в місцях забруднення паперу з заднього боку. Немає потреби заміняти всі підкладки для друку без полів.

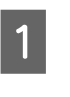

Переконайтеся, що принтер вимкнено і що вимкнувся екран, а тоді витягніть кабель живлення із розетки.

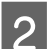

Залиште принтер на хвилину.

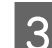

Відкрийте передню кришку.

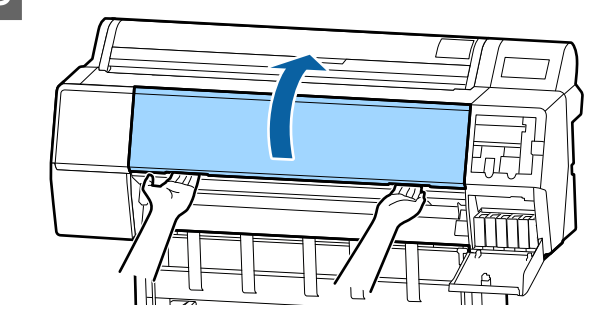

Підготуйте замінні підкладки для друку без полів.

Є три типи підкладок для друку без полів. Тип підкладок залежить від того, де установлено підкладки для друку без полів. Див. нижче щодо положень встановлення.

🖅 «Додатки та витратні матеріали» на сторінці 177

5

За допомогою пінцета витягніть підкладки для друку без полів, розташовані там, де трапляється забруднення паперу.

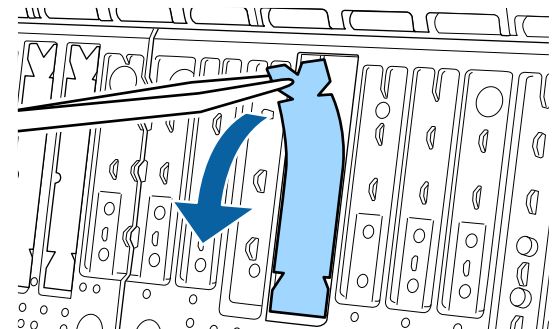

За допомогою паличок для очищення 6 витріть чорнило, що накопичилося у таких трьох місцях. Дно ЛЦ( ][ 117 схемі. Центральна виїмка 710 8 111 110 TT(По боках 111 Зігніть нову підкладку для друку без полів. 7 Спосіб згинання залежить від положення встановлення. Див. нижче щодо положень встановлення. 🖅 «Додатки та витратні матеріали» на сторінці 177

#### Важливо.

Не згинайте нові підкладки для друку без полів у інших, не вказаних місцях.

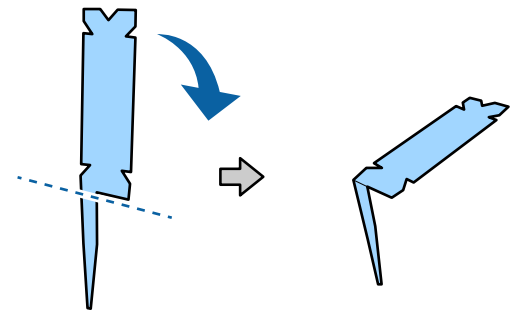

Зігніть підкладку для друку без полів, позначену \* на ілюстрації «Витратні матеріали та параметри», як показано на схемі.

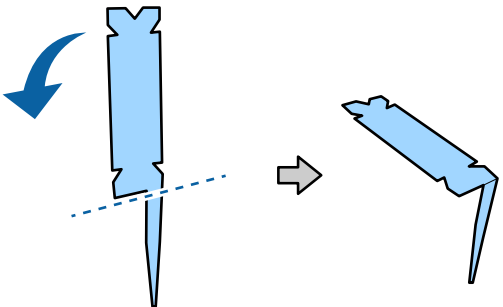

Вставте ніжку підкладки для друку без полів до кінця в отвір.

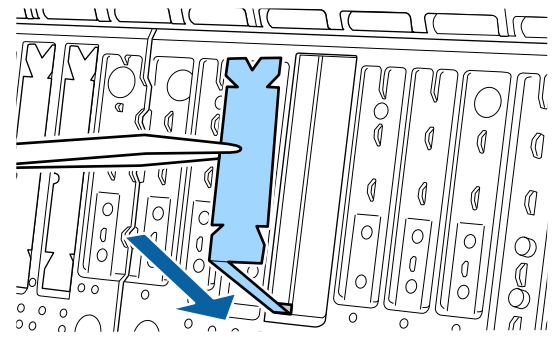

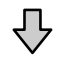

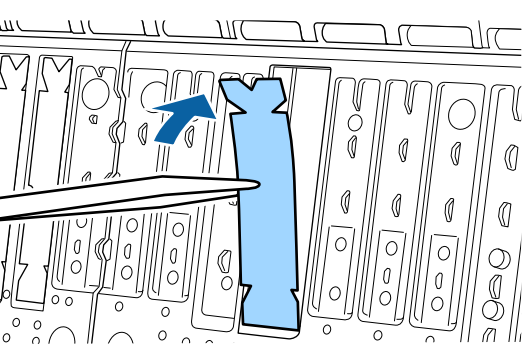

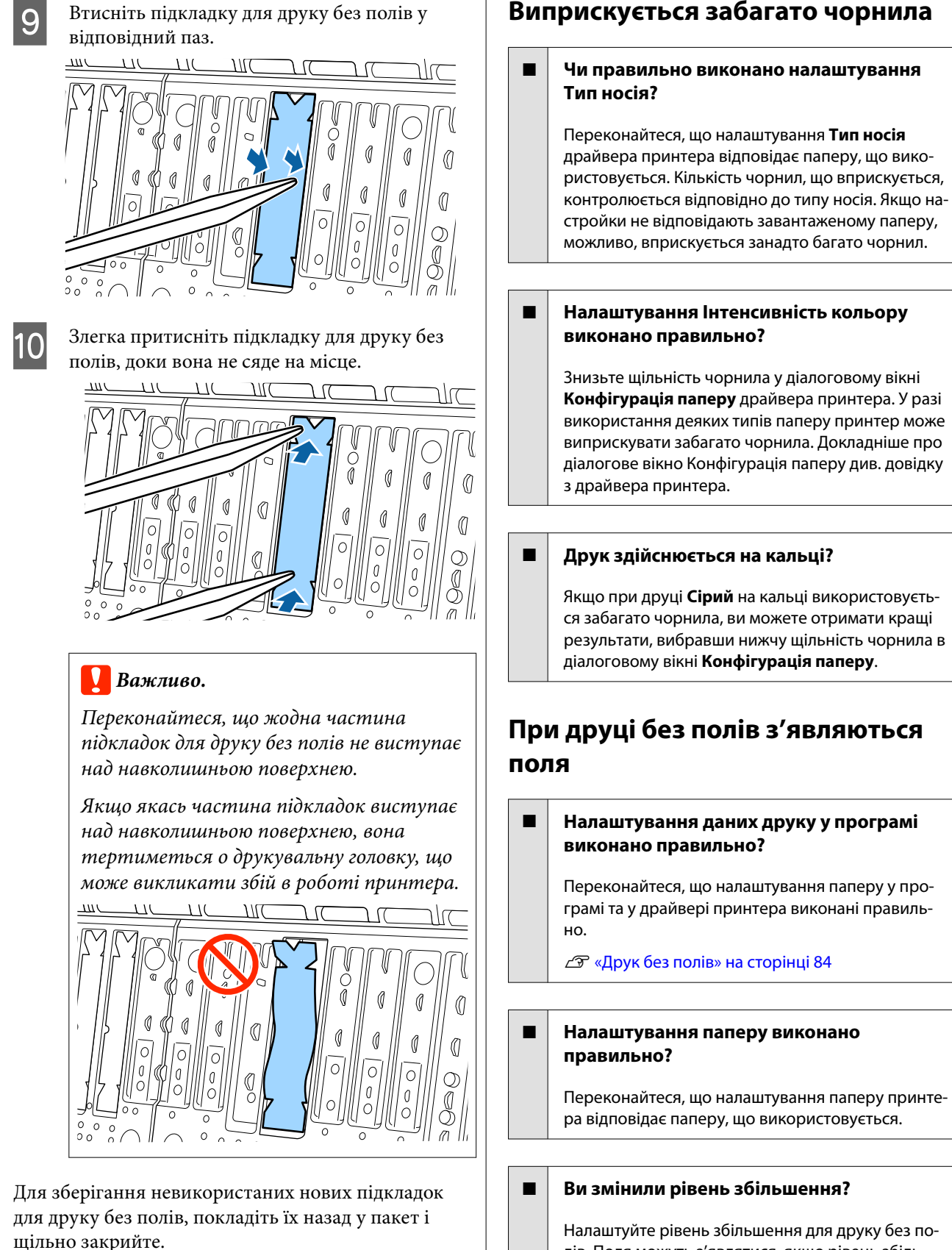

Налаштуйте рівень збільшення для друку без полів. Поля можуть з'являтися, якщо рівень збільшення встановити на **Середній**.

∠Э «Друк без полів» на сторінці 84

#### Папір зберігається правильно?

Якщо папір зберігається неправильно, він може розширюватися або стискатися. Тому навіть при налаштуванні друку без полів можуть з'являтися поля. Докладніше про спосіб зберігання див. документацію до паперу.

#### Ви використовуєте папір, що підтримує друк без полів?

Папір, що не підтримує друк без полів, може розширюватися або стискатися під час друку, тому навіть, якщо ви вибрали друк без полів, можуть з'являтися поля. Рекомендуємо використовувати папір, що підтримує друк без полів.

#### Спробуйте відрегулювати різальний пристрій.

Якщо під час друку без полів зверху й знизу рулонного паперу з'являються поля, спробуйте виконати **Adjust Cut Position**. Це може допомогти зменшити поля.

2 «Відрізання рулонного паперу» на сторінці 33

## Проблеми з подачею або викиданням

# Неможливо подати або витягнути папір

Чи завантажено папір у правильному положенні?

Для правильного розташування паперу при завантаженні див. наступне.

∠Э «Завантаження та виймання рулонного паперу» на сторінці 30

2 «Завантаження та видалення відрізних аркушів/плакатного картону» на сторінці 37

Якщо папір завантажено правильно, перевірте стан паперу, що використовується.

#### Чи в правильному напрямі завантажено папір?

Завантажуйте відрізні аркуші вертикально. Якщо вони не завантажені в правильному напрямку, папір може не розпізнаватися і може статися помилка.

«Завантаження та видалення відрізних аркушів/плакатного картону» на сторінці 37

#### Папір зім'ято або складено?

Не використовуйте старий папір або папір зі складками. Завжди використовуйте новий папір.

#### Чи вологий папір?

Не використовуйте вологий папір. Крім того, спеціальні носії Epson слід залишати у пакеті, поки не виникне потреба його використовувати. Якщо папір залишається назовні впродовж тривалого часу, він закручується і намокає, тому його неможливо правильно подавати.

#### Папір хвилястий або закручений?

Якщо папір став хвилястим або закрученим через зміни температури або вологості, принтер може розпізнати папір неправильно.

Перевірте такі пункти.

- Вставляйте папір безпосередньо перед друком.
- Не використовуйте хвилястий або закручений папір. Якщо використовується рулонний папір, відріжте будь-які хвилясті або викривлені частини, після чого знову завантажте папір. Відрізні аркуші замінюйте на нові.

#### Можливо, папір занадто товстий або занадто тонкий?

Переконайтеся, що характеристики паперу сумісні з цим принтером. Докладніше про типи носіїв і відповідні параметри для друку на папері від інших виробників або в разі використання програмного забезпечення RIP, див. документацію, що постачається з папером або зверніться до дилера паперу або виробника RIP.

#### Чи використовується принтер при нормальній кімнатній температурі?

Спеціальні носії Epson слід використовувати за звичайних кімнатних умов (температура: 15–25 °С, вологість: 40–60 %).

#### Чи зім'явся папір у принтері?

Відкрийте кришку принтера та подивіться, чи немає в принтері зім'ятого паперу або сторонніх предметів. Якщо папір зім'ято див. розділ «Зім'ятий папір» та вийміть зім'ятий папір.

#### Всмоктування паперу занадто сильне?

Якщо проблеми з виштовхуванням паперу не вирішуються, спробуйте знизити рівень всмоктування паперу (силу всмоктування, що тримає папір на шляху подачі паперу).

🖅 «Paper Setting» на сторінці 117

#### Ви використовуєте папір, що легко скручується?

При використанні паперу, який легко скручується, температура у приміщенні повинна становити не менше 23 градусів.

## Рулонний папір встановлено правильно на адаптері для рулонного паперу?

Якщо рулонний папір на адаптері для рулонного паперу встановлено неправильно, подача буде відбуватися неправильно.

Вам не вдасться встановити рулонний папір правильно, якщо до адаптера для рулонного паперу пристали частки паперу. Очистьте адаптер рулонного паперу, якщо до нього пристали частки паперу.

До адаптера пристали частки паперу

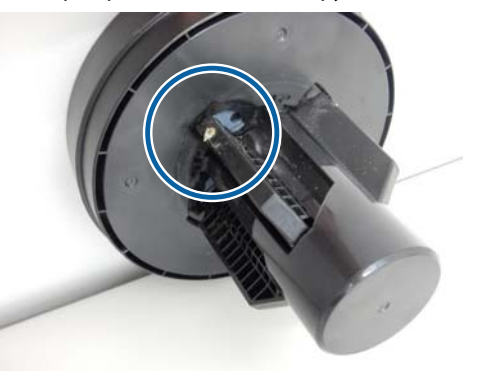

#### Очищений адаптер

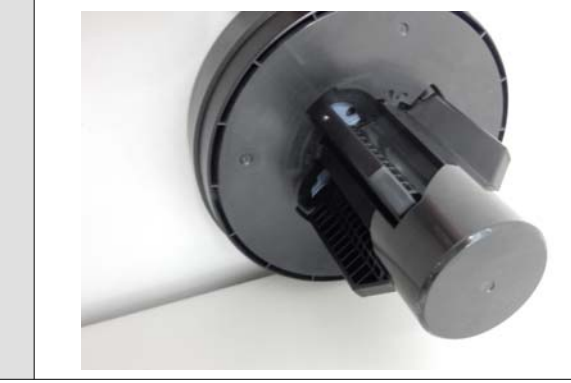

## Папір не збирається в кошику для паперу або виходить зім'ятий чи зі складками при використанні кошика для паперу

Завдання друку вимагає великої кількості чорнила або вологість робочого місця зависока?

Залежно від завдання та робочого середовища, папір може не збиратися в кошику для паперу. Вживіть за необхідності наведених нижче заходів.

- Папір не збирається в кошику для паперу: легенько натисніть на папір руками в напрямку кошику для паперу, коли він виходитиме з принтера.
- Папір складається після автоматичного відрізання: виберіть ручне відрізання та візьміть папір обома руками після відрізання.
- Папір зминається та не збирається в кошику для паперу: відновіть друк після закривання кошика для паперу. Перш ніж виштовхнутий папір торкнеться підлоги, візьміть його в обидві руки біля вихідних напрямних для паперу та підтримуйте його до завершення друку.

## Зім'ятий рулонний папір

Щоб усунути зминання паперу, виконайте нижченаведені кроки.

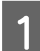

Відкрийте кришку рулонного паперу, після чого відріжте папір над прорізом для вставляння паперу за допомогою різального пристрою, доступного у продажу.

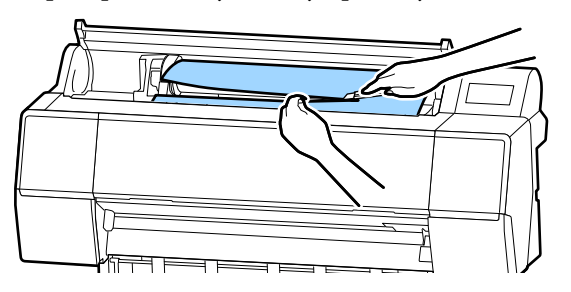

Відмотайте рулонний папір.

Відкрийте передню кришку.

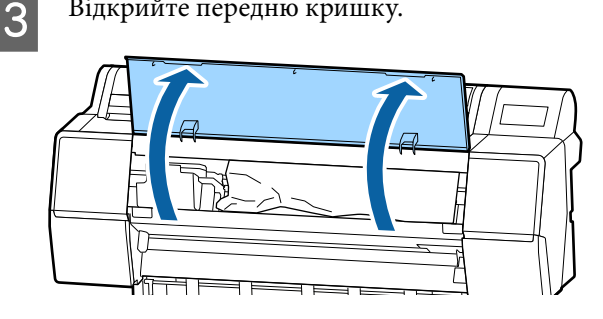

### Важливо.

Не торкайтеся кабелів навколо друкувальної головки. Ігнорування цього застереження може призвести до пошкодження принтера.

Повільно перемістіть друкувальну головку рукою у бік, в якому папір не зім'ято.

### 📙 Важливо.

Не торкайтеся друкувальної головки, окрім випадків видалення зім'ятого паперу. Якщо торкнутися друкувальної головки рукою, статична електрика може стати причиною несправності.

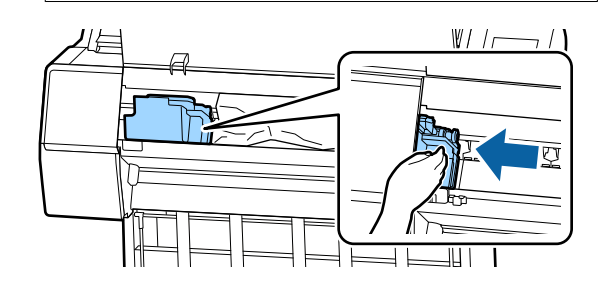

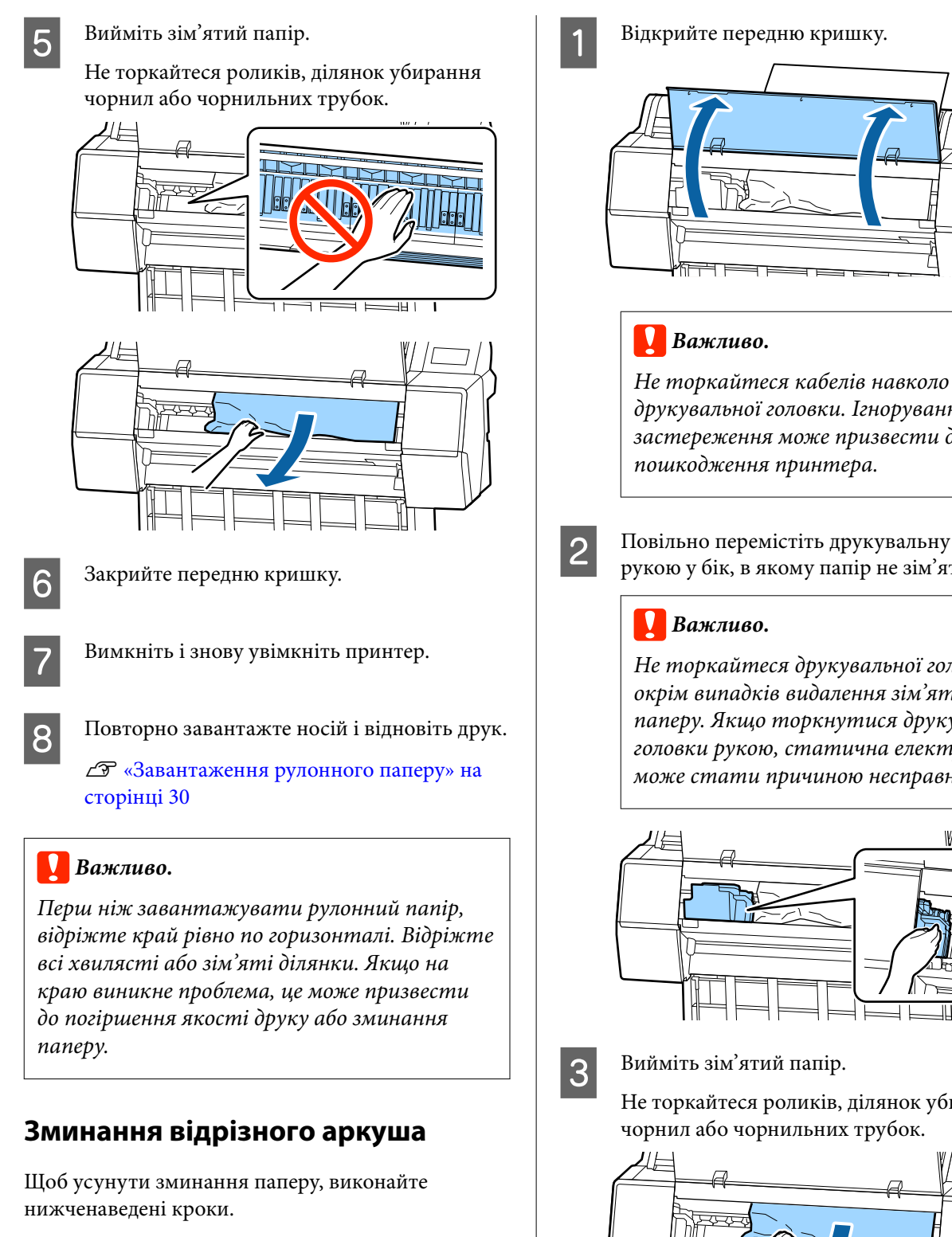

друкувальної головки. Ігнорування цього застереження може призвести до пошкодження принтера.

Повільно перемістіть друкувальну головку рукою у бік, в якому папір не зім'ято.

Не торкайтеся друкувальної головки, окрім випадків видалення зім'ятого паперу. Якщо торкнутися друкувальної головки рукою, статична електрика може стати причиною несправності.

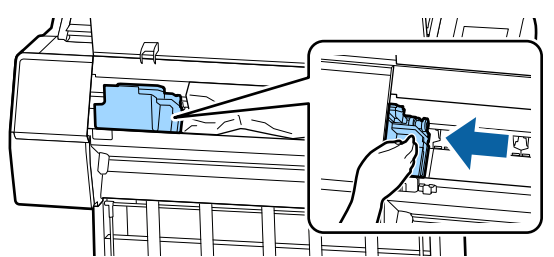

Не торкайтеся роликів, ділянок убирання чорнил або чорнильних трубок.

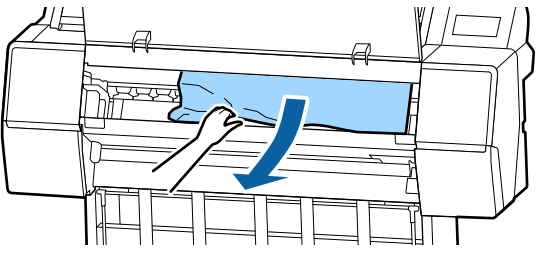

Закрийте передню кришку.

Вимкніть і знову увімкніть принтер.

Повторно завантажте носій і відновіть друк. 6 27 «Завантаження та видалення відрізних аркушів/плакатного картону» на сторінці 37

## Інші

## Панель керування постійно вимикається

Принтер у режимі очікування?

Якщо отримано завдання друку або натиснуто кнопку 🖰 на панелі керування, принтер виходить із режиму сну. Затримку можна змінити з меню General Settings.

СЭ «General Settings» на сторінці 123

## Кольорове чорнило швидко закінчується навіть при друці в чорно-білому режимі або при друці даних чорного кольору

Під час процесу очищення друкувальної головки витрачається кольорове чорнило.

Якщо під час виконання Print Head Cleaning або Power Cleaning вибрано всі сопла, буде використано чорнила всіх кольорів. (Це також стосується чорно-білого друку.)

2 «Очищення друкувальної головки» на сторінці 136

## Папір відрізується неакуратно

Замініть різальний пристрій.

Якщо папір відрізується неакуратно, замініть різальний пристрій.

2 «Заміна різального пристрою» на сторінці 146

## Всередині принтера видно світло

Це не поломка.

Всередині принтера видно світло.

## Було втрачено пароль адміністратора

Якщо забули пароль адміністратора, зверніться до свого дилера або у службу підтримки Epson.

## Очищення головки виконується автоматично

Принтер може автоматично виконувати очищення головки для забезпечення високої якості друку.

## Рівень шуму, який створює сушильний вентилятор під час вимірювання кольору, дещо вищий, ніж у попередніх моделях

#### Це не поломка.

Залежно від середовища використання, рівень шуму, що створює сушильний вентилятор під час вимірювання кольору, може бути дещо вищим, ніж у попередніх моделях.

Якщо під час вимірювання кольорів виникне помилка (у разі використання монтажного пристрою SpectroProofer), кольори передаються неправильно, навіть після проведення калібрування кольорів

Температура й вологість відповідають вимогам, указаним для принтера (під час роботи) і паперу.

Якщо таблицю вимірювання кольорів надруковано за межами рекомендованих умов навколишнього середовища, кольори буде виміряно неправильно. Докладніше про рекомендовані умови навколишнього середовища див. посібники, що постачаються разом із принтером і папером.

Рекомендоване середовище для принтера 2 «Таблиця технічних характеристик» на сторінці 206

#### Налаштування друку RIP або програми відрізняються від дійсних умов друку?

Друк не вдасться виконати правильно, якщо тип паперу або тип чорного чорнила відрізняються від налаштувань RIP або програми. Перевірте, що тип паперу, завантаженого в принтер і налаштування типу чорного чорнила правильні.

#### Таблицю вимірювання кольорів надруковано із забрудненими соплами?

Переконайтеся, що на таблиці вимірювання кольорів відсутні видимі смуги (горизонтальні лінії через однакові проміжки). Якщо таблиця вимірювання кольорів друкується із забрудненими соплами, правильного результату вимірювання кольорів отримати не вдасться. Якщо забруднено сопла, виконайте очищення головки, після чого повторно роздрукуйте таблицю вимірювання кольорів.

«Очищення друкувальної головки» на сторінці 136

#### На таблиці вимірювання кольорів є плями, подряпини або відшарування чорнил?

Якщо на таблиці вимірювання кольорів є плями, подряпини або відшарування чорнил, правильного результату вимірювання кольорів отримати не вдасться. Надрукуйте таблицю вимірювання кольорів повторно.

#### I Таблиця вимірювання кольорів достатньо суха?

Якщо чорнило висохло недостатньо, правильного результату вимірювання кольорів отримати не вдасться. У разі використання паперу, доступного у продажу, якщо час висихання не збільшено понад стандартний, чорнило висохне недостатньо. Установіть довший час висихання в RIP або програмі, яку ви використовуєте. Докладніше про налаштування часу висихання див. посібник до RIP або програми. Докладніше про умови зберігання див. документацію до паперу.

#### Інформацію про користувацький папір зареєстровано?

При проведення калібрування паперу, доступного у продажу, зареєструйте інформацію про користувацький папір в один із наведених нижче способів.

- Зареєструйте за допомогою Epson Media Installer.
- Реєстрація за допомогою панелі керування принтера.
   Ся «Якщо на панелі керування або у

драйвер відсутня інформація про папір» на сторінці 40

#### Під час вимірювання кольорів на принтер падає зовнішнє світло (пряме сонячне)?

Якщо на принтер потрапляє зовнішнє світло, правильного результату вимірювання кольорів отримати не вдасться. Захистіть принтер від потрапляння зовнішнього світла.

### Не вдається оновити мікропрограму принтера

Чи є невиконані завдання на принтері або такі, що наразі виконуються?

> Дочекайтеся завершення завдань, що виконуються, або скасуйте завдання.

## Друк зупиняється в середовищі VPN (віртуальна приватна мережа)

#### Спробуйте вибрати для налаштування значення 100Base-TX Auto.

Його можна вибрати на панелі керування Settings — General Settings — Network Settings — Quality Options.

Параметри мережі можна також змінити у Web Config або Epson Device Admin.

#### Виконайте друк з використанням додаткового блока жорсткого диска. Перш ніж друкувати, збережіть дані друку на блоці жорсткого диска.

Виберіть Друк після завершення передачі або Режим друку — збереження тільки в налаштуваннях блока жорсткого диска драйвера принтера.

## Принтер вимкнувся через збій електромережі

#### Вимкніть принтер, а тоді знову увімкніть.

Якщо принтер вимкнено неправильно, друкувальна головка не буде закрита належним чином. Якщо друкувальна голівка залишиться не накритою впродовж тривалого часу, якість друку може погіршитися.

Якщо увімкнути принтер, то головку буде накрито автоматично за кілька хвилин.

Крім того, якщо принтер буде вимкнено під час калібрування, передача даних та значення налаштувань запису можуть бути виконані неправильно. Після ініціалізації даних, значення налаштувань також ініціалізуються.

# Додаток

## Додатки та витратні матеріали

Вказані нижче додатки та витратні матеріали доступні для використання на вашому принтері (станом на листопад 2019 р.).

Для отримання найновішої інформації відвідайте веб-сайт Epson.

## Спеціальні носії Epson

🖅 «Таблиця спеціальних носіїв Epson» на сторінці 183

## Чорнильні картриджі

Рекомендується використовувати лише оригінальні чорнильні картриджів Epson. Компанія Epson не гарантує якість і надійність чорнила інших виробників. Використання чорнил інших виробників може призвести до поломки, що виходить за межі гарантій, які надаються компанією Epson, і за певних обставин — до непередбачуваної поведінки принтера.

Інформація про рівень чорнила інших виробників може не відображатися; факт використання чорнила інших виробників реєструється для потреб технічного обслуговування.

#### 🖅 «Заміна чорнильних картриджів» на сторінці 144

#### SC-P9500/SC-P7500

|                                                     | Номер деталі |        |  |
|-----------------------------------------------------|--------------|--------|--|
| пазва кольору                                       | 700 мл       | 350 мл |  |
| Photo Black (Фото чорний)                           | T44J1        | T44Q1  |  |
| Cyan (Блакитний)                                    | T44J2        | T44Q2  |  |
| Vivid Magenta (Яскраво-малино-<br>вий)              | T44J3        | T44Q3  |  |
| Yellow (Жовтий)                                     | T44J4        | T44Q4  |  |
| Light Cyan (Світло-блакитний)                       | T44J5        | T44Q5  |  |
| Vivid Light Magenta (Яскра-<br>во-світло-малиновий) | T44J6        | T44Q6  |  |
| Light Black (Сірий)                                 | T44J7        | T44Q7  |  |
| Matte Black (Матовий чорний)                        | T44J8        | T44Q8  |  |
| Light Light Black (Світло-сірий)                    | T44J8        | T44Q9  |  |
| Orange (Оранжевий)                                  | T44JA        | T44QA  |  |

|                     | Номер деталі |        |  |
|---------------------|--------------|--------|--|
| пазва кольору       | 700 мл       | 350 мл |  |
| Green (Зелений)     | T44JB        | T44QB  |  |
| Violet (Фіолетовий) | T44JD        | T44QD  |  |

#### SC-P9570/SC-P7570

|                                                     | Номер деталі |        |        |
|-----------------------------------------------------|--------------|--------|--------|
| назва кольору                                       | 700 мл       | 350 мл | 150 мл |
| Photo Black (Фото чорний)                           | T44H1        | T44P1  | T44W1  |
| Cyan (Блакитний)                                    | T44H1        | T44P2  | T44W2  |
| Vivid Magenta (Яскраво-малино-<br>вий)              | T44H3        | T44P3  | T44W3  |
| Yellow (Жовтий)                                     | T44H4        | T44P4  | T44W4  |
| Light Cyan (Світло-блакитний)                       | T44H5        | T44P5  | T44W5  |
| Vivid Light Magenta (Яскра-<br>во-світло-малиновий) | T44H6        | T44P6  | T44W6  |
| Light Black (Сірий)                                 | T44H7        | T44P7  | T44W7  |
| Matte Black (Матовий чорний)                        | T44H8        | T44P8  | T44W8  |
| Light Light Black (Світло-сірий)                    | T44H9        | T44P9  | T44W9  |
| Orange (Оранжевий)                                  | T44HA        | T44PA  | T44WA  |
| Green (Зелений)                                     | Т44НВ        | Т44РВ  | T44WB  |
| Violet (Фіолетовий)                                 | T44HD        | T44PD  | T44WD  |

#### SC-P9580/SC-P7580

|                                                     | Номер деталі |        |  |
|-----------------------------------------------------|--------------|--------|--|
| назва кольору                                       | 700 мл       | 350 мл |  |
| Photo Black (Фото чорний)                           | T44L1        | T44S1  |  |
| Cyan (Блакитний)                                    | T44L2        | T44S2  |  |
| Vivid Magenta (Яскраво-малино-<br>вий)              | T44L3        | T44S3  |  |
| Yellow (Жовтий)                                     | T44L4        | T44S4  |  |
| Light Cyan (Світло-блакитний)                       | T44L5        | T44S5  |  |
| Vivid Light Magenta (Яскра-<br>во-світло-малиновий) | T44L6        | T44S6  |  |
| Light Black (Сірий)                                 | T44L7        | T44S7  |  |

|                                  | Номер деталі |        |
|----------------------------------|--------------|--------|
| пазва кольору                    | 700 мл       | 350 мл |
| Matte Black (Матовий чорний)     | T44L8        | T44S8  |
| Light Light Black (Світло-сірий) | T44L9        | T44S9  |
| Orange (Оранжевий)               | T44LA        | T44SA  |
| Green (Зелений)                  | T44LB        | T44SB  |
| Violet (Фіолетовий)              | T44LD        | T44SD  |

## Інші

| Виріб                                                                                     | Номер деталі | Пояснення                                                                                                    |
|-------------------------------------------------------------------------------------------|--------------|----------------------------------------------------------------------------------------------------|
| Maintenance Вох (Службовий<br>блок)                                                       | T6997        | Замінний компонент у разі, коли для службового бло-<br>ку відображається повідомлення Not Enough Space.<br>С «Заміна Maintenance Вох (Службовий блок)» на<br>сторінці 145                                        |
| Auto Cutter Spare Blade (Змінне<br>лезо автоматичного різального<br>пристрою)             | C12C815331   | 🖅 «Заміна різального пристрою» на сторінці 146                                                                                                    |
| Roll Media Adapter (Адаптер для<br>рулонних носіїв)                                       | SCRPA3       | При завантаженні рулонного паперу вони кріпляться<br>до обох кінців серцевини паперу.<br>С «Завантаження та виймання рулонного паперу»<br>на сторінці 30                                                         |
| Borderless Replacement Pad Kit<br>(Запасний комплект підкладки<br>для друку без полів)    | C13S210102   | Убиральні підкладки для друку без полів.                                                                                                    |
| SpectroProofer Mounter 44"<br>(Монтувальний пристрій<br>SpectroProofer 44") <sup>*1</sup> | C12C890521   | Після встановлення та кріплення на принтер додатко-<br>вого пристрою вимірювання кольорів ILS30EP, вимі-<br>рювання кольорів друкованих матеріалів виконуєть-<br>ся автоматично. Локпалніше про встановлення лив |
| SpectroProofer Mounter 24"<br>(Монтувальний пристрій<br>SpectroProofer 24") <sup>*2</sup> | C12C890531   | посібник до монтажного пристрою.<br>Для використання монтажного пристрою потрібно<br>мати програмне забезпечення RIP, доступне у прода-<br>жу.                                                                   |
| ILS30EP                                                                                   | C12C932021   | Пристрій вимірювання кольору, встановлений на<br>принтері. Докладніше про встановлення монтажного<br>пристрою див. посібник до пристрою вимірювання<br>кольору.                                                  |
| Auto Take-up Reel Unit (Ролик<br>автоматичного намотування) <sup>*1</sup>                 | C12C815323   | Автоматично намотує роздрукований рулонний па-<br>пір на серцевину паперу. Докладніше про встано-<br>влення див. посібник до Auto Take-up Reel Unit (Ролик<br>автоматичного намотування).                        |
|                                                                                           |              | Використання ⁄ «Використання блока ролика для<br>автоматичного захоплення (тільки для моделі SC-<br>P9500 Series)» на сторінці 48                                                                                |

| Виріб                                                                                                    | Номер деталі | Пояснення                                                                                                    |
|----------------------------------------------------------------------------------------------------|--------------|----------------------------------------------------------------------------------------------------|
| Hard Disk Unit (Блок жорсткого<br>диска)                                                                                                    | C12C934551   | СЭР «Використання додаткового блока жорсткого<br>диска» на сторінці 63                                                                                                   |
| Adobe <sup>®</sup> PostScript <sup>®</sup> 3 <sup>™</sup><br>Expansion Unit (Блок розширен-<br>ня Adobe <sup>®</sup> PostScript <sup>®</sup> 3 <sup>™</sup> ) | C12C934571   | Блок дає змогу використовувати принтера як при-<br>нтер PostScript.<br>Докладніше про користування блоком див. докумен-<br>тацію до блока розширення Adobe PostScript 3. |
| Roll Paper Belt (Ремінь рулонно-<br>го паперу)                                                                                                    | C12C890121   | Тримач запобігає розмотуванню рулонного паперу<br>після його знімання з принтера.<br>С «Видалення рулонного паперу» на сторінці 35                                       |
| Epson Edge Print                                                                                                    | C12C934181   | Оригінальне програмне забезпечення RIP від Epson.                                                                                                    |

\*1 Тільки для SC-P9500 Series.

\*2 Доступно для SC-P7500 Series.
# Комплект замінних убиральних підкладок (убиральні підкладки для друку без полів)

Комплект замінних підкладок містить три типи підкладок для друку без полів.

Тип підкладок залежить від того, де встановлено вбиральні підкладки для друку без полів.

#### SC-P9500 Series

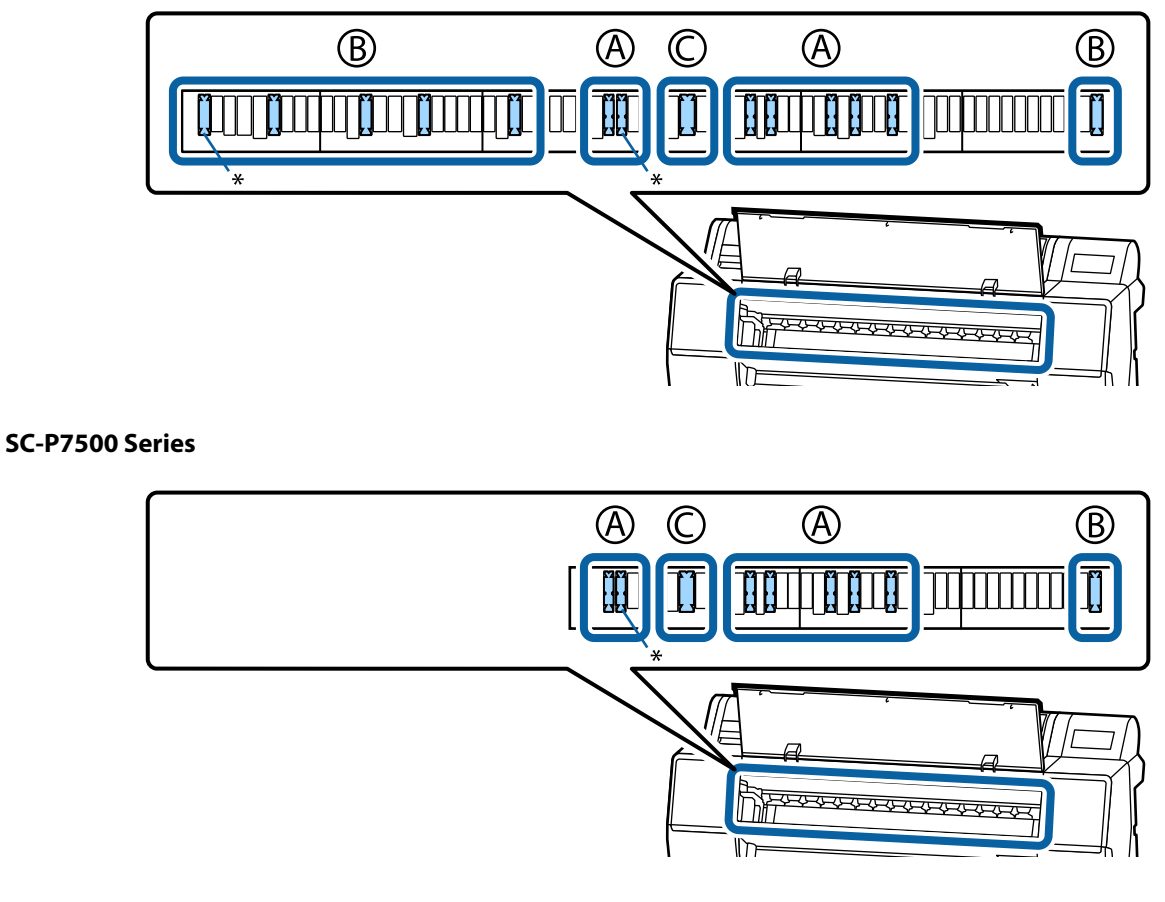

А: тип із надрізом

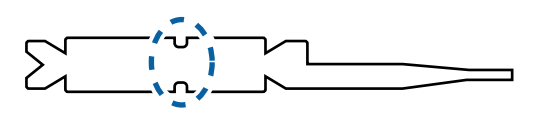

В: прямий тип

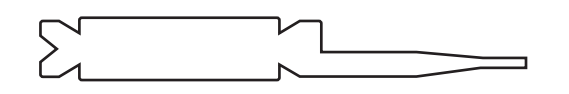

#### С: широкий тип

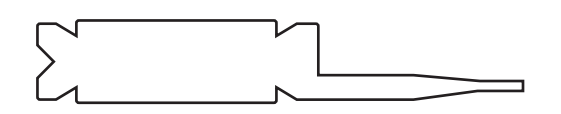

Вказівки щодо встановлення див. нижче.

🖅 «Зворотна частина друкованого паперу забруднена» на сторінці 165

# Підтримувані носії

Рекомендується використовувати перелічені нижче спеціальні носії Epson для високоякісного друку.

#### Примітка.

Докладніше про типи носіїв і відповідні параметри друку на папері від не від Epson, або в разі використання програмного забезпечення RIP (обробки растрових зображень), див. документацію до паперу або зверніться до дилера паперу або виробника RIP.

# Таблиця спеціальних носіїв Epson

### Рулонний папір

#### Premium Glossy Photo Paper (250) (Глянцевий фотопапір найвищої якості (250))

| Товщина паперу                                                      | 0,27 мм                                                                                                    |
|---------------------------------------------------------------------|----------------------------------------------------------------------------------------------------|
| Розмір серцевини рулону                                             | 3 дюйми                                                                                                    |
| Тип паперу (драйвер принтера)                                       | Фотопапір — глянцевий фотопапір найвищої якості (250)                                                                                        |
| Тип чорного чорнила                                                 | Фото чорний (ВК)                                                                                                    |
| Профіль ІСС                                                         | EPSON_SC-P9500_7500_PremiumGlossyPhotoPaper250.icc                                                                                           |
| Ширина паперу                                                       | 406 мм/16 дюймів<br>610 мм/24 дюйми<br>914 мм/36 дюймів <sup>*</sup><br>1118 мм/44 дюйми <sup>*</sup><br>* SC-P7500 Series не підтримується. |
| Друк без полів                                                      | Доступно для паперу будь-якої ширини.                                                                                                    |
| Монтажний пристрій пристрою авто-<br>матичного вимірювання кольорів | Доступно для паперу будь-якої ширини.                                                                                                    |
| Блок ролика для автоматичного захо-<br>плення                       | Змотування друкованою стороною назовні та друкованою стороною<br>всередину доступно для паперу будь-якої ширини.                             |

#### Premium Semigloss Photo Paper (250) (Напівглянцевий фотопапір найвищої якості (250))

| Товщина паперу                | 0,27 мм                                                    |
|-------------------------------|------------------------------------------------------------|
| Розмір серцевини рулону       | 3 дюйми                                                    |
| Тип паперу (драйвер принтера) | Фотопапір — напівглянцевий фотопапір найвищої якості (250) |
| Тип чорного чорнила           | Фото чорний (ВК)                                           |
| Профіль ІСС                   | EPSON_SC-P9500_7500_PremiumSemiglossPhotoPaper250.icc      |

| Ширина паперу                                                       | 406 мм/16 дюймів<br>610 мм/24 дюйми<br>914 мм/36 дюймів <sup>*</sup><br>1118 мм/44 дюйми <sup>*</sup><br>* SC-P7500 Series не підтримується. |
|---------------------------------------------------------------------|----------------------------------------------------------------------------------------------------|
| Друк без полів                                                      | Доступно для паперу будь-якої ширини.                                                                                                    |
| Монтажний пристрій пристрою авто-<br>матичного вимірювання кольорів | Доступно для паперу будь-якої ширини.                                                                                                    |
| Блок ролика для автоматичного захо-<br>плення                       | Змотування друкованою стороною назовні та друкованою стороною<br>всередину доступно для паперу будь-якої ширини.                             |

#### Premium Luster Photo Paper (260) (Глянцевий фотопапір найвищої якості (260))

| Товщина паперу                                                      | 0,27 мм                                                                                                    |
|---------------------------------------------------------------------|----------------------------------------------------------------------------------------------------|
| Розмір серцевини рулону                                             | 3 дюйми                                                                                                    |
| Тип паперу (драйвер принтера)                                       | Фотопапір — Premium Luster Photo Paper (260)                                                                                                    |
| Тип чорного чорнила                                                 | Фото чорний (ВК)                                                                                                    |
| Профіль ІСС                                                         | EPSON_SC-P9500_7500_PremiumLusterPhotoPaper260.icc                                                                                                    |
| Ширина паперу                                                       | 254 мм/10 дюймів<br>300 мм<br>406 мм/16 дюймів<br>508 мм/20 дюймів<br>610 мм/24 дюйми<br>914 мм/36 дюймів <sup>*</sup><br>1118 мм/44 дюйми <sup>*</sup><br>* SC-P7500 Series не підтримується. |
| Друк без полів                                                      | Папір шириною 508 мм/20 дюймів не підтримується.<br>Доступно для паперу іншої ширини.                                                                                                    |
| Монтажний пристрій пристрою авто-<br>матичного вимірювання кольорів | Доступно для паперу будь-якої ширини.                                                                                                    |
| Блок ролика для автоматичного захо-<br>плення                       | Папір шириною 254 мм/10 дюймів не підтримується.<br>Змотування друкованою стороною назовні та друкованою стороною<br>всередину доступно для паперу іншої ширини.                               |

#### Premium Semimatte Photo Paper (260) (Високоякісний напівматовий фотопапір (260))

| Товщина                       | 0,268 мм                                               |
|-------------------------------|--------------------------------------------------------|
| Розмір серцевини рулону       | 3 дюйми                                                |
| Тип паперу (драйвер принтера) | Фотопапір — високоякісний напівматовий фотопапір (260) |
| Тип чорного чорнила           | Фото чорний (ВК)                                       |
| Профіль ІСС                   | EPSON_SC-P9500_7500_PremiumSemimattePhotoPaper250.icc  |

| Ширина паперу                                                       | 406 мм/16 дюймів<br>610 мм/24 дюйми<br>914 мм/36 дюймів <sup>*</sup><br>1118 мм/44 дюйми <sup>*</sup><br>* SC-P7500 Series не підтримується. |
|---------------------------------------------------------------------|----------------------------------------------------------------------------------------------------|
| Друк без полів                                                      | Доступно для паперу будь-якої ширини.                                                                                                    |
| Монтажний пристрій пристрою авто-<br>матичного вимірювання кольорів | Доступно для паперу будь-якої ширини.                                                                                                    |
| Блок ролика для автоматичного захо-<br>плення                       | Змотування друкованою стороною назовні та друкованою стороною<br>всередину доступно для паперу будь-якої ширини.                             |

#### Premium Glossy Photo Paper (170) (Глянцевий фотопапір найвищої якості (170))

| Товщина паперу                                                      | 0,18 мм                                                                                                    |
|---------------------------------------------------------------------|----------------------------------------------------------------------------------------------------|
| Розмір серцевини рулону                                             | 2 дюйми                                                                                                    |
| Тип паперу (драйвер принтера)                                       | Фотопапір — глянцевий фотопапір найвищої якості (170)                                                                                                    |
| Тип чорного чорнила                                                 | Фото чорний (ВК)                                                                                                    |
| Профіль ІСС                                                         | EPSON_SC-P9500_7500_PremiumGlossyPhotoPaper170.icc                                                                                                    |
| Ширина паперу                                                       | 420 мм/А2<br>610 мм/24 дюйми<br>728 мм/В1 <sup>*</sup><br>914 мм/36 дюймів <sup>*</sup><br>1118 мм/44 дюйми <sup>*</sup><br>* SC-P7500 Series не підтримується. |
| Друк без полів                                                      | Папір шириною 420 мм/А2 не підтримується.<br>Доступно для паперу будь-якої ширини.                                                                              |
| Монтажний пристрій пристрою авто-<br>матичного вимірювання кольорів | Доступно для паперу будь-якої ширини.                                                                                                    |
| Блок ролика для автоматичного захо-<br>плення                       | Змотування друкованою стороною назовні та друкованою стороною<br>всередину доступно для паперу будь-якої ширини.                                                |

#### Premium Semigloss Photo Paper (170) (Напівглянцевий фотопапір найвищої якості (170))

| Товщина паперу                | 0,18 мм                                                                                                    |
|-------------------------------|----------------------------------------------------------------------------------------------------|
| Розмір серцевини рулону       | 2 дюйми                                                                                                    |
| Тип паперу (драйвер принтера) | Фотопапір — напівглянцевий фотопапір найвищої якості (170)                                                                            |
| Тип чорного чорнила           | Фото чорний (ВК)                                                                                                    |
| Профіль ІСС                   | EPSON_SC-P9500_7500_PremiumSemiglossPhotoPaper170.icc                                                                                 |
| Ширина паперу                 | 420 мм/А2<br>610 мм/24 дюйми<br>914 мм/36 дюймів <sup>*</sup><br>1118 мм/44 дюйми <sup>*</sup><br>* SC-P7500 Series не підтримується. |

| Друк без полів                                                      | Папір шириною 420 мм/А2 не підтримується.<br>Доступно для паперу іншої ширини.                                   |
|---------------------------------------------------------------------|----------------------------------------------------------------------------------------------------|
| Монтажний пристрій пристрою авто-<br>матичного вимірювання кольорів | Доступно для паперу будь-якої ширини.                                                                            |
| Блок ролика для автоматичного захо-<br>плення                       | Змотування друкованою стороною назовні та друкованою стороною<br>всередину доступно для паперу будь-якої ширини. |

#### Photo Paper Gloss (Глянцевий фотоnanip) 250

| Товщина                                                             | 0,25 мм                                                                                                    |
|---------------------------------------------------------------------|----------------------------------------------------------------------------------------------------|
| Розмір серцевини рулону                                             | 3 дюйми                                                                                                    |
| Тип паперу (драйвер принтера)                                       | Глянцевий фотопапір 250                                                                                                    |
| Тип чорного чорнила                                                 | Фото чорний (ВК)                                                                                                    |
| Профіль ІСС                                                         | EPSON_SC-P9500_7500_PhotoPaperGloss250.icc                                                                                                   |
| Ширина паперу                                                       | 432 мм/17 дюймів<br>610 мм/24 дюйми<br>914 мм/36 дюймів <sup>*</sup><br>1118 мм/44 дюйми <sup>*</sup><br>* SC-P7500 Series не підтримується. |
| Друк без полів                                                      | Доступно для паперу будь-якої ширини.                                                                                                    |
| Монтажний пристрій пристрою авто-<br>матичного вимірювання кольорів | Доступно для паперу будь-якої ширини.                                                                                                    |
| Блок ролика для автоматичного захо-<br>плення                       | Змотування друкованою стороною назовні та друкованою стороною<br>всередину доступно для паперу будь-якої ширини.                             |

# Epson Proofing Paper White Semimatte (Пробний nanip Epson, білий напівматовий)

| Товщина паперу                                                      | 0,2 мм                                                                                                    |
|---------------------------------------------------------------------|----------------------------------------------------------------------------------------------------|
| Розмір серцевини рулону                                             | 3 дюйми                                                                                                    |
| Тип паперу (драйвер принтера)                                       | Пробний папір Epson, білий напівматовий                                                                                                    |
| Тип чорного чорнила                                                 | Фото чорний (ВК)                                                                                                    |
| Профіль ІСС                                                         | EPSON_SC-P9500_7500_ProofingPaperWhiteSemimatte.icc                                                                                                    |
| Ширина паперу                                                       | 329 мм/13 дюймів<br>432 мм/17 дюймів<br>610 мм/24 дюйми<br>914 мм/36 дюймів <sup>*</sup><br>1118 мм/44 дюйми <sup>*</sup><br>* SC-P7500 Series не підтримується. |
| Друк без полів                                                      | Не підтримується.                                                                                                    |
| Монтажний пристрій пристрою авто-<br>матичного вимірювання кольорів | Доступно для паперу будь-якої ширини.                                                                                                    |

| Блок ролика для автоматичного захо- | Папір шириною 329 мм/13 дюймів не підтримується.              |
|-------------------------------------|---------------------------------------------------------------|
| плення                              | Змотування друкованою стороною назовні та друкованою стороною |
|                                     | всередину доступно для паперу іншої ширини.                   |

#### Epson Proofing Paper Commercial (Пробний nanip Epson для комерційного використання)

| Товщина                                                             | 0,196 мм                                                                                                    |
|---------------------------------------------------------------------|----------------------------------------------------------------------------------------------------|
| Розмір серцевини рулону                                             | 3 дюйми                                                                                                    |
| Тип паперу (драйвер принтера)                                       | Пробний папір EPSON для комерційного використання                                                                                                    |
| Тип чорного чорнила                                                 | Фото чорний (ВК)                                                                                                    |
| Профіль ІСС                                                         | EPSON_SC-P9500_7500_ProofingPaperCommercial.icc                                                                                                    |
| Ширина паперу                                                       | 329 мм/13 дюймів<br>432 мм/17 дюймів<br>610 мм/24 дюйми<br>914 мм/36 дюймів <sup>*</sup><br>1118 мм/44 дюйми <sup>*</sup><br>* SC-P7500 Series не підтримується. |
| Друк без полів                                                      | Не підтримується.                                                                                                    |
| Монтажний пристрій пристрою авто-<br>матичного вимірювання кольорів | Доступно для паперу будь-якої ширини.                                                                                                    |
| Блок ролика для автоматичного захо-<br>плення                       | Папір шириною 329 мм/13 дюймів не підтримується.<br>Змотування друкованою стороною назовні та друкованою стороною<br>всередину доступно для паперу іншої ширини. |

# Singleweight Matte (Матовий nanip середньої щільності)

| Товщина паперу                                                      | 0,14 мм                                                                                                    |
|---------------------------------------------------------------------|----------------------------------------------------------------------------------------------------|
| Розмір серцевини рулону                                             | 2 дюйми                                                                                                    |
| Тип паперу (драйвер принтера)                                       | Матовий папір середньої щільності                                                                                                    |
| Тип чорного чорнила                                                 | Матовий чорний (МВ)                                                                                                    |
| Профіль ІСС                                                         | EPSON_SC-P9500_7500_SingleweightMattePaper.icc                                                                                                    |
| Ширина паперу                                                       | 419 мм/16,5 дюйми<br>432 мм/17 дюймів<br>610 мм/24 дюйми<br>914 мм/36 дюймів <sup>*</sup><br>1118 мм/44 дюйми <sup>*</sup><br>* SC-P7500 Series не підтримується. |
| Друк без полів                                                      | Папір шириною 419 мм/16,5 дюймів не підтримується.<br>Доступно для паперу іншої ширини.                                                                           |
| Монтажний пристрій пристрою авто-<br>матичного вимірювання кольорів | Не підтримується.                                                                                                    |

| Блок ролика для автоматичного захо- | Змотування друкованою стороною назовні доступно для паперу будь-якої                                                                                                    |
|-------------------------------------|----------------------------------------------------------------------------------------------------|
| плення                              | ширини.                                                                                                    |
|                                     | Проте для паперу шириною 610 мм/24 дюйми, 914 мм/36 дюймів і<br>1118 мм/44 дюйми, для кріплення до блока ролика для автоматичного<br>захоплення необхідно використовувати засіб натяжіння. |

#### Doubleweight Matte Paper (Матовий nanip подвійної щільності)

| Товщина                                                             | 0,21 мм                                                                                                    |
|---------------------------------------------------------------------|----------------------------------------------------------------------------------------------------|
| Розмір серцевини рулону                                             | 2 дюйми                                                                                                    |
| Тип паперу (драйвер принтера)                                       | Матовий папір подвійної щільності                                                                                        |
| Тип чорного чорнила                                                 | Матовий чорний (МВ)                                                                                                    |
| Профіль ІСС                                                         | EPSON_SC-P9500_7500_DoubleweightMattePaper.icc                                                                           |
| Ширина паперу                                                       | 610 мм/24 дюйми<br>914 мм/36 дюймів <sup>*</sup><br>1118 мм/44 дюйми <sup>*</sup><br>* SC-P7500 Series не підтримується. |
| Друк без полів                                                      | Доступно для паперу будь-якої ширини.                                                                                    |
| Монтажний пристрій пристрою авто-<br>матичного вимірювання кольорів | Доступно для паперу будь-якої ширини.<br>Однак точність вимірювання кольорів не гарантується.                            |
| Блок ролика для автоматичного захо-<br>плення                       | Змотування друкованою стороною назовні доступно для паперу будь-якої<br>ширини.                                          |

#### Enhanced Matte Paper (Матовий nanip покращеної якості)

| Товщина паперу                                                      | 0,2 мм                                                                                                    |
|---------------------------------------------------------------------|----------------------------------------------------------------------------------------------------|
| Розмір серцевини рулону                                             | 3 дюйми                                                                                                    |
| Тип паперу (драйвер принтера)                                       | Матовий покращеної якості                                                                                                    |
| Тип чорного чорнила                                                 | Матовий чорний (МВ)                                                                                                    |
| Профіль ІСС                                                         | EPSON_SC-P9500_7500_EnhancedMattePaper.icc                                                                                                   |
| Ширина паперу                                                       | 432 мм/17 дюймів<br>610 мм/24 дюйми<br>914 мм/36 дюймів <sup>*</sup><br>1118 мм/44 дюйми <sup>*</sup><br>* SC-P7500 Series не підтримується. |
| Друк без полів                                                      | Не підтримується.                                                                                                    |
| Монтажний пристрій пристрою авто-<br>матичного вимірювання кольорів | Доступно для паперу будь-якої ширини.<br>Однак точність вимірювання кольорів не гарантується.                                                |
| Блок ролика для автоматичного захо-<br>плення                       | Змотування друкованою стороною назовні доступно для паперу будь-якої<br>ширини.                                                              |

| Watercolor Paper - | <b>Radiant White</b> | (Білий с  | <b>кварельний</b> і | nanip для | яскравого друку) |
|--------------------|----------------------|-----------|---------------------|-----------|------------------|
|                    |                      | (20101010 |                     |           |                  |

| Товщина                                                             | 0,29 мм                                                                                                    |
|---------------------------------------------------------------------|----------------------------------------------------------------------------------------------------|
| Розмір серцевини рулону                                             | 3 дюйми                                                                                                    |
| Тип паперу (драйвер принтера)                                       | Білий акварельний папір для яскравого друку                                                                              |
| Тип чорного чорнила                                                 | Матовий чорний (МВ)                                                                                                    |
| Профіль ІСС                                                         | EPSON_SC-P9500_7500_WatercolorPaper-RadiantWhite.icc                                                                     |
| Ширина паперу                                                       | 610 мм/24 дюйми<br>914 мм/36 дюймів <sup>*</sup><br>1118 мм/44 дюйми <sup>*</sup><br>* SC-P7500 Series не підтримується. |
| Друк без полів                                                      | Не підтримується.                                                                                                    |
| Монтажний пристрій пристрою авто-<br>матичного вимірювання кольорів | Доступно для паперу будь-якої ширини.<br>Однак точність вимірювання кольорів не гарантується.                            |
| Блок ролика для автоматичного захо-<br>плення                       | Змотування друкованою стороною назовні та друкованою стороною<br>всередину доступно для паперу будь-якої ширини.         |

#### Папір UltraSmooth для художнього друку

| Товщина                                                             | 0,32 мм                                                                                                    |
|---------------------------------------------------------------------|----------------------------------------------------------------------------------------------------|
| Розмір серцевини рулону                                             | 3 дюйми                                                                                                    |
| Тип паперу (драйвер принтера)                                       | Папір UltraSmooth для художнього друку                                                                           |
| Тип чорного чорнила                                                 | Матовий чорний (МВ)                                                                                              |
| Профіль ІСС                                                         | EPSON_SC-P9500_7500_UltraSmoothFineArtpaper.icc                                                                  |
| Ширина паперу                                                       | 432 мм/17 дюймів<br>610 мм/24 дюйми<br>1118 мм/44 дюйми <sup>*</sup><br>* SC-P7500 Series не підтримується.      |
| Друк без полів                                                      | Не підтримується.                                                                                                |
| Монтажний пристрій пристрою авто-<br>матичного вимірювання кольорів | Доступно для паперу будь-якої ширини.<br>Однак точність вимірювання кольорів не гарантується.                    |
| Блок ролика для автоматичного захо-<br>плення                       | Змотування друкованою стороною назовні та друкованою стороною<br>всередину доступно для паперу будь-якої ширини. |

#### Enhanced Synthetic Paper (Синтетичний nanip покращеної якості)

| Товщина                       | 0,12 мм                                        |
|-------------------------------|------------------------------------------------|
| Розмір серцевини рулону       | 2 дюйми                                        |
| Тип паперу (драйвер принтера) | Синтетичний папір покращеної якості            |
| Тип чорного чорнила           | Матовий чорний (МВ)                            |
| Профіль ІСС                   | EPSON_SC-P9500_7500_EnhancedSyntheticPaper.icc |

| Ширина паперу                                                       | 610 мм/24 дюйми<br>1118 мм/44 дюйми <sup>*</sup><br>* SC-P7500 Series не підтримується.                       |
|---------------------------------------------------------------------|----------------------------------------------------------------------------------------------------|
| Друк без полів                                                      | Не підтримується.                                                                                             |
| Монтажний пристрій пристрою авто-<br>матичного вимірювання кольорів | Не підтримується.                                                                                             |
| Блок ролика для автоматичного захо-<br>плення                       | Змотування друкованою стороною назовні та друкованою стороною всередину доступно для паперу будь-якої ширини. |

#### Enhanced Adhesive Synthetic Paper (Синтетичний клейкий nanip покращеної якості)

| Товщина                                                             | 0,17 мм                                                                                                    |
|---------------------------------------------------------------------|----------------------------------------------------------------------------------------------------|
| Розмір серцевини рулону                                             | 2 дюйми                                                                                                    |
| Тип паперу (драйвер принтера)                                       | Синтетичний клейкий папір покращеної якості                                                                      |
| Тип чорного чорнила                                                 | Матовий чорний (МВ)                                                                                              |
| Профіль ІСС                                                         | EPSON_SC-P9500_7500_EnhancedAdhesiveSyntheticPaper.icc                                                           |
| Ширина паперу                                                       | 610 мм/24 дюйми<br>1118 мм/44 дюйми <sup>*</sup><br>* SC-P7500 Series не підтримується.                          |
| Друк без полів                                                      | Не підтримується.                                                                                                |
| Монтажний пристрій пристрою авто-<br>матичного вимірювання кольорів | Не підтримується.                                                                                                |
| Блок ролика для автоматичного захо-<br>плення                       | Змотування друкованою стороною назовні та друкованою стороною<br>всередину доступно для паперу будь-якої ширини. |

# Синтетичний слабо-клейкий папір покращеної якості

| Товщина паперу                                                      | 0,18 мм                                                                                                    |
|---------------------------------------------------------------------|----------------------------------------------------------------------------------------------------|
| Розмір серцевини рулону                                             | 2 дюйми                                                                                                    |
| Тип паперу (драйвер принтера)                                       | Синтетичний слабо-клейкий папір покращеної якості                                                                |
| Тип чорного чорнила                                                 | Матовий чорний (МВ)                                                                                              |
| Профіль ІСС                                                         | EPSON_SC-P9500_7500_EnhancedLowAdhesiveSyntheticPaper.icc                                                        |
| Ширина паперу                                                       | 610 мм/24 дюйми<br>1118 мм/44 дюйми <sup>*</sup><br>* SC-P7500 Series не підтримується.                          |
| Друк без полів                                                      | Не підтримується.                                                                                                |
| Монтажний пристрій пристрою авто-<br>матичного вимірювання кольорів | Не підтримується.                                                                                                |
| Блок ролика для автоматичного захо-<br>плення                       | Змотування друкованою стороною назовні та друкованою стороною<br>всередину доступно для паперу будь-якої ширини. |

#### Backlight Film Roll

| Товщина паперу                                                      | 0,14 мм                                                                                                    |
|---------------------------------------------------------------------|----------------------------------------------------------------------------------------------------|
| Розмір серцевини рулону                                             | 2 дюйми                                                                                                    |
| Тип паперу (драйвер принтера)                                       | Рулон плівки заднього підсвічування (ВК)<br>Рулон плівки заднього підсвічування (МВ)                          |
| Тип чорного чорнила                                                 | Фото чорний (BK), Матовий чорний (MB)                                                                         |
| Профіль ІСС                                                         | EPSON_SC-P9500_7500_BacklightFilm_PK_BK.icc<br>EPSON_SC-P9500_7500_BacklightFilm_MK_MB.icc                    |
| Ширина паперу                                                       | 610 мм/24 дюйми<br>1118 мм/44 дюйми <sup>*</sup><br>* SC-P7500 Series не підтримується.                       |
| Друк без полів                                                      | Не підтримується.                                                                                             |
| Монтажний пристрій пристрою авто-<br>матичного вимірювання кольорів | Не підтримується.                                                                                             |
| Блок ролика для автоматичного захо-<br>плення                       | Змотування друкованою стороною назовні та друкованою стороною всередину доступно для паперу будь-якої ширини. |

# Відрізний аркуш

#### Premium Glossy Photo Paper (Глянцевий фотопапір найвищої якості)

| Товщина паперу                                                      | 0,27 мм                                         |
|---------------------------------------------------------------------|-------------------------------------------------|
| Тип паперу (драйвер принтера)                                       | Фотопапір Epson                                 |
| Тип чорного чорнила                                                 | Фото чорний (ВК)                                |
| Профіль ІСС                                                         | EPSON_SC-P9500_7500_PremiumGlossyPhotoPaper.icc |
| Ширина паперу                                                       | A3<br>S-B/A3+<br>A2                             |
| Друк без полів                                                      | Не підтримується.                               |
| Монтажний пристрій пристрою авто-<br>матичного вимірювання кольорів | Не підтримується.                               |

# Premium Semigloss Photo Paper (Напівглянцевий фотопапір найвищої якості)

| Товщина паперу                | 0,27 мм                                            |
|-------------------------------|----------------------------------------------------|
| Тип паперу (драйвер принтера) | Напівглянцевий фотопапір найвищої якості           |
| Тип чорного чорнила           | Фото чорний (ВК)                                   |
| Профіль ІСС                   | EPSON_SC-P9500_7500_PremiumSemiglossPhotoPaper.icc |

| Ширина паперу                                                       | А3                              |
|---------------------------------------------------------------------|---------------------------------|
|                                                                     | S-B/A3+                         |
|                                                                     | A2                              |
| Друк без полів                                                      | Не підтримується.               |
| Монтажний пристрій пристрою авто-<br>матичного вимірювання кольорів | Підтримується тільки розмір А2. |

#### Premium Luster Photo Paper (Глянцевий фотопапір найвищої якості)

| Товщина паперу                                                      | 0,27 мм                                         |
|---------------------------------------------------------------------|-------------------------------------------------|
| Тип паперу (драйвер принтера)                                       | Глянцевий фотопапір найвищої якості             |
| Тип чорного чорнила                                                 | Фото чорний (ВК)                                |
| Профіль ІСС                                                         | EPSON_SC-P9500_7500_PremiumLusterPhotoPaper.icc |
| Ширина паперу                                                       | S-B/A3+<br>A2                                   |
| Друк без полів                                                      | Не підтримується.                               |
| Монтажний пристрій пристрою авто-<br>матичного вимірювання кольорів | Підтримується тільки розмір А2.                 |

#### Super Fine Paper (Надтонкий nanip)

| Товщина                                                             | 0,12 мм                                         |
|---------------------------------------------------------------------|-------------------------------------------------|
| Тип паперу (драйвер принтера)                                       | Фотопапір для струменевого друку                |
| Тип чорного чорнила                                                 | Матовий чорний (МВ)                             |
| Профіль ІСС                                                         | EPSON_SC-P9500_7500_PhotoQualityInkJetPaper.icc |
| Ширина паперу                                                       | A3<br>S-B/A3+<br>A2                             |
| Друк без полів                                                      | Не підтримується.                               |
| Монтажний пристрій пристрою авто-<br>матичного вимірювання кольорів | Не підтримується.                               |

#### Archival Matte Paper (Архівний матовий nanip)

| Товщина паперу                | 0,2 мм                                     |
|-------------------------------|--------------------------------------------|
| Тип паперу (драйвер принтера) | Архівний матовий папір                     |
| Тип чорного чорнила           | Матовий чорний (МВ)                        |
| Профіль ІСС                   | EPSON_SC-P9500_7500_ArchivalMattePaper.icc |

| Ширина паперу                                                       | А3<br>S-B/A3+<br>A2<br>US-C <sup>*</sup><br>* SC-P7500 Series не підтримується.         |
|---------------------------------------------------------------------|-----------------------------------------------------------------------------------------|
| Друк без полів                                                      | Не підтримується.                                                                       |
| Монтажний пристрій пристрою авто-<br>матичного вимірювання кольорів | Доступно для ширини A2 та US-C.<br>Однак точність вимірювання кольорів не гарантується. |

#### Enhanced Matte Paper (Матовий nanip покращеної якості)

| Товщина паперу                                                      | 0,2 мм                                                                 |
|---------------------------------------------------------------------|------------------------------------------------------------------------|
| Тип паперу (драйвер принтера)                                       | Матовий покращеної якості                                              |
| Тип чорного чорнила                                                 | Матовий чорний (МВ)                                                    |
| Профіль ІСС                                                         | SC-P9000_P7000_Series Pro Photo250(G).icc                              |
| Ширина паперу                                                       | А2<br>US-C <sup>*</sup><br>* SC-P7500 Series не підтримується.         |
| Друк без полів                                                      | Не підтримується.                                                      |
| Монтажний пристрій пристрою авто-<br>матичного вимірювання кольорів | Підтримується.<br>Однак точність вимірювання кольорів не гарантується. |

#### Watercolor Paper - Radiant White (Білий акварельний nanip для яскравого друку)

| Товщина                                                             | 0,29 мм                                              |
|---------------------------------------------------------------------|------------------------------------------------------|
| Тип паперу (драйвер принтера)                                       | Білий акварельний папір для яскравого друку          |
| Тип чорного чорнила                                                 | Матовий чорний (МВ)                                  |
| Профіль ІСС                                                         | EPSON_SC-P9500_7500_WatercolorPaper-RadiantWhite.icc |
| Ширина паперу                                                       | S-B/A3+                                              |
| Друк без полів                                                      | Не підтримується.                                    |
| Монтажний пристрій пристрою авто-<br>матичного вимірювання кольорів | Не підтримується.                                    |

#### UltraSmooth Fine Art paper (Папір UltraSmooth для образотворчого мистецтва)

| Товщина                                     | 0,46 мм                                         |
|---------------------------------------------|-------------------------------------------------|
| Папір UltraSmooth для художнього дру-<br>ку | Білий акварельний папір для яскравого друку     |
| Тип чорного чорнила                         | Матовий чорний (МВ)                             |
| Профіль ІСС                                 | EPSON_SC-P9500_7500_UltraSmoothFineArtpaper.icc |

| Ширина паперу                                                       | S-B/A3+<br>A2<br>US-C <sup>*</sup><br>* SC-P7500 Series не підтримується.        |
|---------------------------------------------------------------------|----------------------------------------------------------------------------------|
| Друк без полів                                                      | Не підтримується.                                                                |
| Монтажний пристрій пристрою авто-<br>матичного вимірювання кольорів | Доступно для A2 та US-C.<br>Однак точність вимірювання кольорів не гарантується. |

#### Velvet Fine Art Paper (Оксамитовий nanip для художнього друку)

| Товщина                                                             | 0,48 мм                                                                          |
|---------------------------------------------------------------------|----------------------------------------------------------------------------------|
| Папір UltraSmooth для художнього дру-<br>ку                         | Оксамитовий папір для художнього друку                                           |
| Тип чорного чорнила                                                 | Матовий чорний (МВ)                                                              |
| Профіль ІСС                                                         | EPSON_SC-P9500_7500_VelvetFineArtPaper.icc                                       |
| Ширина паперу                                                       | S-B/A3+<br>A2<br>US-C <sup>*</sup><br>* SC-P7500 Series не підтримується.        |
| Друк без полів                                                      | Не підтримується.                                                                |
| Монтажний пристрій пристрою авто-<br>матичного вимірювання кольорів | Доступно для A2 та US-C.<br>Однак точність вимірювання кольорів не гарантується. |

#### Матовий плакат покращеної якості

| Товщина                                                             | 1,3 мм                                                                                                    |
|---------------------------------------------------------------------|----------------------------------------------------------------------------------------------------|
| Тип паперу (драйвер принтера)                                       | Матовий плакат покращеної якості                                                                                             |
| Тип чорного чорнила                                                 | Матовий чорний (МВ)                                                                                                    |
| Профіль ІСС                                                         | EPSON_SC-P9500_7500_EnhancedMattePosterBoard.icc                                                                             |
| Ширина паперу                                                       | 610 мм (24 дюйми) × 762 мм (30 дюйми)<br>762 мм (30 дюйми) × 1016 мм (40 дюйми) <sup>*</sup><br>* SC-P7500 не підтримується. |
| Друк без полів                                                      | Не підтримується.                                                                                                    |
| Монтажний пристрій пристрою авто-<br>матичного вимірювання кольорів | Не підтримується.                                                                                                    |

# Підтримуваний папір, доступний у продажу

У разі використання паперу, доступного у продажу, обов'язково зареєструйте інформацію про папір.

27 «Перш ніж друкувати на доступному на ринку папері» на сторінці 196

Цей принтер підтримує вказані нижче характеристики паперу для носіїв, які не є продуктом Epson.

#### Важливо.

- Не використовуйте папір, який має зморшки, потертий, розірваний або брудний.
- Хоча звичайний папір і вторинний папір виробництва інших компаній можна завантажувати та подавати в принтер, якщо він відповідає вказаним нижче характеристикам, Epson не може гарантувати якість друку.
- Хоча інші типи паперу виробництва інших компаній можна завантажувати та подавати в Paper принтер, якщо вони відповідають вказаним нижче характеристикам, Epson не може гарантувати якість подавання й друку на цьому папері.
- □ У разі використання монтажного пристрою SpectroProofer, див. документацію до вашого програмного забезпечення RIP.

#### Рулонний папір

| Розмір серцевини руло-<br>ну            | 2 дюйми та 3 дюйми                                                                                                    |
|-----------------------------------------|----------------------------------------------------------------------------------------------------|
| Зовнішній діаметр ру-<br>лонного паперу | Серцевина 2 дюйми: до 103 мм<br>Серцевина 3 дюйми: до 150 мм                                                                    |
| Ширина паперу                           | SC-P9500 Series: від 254 мм (10 дюймів) до 1118 мм (44 дюймів)<br>SC-P7500 Series: від 254 мм (10 дюймів) до 610 мм (24 дюймів) |
| Товщина                                 | Від 0,08 мм до 0,5 мм                                                                                                    |

#### Відрізний аркуш

| Ширина паперу                | SC-P9500 Series: від 182 до 1118 мм (44 дюймів)                                         |
|------------------------------|-----------------------------------------------------------------------------------------|
|                              | SC-P7500 Series: від 182 мм до 620 мм <sup>*1</sup>                                     |
| Довжина паперу <sup>*2</sup> | SC-P9500 Series: від 254 мм до 1580 мм (B0+)<br>SC-P7500 Series: 254 мм до 914 мм (A1+) |
| Товщина                      | Від 0,08 мм до 0,5 мм (цупкий папір — від 0,5 мм до 1,5 мм)                             |

\*1 Область друку до 610 мм (24 дюйми).

С «Область друку для відрізного аркушу» на сторінці 60

\*2 762 мм для цупкого паперу.

254 мм/10 дюймів, 300 мм/11,8 дюйма, Super A3/B/329 мм/13 дюймів, 406 мм/16 дюймів, US C/432 мм/ 17 дюймів, B2/515 мм, A1/594 мм, Super A1/610 мм/24 дюйми, B1/728 мм<sup>\*</sup>, Super A0/914 мм/36 дюймів<sup>\*</sup>, Super B0/1118 мм/44 дюйми<sup>\*</sup>

\* Тільки для SC-P9500 Series.

# Перш ніж друкувати на доступному на ринку папері

#### Примітка.

- Обов'язково перевірте характеристики паперу (як-от, чи папір глянцевий, матеріал і товщину) у посібнику до паперу або зв'яжіться з дилером паперу.
- □ Перевірте якість друку на цьому принтері, перш ніж придбати велику кількість паперу.

Перш ніж друкувати на такому папері як барита, матовий художній папір, матове полотно, атласне полотно, японський папір, тонкий японський папір або носіях інших, відмінних від Epson, виробників (користувацький папір), виконайте налаштування паперу відповідно до його характеристик. У разі друку без виконаних налаштувань, можуть виникнути зморшки, потертості, нерівномірні кольори тощо.

Обов'язково налаштуйте чотири елементи, зазначені нижче:

| Виберіть довідко-<br>вий папір | Оптимальні налаштування для використання різних типів спеціальних носіїв Epson вже<br>зареєстровано на цьому принтері.<br>Перевірте налаштування, зазначені нижче, та виберіть налаштування особливого тип носія Epson<br>або загальні налаштування паперу, найближчі до паперу, що використовується. |  |
|--------------------------------|----------------------------------------------------------------------------------------------------|--|
|                                | Загальні налаштування паперу                                                                                                    |  |
|                                | Загальні налаштування паперу не оптимізовано для жодних особливих типів паперу. Пізніше<br>можна оптимізувати налаштування відповідно до паперу, наданого користувачем.                                                                                                    |  |
|                                | 🗅 Фотопапір: барита                                                                                                    |  |
|                                | Художній папір: матовий художній папір, тонкий японський папір, японський папір                                                                                                    |  |
|                                | Полотно: атласне полотно, матове полотно                                                                                                    |  |
|                                | Звичайний папір: звичайний папір                                                                                                    |  |
|                                | Глянцевий папір: Photo Paper або Proofing Paper                                                                                                    |  |
|                                | Цупкий неглянцевий папір: Matte Paper                                                                                                    |  |
|                                | Тонкий м'який неглянцевий папір; Plain Paper                                                                                                    |  |
|                                | Полотно-подібний папір: полотно                                                                                                    |  |
|                                | Бавовняний папір з нерівною поверхнею: Fine Art Paper                                                                                                    |  |
|                                | • Особливі носії, як-от плівка, тканина, плакатний картон і калька: <b>Others</b>                                                                                                    |  |
| Paper Thickness                | Налаштуйте товщину паперу. Якщо товщина паперу невідома, див. посібник, що входить до<br>комплекту постачання паперу, або зверніться до постачальника паперу.                                                                                                    |  |
|                                | Це дасть змогу зменшити зернистість на потертостей на результатах друку, а також різницю в<br>позиції друку та кольорі.                                                                                                    |  |
| Розмір серцеви-<br>ни рулону   | Налаштуйте розмір серцевини паперу для рулонного паперу, що завантажується.                                                                                                    |  |
| Paper Feed Offset              | Оптимізація подачі паперу під час друку. Шляхом регулювання зазору між розміром даних<br>та розміром друку можна знизити вірогідність появи смуг (горизонтальних стрічок) або<br>нерівномірності кольорів.                                                                                            |  |
|                                | Приклад введення налаштувань<br>Під час друку при розмірі даних у 100 мм і розмірі друку 101 мм, зміщення становить 1,0 %. Тому<br>потрібно ввести значення 1,0 %.                                                                                                    |  |

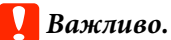

У разі зміни одного елемента в меню Paper потрібно знову виконати Paper Feed Offset.

# Виконайте користувацькі налаштування паперу на панелі керування

1Виберіть на панелі керування GeneralSettings — Printer Settings — Custom Paper<br/>Setting.

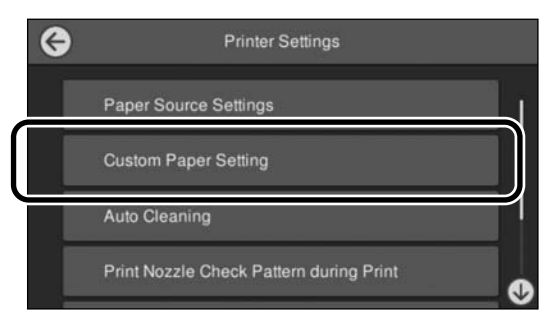

2 Виберіть номер паперу від 1 до 30, для якого потрібно зберегти налаштування.

Налаштуйте інформацію про папір.Обов'язково налаштуйте такі елементи:

- **Change Reference Paper**
- Paper Thickness
- **Roll Core Diameter** (тільки для рулонного паперу)
- Paper Feed Offset

Докладніше решта налаштувань див. нижче.

🖅 «Список меню» на сторінці 117

У разі використання з драйвера принтера виберіть «Use Printer Settings» у «Paper Type».

# Пояснення кольорів PANTONE

У процесі відтворення кольорів, створених на SC-P9500 Series/SC-P7500 Series, є багато змінних, кожна з яких може впливати на якість симуляції кольорів PANTONE.

Задля досягнення оптимальних результатів рекомендуємо використовувати нижчезазначений драйвер і матеріали.

Якість друку (драйвер принтера): максимальна якість

Носій: пробний папір Epson, білий напівматовий Чорнило: оригінальне чорнило Epson

5

6

7

# Примітка Переміщення або транспортування принтера

У цьому розділі описано застереження щодо переміщення або транспортування виробу.

# Примітка Переміщення принтера

У цьому розділі передбачається, що продукт переміщується в інше місце на тому ж поверсі, не перетинаючи сходи, пандуси та ліфти. Щодо переміщення принтера між поверхами або до іншого будинку, див. нижче.

# «Примітки щодо транспортування» на сторінці 199

#### 🥂 Застереження.

Не нахиляйте виріб більш ніж на 10 градусів вперед або назад, переміщуючи його. Ігнорування цього застереження може спричинити падіння принтера або нещасні випадки.

#### Важливо.

Не знімайте чорнильні картриджі. У разі порушення цього застереження можливе висихання сопел друкувальної головки.

#### Підготовка

| 1 |  |
|---|--|
|   |  |
|   |  |

Вийміть із принтера весь папір.

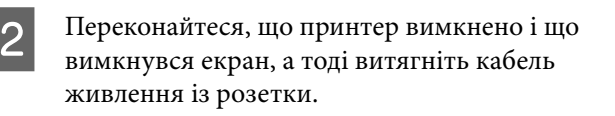

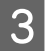

Від'єднайте кабелі живлення та інші кабелі.

Розмістіть ділянку з рулоном кошика для паперу, як показано на зображенні.

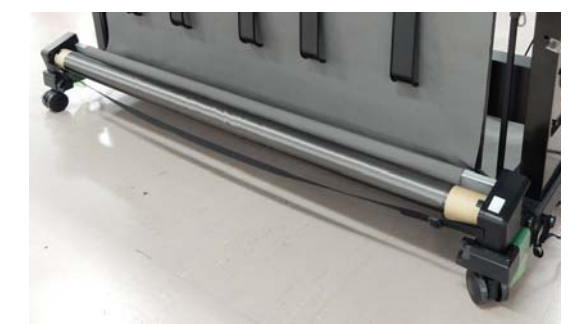

Зніміть додатковий блок ролика для автоматичного захоплення або монтажний пристрій SpectroProofer, якщо їх було встановлено.

Посібник зі встановлення (буклет), що постачається з додатковими елементами

Розблокуйте коліщатка.

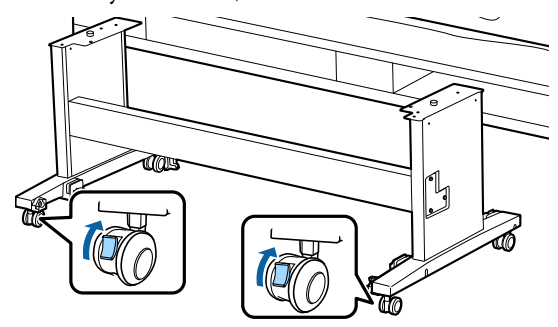

Перемістіть принтер.

#### 🛛 Важливо.

Використовуйте коліщатка для переміщення принтера на коротку відстань по рівній підлозі у приміщенні. Ці коліщатка не можна використовувати для транспортування.

# Примітки щодо транспортування

Перш ніж транспортувати принтер, підготуйте його заздалегідь, як зазначено нижче.

🖵 Вийміть увесь папір.

- Торкніться на панелі керування Maintenance — Keeping/Transporting Preparation — Personal Transport Preparation. Чорнило буде злито. Після зливання чорнила принтер буде вимкнено.
- 🗅 Від'єднайте всі кабелі.
- Эніміть усі встановлені додаткові компоненти. Щоб зняти додаткові компоненти, див. Посібник зі встановлення до кожного компонента, і виконайте процедуру у зворотньому порядку.

Далі, запакуйте принтер в оригінальну коробку та пакувальні матеріали, щоб захистити його від ударів та вібрації.

Під час пакування обов'язково установіть захисний матеріал на друкувальну головку.

Докладніше про спосіб встановлення див. «Посібник зі встановлення» (буклет), що входить до комплекту постачання принтера, і встановіть його в початкове положення перед тим як принтер було переміщено.

#### \Lambda Застереження.

- Принтер важкий. Пакування або переміщення принтера повинно здійснюватися зусиллями не менш, ніж чотирьох осіб. Крім того, має бути ще одна особа, яка керуватиме особами, що переноситимуть принтер.
- Коли підносите принтер, займайте природну позу.
- Коли підносите принтер, розташуйте руки у вказаних місцях, як показано на ілюстрації нижче. Якщо підносити принтер, тримаючись за інші ділянки, ви можете травмуватися. Наприклад, ви можете упустити принтер або затиснути пальці, опускаючи його.

При переміщенні принтера під час пакування, перш ніж піднімати його, розташуйте руки, як показано на ілюстрації.

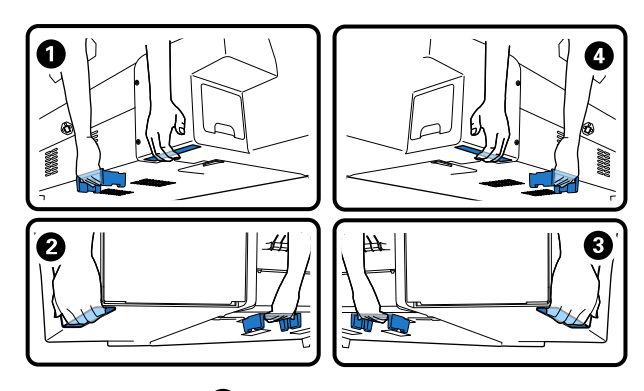

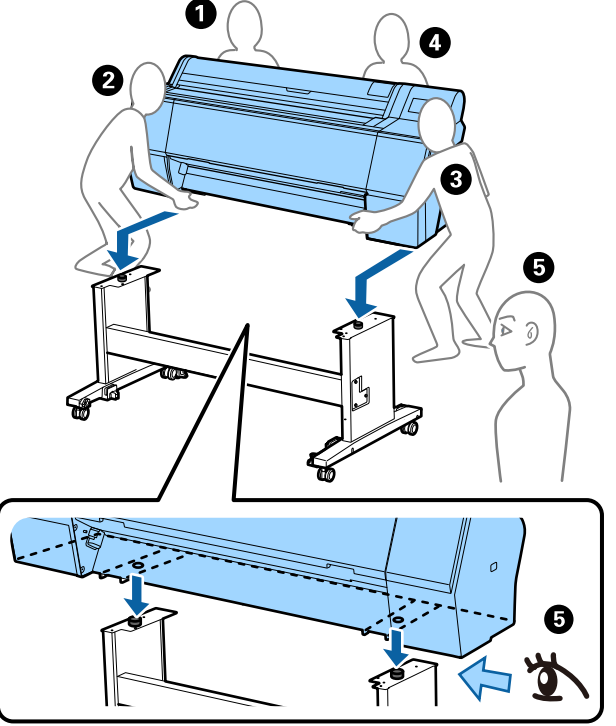

#### Важливо.

- Тримайтеся тільки за вказані ділянки, інакше принтер можна пошкодити. Ігнорування цього застереження може призвести до пошкодження принтера.
- Переміщуйте та транспортуйте принтер зі встановленими чорнильними картриджами. Не знімайте чорнильні картриджі. Інакше можуть забруднитися сопла, що унеможливить друк, або може протікати чорнило.

# Примітки щодо повторного використання принтера

Після переміщення або транспортування принтера, підготуйте його до використання, виконавши такі дії.

Щоб заздалегідь вибрати правильне місце розташування для встановлення принтера, див. розділ Вибір місця для принтера у «Посібник зі встановлення» (буклет).

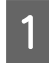

Щодо встановлення принтера див. «Посібник зі встановлення».

∠Э «Посібник зі встановлення» (буклет)

#### 🛛 Важливо.

Не забудьте заблокувати коліщатка після встановлення принтера.

2

Щоб заправити чорнила, дотримуйтеся вказівок на екрані.

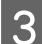

Перевірте сопла друкувальної головки.

∠Э «Друк шаблону перевірки сопел головки» на сторінці 135

# Системні параметри

Програмне забезпечення для цього принтера може використовуватися в зазначених нижче середовищах (станом на листопад 2019 р.).

Підтримувані ОС та інші елементи можуть змінюватися.

Для отримання найновішої інформації відвідайте веб-сайт Epson.

# Драйвер принтера

#### Windows

| Операційна система                            | Windows 10/Windows 10 x64<br>Windows 8.1/Windows 8.1 x64<br>Windows 8/Windows 8 x64<br>Windows 7/Windows 7 x64<br>Windows Vista/Windows Vista x64<br>Windows XP/Windows XP x64<br>Windows Server 2019<br>Windows Server 2016<br>Windows Server 2012 R2<br>Windows Server 2012 R2<br>Windows Server 2008 R2<br>Windows Server 2008 R2<br>Windows Server 2003 R2<br>Windows Server 2003 SP2 або пізнішої версії |
|-----------------------------------------------|----------------------------------------------------------------------------------------------------|
| Процесор                                      | Intel Core2 Duo 3,05 ГГц або більше                                                                                                    |
| Доступний об'єм пам'яті                       | 1 ГБ і більше                                                                                                    |
| Жорсткий диск (том, доступний для інсталяції) | 32 ГБ і більше                                                                                                    |
| Роздільна здатність екрана                    | WXGA (1280×800) або краще                                                                                                    |
| Спосіб підключення до принтера <sup>*</sup>   | USB-підключення або проводове підключення до локальної мережі                                                                                                    |

\* Докладніше про способи підключення (технічні характеристики інтерфейсів), див. нижче.

🖅 «Таблиця технічних характеристик» на сторінці 206

#### Mac

| Операційна система                            | Mac OS X v10.6.8 або пізнішої версії |
|-----------------------------------------------|--------------------------------------|
| Процесор                                      | Intel Core2 Duo 3,05 ГГц або більше  |
| Доступний об'єм пам'яті                       | 1 ГБ і більше                        |
| Жорсткий диск (том, доступний для інсталяції) | 32 ГБ і більше                       |
| Роздільна здатність екрана                    | WXGA+ (1440×900) або краще           |

| Спосіб підключення до принтера* | USB-підключення або проводове підключення до локальної<br>мережі |
|---------------------------------|------------------------------------------------------------------|
| 1                               |                                                                  |

\* Докладніше про способи підключення (технічні характеристики інтерфейсів), див. нижче.

🖅 «Таблиця технічних характеристик» на сторінці 206

# Web Config

Web Config — це програма, установлена на принтері, яка працює у веб-браузері на комп'ютері або смарт-пристрої, підключеному до тієї ж мережі, що й принтер.

*∠*Э Посібник адміністратора

#### Windows

| Браузер                                           | Internet Explorer 11, Microsoft Edge, Firefox <sup>*1</sup> , Chrome <sup>*1</sup> |
|---------------------------------------------------|------------------------------------------------------------------------------------|
| Спосіб підключення до принте-<br>pa <sup>*2</sup> | Налаштування проводової локальної мережі                                           |

\*1 Використовуйте найновішу версію.

\*2 Див. нижче детальнішу інформацію про мережеві інтерфейси.

🖅 «Таблиця технічних характеристик» на сторінці 206

#### Мас

| Браузер                                           | Safari <sup>*1</sup> , Firefox <sup>*1</sup> , Chrome <sup>*1</sup> |
|---------------------------------------------------|---------------------------------------------------------------------|
| Спосіб підключення до принте-<br>pa <sup>*2</sup> | Налаштування проводової локальної мережі                            |

\*1 Використовуйте найновішу версію.

\*2 Див. нижче детальнішу інформацію про мережеві інтерфейси.

«Таблиця технічних характеристик» на сторінці 206

# Epson Edge Dashboard

#### 🛛 Важливо.

Переконайтеся, що комп'ютер, на якому встановлено Epson Edge Dashboard відповідає наведеним нижче вимогам.

Якщо комп'ютер не відповідає цим вимогам, програмне забезпечення не зможе стежити за роботою принтера належними чином.

🛛 Відключіть функцію глибокого сну на вашому комп'ютері.

□ Відключіть функцію сну, щоб комп'ютер не перейшов у стан сну.

#### Windows

| Операційна система                                | Windows 10/Windows 10 x64<br>Windows 8.1/Windows 8.1 x64<br>Windows 8/Windows 8 x64<br>Windows 7 SP1/Windows 7 x64 SP1 |
|---------------------------------------------------|----------------------------------------------------------------------------------------------------|
| Процесор                                          | Багатоядерний процесор (рекомендовано 3,0 ГГц або біль-<br>ше)                                                         |
| Доступний об'єм пам'яті                           | Не менше 4 ГБ                                                                                                    |
| Жорсткий диск<br>(Доступний для встановлення том) | Не менше 2 ГБ                                                                                                    |
| Роздільна здатність екрана                        | 1280 × 1024 або вище                                                                                                   |
| Спосіб підключення до принтера                    | Високошвидкісний порт USB<br>Ethernet 1000Base-T                                                                       |
| Браузер                                           | Internet Explorer 11<br>Microsoft Edge                                                                                 |

#### Mac

| Операційна система                                | Mac OS X 10.7 Lion або пізнішої версії                         |
|---------------------------------------------------|----------------------------------------------------------------|
| Процесор                                          | Багатоядерний процесор (рекомендовано 3,0 ГГц або біль-<br>ше) |
| Доступний об'єм пам'яті                           | Не менше 4 ГБ                                                  |
| Жорсткий диск<br>(Доступний для встановлення том) | Не менше 2 ГБ                                                  |
| Роздільна здатність екрана                        | 1280 × 1024 або вище                                           |
| Спосіб підключення до принтера                    | Високошвидкісний порт USB<br>Ethernet 1000Base-T               |
| Браузер                                           | Safari 6 або новішої версії                                    |

# Таблиця технічних характеристик

Букви (A)–(D), що використовуються в таблиці, відображають моделі принтера, як показано нижче.

#### (A): SC-P9500 Series (B): SC-P7500 Series

| Технічні характеристики принтера    |                                                                                                    |  |
|-------------------------------------|----------------------------------------------------------------------------------------------------|--|
| Метод друку                         | Струменевий друк на вимогу                                                                                                    |  |
| Конфігурація сопел                  | 800 сопел × 12 кольори<br>(Cyan (Блакитний), Vivid<br>Magenta (Яскраво-малиновий),<br>Yellow (Жовтий), Light Cyan<br>(Світло-блакитний), Vivid Light<br>Magenta (Яскраво-світло-мали-<br>новий), Orange (Оранжевий),<br>Green (Зелений), Violet (Фіоле-<br>товий), Photo Black (Фото чор-<br>ний), Matte Black (Матовий чор-<br>ний), Gray (Сірий), Light Gray<br>(Світло-сірий)) |  |
| Роздільна здат-<br>ність (максимум) | 2400 × 1200 dpi                                                                                                    |  |
| Контрольний код                     | ESC/P растр (команди не вказу-<br>ються)                                                                                                    |  |
| Спосіб подавання<br>носіїв          | Подача за допомогою фрикцій-<br>ного самонакладу                                                                                                    |  |
| Вбудована пам'ять                   | 2,0 ГБ                                                                                                    |  |
| Номінальна напру-<br>га             | 100–240 В змінного струму                                                                                                    |  |
| Номінальна часто-<br>та             | 50/60 Гц                                                                                                    |  |
| Номінальний<br>струм                | 3,4–1,6 A                                                                                                    |  |
| Потужність, яка споживається        |                                                                                                    |  |

| Технічні характеристики принтера                                                                                     |                                                                                    |  |
|----------------------------------------------------------------------------------------------------|------------------------------------------------------------------------------------|--|
| Під час викори-                                                                                                    | (А): прибл. 110 Вт                                                                 |  |
| стання                                                                                                    | (В): прибл. 85 Вт                                                                  |  |
| Режим готовно-<br>сті                                                                                                | Прибл. 32 Вт                                                                       |  |
| Режим очікуван-<br>ня                                                                                                | Прибл. 3,4 Вт                                                                      |  |
| Вимкнене жи-<br>влення                                                                                               | Прибл. 0,3 Вт                                                                      |  |
| Температура                                                                                                    |                                                                                    |  |
| Під час викори-<br>стання                                                                                            | Від 10 до 35 °C (від 15 до 25 °C<br>рекомендується)                                |  |
| Під час зберіган-<br>ня (перед розпа-<br>куванням)                                                                   | Від -20 до 60 °C (протягом 120<br>годин при 60 °C, протягом міся-<br>ця при 40 °C) |  |
| Під час зберіган-<br>ня (після розпа-                                                                                | Із чорнилом: від -10 до 40 °C<br>(протягом місяця при 40 °C)                       |  |
| кування)                                                                                                    | Без чорнила <sup>*1</sup> : від -20 до 25 °C<br>(до одного місяця при 25 °C)       |  |
| Відносна вологість                                                                                                   |                                                                                    |  |
| Під час викори-<br>стання                                                                                            | Від 20 до 80 % (рекомендується<br>від 40 до 60 %, без конденсації)                 |  |
| Під час зберіган-<br>ня                                                                                              | Від 5 до 85 % (без конденсації)                                                    |  |
| Рівень температури та вологості під час експлуатації<br>(рекомендується рівень, позначений діагональними<br>лініями) |                                                                                    |  |
| (%)                                                                                                    |                                                                                    |  |
| 90 -                                                                                                    |                                                                                    |  |
| 80                                                                                                    |                                                                                    |  |
| 70 -                                                                                                    |                                                                                    |  |
| 60                                                                                                    |                                                                                    |  |
| 50 -                                                                                                    |                                                                                    |  |
| 40                                                                                                    |                                                                                    |  |
| 30                                                                                                    |                                                                                    |  |
| 20                                                                                                    |                                                                                    |  |
|                                                                                                    |                                                                                    |  |
| 10 15                                                                                                    | I I I I   20 25 27 30 35 40 (°C)                                                   |  |
| Габаритні розміри (Ш                                                                                                 | Іирина × Глибина × Висота)                                                         |  |

| Технічні характеристики принтера |                    |                                                          |
|----------------------------------|--------------------|----------------------------------------------------------|
|                                  | Друк <sup>*2</sup> | (А): 1909 × 2211 × 1218 мм<br>(В): 1401 × 2211 × 1218 мм |
|                                  | Зберігання         | (А): 1909 × 667 × 1218 мм<br>(В): 1401 × 667 × 1218 мм   |
|                                  | Вага <sup>*3</sup> | (А): прибл. 153,8 кг<br>(В): прибл. 121,8 кг             |

\*1 Щоб злити чорнила з принтера, скористайтеся меню **Keeping/Transporting Preparation** у меню Maintenance. С Посібник користувача (онлайн-посібник)

\*2 Із відкритим кошиком для паперу.

\*3 Без урахування чорнильних картриджів.

#### Важливо.

Використовуйте принтер на висоті 2000 м над рівнем моря або меншій.

| Технічні характеристики інтерфейсу                          |                                                                                                    |
|-------------------------------------------------------------|----------------------------------------------------------------------------------------------------|
| USB-порт для<br>комп'ютера                                  | Високошвидкісний USB-порт                                                                                                    |
| Ethernet <sup>*1</sup><br>Стандарти                         | IEEE 802.3u (100BASE-TX)<br>IEEE 802.3ab (1000BASE-T)<br>IEEE 802.3az (енергоефектив-<br>ний Ethernet) <sup>*2</sup>                          |
| Мережеві протоко-<br>ли та функції дру-<br>ку <sup>*3</sup> | EpsonNet Print (Windows)<br>Стандартний TCP/IP (Windows)<br>Друк WSD (Windows)<br>Друк Bonjour (Mac)<br>Друк IPP (Mac)<br>Друк із FTP-клієнта |
| Протоколи безпеки                                           | SSL/TLS (HTTPS сервер/клієнт,<br>IPPS)<br>IEEE 802.1X<br>Фільтрація IPsec/IP<br>SMTPS (STARTTLS, SSL/TLS)<br>SNMPv3                           |

\*1 Використання STP-кабелю (екранована звита пара) класу 5 або вище.

- \*2 Підключений пристрій повинен відповідати стандартам IEEE 802.3az.
- \*3 EpsonNet Print підтримує тільки IPv4. Решта підтримують як IPv4 так і IPv6.

| Технічні характеристики чорнил |                                |  |
|--------------------------------|--------------------------------|--|
| Тип                            | Спеціальні чорнильні картриджі |  |

| Технічні характеристики чорнил         |                                                                                                    |  |
|----------------------------------------|----------------------------------------------------------------------------------------------------|--|
| Пігментне чорни-<br>ло                 | (Cyan (Блакитний), Vivid Magenta<br>(Яскраво-малиновий), Yellow<br>(Жовтий), Light Cyan (Світ-<br>ло-блакитний), Vivid Light<br>Magenta (Яскраво-світло-мали-<br>новий), Orange (Оранжевий),<br>Green (Зелений), Violet (Фіоле-<br>товий), Photo Black (Фото чор-<br>ний), Matte Black (Матовий чор-<br>ний), Gray (Сірий), Light Gray<br>(Світло-сірий)) |  |
| Термін придатно-<br>сті                | Див. дату, указану на упаковці<br>(за кімнатної температури)                                                                                                    |  |
| Скінчується гаран-<br>тія якості друку | Один рік (після встановлення на<br>принтер)                                                                                                    |  |
| Температура зберігання                 |                                                                                                    |  |
| Видалено                               | Від -20 до 40 °C (протягом чо-<br>тирьох днів при -20 °C, протягом<br>місяця при 40 °C)                                                                                                    |  |
| Встановлено                            | Від -10 до 40 °C (протягом чо-<br>тирьох днів при -10 °C, протягом<br>місяця при 40 °C)                                                                                                    |  |
| Транспортуван-<br>ня                   | Від -20 до 60 °С (протягом чо-<br>тирьох днів при -20 °С, протягом<br>місяця при 40 °С, протягом 72<br>годин при 60 °С)                                                                                                    |  |
| Ємність картрид-<br>жів                | 700 мл, 350 мл, 150 мл                                                                                                    |  |

#### 🛛 Важливо.

- З метою забезпечення високої якості друку, рекомендуємо виймати та струшувати встановлені чорнильні картриджі один раз на шість місяців.
- Чорнило замерзає, якщо залишити його за температури -20 °С на тривалий час. Якщо чорнило замерзає, залиште його за кімнатної температури (25 °С) щонайменше на чотири години.
- 🛯 Не заряджайте чорнильні картриджі.

# Веб-сайт технічної підтримки

Веб-сайт технічної підтримки компанії Epson надає допомогу в разі виникнення проблем, які не вдається вирішити за допомогою інформації з виправлення неполадок у документації, яка додається до виробу. За наявності веб-браузеру та з'єднання з Інтернетом відвідайте веб-сайт за такою адресою:

#### https://support.epson.net/

Останні драйвери, відповіді на запитання, які часто задаються, посібники та інші доступні для завантаження матеріали можна знайти на веб-сайті за адресою:

#### https://www.epson.com

Зайшовши на сайт, оберіть розділ служби підтримки свого місцевого веб-сайту Epson.

# Звернення у відділ підтримки компанії Epson

# Перед зверненням до компанії Epson

Якщо продукт компанії Epson не працює належним чином і не вдається вирішити проблему за допомогою інформації з виправлення неполадок в документації, яка додається до продукту, зверніться за допомогою у відділ підтримки компанії Epson. Якщо у місці вашого перебування немає відділу підтримки компанії Epson, зверніться до дилера, в якого було придбано цей продукт.

Відділ підтримки компанії Epson надасть допомогу значно швидше за умови надання наступної інформації:

- Серійний номер продукту (Бірка із серійним номером продукту за звичай розташована на задній стороні продукту.)
- 🗅 Модель продукту
- Версія програмного забезпечення продукту (Клацніть About, Version Info або аналогічну кнопку у програмному забезпеченні продукту.)
- Марка й модель вашого комп'ютера
- Назва і версія операційної системи, встановленої на вашому комп'ютері
- Назви та версії програм, які зазвичай використовуються з продуктом

# Допомога для користувачів у Північній Америці

Epson забезпечує технічну підтримку за допомогою служб, перелічених нижче.

### Інтернет-підтримка

Відвідайте веб-сайт підтримки Epson https://epson.com/support і виберіть продукт, щоб знайти вирішення найпоширеніших проблем. Можна завантажити драйвери і документацію, отримати відповіді на часті запитання, отримати поради з усунення проблем або написати електронне повідомлення для компанії Epson зі своїми запитаннями.

# Розмова з представником служби підтримки

Наберіть: (562) 276-1300 (США) або (905) 709-9475 (Канада), з 6:00 до 18:00, Тихоокеанський час, з понеділка по п'ятницю. Дні та години підтримки можуть змінюватися без повідомлення. Може стягуватися плата за міжміський або міжнародний дзвінок.

Перш ніж дзвонити в компанію Epson за допомогою, приготуйте наступну інформацію.

- 🖵 Назва виробу
- 🗅 Серійний номер продукту
- Підтвердження купівлі (наприклад, чек із магазину) і дата купівлі
- 🗅 Конфігурація комп'ютера
- Опис проблеми

#### Примітка.

Щоб отримати допомогу з використання іншого програмного забезпечення системи, див. документацію з цього програмного забезпечення, в якій наведено інформацію з технічної підтримки.

# Купівля витратних матеріалів і додаткового приладдя

Можна купити оригінальні чорнильні картриджі Epson, стрічкові картриджі, папір і додаткове приладдя у вповноваженого торгового представника Epson. Щоб знайти найближчого торгового представника, телефонуйте 800-GO-EPSON (800-463-7766). Або можна придбати в Інтернеті на сайті https://www.epsonstore.com (продаж у США) або https://www.epson.ca (продаж у Канаді).

# Підтримка користувачів у Європі

Контактні дані відділу підтримки компанії Ерѕоп див. у документі **Pan-European Warranty Document (Загальноєвропейська гарантія)**.

# Підтримка користувачів на Тайвані

За підтримкою й послугами можна звертатися за наведеними нижче контактами.

### Всесвітня павутина (https://www.epson.com.tw)

Тут можна знайти інформацію про технічні характеристики продуктів, драйвери для завантаження, а також замовити продукти.

# Довідкова служба Epson (Телефон: +0800212873)

Персонал відділу допомоги допоможе вирішити по телефону такі питання:

- Замовити продукти та отримати інформацію про них
- Отримати відповіді на запитання про використання продуктів або проблеми, які виникають
- Замовити послуги, пов'язані з ремонтом та гарантійним обслуговуванням

### Сервісно-ремонтний центр Epson:

| Номер те-<br>лефону | Номер<br>факсу | Адреса                                                                                   |
|---------------------|----------------|------------------------------------------------------------------------------------------|
| 02-23416969         | 02-23417070    | No. 20, Beiping E. Rd.,<br>Zhongzheng Dist.,<br>Taipei City 100, Taiwan                  |
| 02-27491234         | 02-27495955    | 1F., No. 16, Sec. 5,<br>Nanjing E. Rd.,<br>Songshan Dist., Taipei<br>City 105, Taiwan    |
| 02-32340688         | 02-32340699    | No. 1, Ln. 359, Sec. 2,<br>Zhongshan Rd.,<br>Zhonghe City, Taipei<br>County 235, Taiwan  |
| 039-605007          | 039-600969     | No. 342-1, Guangrong<br>Rd., Luodong<br>Township, Yilan<br>County 265, Taiwan            |
| 038-312966          | 038-312977     | No. 87, Guolian 2nd<br>Rd., Hualien City,<br>Hualien County 970,<br>Taiwan               |
| 03-4393119          | 03-4396589     | 5F., No. 2, Nandong<br>Rd., Pingzhen City,<br>Taoyuan County<br>32455, Taiwan (R.O.C.)   |
| 03-5325077          | 03-5320092     | 1F., No. 9, Ln. 379,<br>Sec. 1, Jingguo Rd.,<br>North Dist., Hsinchu<br>City 300, Taiwan |
| 04-23011502         | 04-23011503    | 3F., No. 30, Dahe Rd.,<br>West Dist., Taichung<br>City 40341, Taiwan<br>(R.O.C.)         |
| 04-23805000         | 04-23806000    | No. 530, Sec. 4, Henan<br>Rd., Nantun Dist.,<br>Taichung City 408,<br>Taiwan             |
| 05-2784222          | 05-2784555     | No. 463, Zhongxiao<br>Rd., East Dist., Chiayi<br>City 600, Taiwan                        |
| 06-2221666          | 06-2112555     | No. 141, Gongyuan N.<br>Rd., North Dist., Tainan<br>City 704, Taiwan                     |
| 07-5520918          | 07-5540926     | 1F., No. 337, Minghua<br>Rd., Gushan Dist.,<br>Kaohsiung City 804,<br>Taiwan             |

| Номер те-<br>лефону | Номер<br>факсу | Адреса                                                                         |
|---------------------|----------------|--------------------------------------------------------------------------------|
| 07-3222445          | 07-3218085     | No. 51, Shandong<br>St., Sanmin Dist.,<br>Kaohsiung City 807,<br>Taiwan        |
| 08-7344771          | 08-7344802     | 1F., No. 113, Shengli<br>Rd., Pingtung City,<br>Pingtung County 900,<br>Taiwan |

# Підтримка користувачів в Австралії/Новій Зеландії

Бажання відділу Epson Australia/New Zealand надавати клієнтам високоякісні послуги технічної підтримки. На додачу до документації, що постачається разом із продуктом, із зазначених нижче джерел можна отримати додаткову інформацію.

# Ваш дилер

Пам'ятайте, що дилери часто здатні допомогти в ідентифікації та вирішенні проблем. Тому в першу чергу за вирішенням проблем завжди слід звертатися до них; дилери часто можуть швидко й легко вирішувати проблеми, а також порадити, яку наступну дію слід виконати.

# URL-адреса в Інтернеті

Австралія https://www.epson.com.au

Нова Зеландія https://www.epson.co.nz

Завітайте до веб-сторінок Epson Australia/New Zealand.

На цьому веб-сайті є драйвери, які можна завантажити, контактні дані компанії Epson, інформація про нові продукти. Крім того, тут можна отримати технічну підтримку (електронною поштою).

# Довідкова служба Epson

Довідкова служба Epson — це остання резервна інстанція, яка дає нам впевненість в тому, що наші клієнти отримають пораду. Його співробітники можуть допомогти в установці, налаштуванні та експлуатації продукту Epson. Консультанти відділу допомоги можуть надати літературу про нові продукти Epson та повідомити про розташування найближчих дилерів і сервісних пунктів. Також там можна отримати відповідь на різноманітні питання.

Контактні дані відділу допомоги такі:

| Австралія     | Телефон: | 1300 361 054   |
|---------------|----------|----------------|
|               | Факс:    | (02) 8899 3789 |
| Нова Зеландія | Телефон: | 0800 237 766   |

Перш ніж звернутися до відділу допомоги, рекомендуємо зібрати всю потрібну інформацію. Що більше інформації ви підготуєте, тим швидше отримаєте допомогу у вирішенні проблеми. Ця інформація включає в себе документацію до продукту Epson, відомості про тип комп'ютера, операційну систему, прикладні програми, а також будь-які дані, які можуть знадобитися.

# Підтримка користувачів у Сінгапурі

Epson Сінгапур може запропонувати наступні джерела інформації, відділи підтримки та послуги.

### Всесвітня павутина (https://www.epson.com.sg)

Тут можна знайти інформацію про технічні характеристики, драйвери для завантаження, відповіді на запитання, які часто задаються, зробити замовлення або звернутися за технічною підтримкою по електронній пошті.

# Довідкова служба Epson (телефон: (65) 6586 3111)

Персонал відділу допомоги допоможе вирішити по телефону такі питання:

- Замовити продукти та отримати інформацію про них
- Отримати відповіді на запитання про використання продуктів або проблеми, які виникають
- Замовити послуги, пов'язані з ремонтом та гарантійним обслуговуванням

# Підтримка користувачів у Таїланді

За підтримкою й послугами можна звертатися за наведеними нижче контактами.

### Всесвітня павутина (https://www.epson.co.th)

Тут можна знайти інформацію про технічні характеристики, драйвери для завантаження, відповіді на запитання, які часто задаються, або звернутися із запитаннями по електронній пошті.

# Гаряча лінія Epson (телефон: (66) 2685-9899)

Персонал гарячої лінії допоможе вирішити по телефону такі питання:

- Замовити продукти та отримати інформацію про них
- Отримати відповіді на запитання про використання продуктів або проблеми, які виникають
- Замовити послуги, пов'язані з ремонтом та гарантійним обслуговуванням

# Підтримка користувачів у В'єтнамі

За підтримкою й послугами можна звертатися за наведеними нижче контактами.

84-8-823-9239

Гаряча лінія Epson (Телефон):

Сервісний центр:

80 Truong Dinh Street, District 1, Hochiminh City Vietnam

# Підтримка користувачів в Індонезії

За підтримкою й послугами можна звертатися за наведеними нижче контактами.

#### Всесвітня павутина (https://www.epson.co.id)

- Тут можна знайти інформацію про технічні характеристики, драйвери для завантаження
- Отримати відповіді на запитання, які часто задаються, замовити продукт або задати запитання по електронній пошті

# Гаряча лінія Epson

- Замовити продукти та отримати інформацію про них
- Технічна підтримка Телефон: (62) 21-572 4350
  - Факс:

(62) 21-572 4357

# Сервісний центр Epson

Jakarta Mangga Dua Mall 3rd floor No. 3A/B Jl. Arteri Mangga Dua, Jakarta Телефон/факс: (62) 21-62301104 Bandung Lippo Center 8th floor Jl. Gatot Subroto No. 2 Bandung Телефон/факс: (62) 22-7303766

| Surabaya   | Hitech Mall lt IIB No. 12<br>Jl. Kusuma Bangsa 116 – 118<br>Surabaya |
|------------|----------------------------------------------------------------------|
|            | Телефон: (62) 31-5355035<br>Факс: (62) 31-5477837                    |
| Yogyakarta | Hotel Natour Garuda<br>Jl. Malioboro No. 60<br>Yogyakarta            |
|            | Телефон: (62) 274-565478                                             |
| Medan      | Wisma HSBC 4th floor<br>Jl. Diponegoro No. 11<br>Medan               |
|            | Телефон/факс: (62) 61-4516173                                        |
| Makassar   | MTC Karebosi Lt. Ill Kav. P7-8<br>JI. Ahmad Yani No. 49<br>Makassar  |
|            | Телефон:<br>(62) 411-350147/411-350148                               |

# Підтримка користувачів у Гонконгу

У компанії Epson Hong Kong Limited завжди раді користувачам, які звертаються за технічною підтримкою, а також за іншими послугами, які надаються після продажу.

# Домашня сторінка в Інтернеті

Компанія Epson Hong Kong розмістила в Інтернеті місцеву домашню сторінку на китайській і англійській мовах, де користувачам надається наступна інформація:

- 🗅 Відомості про продукт
- 🗅 Відповіді на запитання, які часто задаються
- Найновіші версії драйверів до продуктів Epson

Користувачі можуть отримати доступ до домашньої веб-сторінки за адресою:

https://www.epson.com.hk

#### Гаряча лінія технічної підтримки

Ви також можете звернутися до технічних спеціалістів компанії за наступними номерами телефону й факсу:

Телефон: (852) 2827-8911

Факс:

(852) 2827-4383

# Підтримка користувачів у Малайзії

За підтримкою й послугами можна звертатися за наведеними нижче контактами.

# Всесвітня павутина (https://www.epson.com.my)

- Тут можна знайти інформацію про технічні характеристики, драйвери для завантаження
- Отримати відповіді на запитання, які часто задаються, замовити продукт або задати запитання по електронній пошті

# Epson Trading (M) Sdn. Bhd.

Головний офіс.

Факс: 603-56288388/399

#### Довідкова служба Epson

- Замовлення продуктів й інформація про них (інформаційна лінія)
  - Телефон: 603-56288222
- Замовлення послуг з ремонту та гарантійного обслуговування, консультації з користування продуктами й отримання технічної підтримки (технічна лінія)

Телефон: 603-56288333

# Підтримка користувачів в Індії

За підтримкою й послугами можна звертатися за наведеними нижче контактами.

#### Всесвітня павутина (https://www.epson.co.in)

Тут можна знайти інформацію про технічні характеристики продуктів, драйвери для завантаження, а також замовити продукти.

# Головний офіс Epson India розташовано у місті Бангалор

Телефон: 080-30515000

Факс: 30515005

# Регіональні індійські офіси Epson:

| Розміщення | Номер телефо-<br>ну                    | Номер факсу   |
|------------|----------------------------------------|---------------|
| Мумбаї     | 022-28261515/16/<br>17                 | 022-28257287  |
| Делі       | 011-30615000                           | 011-30615005  |
| Ченнаї     | 044-30277500                           | 044-30277575  |
| Колката    | 033-22831589/90                        | 033-22831591  |
| Гайдарабад | 040-66331738/39                        | 040-66328633  |
| Кочі       | 0484-2357950                           | 0484-2357950  |
| Коїмбатур  | 0422-2380002                           | Дані відсутні |
| Пуне       | 020-30286000/<br>30286001/<br>30286002 | 020-30286000  |
| Ахмедабад  | 079-26407176/77                        | 079-26407347  |

### Лінія допомоги

Для обслуговування, надання інформації про продукти чи для замовлення картриджа телефонуйте 18004250011 (з 09:00 до 21:00) — Цей номер є безкоштовним.

Для обслуговування (Для телефонів CDMA та мобільних користувачів) телефонуйте 3900 1600 (з 09:00 до 18:00). Необхідно додати місцевий код STD.

# Підтримка користувачів у Філіппінах

У компанії Epson Philippines Corporation будуть раді користувачам, які звернуться за технічною підтримкою, а також за іншими послугами, які надаються після продажу. Звертайтеся за наведеними нижче телефонами, факсами й адресами електронної пошти.

| Міжміська<br>лінія:                  | (63-2) 706 2609              |
|--------------------------------------|------------------------------|
| Факс:                                | (63-2) 706 2665              |
| Пряма лінія<br>довідкового<br>столу: | (63-2) 706 2625              |
| Електронна<br>адреса:                | epchelpdesk@epc.epson.com.ph |

#### Всесвітня павутина

(https://www.epson.com.ph)

Тут можна знайти інформацію про технічні характеристики, драйвери для завантаження, відповіді на запитання, які часто задаються або звернутися із запитаннями по електронній пошті.

#### Безкоштовний номер 1800-1069-EPSON(37766)

Персонал гарячої лінії допоможе вирішити по телефону такі питання:

- Замовити продукти та отримати інформацію про них
- Отримати відповіді на запитання про використання продуктів або проблеми, які виникають
- Замовити послуги, пов'язані з ремонтом та гарантійним обслуговуванням